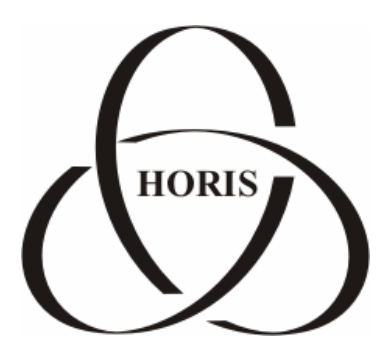

## ЗАО "ХОРИС"

# GasKit v.7.4

## Руководство по установке и настройке

Санкт-Петербург

В содержание этого документа могут быть внесены изменения без предварительного уведомления и ЗАО "ХОРИС" не берет на себя на этот счет никаких обязательств. Описанное здесь программное обеспечение, в которое входит информация, хранящаяся в базах данных, поставляется по лицензионному соглашению или соглашению о нераспространении. Это программное обеспечение может быть использовано или скопировано лишь в строгом соответствии с условиями соглашения. Копирование этого программного обеспечения, если на это нет специального разрешения по лицензионному соглашению или соглашению о нераспространении, является противозаконным действием. Никакая часть настоящего руководства ни в каких целях не может быть воспроизведена в какой бы то ни было форме и какими бы то ни было средствами, будь то электронные или механические, если на это нет письменного разрешения ЗАО "ХОРИС".

© 1993-2009 ЗАО "ХОРИС". Все права защищены.

Если это не оговорено специально, все встречающиеся в тексте названия организаций, программ и имена людей являются вымышленными.

Имена GasKit и GasNet являются зарегистрированными торговыми марками ЗАО "ХОРИС".

Microsoft, MS, Microsoft Office, Microsoft Word, Microsoft Excel, Microsoft Access являются зарегистрированными торговыми марками. Windows является зарегистрированной торговой маркой Microsoft Corporation. PartitionMagic является зарегистрированной торговой маркой PowerQuest Corporation. Acrobat Reader является зарегистрированной торговой маркой Adobe System Incorporated. Norton Ghost является зарегистрированной торговой маркой Symantec Corporation. FAR manager и WinRar являются зарегистрированными торговыми марками Eugene Roshal.

Версия документа 6.7 Отпечатано в ЗАО "ХОРИС", Санкт-Петербург, Россия

01.09.2009

## Содержание

| 1. | Введение                                                      | 5  |
|----|---------------------------------------------------------------|----|
| 2. | Руководство по установке системы управления A3C GasKit v.7.4  | 6  |
|    | 2.1 Подготовка компьютера                                     | 6  |
|    | 2.2 Установка системы управления АЗС GasKit v.7.4             | 6  |
|    | 2.3 Поддержка работоспособности системы управления АЗС        | 6  |
| 3. | Руководство по настройке системы управления A3C GasKit v.7.4  | 7  |
| 4. | Описание программы GasKit Configurator                        | 10 |
|    | 4.1 Главное окно программы GasKit Configurator                | 10 |
|    | 4.2 Система меню программы GasKit Configurator                | 11 |
|    | 4.3 Настройка параметров АЗС                                  | 12 |
|    | 4.4 Настройка видов топлива                                   | 12 |
|    | 4.5 Настройка параметров емкостей                             | 14 |
|    | 4.6 Настройка параметров ТРК                                  | 16 |
|    | 4.7 Настройка параметров фискальных регистраторов             | 20 |
|    | 4.8 Настройка системы управления АЗС                          | 26 |
|    | 4.9 Настройка видов оплаты                                    | 28 |
|    | 4.10 Настройка параметров БМУ                                 | 36 |
|    | 4.11 Настройка фильтра журнала событий                        | 39 |
|    | 4.12 Настройка дисплея покупателя                             | 40 |
|    | 4.13 Настройка скриптов                                       | 41 |
|    | 4.14 Настройка обмена данными                                 | 43 |
|    | 4.15 Настройка рабочего места менеджера АЗС                   | 43 |
|    | 4.16 Настройка паролей                                        | 44 |
|    | 4.17 Настройка архивации и экспорта                           | 45 |
|    | 4.18 Настройка звукового сопровождения событий                | 47 |
| 5. | Глоссарий                                                     | 48 |
| 6. | Наши координаты                                               | 49 |
| Пρ | оиложение 1. Градуировочные таблицы                           | 50 |
| Пρ | оиложение 2. Бланк конфигурации АЗС                           | 51 |
| Пρ | оиложение 3. Подготовка компьютера к установке системы GasKit | 56 |
| Пρ | оиложение 4. Управляющие клавиши программы GkConfigurator     | 59 |
| Пρ | оиложение 5. Подключение ТРК Gilbarco                         | 60 |
| Пρ | оиложение 6. Подключение ТРК Dresser Wayne                    | 65 |
| Пρ | оиложение 7. Подключение ТРК ADAST                            | 68 |

Содержание

|                                                                    | _              |
|--------------------------------------------------------------------|----------------|
| Приложение 8. Подключение ТРК через контроллер с протоколом Искра7 | ′4             |
| Приложение 9. Подключение механических ТРК через ТОПАЗ-133-4-4М7   | '5             |
| Приложение 10. Подключение ТРК НАРА с ОУ ЭЦТ 2-167                 | '9             |
| Приложение 11. Подключение ТРК НАРА 5000/70008                     | 35             |
| Приложение 12. Подключение ТРК AUTOTANK (Ascomm, RS-485)8          | 38             |
| Приложение 13. Подключение TPK AUTOTANK (Gascomm, Voltage Line)9   | <del>)</del> 4 |
| Приложение 14. Подключение ТРК AUTOTANK (Gascomm, RS-485)10        | )1             |
| Приложение 15. Подключение ГНК EUROPUMP с протоколом Gilbarco10    | )7             |
| Приложение 16. Подключение механических ТРК через КДУ-0211         | 6              |
| Приложение 17. Подключение ТРК Tokheim с протоколом Tokheim12      | <u>2</u> 1     |
| Приложение 18. Подключение ТРК Ливенка с ОУ КУП- 1, 2, 1019, 2013  | 30             |
| Приложение 19. Подключение ТРК Шельф13                             | 35             |
| Приложение 20. Подключение ТРК с контроллером ШТРИХ-ТРК-10М13      | 39             |
| Приложение 21. Рекомендации по настройке ККМ ШТРИХ-ФР-К14          | 14             |
| Приложение 22. Настройка сканера штрихкодов MS5145 Eclipse14       | <b>1</b> 7     |
| Приложение 23. Переход на летнее/зимнее время15                    | 51             |
| Приложение 24. Формат ХМL-файла15                                  | 55             |
| Приложение 25. Описание экспорта данных из GasKit в 1C15           | 59             |
| Приложение 26. Настройка рабочего места №217                       | <i>'</i> 0     |
| Приложение 27. Порядок замены GasKit v.7.2 на GasKit v.7.417       | 71             |
| Приложение 28. Настройка карт ПЕТРОЛ ПЛЮС17                        | 73             |
| Приложение 29. Настройка параметров терминала EXPRESS POS17        | '6             |
| Приложение 30. Настройка параметров терминала ТРК General Pumps17  | 7              |
| Приложение 31. Настройка параметров терминала ТС-00117             | <b>'</b> 9     |
| Приложение 32. Подключение ФР FPrint-02К через USB порт            | 31             |

## 1. Введение

Для настройки системы управления A3C **GasKit** используется программа GkConfigurator, которая предназначена для максимального упрощения настройки системы.

Основные функции программы:

- Автоматический поиск технологического оборудования (уровнемеры, ТРК).
- Автоматический поиск и настройка фискальных регистраторов.
- Настройка информационных окон системы GasKit.
- Задание видов топлива.
- Задание видов оплаты.

Требования к компьютеру:

- Celeron 1700 или выше.
- RAM 256 Mb.
- HDD 20 Gb.
- LPT-порт (если HASP-ключ LPT).
- Устройство чтения CD-ROM.
- Microsoft Windows XP Pro.
- Microsoft Office (Access и Excel).

## 2. Руководство по установке системы управления A3C GasKit v.7.4

## 2.1 Подготовка компьютера

Подготовка компьютера к установке системы GasKit состоит из следующих шагов:

- создание логических дисков на HDD;
- установка операционной системы и прочего ПО;
- установка мультипортовой платы С104;
- тестирование компьютера.

Подробное описание рекомендаций по подготовке компьютера находится в Приложении 3.

## 2.2 Установка системы управления АЗС GasKit v.7.4

Перед началом установки системы GasKit рекомендуется заполнить бланк конфигурации АЗС (см. Приложение 2).

Установка системы управления A3C GasKit v.7.4 состоит из следующих шагов:

- Установка системы управления АЗС GasKit v.7.4 с CD-диска.
- Запуск программы настройки системы управления A3C GasKit v.7.4 (открыть меню Windows «Пуск/Программы/GasKit v.7.4» и выбрать пункт «Настройка рабочего места оператора A3C») и настройка системы в соответствии с бланком конфигурации A3C (смотри главу 3). Внимание: Перед запуском программы GkConfigurator необходимо выгрузить из памяти все исполняемые модули системы управления A3C GasKit v.7.4.
- Создание градуировочных таблиц для емкостей (см. Приложение 1) и их размещение в подкаталоге \Base каталога расположения системы управления A3C GasKit v.7.4.
- Проверка работоспособности системы управления A3C GasKit v.7.4.

ВАЖНО: При установке системы управления АЗС GasKit v.7.4 Pro сначала выполняются работы по установке и настройке рабочего места №1. Первое рабочее место является основным, содержащим ядро системы управления АЗС – GasKit Server (модуль, отвечающий за управление всем технологическим оборудованием АЗС). Поэтому к компьютеру первого рабочего места операторов подключаются все линии связи от ТРК и уровнемеров. Для установки рабочего места №2 необходимо использовать HASP-ключ с пометкой WP2. Подробное описание рекомендаций по настройке второго рабочего рабочего места 170.

## 2.3 Поддержка работоспособности системы управления АЗС

Для поддержания работоспособности системы рекомендуется:

- Создавать и обновлять образ системного диска при изменении аппаратной комплектации компьютера или конфигурации системного ПО (рекомендуемая программа – Norton Ghost 5.1c).
- Сохранять копию системы управления A3C GasKit v.7.4 перед каждым изменением конфигурации.

## 3. Руководство по настройке системы управления A3C GasKit v.7.4

**Внимание**: В системе управления A3C GasKit v.7.4 Lite продажа товаров не поддерживается. Соответствующие элементы окон редактирования параметров являются недоступными.

ВАЖНО: При изменении следующих параметров рабочей конфигурации:

- Параметров видов топлива.
- Параметров каналов управления уровнемерами и параметров емкостей.
- Параметров каналов управления ТРК, параметров постов и параметров пистолетов.

необходимо последовательно выполнить следующие действия:

Закрыть текущую смену.

Открыть новую смену.

Распечатать отчеты.

Записать значение счетчиков и взливов.

Выйти из системы управления АЗС GasKit v.7.4.

Запустить программу настройки системы управления АЗС

GasKit v.7.4 (открыть меню Windows «Пуск/Программы/GasKit v.7.4» и выбрать пункт «Настройка рабочего места оператора A3C»). Ввести пароль старшего менеджера. При неудачной попытке нужно,

удерживая нажатыми клавиши Shift и Ctrl, нажать клавишу F12 и в появившемся окне снова ввести пароль старшего менеджера A3C (см. раздел 4.16).

Внести необходимые изменения.

Сохранить рабочую конфигурацию (открыть меню «Файл» и выбрать пункт «Сохранить как рабочую»).

Запустить систему управления A3C GasKit v.7.4 (открыть меню Windows «Пуск/Программы/GasKit v.7.4» и выбрать пункт «Рабочее место оператора A3C»).

Ввести записанные значения счетчиков и взливов.

Закрыть текущую смену.

Открыть новую смену.

Для настройки системы управления необходимо запустить программу настройки системы управления A3C GasKit v.7.4 (открыть меню Windows «Пуск/Программы/GasKit v.7.4» и выбрать пункт «Настройка рабочего места оператора A3C») и последовательно выполнить следующие действия:

#### 1. Ввод пароля.

Удерживая нажатыми клавиши Shift и Ctrl нажать клавишу F12 и в появившемся окне ввести пароль старшего менеджера A3C (см. раздел 4.16).

#### 2. Задание параметров АЗС.

В дереве объектов (смотри раздел 4.1) выбрать узел «*АЗС*» и заполнить необходимые поля (смотри раздел 4.3).

#### 3. Создание видов топлива.

В дереве объектов выбрать узел «Виды топлива» и, нажимая на кнопку «Добавить вид топлива», создать требуемое количество видов топлива (смотри подраздел 4.4.1). Затем надо настроить параметры видов топлива. Для этого в дереве объектов выбрать узел «Топливо №…» и заполнить необходимые поля (смотри подраздел 4.4.2).

#### 4. Создание каналов и емкостей.

В дереве объектов выбрать узел «Каналы и емкости», в поле «Тип создаваемого канала» выбрать тип используемого на данной АЗС оборудования уровнемеров и нажать кнопку «Найти и добавить» (смотри подраздел 4.5.1). После этого будут добавлены в конфигурацию все найденные каналы управления уровнемерами и емкости. Для каждого канала управления уровнемерами (в дереве объектов выбрать узел «Канал №…») необходимо проверить корректность подобранных параметров связи (смотри подраздел 4.5.2). Если оборудование уровнемеров отсутствует, то выбрать тип используемого на данной АЗС оборудования уровнемеров – «Без подключения» и нажать кнопку «Добавить канал» (смотри подраздел 4.5.1). Затем в дереве объектов выбрать узел «Канал №1;Без подключения; СОМ1;9600;Нет» и, нажимая на кнопку «Добавить емкость», создать требуемое количество емкостей (смотри подраздел 4.5.3). Затем надо настроить параметры емкостей. Для этого в дереве объектов выбрать узел «Емкость №…» и заполнить необходимые поля (смотри подраздел 4.5.4).

#### 5. Создание каналов и постов.

В дереве объектов выбрать узел «Каналы и посты», в поле «Тип создаваемого канала» выбрать тип используемого на данной АЗС оборудования ТРК и нажать кнопку «Найти и добавить» (смотри подраздел 4.6.1). После этого будут добавлены в конфигурацию все найденные каналы управления ТРК и посты. Для каждого канала управления ТРК (в дереве объектов выбрать узел «Канал №...») необходимо проверить корректность подобранных параметров связи (смотри подраздел 4.6.2). Затем надо настроить параметры постов. Для этого в дереве объектов выбрать узел «Пост №...» и заполнить необходимые поля (смотри подраздел 4.6.4).

#### 6. Создание пистолетов.

Для каждого поста (в дереве объектов выбрать узел «Пост №…») произвести автоматический поиск пистолетов – кнопка «Найти и добавить» (для ТРК Gilbarco) или, нажимая на кнопку «Добавить пистолет» (для других типов ТРК), создать требуемое количество пистолетов (смотри подраздел 4.6.5). Затем надо настроить параметры пистолетов. Для этого в дереве объектов выбрать узел «Пистолет №…» и задать номер подключенной емкости (смотри подраздел 4.6.6).

#### 7. Создание фискальных регистраторов.

В дереве объектов выбрать узел «Фискальные регистраторы», в поле «Тип добавляемого ФР» выбрать тип и нажать кнопку «Найти и добавить» (смотри подраздел 4.7.1). После этого будут добавлены в конфигурацию все найденные фискальные регистраторы выбранного типа. Если к рабочему месту оператора подключены фискальные регистраторы разных типов, то следует последовательно выполнить вышеизложенное для всех требуемых типов. После этого следует произвести необходимые настройки всех фискальных регистраторов (смотри раздел 4.7.2).

#### 8. Настройка системы управления АЗС.

В дереве объектов выбрать узел «*Настройка системы управления A3C*» и произвести необходимые настройки информационных окон, управляющих клавиш и сканера штрихкода (смотри раздел 4.8).

#### 9. Создание видов оплаты.

В дереве объектов выбрать узел «Виды оплаты» и, нажимая на кнопку «Добавить вид оплаты», создать требуемое количество видов оплаты (смотри подраздел 4.9.1). Затем надо настроить параметры видов оплаты. Для этого в дереве объектов выбрать узел «*Вид оплаты №…*» и заполнить необходимые поля (смотри подраздел 4.9.2).

#### 10. Настройка фильтра журнала событий.

В дереве объектов выбрать узел «*Фильтр журнала событий*» и произвести необходимые настройки (смотри раздел 4.10).

#### 11. Настройка дисплея покупателя.

В дереве объектов выбрать узел «*Дисплей покупателя*» и заполнить необходимые поля (смотри раздел 4.12).

#### 12. Создание скриптов.

В дереве объектов выбрать узел «*Скрипты*» и выполнить необходимые действия (смотри раздел 4.13).

#### 13. Настройка обмена данными.

В дереве объектов выбрать узел «*Обмен данными*» и выполнить необходимые действия (смотри раздел 4.14).

#### 14. Настройка рабочего места менеджера АЗС.

В дереве объектов выбрать узел «*Настройка рабочего места менеджера АЗС*» и выполнить необходимые действия (смотри раздел 4.15).

#### 15. Настройка системных паролей.

В дереве объектов выбрать узел «*Пароли*» и выполнить необходимые действия (смотри раздел 4.16).

#### 16. Настройка архивации базы данных.

В дереве объектов выбрать узел «*Архивация*» и выполнить необходимые действия (смотри раздел 4.17).

#### 17. Настройка звуковых сигналов.

В дереве объектов выбрать узел «Звуковые сигналы системы управления АЗС» и выполнить необходимые действия (смотри раздел 4.18).

#### 18. Проверка созданной конфигурации.

Открыть меню «Файл» и выбрать пункт «Проверить» (смотри подраздел 4.2.6).

#### 19. Сохранение созданной конфигурации как рабочей.

Открыть меню «Файл» и выбрать пункт «Сохранить как рабочую» (смотри подраздел 4.2.4).

## 4. Описание программы GasKit Configurator

## 4.1 Главное окно программы GasKit Configurator

Главное окно программы:

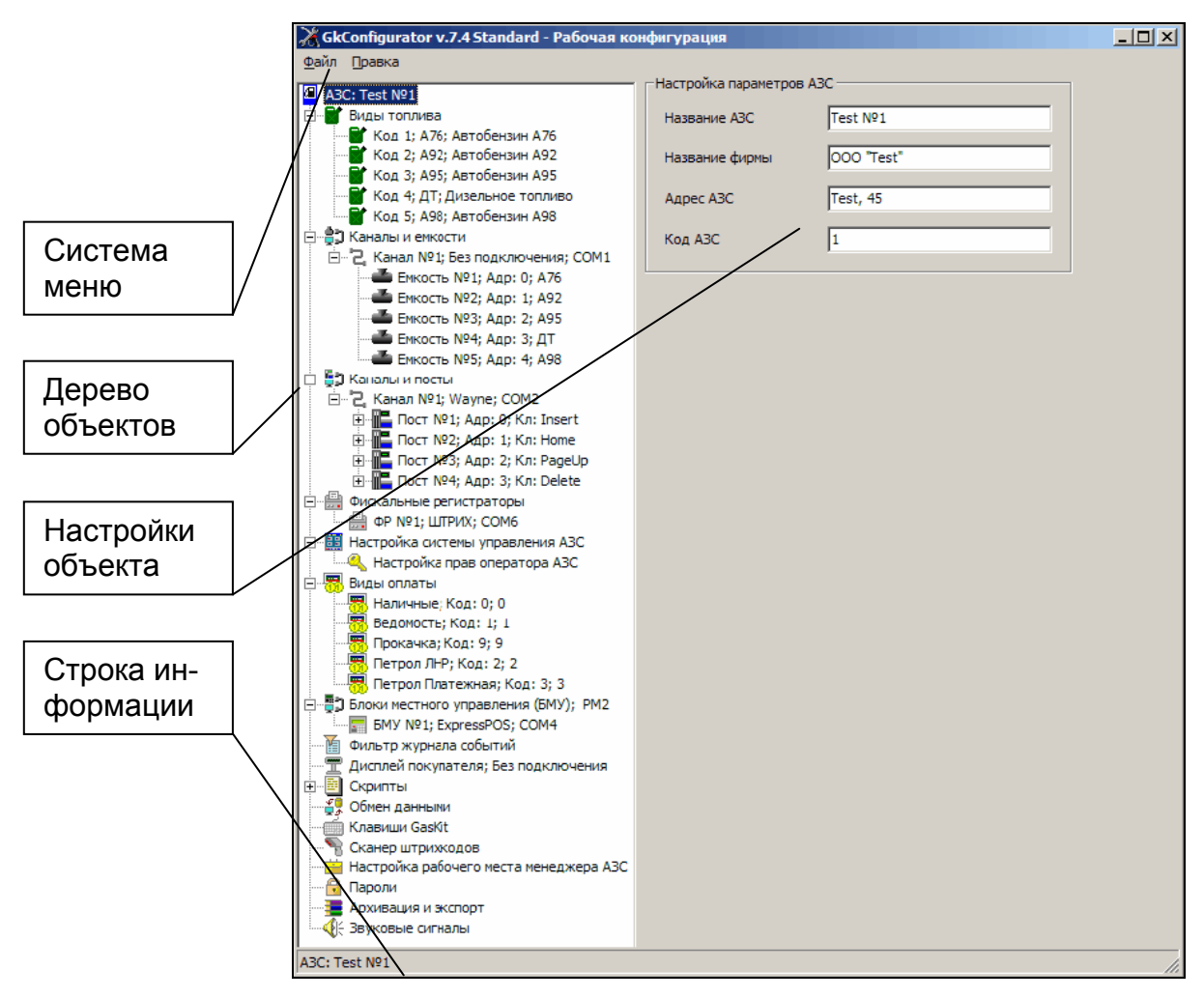

Рисунок 1

Главное окно программы содержит следующие элементы:

- Дерево объектов визуально отображает конфигурацию оборудования АЗС и настройки системы управления АЗС GasKit v.7.4.
- Настройки объекта содержит индивидуальные настройки для каждого узла дерева объектов.
- Система меню содержит команды для управления работой программы настройки системы управления АЗС GasKit v.7.4.
- Строка информации отображает информацию по выделенному узлу дерева объектов.

#### 4.2 Система меню программы GasKit Configurator

Система меню включает следующие пункты:

- Файл содержит общие команды: «Новая», «Открыть рабочую», «Открыть из...», «Сохранить как рабочую», «Сохранить как...», «Проверить», «Выход».
- Правка содержит команду «Запускать GasKit при старте системы», «Расположение GasKit».

**Внимание:** До ввода пароля следующие пункты меню: «Открыть рабочую», «Сохранить как рабочую», «Запускать GasKit при старте системы» являются не доступными. После ввода пароля невозможно изменить каталог размещения системы управления GasKit v.7.4.

#### 4.2.1 Команда «Новая»

При выполнении данной команды программа GkConfigurator создает пустую конфигурацию.

#### 4.2.2 Команда «Открыть рабочую»

При выполнении данной команды программа GkConfigurator считывает рабочую конфигурацию системы управления GasKit v.7.4. Путь к каталогу размещения GasKit v.7.4 задается в файле инициализации GkConfigurator.ini. Если файл инициализации отсутствует или задан неверный путь, то программа предложит выбрать путь к каталогу размещения системы управления GasKit v.7.4.

#### 4.2.3 Команда «Открыть из...»

При выполнении данной команды программа GkConfigurator предлагает выбрать файл с расширением .cf1 и считывает из него конфигурацию системы управления GasKit v.7.4.

#### 4.2.4 Команда «Сохранить как рабочую»

При выполнении данной команды программа GkConfigurator сохраняет текущую конфигурацию системы управления GasKit v.7.4 в соответствующие iniфайлы и базу данных. Путь к каталогу размещения системы управления GasKit v.7.4 задается в файле инициализации GkConfigurator.ini. Если файл инициализации отсутствует или задан неверный путь, то программа предложит выбрать путь к каталогу размещения системы управления GasKit v.7.4.

#### 4.2.5 Команда «Сохранить как…»

При выполнении данной команды программа GkConfigurator предлагает выбрать файл с расширением .cf1 и сохраняет в него текущую конфигурацию системы управления GasKit v.7.4.

#### 4.2.6 Команда «Проверить»

При выполнении данной команды программа GkConfigurator проверяет созданную конфигурацию системы управления GasKit v.7.4 и отображает окно сообщений, содержащее результат проверки. Закрытие окна сообщений производится нажатием клавиши «Esc».

#### 4.2.7 Команда «Выход»

При выполнении данной команды программа GkConfigurator завершается.

#### 4.2.8 Команда «Запускать GasKit при старте системы»

При выполнении данной команды программа GkConfigurator добавляет ярлык запуска системы управления GasKit v.7.4 в список программ, запускаемых при загрузке операционной системы. Если ярлык уже добавлен, то при выполнении данной команды он удаляется из списка.

#### 4.2.9 Команда «Расположение GasKit»

При выполнении данной команды программа GkConfigurator предлагает выбрать каталог размещения системы управления GasKit v.7.4.

## 4.3 Настройка параметров АЗС

Окно настройки параметров АЗС:

....

| Фаил Правка                               |                      |                 |
|-------------------------------------------|----------------------|-----------------|
| A3C: A3C Nº1                              | Настройка параметров | A3C             |
| 🗄 🖉 Виды топлива                          | Название АЗС         | A3C №1          |
| 🗄 📲 Каналы и емкости                      |                      |                 |
| 🗄 📲 🕽 Каналы и посты                      | Название фирмы       | ООО "Беркут"    |
| 🗄 🔚 Фискальные регистраторы               |                      |                 |
| 🗄 🖽 Настройка системы управления АЗС      | Адрес A3C            | Дворцовая пл, 1 |
| 🕂 📆 Виды оплаты                           |                      |                 |
| 🕀 📲 Блоки местного управления (БМУ); РМ2  | Код АЗС              | 1               |
| Фильтр журнала событий                    |                      |                 |
| 🦳 🖳 🗮 Дисплей покупателя; Без подключения |                      |                 |
| 🕀 🖷 Скрипты                               |                      |                 |

Рисунок 2

Оно содержит следующие элементы:

- Название АЗС название данной АЗС. Используется при генерации отчетов.
- Название фирмы название фирмы владельца данной АЗС. Используется при генерации отчетов.
- Адрес АЗС адрес данной АЗС. Используется при генерации отчетов.
- Код АЗС номер АЗС (число от 1 до 999), который однозначно идентифицирует ее в сети АЗС.

#### 4.4 Настройка видов топлива

Настройка видов топлива состоит из двух этапов:

- Создание вида топлива.
- Редактирование параметров вида топлива.

#### 4.4.1 Окно создания вида топлива

Для создания вида топлива необходимо выбрать узел дерева объектов «Виды топлива» и нажать на кнопку «Добавить вид топлива».

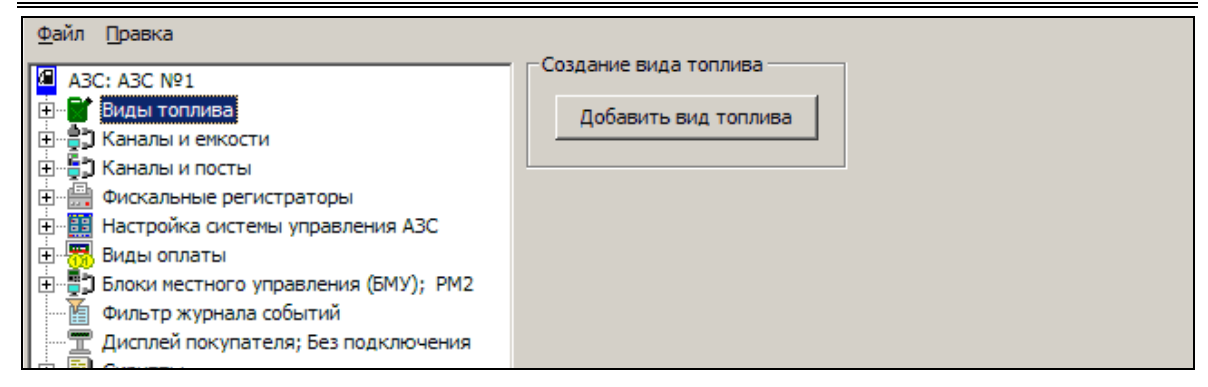

Рисунок 3

После выполнения вышеприведенных действий будет создан и добавлен в конфигурацию новый вид топлива.

#### 4.4.2 Окно редактирования параметров вида топлива

| Окно | редактирования параметров вида топлива: |
|------|-----------------------------------------|
| Файл | Правка                                  |

|                                      | <ul> <li>Настройка параметров</li> </ul> | в вида топлива |
|--------------------------------------|------------------------------------------|----------------|
| A3C: A3C Nº1                         |                                          |                |
| 🚊 📲 Виды топлива                     | Код топлива                              | 1              |
|                                      |                                          |                |
| 📑 Код 2; А92; Автобензин А92         | Краткое название                         | A76            |
| Код 3; А95; Автобензин А95           |                                          |                |
| Код 4; ДТ; Дизельное топливо         | Полное название                          | Автобензин А76 |
| Код 5; А98; Автобензин А98           |                                          |                |
| 📺 📲 Ханалы и емкости                 |                                          |                |
| 📺 📲 🕽 Каналы и посты                 |                                          | Удалить        |
| 🕂 🛗 Фискальные регистраторы          |                                          |                |
| 📺 🛄 Настройка системы управления АЗС |                                          |                |
| 🕂 📆 Виды оплаты                      |                                          |                |

Рисунок 4

Оно содержит следующие элементы:

 Код топлива – число (больше нуля), которое однозначно идентифицирует данный вид топлива. Для каждого вида топлива должен быть задан свой код топлива. В системе управления GasKit v.7.4 задано следующее соответствие кода топлива и цвета пистолета:

| Код топлива | Цвет отображения топлива в системе<br>GasKit v.7.4 |
|-------------|----------------------------------------------------|
| 1           | Синий                                              |
| 2           | Красный                                            |
| 3           | Зеленый                                            |
| 4           | Серый                                              |
| 5           | Оранжевый                                          |
| 6           | Цвет морской волны                                 |
| 7           | Пурпурный                                          |

 Краткое название – краткое название вида топлива, например: А-76, ДТ. Для каждого вида топлива должно быть задано свое краткое название.

- Полное название полное название вида топлива. Используется при генерации отчетов.
- Кнопка «Удалить» удаляет выбранный вид топлива из конфигурации. Если он задан для какой-либо емкости, выдается сообщение об ошибке.

### 4.5 Настройка параметров емкостей

Настройка параметров емкостей состоит из нескольких этапов:

- Создание канала управления уровнемерами.
- Редактирование параметров канала управления уровнемерами.
- Создание емкости.
- Редактирование параметров емкости.

#### 4.5.1 Окно создания канала управления уровнемерами

Для создания канала управления уровнемерами необходимо выбрать узел дерева объектов «Каналы и емкости», выбрать тип создаваемого канала управления и нажать на кнопку «Добавить канал».

Рисунок 5

После выполнения вышеприведенных действий будет создан и добавлен в конфигурацию новый канал управления уровнемерами.

Окно создания канала управления уровнемерами содержит следующие элементы:

 Тип создаваемого канала – тип используемого на данной АЗС оборудования уровнемеров. Следует выбрать название, соответствующее типу подключенного уровнемера, или, если уровнемеров нет, "Без подключения".

| Тип канала      | Тип уровнемера                                      |
|-----------------|-----------------------------------------------------|
| Без подключения | Применяется, когда уровнемеров нет.                 |
| String          | Уровнемер "Струна"                                  |
| Labko           | Уровнемер "Labko"                                   |
| PMP-200         | Уровнемер "ПМП-200"                                 |
| PMP-118         | Уровнемер "ПМП-118"                                 |
| Veeder-Root     | Уровнемер "INCON" и др. с протоколом<br>Veeder-Root |
| Igla            | Уровнемер "Игла"                                    |

- Кнопка «Найти и добавить» производит автоматический поиск по всем доступным СОМ-портам и добавление в конфигурацию всех найденных каналов управления уровнемерами и уровнемеров.
- Кнопка «Добавить канал» создает и добавляет в конфигурацию новый канал управления уровнемерами выбранного типа.
- Интервал записи показаний уровнемеров в базу данных интервал (в секундах) записи показаний всех работающих уровнемеров в базу данных. При задании интервала записи равного нулю запись не производится. В случае использования драйвера эмуляции работы уровнемера (тип создаваемого канала управления – «Без подключения») в журнал будут записываться расчетные данные.

#### 4.5.2 Окно редактирования параметров канала управления уровнемерами

| <u>Ф</u> айл <u>П</u> равка              |                        |                               |
|------------------------------------------|------------------------|-------------------------------|
| A20: A20 N01                             | Настройка параметров к | анала управления уровнемерами |
|                                          |                        |                               |
| ны виды топлива                          | СОМ-порт               | 1 7                           |
| 🖃 📲 Каналы и емкости                     |                        |                               |
| ⊡ 2 Канал №1; Без подключения; СОМ1      | Скорость соединения    | 9600 🔻                        |
| 🗄 📲 🕽 Каналы и посты                     |                        | ·                             |
| Фискальные регистраторы                  | Эхо                    | Нет                           |
| 🗄 📲 Настройка системы управления АЗС     |                        |                               |
| 🗄 🔚 Виды оплаты                          | Тип канала             | Без подключения               |
| 🗄 📲 Блоки местного управления (БМУ); РМ2 |                        |                               |
| Фильтр журнала событий                   |                        | 1                             |
|                                          | Добавить емкость       | Удалить канал                 |
|                                          |                        |                               |
|                                          |                        |                               |
| — 🥌 Клавиши GasKit                       |                        |                               |

Окно редактирования параметров канала управления уровнемерами:

Рисунок 6

Оно содержит следующие элементы:

- СОМ-порт номер СОМ-порта, к которому подключены уровнемеры, принадлежащие к данному каналу управления.
- Скорость соединения скорость соединения по СОМ-порту, к которому подключены уровнемеры, принадлежащие к данному каналу управления.
- Эхо наличие или отсутствие эха в данном канале управления уровнемерами.
- Тип канала тип принадлежащих к данному каналу уровнемеров. Тип уровнемеров, принадлежащих к данному каналу управления, можно изменить на любом этапе настройки.
- Кнопка «Добавить емкость» добавляет емкость к данному каналу управления уровнемерами.
- Кнопка «Удалить канал» удаляет выбранный канал управления уровнемерами из конфигурации.

При использовании автоматического поиска параметры канала управления уровнемерами будут заполнены определенными в результате поиска значениями.

#### 4.5.3 Создание емкости

Для добавления емкости к данному каналу управления уровнемерами необходимо в окне редактирования параметров канала управления нажать на кнопку *«Добавить емкость»* 

Внимание: В конфигурации не может быть задано более 16-ти емкостей.

При использовании автоматического поиска будет создано найденное число емкостей для каждого канала управления уровнемерами.

#### 4.5.4 Окно редактирования параметров емкости

Окно редактирования параметров емкости:

| Файл Правка                           |                     |                 |
|---------------------------------------|---------------------|-----------------|
| A3C: A3C №1                           | Настройка параметро | В ЕМКОСТИ       |
| 🖶 🛒 Виды топлива                      | Адрес уровнемера    | 0               |
| 🚊 📲 Каналы и емкости                  |                     |                 |
| 🖻 🖓 Kанал №1; Без подключения; СОМ1   | Имя емкости         | 1               |
|                                       |                     |                 |
| — 📥 Емкость №2; Адр: 1; А92           | Вид топлива         | A76             |
|                                       |                     | ·               |
| Емкость №4; Адр: 3; ДТ                |                     | 1               |
| — — — — — — — — — — — — — — — — — — — | Проверить связь     | Удалить емкость |
| 🗄 📲 🗊 Каналы и посты                  |                     |                 |
| 🗄 🔚 Фискальные регистраторы           |                     |                 |
| Настройка системы управления АЗС      |                     |                 |

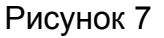

Оно содержит следующие элементы:

- Адрес уровнемера адрес уровнемера, установленного в редактируемой емкости.
- Имя емкости название емкости, обычно нарисованное на крышке колодца емкости. Используется для составления отчетов.
- Вид топлива вид топлива, который содержит данная емкость. Может быть выбран только из заданных в редактируемой конфигурации видов топлива.
- Кнопка «Проверить связь» проверяет наличие или отсутствие связи с уровнемером, адрес которого задан параметром «Адрес уровнемера».
- Кнопка «Удалить емкость» удаляет выбранную емкость из конфигурации. Если она задана для какого-либо пистолета, выдается сообщение об ошибке.

## 4.6 Настройка параметров ТРК

Настройка параметров ТРК состоит из нескольких этапов:

- Создание канала управления ТРК.
- Редактирование параметров канала управления ТРК.
- Создание поста.
- Редактирование параметров поста.
- Создание пистолета.
- Редактирование параметров пистолета.

#### 4.6.1 Окно создания канала управления ТРК

Для создания канала управления ТРК необходимо выбрать узел дерева объектов «Каналы и посты», выбрать тип создаваемого канала управления и нажать на кнопку «Добавить канал».

| <u>Ф</u> айл <u>П</u> равка              |                                 |
|------------------------------------------|---------------------------------|
| A3C: A3C Nº1                             | Создание канала управления ТРК  |
| 🗄 📲 Виды топлива                         | Тип создаваемого канала Торад 💌 |
| 🗄 📲 Таналы и емкости                     |                                 |
| 🕀 🖶 Каналы и посты                       |                                 |
| 🗄 🛗 Фискальные регистраторы              | Наити и добавить Добавить канал |
| 🗄 🛄 Настройка системы управления АЗС     |                                 |
| 🗄 📆 Виды оплаты                          |                                 |
| 🗄 📲 Блоки местного управления (БМУ); РМ2 |                                 |
|                                          |                                 |

Рисунок 8

После выполнения вышеприведенных действий будет создан и добавлен в конфигурацию новый канал управления ТРК. Окно создания канала управления ТРК содержит следующие элементы:

 Тип создаваемого канала – тип используемого на данной АЗС оборудования ТРК. В программе GkConfigurator задано следующее соответствие типа канала и типа оборудования ТРК:

| Тип канала      | Тип оборудования ТРК                                                         |
|-----------------|------------------------------------------------------------------------------|
| Без подключения | Применяется в демонстрационных целях, когда реального подключения к ТРК нет. |
| Gilbarco        | TPK Gilbarco                                                                 |
| EC2000          | TPK Tankanlagen Salzkotten                                                   |
| Wayne           | TPK Dresser Wayne                                                            |
| S4Dart          | TPK EuroPump с расширенным протоколом<br>S4-DART                             |
| KDU             | Контроллер дистанционного управления<br>для механических ТРК                 |
| Adast           | TPK ADAST                                                                    |
| Ascomm          | TPK Autotank с протоколом Ascomm                                             |
| Gascomm         | TPK Autotank с протоколом Gascomm                                            |
| AZT-2.0         | ТРК НАРА и др. с протоколом АЗТ 2.0                                          |
| EuroPump        | ГТРК EuroPump                                                                |
| Iskra           | ТРК, управляемые через блок сопряжения по протоколу Искра вер. 1.72 или 1.8  |
| Tokheim         | TPK Tokheim                                                                  |
| Livny           | ТРК Ливенка                                                                  |
| Shelf           | ТРК Шельф                                                                    |

 Кнопка «Найти и добавить» – производит автоматический поиск по всем доступным СОМ-портам и добавление в конфигурацию всех найденных каналов управления ТРК и ТРК выбранного типа. • Кнопка «Добавить канал» - создает и добавляет в конфигурацию новый канал управления ТРК выбранного типа.

#### 4.6.2 Окно редактирования параметров канала управления ТРК

Окно редактирования параметров канала управления ТРК:

| <u>Ф</u> айл <u>П</u> равка              |                                             |                      |
|------------------------------------------|---------------------------------------------|----------------------|
|                                          | <ul> <li>Настройка параметров ка</li> </ul> | анала управления ТРК |
| A3C: A3C Nº1                             |                                             |                      |
| 🕂 🖥 Виды топлива                         | СОМ-порт                                    | 2                    |
| 🗄 📲 Каналы и емкости                     |                                             |                      |
| 🚊 📲 🕽 Каналы и посты                     | Скорость соединения                         | 4800 🔻               |
| ⋮ 2, Канал №1; Тораz; СОМ2               |                                             |                      |
| 🕂 🛗 Фискальные регистраторы              | Эхо                                         | Нет                  |
| 🗄 🔠 Настройка системы управления АЗС     |                                             |                      |
| 🕂 📆 Виды оплаты                          | Тип канала                                  | Topaz                |
| 🗄 📲 Блоки местного управления (БМУ); РМ2 |                                             |                      |
| Фильтр журнала событий                   |                                             |                      |
| 🖳 🎹 Дисплей покупателя; Без подключения  | Добавить пост                               | Удалить канал        |
| 🗄 📲 Скрипты                              |                                             |                      |
| — 🚑 Обмен данными                        |                                             |                      |
| — 🥌 Клавиши GasKit                       |                                             |                      |
| П Сканер штрихколов                      |                                             |                      |

Рисунок 9

Оно содержит следующие элементы:

- СОМ-порт номер СОМ-порта, к которому подключены ТРК, принадлежащие к данному каналу управления ТРК.
- Скорость соединения скорость соединения по СОМ-порту, к которому подключены посты, принадлежащие к данному каналу управления ТРК.
- Эхо наличие или отсутствие эха в данном канале управления ТРК.
- Тип канала тип принадлежащих к данному каналу ТРК. Тип ТРК принадлежащих к данному каналу управления можно изменить на любом этапе настройки.
- Кнопка «Добавить пост» добавляет пост к выбранному каналу управления ТРК.
- Кнопка «Удалить канал» удаляет выбранный канал управления ТРК из конфигурации.

При использовании автоматического поиска параметры канала управления ТРК будут заполнены определенными в результате поиска значениями.

#### 4.6.3 Создание поста

Для добавления поста к данному каналу управления ТРК необходимо в окне редактирования параметров канала управления нажать на кнопку «Добавить пост».

#### Внимание: В конфигурации не может быть задано более 32-х постов.

При использовании автоматического поиска будет создано найденное число постов для каждого канала управления ТРК.

#### 4.6.4 Окно редактирования параметров поста

Окно редактирования параметров поста:

| Файл Правка                                            |                                                                     |
|--------------------------------------------------------|---------------------------------------------------------------------|
| A3C: A3C Nº1                                           | Настройка параметров поста                                          |
| іі — Виды топлива                                      | Адрес поста                                                         |
| 🗄 📲 Каналы и емкости                                   |                                                                     |
| 🖻 📮 Каналы и посты                                     |                                                                     |
| ⊡ 2, Канал №1; Topaz; COM2                             | Параметр 1 5 Задать всем                                            |
| ⊡ Пост №1; Адр: 0; Кл: Insert                          |                                                                     |
|                                                        | Параметр 2 7 циклов задержки                                        |
| E Doct Nº3; Adp: 2; Kл: Pageup                         |                                                                     |
| ност нат, Адр. 5, юл. рееке<br>Фискальные регистраторы | Ограничение объема, для режима "Автоматический отпуск топлива с 200 |
| ⊕ В Настройка системы управления АЗС                   | постоплатой"                                                        |
|                                                        |                                                                     |
| 🗄 📲 Блоки местного управления (БМУ); РМ2               | Клавиша выбора поста Insert                                         |
| Фильтр журнала событий                                 |                                                                     |
| — — Дисплей покупателя; Без подключения                | Проверить связь Удалить пост                                        |
| Скрипты                                                |                                                                     |
| Сомен данными                                          | Создание писторета                                                  |
| Сканер штрихкодов                                      |                                                                     |
| Настройка рабочего места менеджера АЗС                 | Найти и добавить Добавить пистолет                                  |
| 🔒 Пароли                                               |                                                                     |
|                                                        |                                                                     |
|                                                        |                                                                     |

Рисунок 10

Оно содержит следующие элементы:

- Адрес поста адрес поста, принадлежащего данному каналу управления ТРК.
- Параметр 1 зависит от типа канала управления, содержащего данный пост.
- Параметр 2 зависит от типа канала управления, содержащего данный пост.
- Кнопка «Задать всем» задает всем постам, принадлежащим данному каналу управления, параметры («Параметр 1», «Параметр 2»), заданные для выбранного поста.
- Ограничение объёма задание посту максимального объёма, для автоматического отпуска топлива с постоплатой (целое число литров).
- Клавиша выбора поста название клавиши выбора данного поста при работе в системе управления АЗС GasKit v.7.4. Для задания клавиши выбора поста необходимо выполнить следующие действия:
- Выделить соответствующее поле навести на него указатель мышки и щелкнуть левой кнопкой или выбрать его при помощи клавиши «Tab».
- Нажать клавишу выбора поста.
   Внимание: Запрещены следующие клавиши: Ctrl, Enter, Alt, F10 и специальные клавиши стандартной клавиатуры.
- Кнопка «Проверить связь» проверяет наличие или отсутствие связи с выбранным постом.
- Кнопка «Удалить пост» удаляет выбранный пост из конфигурации.

- Кнопка «*Найти и добавить*» производит автоматический поиск и добавление пистолетов к выбранному посту.
- Кнопка «Добавить пистолет» добавляет пистолет к выбранному посту.

#### 4.6.5 Создание пистолета

Для добавления пистолета к выбранному посту необходимо в окне редактирования параметров поста нажать на кнопку «Добавить пистолет».

Внимание: У поста не может быть задано более 6-ти пистолетов.

При использовании автоматического поиска пистолетов (кнопка «Найти и добавить») будут найдены и добавлены пистолеты, существующие у поста, адрес которого задан параметром «Адрес поста».

#### 4.6.6 Окно редактирования параметров пистолета

Окно редактирования параметров пистолета:

| <u>Ф</u> айл <u>П</u> равка      |                   |                |                  |
|----------------------------------|-------------------|----------------|------------------|
| A3C: A3C №1                      | Настройка парамет | гров пистолета | )                |
| 🕀 🖬 Виды топлива                 | Номер емкости     | 1; A76         | •                |
| 🗄 📲 🕄 Каналы и емкости           |                   |                |                  |
| 🖻 📲 🕽 Каналы и посты             | Точность          | 1              | Задать всем      |
| ⊡                                |                   |                |                  |
| 🖃 📲 Пост №1; Адр: 0; Кл: Insert  |                   |                | [                |
| —                                |                   |                | Удалить пистолет |
| 🕀 📲 Пост №2; Адр: 1; Кл: Home    |                   |                |                  |
| ⊡                                |                   |                |                  |
| і́ 📲 Пост №4; Адр: 3; Кл: Delete |                   |                |                  |
| 🕂 🕀 Фискальные регистраторы      |                   |                |                  |

Рисунок 11

Оно содержит следующие элементы:

- Номер емкости номер определенной в конфигурации емкости, к которой подключен данный пистолет.
- Точность точность задания посту дозы для отпуска топлива по данному пистолету (целое число сотых литра, например: 1 – одна сотая литра, 100 – один литр).
- Кнопка «Задать всем» задает всем пистолетам, принадлежащим данному посту, параметр «Точность», заданный для выбранного пистолета.
- Кнопка «Удалить пистолет» удаляет данный пистолет из конфигурации.

#### 4.7 Настройка параметров фискальных регистраторов

Настройка параметров фискальных регистраторов состоит из нескольких этапов:

- Создание фискального регистратора.
- Редактирование параметров фискального регистратора.

**Внимание:** В системе управления GasKit v.7.4 должен быть задан хотя бы один фискальный регистратор.

#### 4.7.1 Окно создания фискального регистратора

Для создания фискального регистратора необходимо выбрать узел дерева объектов «Фискальные регистраторы», выбрать тип создаваемого фискального регистратора и нажать кнопку «Добавить ФР».

| <u>Ф</u> айл Правка                                                                                           |                                     |
|----------------------------------------------------------------------------------------------------|-------------------------------------|
| A3C: A3C Nº1                                                                                                  | Добавление фискального регистратора |
| 🗄 📲 Виды топлива<br>🕀 🎒 Каналы и емкости                                                                      | Тип добавляемого ФР ШТРИХ 💌         |
| <ul> <li>Каналы и посты</li> <li>Фискальные регистраторы</li> <li>Настройка системы управления АЗС</li> </ul> | Найти и добавить Добавить ФР        |
| <ul> <li>Виды оплаты</li> <li>Блоки местного управления (БМУ); РМ2</li> </ul>                                 |                                     |

Рисунок 12

Окно создания фискального регистратора содержит следующие элементы:

 Тип добавляемого ФР – тип фискального регистратора, подключенного к настраиваемому рабочему месту оператора. В программе GkConfigurator задано следующее соответствие типов фискальных регистраторов моделям производителей оборудования фискальных регистраторов:

| Тип ФР               | Производитель ФР Модель ФР          |                                  |  |
|----------------------|-------------------------------------|----------------------------------|--|
| Без подклю-<br>чения | Печать чека производиться не будет. |                                  |  |
| ШТРИХ                | НТЦ «ШТРИХ-М»                       | ККМ «ШТРИХ-ФР-К»,<br>версия 03   |  |
| ФЕЛИКС               | ООО «АТОЛ техноло-<br>гии»          | ККМ «ФЕЛИКС-Р Ф»,<br>версия 2.3. |  |
| MSTAR                | «МультиСофт<br>Системз»             | ККМ «MSTAR-Ф», вер-<br>сия 3.0   |  |
| ПРИМ                 | ОАО СКБ ВТ «ИСКРА»                  | ККМ «БИС-01Ф»                    |  |
|                      |                                     | Все модели линейки<br>ККМ «ПРИМ» |  |

 Кнопка «Найти и добавить» – производит автоматический поиск по всем доступным СОМ-портам и добавление в конфигурацию всех найденных фискальных регистраторов выбранного типа. Окно поиска фискальных регистраторов:

#### Описание программы GasKit Configurator

| П | Поиск фискальных регистраторов |            |                |           |  |
|---|--------------------------------|------------|----------------|-----------|--|
|   | Идет поиск.                    |            |                |           |  |
|   | СОМ-порт                       | Тип ФР     | Скорость связи | Результат |  |
|   | 1                              | ШТРИХ-ФР-Ф | 115200         | ДA        |  |
|   | 2                              | ШТРИХ-ФР-Ф | 115200         | HET       |  |
|   | 7                              | ШТРИХ-ФР-Ф | 9600           |           |  |
|   |                                |            |                |           |  |
|   |                                |            |                |           |  |
|   |                                |            |                |           |  |
|   |                                |            |                |           |  |
|   |                                |            |                |           |  |
|   |                                |            |                |           |  |
|   |                                |            |                |           |  |
|   |                                |            |                |           |  |
|   |                                | 2          | (              |           |  |
|   |                                | закрыть    | Прерв          | ањ        |  |
|   |                                |            |                |           |  |

Рисунок 13

 Кнопка «Добавить ФР» – создает и добавляет в конфигурацию новый фискальный регистратор выбранного типа.
 Если к рабочему месту оператора подключены фискальные регистраторы разных типов, то следует последовательно добавить требуемое количество фискальных регистраторов.

#### 4.7.2 Окно редактирования параметров фискального регистратора

Окно редактирования параметров фискального регистратора содержит две вкладки:

- Вкладка редактирования параметров системы управления позволяет задавать параметры системы управления GasKit v.7.4 для работы с данным фискальным регистратором.
- Вкладка программирования параметров фискального регистратора позволяет программировать такие параметры выбранного фискального регистратора, как:
- Дата и время.
- Скорость связи.
- Заголовок чека.
- Название видов оплаты.
- Кнопка «Удалить ФР» удаляет данный фискальный регистратор из конфигурации.

#### 4.7.2.1 Вкладка редактирования параметров системы управления

Она содержит следующие элементы:

- Тип ФР тип фискального регистратора, подключенного к настраиваемому рабочему месту оператора.
- СОМ-порт номер СОМ-порта, к которому подключен фискальный регистратор.
- Скорость связи скорость связи с подключенным фискальным регистратором.

| <u>Ф</u> айл <u>П</u> равка                |          |               |                |           |                 |                  |
|--------------------------------------------|----------|---------------|----------------|-----------|-----------------|------------------|
| A3C: A3C 3                                 | Настро   | йка фискально | го регистрато  | pa        |                 |                  |
| 🚊 🖥 Виды топлива                           | Парам    | етры системы  | управления     | Параметр  | ры ФР           |                  |
| 📲 Код 1; А-76; Автобензин А-76             |          |               |                |           |                 |                  |
| 📲 Код 2; А-92; Автобензин А-92             | Тип      | ΦP            | ПРИМ           |           | <b>T</b>        |                  |
| 💕 Код 3; А-95; Автобензин А-95             |          |               |                |           |                 |                  |
| 🗄 📲 Каналы и емкости                       | COM      | -порт         | 4              |           | <b>*</b>        | Проверить        |
| 🕀 👘 🛃 Каналы и посты                       |          |               |                |           |                 |                  |
| 🖻 🛗 Фискальные регистраторы                | Скор     | ОСТЬ СВЯЗИ    | 57600          |           | <b>T</b>        |                  |
| —  —  —  ФР №1; ПРИМ; СОМ4; Сер. № 0609763 | _        |               | -              |           | _               |                  |
| 🖃 🛄 Настройка системы управления АЗС       | Типо     | отрезки чека  | Не отрезать    | <u> </u>  | Пароль админ    | нистратора АЕКЕ  |
| Настройка прав оператора АЗС               |          |               |                |           | -               |                  |
| Виды оплаты                                |          |               |                |           | ј_ печатать     | картинку на чеке |
| Наличные; Код: 0; 0                        | Кол      | видов топли   | за (* или 1.2  |           | Номера отдел    | 10в (* или 1.2)  |
| Палоны; код: 1; 1                          | *        |               |                |           | *               |                  |
| Дисконт; код: 5;                           |          |               |                |           | 1               |                  |
|                                            | Coot     | ветствие вида | а оплаты в сис | теме Gasł | Kit виду оплаты | в ФР             |
| Плат. карта: Кол: 15: 9                    | Nº       | Вид оплаты в  | з системе Gask | üt        | Вид оплаты в Ф  | P                |
| Ведомость: Код: 16:6                       | <u>.</u> |               |                |           |                 |                  |
| Блоки местного управления (БМУ): РМ2: X:   | 1        | наличные      |                |           | наличные:       |                  |
| Фильтр журнала событий                     | 2        | Дисконт       |                |           | НАЛИЧНЫЕ:       |                  |
| 🛨 🛨 Дисплей покупателя; Без подключения    | 3        | Плат. карта   |                |           | ПЛАТ. КАРТА:    |                  |
| 🕀 🔤 Скрипты                                |          |               |                |           |                 |                  |
|                                            |          |               |                |           |                 |                  |
|                                            |          |               |                |           |                 |                  |
| 🛁 Настройка рабочего места менеджера АЗС   |          |               |                |           |                 | Удалить ФР       |
| 🚽 🔤 Пароли 🚽                               |          |               |                |           |                 |                  |
|                                            |          |               |                |           |                 |                  |

Рисунок 14

- Кнопка «Проверить» проверить наличие или отсутствие связи с фискальным регистратором. Для проверки связи необходимо задать следующие параметры:
  - Тип ФР.
  - СОМ-порт.
  - Скорость связи.

После проверки связи будет показано сообщение с результатом проверки.

- Тип отрезки чека для фискального регистратора «ШТРИХ-ФР-Ф» определены следующие значения данного параметра:
  - Не отрезать не отрезать чек после печати.
  - Частично не полная отрезка чека после печати.
  - Полностью полная отрезка чека после печати.

Для других типов фискальных регистраторов редактирование этого параметра недоступно.

 Пароль администратора – пароль администратора, позволяющий печатать чеки, Х-, Z-отчеты. Максимальный размер – 8 символов. Пароль указан в документации фискального регистратора.

- Печатать картинку на чеке разрешить печатать на чеке картинку из памяти фискального регистратора.
- Коды видов топлива коды видов топлива, через запятую, продажи по которым будут учитываться в данном фискальном регистраторе. Символ звездочка определяет все виды топлива. Пустое поле означает, что продажи топлива вообще не будут учитываться на данном ФР.
- Номера отделов номера отделов, через запятую, продажи по которым будут учитываться в данном фискальном регистраторе. Символ звездочка определяет все номера отделов. Пустое поле означает, что продажи товаров вообще не будут учитываться на данном ФР.
- Соответствие вида оплаты в системе GasKit виду оплаты в ФР задание соответствия между видами оплат, определенных в системе GasKit v.7.4 и видами оплат фискального регистратора.

#### Примеры конфигурации видов топлива и номеров отделов на ФР:

1. Один ФР для регистрации продаж топлива и товаров

| Коды видов топлива | Номера отделов |  |
|--------------------|----------------|--|
| *                  | *              |  |

2. Один ФР только для регистрации продаж топлива

| Коды видов топлива | Номера отделов |
|--------------------|----------------|
| *                  |                |

Продажа товаров будет заблокирован для любого вида оплаты.

3. Один ФР только для регистрации продаж товаров

| Коды видов топлива | Номера отделов |  |
|--------------------|----------------|--|
|                    | *              |  |

Отпуск топлива будет заблокирован для любого вида оплаты.

4. Первый ФР для регистрации продаж топлива, второй ФР для товаров

| ΦP1 | Коды видов топлива | Номера отделов |
|-----|--------------------|----------------|
|     | *                  |                |
|     |                    |                |
| ΦΡ2 | Коды видов топлива | Номера отделов |

5. На первом ФР виды топлива 1,2,3 и товары отдела номер 1. На втором ФР вид топлива 4 и товары отделов 2,3,4,5,6.

| ΦP1 | Коды видов топлива | Номера отделов |  |  |
|-----|--------------------|----------------|--|--|
|     | 1,2,3              | 1              |  |  |
| ΦΡ2 | Коды видов топлива | Номера отделов |  |  |
|     | 4                  | 2,3,4,5,6      |  |  |

#### 4.7.2.2 Вкладка программирования параметров фискального регистратора

| Файл Правка                              |                                                        |
|------------------------------------------|--------------------------------------------------------|
| A3C: A3C 3                               | Настройка фискального регистратора                     |
| 🚊 📲 Виды топлива                         | Параметры системы управления Параметры ФР              |
| 🔐 Код 1; А-76; Автобензин А-76           |                                                        |
| 📲 Код 2; А-92; Автобензин А-92           | Пароль системного администратора **** Прочитать данные |
| 📲 Код 3; А-95; Автобензин А-95           | ,                                                      |
| 🗄 📲 Каналы и емкости                     | Дата Время Дата ФР Время ФР                            |
| 🗄 📲 Каналы и посты                       | 12.02.2009 15:52:41> 12.02.2009 14:15:00               |
| 🚊 🗒 Фискальные регистраторы              |                                                        |
| ФР №1; ПРИМ; СОМ4; Сер. № 0609763        |                                                        |
| 🖃 🔠 Настройка системы управления АЗС     | Новая скорость связи                                   |
| 🔍 🔍 Настройка прав оператора АЗС         | Заголовок чека                                         |
| 🕂 📆 Виды оплаты                          | № Строка заголовка чека                                |
|                                          |                                                        |
|                                          |                                                        |
|                                          | 2                                                      |
|                                          | 3                                                      |
|                                          |                                                        |
|                                          |                                                        |
| 🔚 📆 Ведомость; Код: 16; 6                |                                                        |
| Блоки местного управления (БМУ); РМ2; Х: | Названия видов оплаты                                  |
| Фильтр журнала событий                   | Название вида оплаты фискального регистратора          |
| — Дисплей покупателя; Без подключения    |                                                        |
| 🗄 👜 Скрипты                              |                                                        |
| — 📺 Клавиши GasKit                       | 2 КРЕДИТ:                                              |
| <u></u> Сканер штрихкодов                | 3 ПЛАТ. КАРТА:                                         |
| Настройка рабочего места менеджера АЗС   |                                                        |
| Пароли                                   | Удалить ФР                                             |
| — Архивация и экспорт                    | - Adverte +1                                           |
| С                                        |                                                        |

#### Вкладка программирования параметров фискального регистратора:

Рисунок 15

Она содержит следующие элементы:

- Пароль системного администратора пароль системного администратора, позволяющий производить настройку фискального регистратора. Максимальный размер – 8 символов. Пароль указан в документации фискального регистратора.
- Кнопка «Прочитать данные» установить соединение с фискальным регистратором для настройки следующих параметров:
- Дата и время.
- Скорость связи.
- Заголовок чека.
- Названия видов оплаты.

Для установки соединения с фискальным регистратором необходимо на вкладке редактирования параметров системы управления задать следующие параметры:

- Тип ФР.
- СОМ-порт.
- Скорость связи.
- Дата по умолчанию в данном поле отображается системная дата данного компьютера. Дату можно корректировать вручную.
- Время по умолчанию в данном поле отображается системное время данного компьютера. Время можно корректировать вручную.
- Дата ФР дата, считанная из фискального регистратора. Считывается после ввода корректного пароля системного администратора.

- Время ФР время, считанное из фискального регистратора. Считывается после ввода корректного пароля системного администратора.
- Кнопка «>>« установить фискальному регистратору дату и время, заданные параметрами «Дата» и «Время».
- Новая скорость связи поле для выбора новой скорости соединения с фискальным регистратором.
- Кнопка «Установить» установить фискальному регистратору новое значение скорости связи с компьютером.
- Заголовок чека элемент, содержащий строки заголовка чека.
- Название видов оплаты элемент, содержащий названия видов оплаты фискального регистратора. Номер и текст строки в элементе соответствует номеру и названию вида оплаты в фискальном регистраторе.

## 4.8 Настройка системы управления АЗС

Для настройки системы управления A3C GasKit v.7.4 необходимо выбрать узел дерева объектов «Настройка системы управления A3C». Настройка системы управления позволяет разрешить или запретить оператору выполнять те или иные действия при работе в системе управления A3C GasKit v.7.4. Настройки разделяются на две группы:

- Общие для всех уровней доступа.
- Настройка уровня оператора АЗС.

| Файл Правка                                                                                                    |                                                                                                    |
|----------------------------------------------------------------------------------------------------|----------------------------------------------------------------------------------------------------|
| A3C: A3C Nº1                                                                                                    | Настройка системы управления АЗС для всех уровней доступа                                                                            |
| 🗄 📲 Виды топлива                                                                                                | Разрешить переключение задач                                                                                                    |
| 🗄 🚔 Каналы и емкости                                                                                            | Разрешить синуронизацию времени на ФР после 7-отчета                                                                                 |
| 🕀 📮 Каналы и посты                                                                                              |                                                                                                    |
| 🗄 🕮 Фискальные регистраторы                                                                                     | Разрешить округление дозы в большую сторону при отпуске на сумму                                                                     |
| <ul> <li>Настройка системы управления АЗС</li> <li>Настройка прав оператора АЗС</li> <li>Виды оплаты</li> </ul> | Максимальное значение сдачи при отпуске на<br>сумму (в копейках). Если сдача больше, то доза<br>будет округляться в большую сторону. |
| 🗄 📲 Блоки местного управления (БМУ); РМ2                                                                        |                                                                                                    |

Рисунок 16

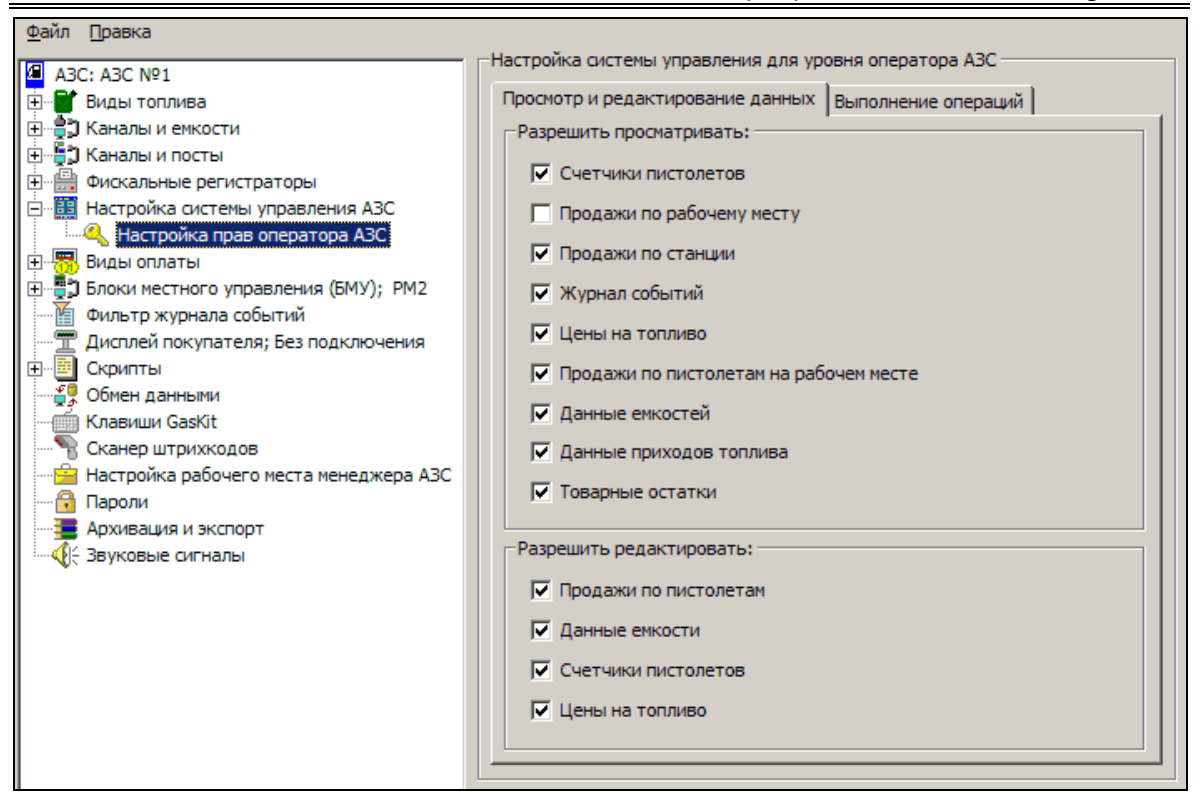

Рисунок 17

#### 4.8.1 Настройка управляющих клавиш GasKit v.7.4

Для настройки управляющих клавиш системы управления A3C GasKit v.7.4 необходимо выбрать узел дерева объектов *«Клавиши GasKit»*.

Настройка управляющих клавиш позволяет задать любые клавиши для вызова информационных окон, а также для выполнения тех или иных действий при работе с системой управления A3C GasKit v.7.4.

Для задания управляющей клавиши необходимо выполнить следующие действия:

- Перейти на соответствующую вкладку.
- Выделить требуемую ячейку таблицы (белого цвета) навести на нее указатель мышки и дважды щелкнуть левой кнопкой или выбрать ячейку при помощи клавиш «*Beepx»*, «*Bниз»* и нажать клавишу «*Enter*».
- Нажать выбранную управляющую клавишу.

| Файл Правка                                |                                       |                              |                       |                        |     |
|--------------------------------------------|---------------------------------------|------------------------------|-----------------------|------------------------|-----|
| A3C: A3C Nº1                               | строй                                 | ка управляющих клавиш        |                       |                        |     |
| 🗄 📲 Виды топлива                           | Редактирование и навигация Цифры и ар |                              |                       | рифметические действия |     |
| 🗄 🚔 Каналы и емкости                       | Управление отпуском топлива Вызог     |                              | в информационных окон |                        |     |
| 🗄 📲 🦉 Каналы и посты                       | _                                     |                              |                       |                        | _ 1 |
| 🗄 💼 Фискальные регистраторы                | N₽                                    | Действие управляющей клавиши |                       | Клавиша                |     |
| 🕀 🛄 Настройка системы управления АЗС       | 1                                     | Отпуск на сумму              |                       | Num *                  |     |
| 🗄 📆 Виды оплаты                            | 2 Отпуск до полного бака              |                              |                       | Num /                  |     |
| 🗄 📲 Блоки местного управления (БМУ); РМ2   |                                       |                              |                       | Num /                  |     |
| Фильтр журнала событий                     | 3 Начать отпуск                       |                              |                       | Enter                  |     |
| 🔤 Дисплей покупателя; Без подключения      | 4 Напечатать чек                      |                              |                       | Num +                  |     |
| 🕀 📲 Скрипты                                | 5                                     | Напечатать чек возврата      |                       | Num -                  |     |
| Сбмен данными                              | 6                                     | Напечатать товарный чек      |                       | Pause/Break            |     |
| Клавиши GasKit                             | <u> </u>                              |                              |                       | - ause/break           |     |
| 🖳 🐂 Сканер штрихкодов                      | 7                                     | Остановить отпуск            |                       | Space                  |     |
| — 🛗 Настройка рабочего места менеджера АЗС |                                       |                              |                       |                        |     |

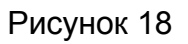

## 4.8.2 Настройка системы управления АЗС GasKit v.7.4 для работы со сканером штрихкода

Для настройки системы управления A3C GasKit v.7.4 для работы со сканером штрихкода необходимо выбрать узел дерева объектов «Сканер штрихкода».

| <u>Ф</u> айл <u>П</u> равка                                |                                               |
|------------------------------------------------------------|-----------------------------------------------|
| A3C: A3C №1                                                | Параметры сканера штрихкода                   |
| . Виды топлива                                             | Для настройки параметров сканера штрихкода    |
| 🖳 🚽 Каналы и емкости                                       | нажмите на кнопку "Ввод штрихкода" и считайте |
| 🛛 🖏 Каналы и посты                                         | сканером штрихкод товара, содержащии только   |
| 🗄 🛗 Фискальные регистраторы                                |                                               |
| 🗄 🛗 Настройка системы управления АЗС                       | Ввод штрихкода                                |
| 🗄 📲 Виды оплаты                                            |                                               |
| ∃ Блоки местного управления (БМУ); РМ2                     |                                               |
| Фильтр журнала событий                                     | штрихкод                                      |
| Дисплей покупателя; Без подключения                        |                                               |
| Ш Скрипты<br>Скрипты                                       | Просмото кодов                                |
| Солен данными                                              |                                               |
|                                                            |                                               |
| Посканер штрихкодов Настройка рабонего места менелжера АЗС |                                               |
| Пастроика расочего песта пепеджера АЭС                     |                                               |

Рисунок 19

Для настройки сканера штрихкодов необходимо нажать на кнопку "Ввод штрихкода" и просканировать какой-нибудь цифровой штрихкод.

При программировании сканеров штрихкодов необходимо установить не пустые префикс и суффикс. Стандартные настройки сканеров, когда префикс пустой, а суффикс использует код клавиши Enter, не подходят. Идеально, если префикс равен комбинации Ctrl-Backspace, а суффикс равен комбинации Ctrl-F12. Для проверки программирования префиксов и суффиксов можно использовать окно просмотра кодов, которые посылает сканер. Это окно открывается кнопкой "Просмотр кодов".

## 4.9 Настройка видов оплаты

Настройка видов оплаты состоит из двух этапов:

- Создание вида оплаты.
- Редактирование параметров вида оплаты.

#### 4.9.1 Окно создания вида оплаты

Для создания вида оплаты необходимо выбрать узел дерева объектов «Виды оплаты» и нажать на кнопку «Добавить вид оплаты».

| <u>Ф</u> айл Правка                      |                      |
|------------------------------------------|----------------------|
| A3C: A3C №1                              | Создание вида оплаты |
| 🕂 🐨 Виды топлива                         | Добавить вид оплаты  |
| 🗄 📲 Каналы и емкости                     |                      |
| 🗄 📲 🕽 Каналы и посты                     |                      |
| 🗄 🔚 Фискальные регистраторы              |                      |
| 🗄 📲 Настройка системы управления АЗС     |                      |
| 🗄 📲 🐻 Виды оплаты                        |                      |
| 🗄 📳 Блоки местного управления (БМУ); РМ2 |                      |

Рисунок 20

После выполнения вышеприведенных действий будет создан и добавлен в конфигурацию новый вид оплаты.

#### 4.9.2 Окно редактирования параметров вида оплаты

Окно редактирования параметров вида оплаты:

| <u>Ф</u> айл Пра                                                                                                    | авка                                |                         |                |                     |                  |
|----------------------------------------------------------------------------------------------------|-------------------------------------|-------------------------|----------------|---------------------|------------------|
| A3C: A3                                                                                                    | 3C Nº1                              | Настройка параметров ви | іда оплаты     |                     |                  |
| 🗄 🖬 Види                                                                                                    | цы топлива                          | Код вида оплаты         | 15             |                     |                  |
| 🗄 📳 Кан                                                                                                    | налы и емкости                      |                         | 1              |                     |                  |
| 🗄 🔓 🗍 Кан                                                                                                    | налы и посты                        | Название вида оплаты    | Плат. карта    |                     |                  |
| 🕂 🛗 Фис                                                                                                    | скальные регистраторы               |                         | · · ·          |                     |                  |
| 🗄 🛗 Hact                                                                                                    | стройка системы управления АЗС      | Клавиша выбора          | 5              |                     | Без клавиши      |
| 🖻 📆 Виді                                                                                                    | цы оплаты                           |                         |                |                     |                  |
| - 💆 I                                                                                                    | Наличные; Код: 0; 0                 | Программный модуль      | Без подключени | IR                  | <b>•</b>         |
| - <u>8</u>                                                                                                    | Ведомость; Код: 1; 1                | _                       |                | _                   |                  |
|                                                                                                    | Петрол ЛНР; Код: 2; 2               | Гип оплаты              |                | вид чека            |                  |
|                                                                                                    | Петрол Платежная; Код: 3; 3         | О Наличный расчет       |                | Фискальный чек      |                  |
|                                                                                                    | Прокачка; код: 9; 9                 |                         | -              | C Topportuit upro E | Cana hanna unua  |
| <br>□<br>□ |                                     | се резпаличный расче    |                |                     | своя форма чека  |
| бил                                                                                                    | пыто журнала событий                | С Не изменять топли     | зный остаток   | С Без чека          | Редактировать    |
| П Дис                                                                                                    | сплей покупателя; Без подключения   |                         |                |                     |                  |
| 🗄 🗐 Скр                                                                                                    | рипты                               | -Пены и скилки          |                | -Разпешения         |                  |
| — 🐺 Обм                                                                                                    | мен данными                         | Light of the output     |                | raspeaching         |                  |
| Кла                                                                                                    | авиши GasKit                        | О Цены со скидкой       |                | Можно продавать то  | опливо           |
| — 🐂 Ска                                                                                                    | анер штрихкодов                     | О Цены с надбавкой      | %              | Можно делать че     | к возврата       |
| Hact                                                                                                    | тройка рабочего места менеджера АЗС | 0.06                    |                |                     |                  |
| 📑 🔂 Пар                                                                                                    | оли                                 | • Сооственные цены      |                | чек возврата        | - полныи         |
| Apxi                                                                                                    | кивация и экспорт                   | С Без цены              |                | Можно продавать то  | овары            |
| l                                                                                                    | ковые сигналы                       |                         |                | Можно делать че     | к возврата       |
|                                                                                                    |                                     |                         |                |                     |                  |
|                                                                                                    |                                     |                         |                |                     |                  |
|                                                                                                    |                                     |                         |                | Ул                  | алить вид оплаты |
|                                                                                                    |                                     |                         |                |                     |                  |
|                                                                                                    |                                     |                         |                |                     |                  |

Рисунок 21

Оно содержит следующие элементы:

- Код вида оплаты число, идентифицирующее данный вид оплаты. Зарезервированы следующие значения кода вида оплаты:
- 0 наличные.
- 9 прокачка.
- Название вида оплаты строка названия данному виду оплаты.
- Клавиша выбора клавиша для выбора данного вида оплаты при работе в системе управления A3C GasKit v.7.4.
   Внимание: Запрещены следующие клавиши: Ctrl, Enter, Alt, F10 и специальные клавиши стандартной клавиатуры.
- Кнопка "Без клавиши" кнопка позволяющая удалить клавишу выбора для вида оплаты. Назначение клавиши выбора для вида оплаты не является обязательным.
- Программный модуль название внешней программной компоненты управления видом оплаты. С помощью внешних компонент можно подключать платежные терминалы, считыватели магнитных карт, добавлять особые алгоритмы расчета цены и т.п. В выпадающем списке будут показаны все зарегистрированные компоненты. Использование и настройка каждой внешней компоненты описано в отдельной документации. Дополнительная настройка видов оплаты по ведомостям описана в пункте 4.9.4.
- Наличный расчет данный вид оплаты предназначен для наличных расчетов.
- Безналичный расчет данный вид оплаты предназначен для безналичных расчетов (например: оплата кредитной картой).

- Не изменять топливный остаток для данного вида оплаты, при отпуске топливо не вычитается из емкости (применяется для технологического отпуска).
- Фискальный чек для данного вида оплаты после отпуска топлива или товаров надо напечатать фискальный чек.
- Товарный чек для данного вида оплаты после отпуска топлива или товаров надо напечатать товарный чек.
- Своя форма чека флаг, указывающий, что данный вид оплаты имеет свою форму товарного чек. Если флаг не установлен, то будет использована форма чека наличного вида оплаты.
- Без чека для данного вида оплаты после отпуска топлива чек пробивать не надо.
- Редактировать кнопка, открывающая окно редактора форм товарных чеков.
- Цены со скидкой учитывать процент скидки при расчете стоимости заказа.
- Цены с надбавкой учитывать процент надбавки при расчете стоимости заказа.
- Собственные цены вид оплаты имеет цены на топливо отличные от наличных, которые необходимо вводить.
- Без цены для данного вида оплаты при отпуске топлива учитывается только объем.
- Можно продавать товары для данного вида оплаты разрешена продажа сопутствующих товаров.
- Можно делать чеки возврата по товарам для данного вида оплаты разрешено делать чек возврата на товары.
- Можно продавать топливо для данного вида оплаты разрешена продажа топлива.
- Можно делать чеки возврата по топливу для данного вида оплаты разрешено делать чек возврата на топливо.
- Чек возврата полный для данного вида оплаты должен печататься чек возврата на всю сумму, затем чек на отпущенную дозу. Если данная галочка не установлена, то будет печататься чек возврата на недолитый объем.
- Кнопка «Удалить вид оплаты» удаляет данный вид оплаты из конфигурации.

#### 4.9.3 Окно редактора формы товарного чека

Это окно вызывается кнопкой "Редактировать" в поле "Вид чека" параметров вида оплаты.

Для каждого вида оплаты можно определить свою форму товарного чека. Изначально в системе заданы формы товарных чеков для видов оплаты "Наличные" и "Прокачка". Если у вида оплаты не установлен флаг "Своя форма чека", то будет использоваться форма вида оплаты "Наличные".

Формы чеков сохраняются в текстовые файлы с именем ChequeN.ini в каталоге GasKit, где вместо N подставляется код вида оплаты.

#### Описание программы GasKit Configurator

| Редактор формы чека     |              |                           | ×             |
|-------------------------|--------------|---------------------------|---------------|
| Шаблон чека             |              | Теги для вставки          |               |
| <pre>%FIRM_NAME%^</pre> | *            | Название организа         | шии           |
| <pre>%AZS_NAME%^</pre>  |              | Название АЗС              |               |
| <pre>%ADDRESS%^</pre>   |              | Адрес АЗС<br>Номер чека   |               |
|                         |              | Вид оплаты                |               |
| Проверка на подачу^     |              | Вид чека (продажа         | а, возврат)   |
| \$TIME\$^               |              | Номер карты               |               |
| SFODS                   |              | Имя оператора             |               |
| \$G00D5% %0TY%          |              | Сумма чека без уче        | ета скидок    |
| \$END\$                 |              | Итоги чека (суммы         | , скидки,)    |
|                         |              | Информация по кар         | DTE           |
| Погрешность (мл)        |              | Начало повторяюц          | цейся области |
|                         |              | Название                  |               |
|                         |              | Количество                |               |
| Подпись мастера:        |              | цена<br>Количество х Цена | а = Сумма     |
|                         |              | Сумма                     |               |
|                         |              | Конец повторяюще          | ейся области  |
|                         |              |                           |               |
|                         |              |                           |               |
|                         |              |                           |               |
|                         |              |                           |               |
|                         |              |                           |               |
|                         |              |                           |               |
|                         | -            |                           |               |
| T                       |              |                           |               |
| Просмотр                | Загрузить из | Готово                    | Отмена        |
|                         |              |                           |               |

Рисунок 22

Окно редактора товарного чека содержит следующие элементы:

- Шаблон чека содержит текст чека и специальные теги. Теги заменяются на конкретные значения при формировании чека.
- Кнопка "Просмотр" показывает пример сформированного чека, где теги заменяются на некоторые значения.
- Кнопка "Загрузить из ..." позволяет загрузить форму чека из файла.
- Кнопка "Готово" сохраняет форму чека в конфигурации и закрывает окно.
- Кнопка "Отмена" закрывает данное окно без сохранения формы чека.
- Теги для вставки содержит список возможных тегов чека. Вставка тега в текст чека производится двойным нажатием мыши или клавишей ENTER. Описание тегов:
  - Название организации %FIRM\_NAME% заменяется на название организации, которое определяется в параметрах A3C.
  - Название A3C %AZS\_NAME% заменяется на название A3C, которое определяется в параметрах A3C.
  - Адрес A3C %ADDRESS% заменяется на адрес A3C, который определяется в параметрах A3C.
  - Номер чека %DOCNUM% заменяется на порядковый номер чека с начала смены (это не фискальный номер чека).

- Вид оплаты %PAYTPINFO% заменяется на название вида оплаты.
- Вид чека (продажа, возврат) %ОРТҮРЕ% заменяется на слово "ПРОДАЖА" или "ВОЗВРАТ" в зависимости от типа операции.
- Номер карты %CARDNUM% заменяется на номер карты или номер автомобиля для видов оплаты, где они определяются.
- Дата и время %ТІМЕ% заменяется на текущие дату и время.
- Имя оператора %OPERATOR% заменяется на имя оператора смены.
- Сумма чека без учета скидок %SUM% заменяется на сумму чека в базовых ценах.
- Итог чека %TOTAL% заменяется на строки, в которых указывается сумма чека без скидок, скидки по топливу и товарам и сумма с учетом скидок.
- Информация по карте %ADD\_INFO% заменяется на строку, которая может содержать дополнительную информацию по виду оплаты (сумма накопленных баллов, реклама и т.п.).
- Линия во всю ширину чека %LINE% заменяется на сплошную линию с учетом возможной ширины чека.
- Начало повторяющейся области %FOR% после этого тега начинается повторяющейся область для каждой позиции в чеке. Между тегами %FOR% и %END% целесообразно ставить только следующие теги.
- Название %GOODS% заменяется на название вида топлива или товара.
- Количество %QTY% заменяется на количество топлива или товара.
- Цена %PRICE% заменяется на цену без учета скидок топлива или товара.
- Количество х Цена = Сумма (%QTY\_PRC\_SUM%) заменяется на строку с количеством, ценой и суммой. Строка будет выровнена по правому краю.
- Сумма %VALUE% заменяется на сумму топлива или товара.
- Конец повторяющейся области %END% указывает на конец повторяющейся области.

В форме товарного чека можно указать направление выравнивания строки. Если в конце строки поставить символ "^", то строка будет выровнена по середине. Символ ">" выравнивает строку по правому краю. По умолчанию строка выравнивается по левому краю.

Розовая линия указывает максимальную ширину печати для первого фискального регистратора.

#### 4.9.4 Настройка видов оплаты по ведомостям

Отпуск по ведомости часто используется для заправки автомобилей организаций, которые заключили договор с АЗС о безналичном обслуживании. Оператор АЗС при обслуживании по ведомости выбирает соответствующий вид оплаты, на экране появляется окно выбора номера транспортного средства и организации (подробнее смотри "Руководство оператора АЗС" пункт "Отпуск топлива по ведомостям"). При создании вида оплаты "Ведомость" необходимо в поле "Программный модуль" указать компоненту AutoList. Файл Autolist.dll (входит в стандартную поставку) должен находиться в каталоге Components и быть зарегистрированным.

Можно сделать несколько видов оплаты по ведомостям. Например, одна группа организаций обслуживается по безналичному расчету, а другая оплачивает топливо наличными, но со скидкой или по специальным ценам. Тогда для первой группы делается вид оплаты без цены (например: код 15, Ведомость1), а для второй с ценой и со скидкой (например: код 16, Ведомость2). Оба вида оплаты связываются с программным модулем AutoList.

Для разделения организаций по этим двум видам оплаты необходимо в каталоге GasKit в файле настройки Cards.ini указать список кодов групп организаций привязанных к коду вида оплаты.

Пример содержания файла Cards.ini:

```
[PayMode15]
Clients = 5,8,12
[PayMode16]
Clients = 6,7,13,14,15
```

В данном примере указывается, что вид оплаты с кодом 15 связан с организациями с кодами 5, 8 и 12, а вид оплаты с кодом 16 связан с организациями с кодами 6, 7, 13, 14 и 15.

Код организации, записанный со знаком минус, не будет связан с видом оплаты.

```
[PayMode16]
Clients = -5,-8,-12
```

В данном примере указывается, что вид оплаты с кодом 16 не связан с организациями с кодами 5, 8 и 12, но связан со всеми другими.

В файле Cards.ini также задаются параметры считывания карт для карточных видов оплат. Если дополнительного файла настройки Cards.ini не будет или в нем не будет указания по виду оплаты "Ведомость", то в окне выбора номера автомашины будут отображены все организации.

Вид оплаты "Ведомость" использует списки карт и организаций, где можно определять лимиты, цены, скидки и остатки. Данные справочники "Группы карт", "Карты" редактируются в программе "Менеджер АЗС".

#### 4.9.5 Настройка видов оплаты по идентификационным картам

Обычно, идентификационные карты — это пластиковые карты с магнитной полосой или штрихкодом, на которых записан номер карты. При считывании карты программа получает номер карты, по которому определяет необходимый вид оплаты и условия отпуска.

При создании карточного вида оплаты необходимо указать специальный программный модуль, который выполняет следующие задачи:

- Анализ клавиатурного потока для поиска последовательностей, получаемых при считывании нужных карт и активации своего вида оплаты.
- Определение условий обслуживания по карте (скидка, цена, запрет, опрос PIN-кода, ...).

#### Программный модуль SimpleCards

Вид оплаты с этим программным модулем предназначен для работы с простыми дисконтными картами.

Особенности:

- Работает с клавиатурными считывателями (штрихкод, магнитная полоса);
- Префиксы и суффиксы считывателей настраиваются в Cards.ini Есть возможность связать этот программный модуль с разными видами оплаты, которые будут отличаться кодировкой карт. Структура записи на картах должна подчинятся следующим требованиям:
  - а) Набор кодов перед номером карты (префикс) одинаковый для всех карт одного типа.
  - б) Номер карты кодируется прямым текстом. Для зашифрованных номеров нужен специальный программный модуль.
  - в) Набор кодов после номера карты (суффикс) одинаковый для всех карт одного типа.

У штрихкодовых карт в префиксе должен быть нецифровой код, чтобы отличить номер карты от штрихкода товара.

- Считывание карты определяет вид оплаты, который определяет параметры оплаты: скидка, собственные цены, вид чека, ...
- Вводить номера карт в базу данных необязательно. Если карта введена в базу, то возможна ее связь с группой карт (организацией), которая будет использована в отчетах реализации по картам.

#### Программный модуль IdCards

Вид оплаты с этим программным модулем предназначен для работы с идентификационными картами. Особенности:

- Работает с клавиатурными считывателями (штрихкод, магнитная полоса);
- Префиксы и суффиксы считывателей настраиваются в Cards.ini.
   Есть возможность связать этот программный модуль с разными видами оплаты, которые будут отличаться кодировкой карт. Структура записи на картах должна подчинятся следующим требованиям:
  - а) Набор кодов перед номером карты (префикс) одинаковый для всех карт одного типа.
  - б) Номер карты кодируется прямым текстом. Для зашифрованных номеров нужен специальный программный модуль.
  - в) Набор кодов после номера карты (суффикс) одинаковый для всех карт одного типа.

У штрихкодовых карт в префиксе должен быть нецифровой код, чтобы отличить номер карты от штрихкода товара.

• По считанному номеру определяются параметры карты из базы данных: лимиты, цены, скидки и остатки.

**Внимание:** Изменение остатков на карте производится при печати чека, поэтому при использовании этого вида оплаты GasKit должен быть настроен на автоматическую печать чека.

#### Настройка считывателя и вида оплаты

В системе GasKit применяются клавиатурные считыватели идентификационных карт. Для разделения клавиатурного потока (ручной ввод или считыва-

тель) необходимо указать префиксы и суффиксы, которые посылает считыватель.

Узнать значения префиксов и суффиксов, посылаемые клавиатурным считывателем, можно в программе "Настройка GasKit" в разделе *"Сканер штрихкодов"*. Надо кнопкой "Просмотр кодов" открыть окно сканирования клавиатуры и считать карточку с известным номером. В окне отобразятся принятые клавиатурные коды.

Пример при считывании карты D2-000224:

| 🎹 Проверка сканера штр 🔳 🗖 🔀 |        |   |       |       |  |  |
|------------------------------|--------|---|-------|-------|--|--|
| #                            | Scan   |   | Char  | ASCII |  |  |
| 1                            | (+17)  |   |       |       |  |  |
| 2                            | (+8)   |   | 127   |       |  |  |
| 3                            | - 8    |   |       |       |  |  |
| 4                            | (+16)  | ŝ |       |       |  |  |
| 5                            | - 17   | S |       |       |  |  |
| 6                            | (+68)  | 8 | 68    | D     |  |  |
| 7                            | - 68   | B |       |       |  |  |
| 8                            | - 16   |   |       |       |  |  |
| 9                            | (+50)  |   | 50    | 2     |  |  |
| 10                           | - 50   |   |       |       |  |  |
| 11                           | (+189) |   | 45    | -     |  |  |
| 12                           | - 189  |   |       |       |  |  |
| 13                           | (+48)  |   | 48    | 0     |  |  |
| 14                           | - 48   |   |       |       |  |  |
| 15                           | (+48)  |   | 48    | 0     |  |  |
| 16                           | - 48   | å |       |       |  |  |
| 17                           | (+48)  | š | 48    | 0     |  |  |
| 18                           | - 48   | ō |       |       |  |  |
| 19                           | (+50)  | т | 50    | 2     |  |  |
| 20                           | - 50   |   |       |       |  |  |
| 21                           | (+50)  |   | 50    | 2     |  |  |
| 22                           | - 50   |   |       |       |  |  |
| 23                           | (+52)  |   | 52    | 4     |  |  |
| 24                           | - 52   |   |       |       |  |  |
| 25                           | (+17)  | C | ффикс |       |  |  |
| 26                           | (+123) |   | φφίασ |       |  |  |
| 27                           | - 123  |   |       |       |  |  |
| 28                           | - 17   |   |       |       |  |  |
|                              |        |   |       |       |  |  |

В графе "Scan" отображаются коды клавиатуры: положительные при нажатии и отрицательные при отпускании клавиш. При анализе префиксов и суффиксов используются только положительные коды клавиш (только нажатия). В графе ASCII показаны текстовые символы, посылаемые считывателем в программу.

Первые три кода (17, 8, 16) посылаются самим считывателем при чтении любого номера карты. Эти коды зависят от марки и настройки считывателя. Тоже относится к двум последним кодам (17, 123). Сам номер карты располагается между этими кодами, его текстовое представление выводится в графе ASCII и равно D2-000224.

Выделим префикс (обведен красным): 17, 8, 16, 68, 50, 189. Намерено в префикс включена постоянная часть номера карты (D2-), чтобы отделять эти карты от карт с номерами D1- и D3-.

Выделим суффикс (обведен зеленым): 17, 123.

#### Описание файла настройки Cards.ini

В файле Cards.ini (расположен в каталоге D:\GasKit) задаются параметры считывания карт.

Для каждого карточного вида оплаты создается секция [PayModeN], где вместо N - код вида оплаты. Например, для вида оплаты с кодом 14 секция [Pay-Mode14].

Внутри секции определяются параметры:

- Prefix начальная последовательность скан-кодов клавиатуры, посылаемых при считывании карты.
- Suffix конечная последовательность скан-кодов клавиатуры, посылаемых при считывании карты.
- AddNumber строка, которая добавляется в начало считанного номера карты. Применяется, когда начальная часть считанного номера карты входит в префикс, но должна присутствовать в окончательном номере.
- Logger служебный параметр включающий протоколирование работы считывателя. Значение 1 – вести протокол, 0 – не вести. Применяется только в отладочных целях. В рабочем режиме протоколирование рекомендуется отключать (Logger = 0).

Пример настройки вида оплаты на считывание карт со штрихкодовым номером. Номер карты может быть от D2-000000 до D2-9999999. Надо учесть, что в системе возможны другие карты, номера которых могут начинаться с D1- или D3-, но этот вид оплаты должен работать только с картами D2-. Известно, что код вида оплаты равен 14.

В файле Cards.ini создаем секцию [PayMode14] и записываем параметры префикса и суффикса:

[PayMode14] Prefix= 17, 8, 16, 68, 50, 189 Suffix= 17, 123 Addnumber=D2-

Параметр AddNumber добавляет в начало номера карты D2-, который был перенесен в префикс.

## 4.10 Настройка параметров БМУ

Блоки местного управления (БМУ) позволяют покупателю запустить ТРК без обращения к оператору АЗС. БМУ могут быть разных типов: одни оборудованы купюроприемниками для обслуживания за наличные, другие обслуживают топливные карты, могут быть и смешанные варианты. На автоматических АЗС все ТРК подключены к БМУ и постоянного присутствия оператора не требуется.

GasKit Outstand — это программа, которая управляет БМУ и по командам, поступающим от них, запускает ТРК. Программный файл называется GkOutstand.exe и располагается в каталоге GasKit. Если эта программа не запущена, то запуск ТРК от БМУ происходить не будет.

Настройка блоков местного управления состоит из нескольких этапов:

- Настройка номера рабочего места всех БМУ;
- Добавление БМУ;
- Настройка БМУ;
- Настройка подключения постов к БМУ.
### 4.10.1 Настройка номера рабочего места всех БМУ

Для того чтобы события отпуска топлива через оператора и через БМУ отличались, все БМУ объединяются в отдельное рабочее место. По номеру этого рабочего места отпуск топлива через БМУ можно будет отделить в журнале событий и в топливных отчетах.

В дереве объектов надо выбрать узел "Блоки местного управления".

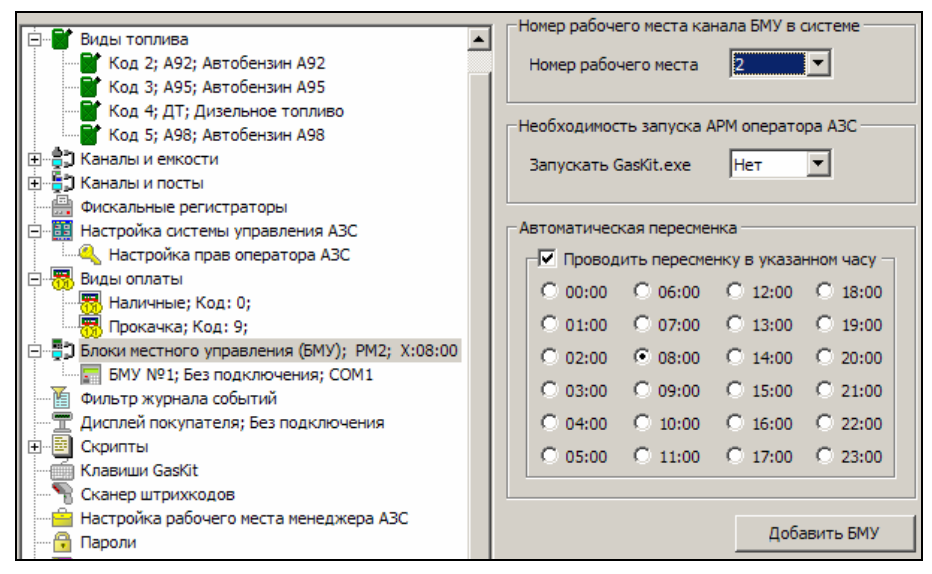

Рисунок 23

В поле "Номер рабочего места" выбирается номер рабочего места, связанного со всеми БМУ на АЗС. Возможные значения от 2 до 7. Номер рабочего места БМУ не должен пересекаться с номерами других рабочих мест. Например, если на АЗС есть два рабочих места оператора с номерами 1 и 2, то номер рабочего места БМУ надо поставить равным 3 или выше.

На автоматических станциях, где нет операторов, а управление ТРК производится через БМУ, нет необходимости запускать программу отпуска. Для этого надо установить "Нет" в параметре "Запускать GasKit.exe".

Пересменка на обычных АЗС проводится вручную, но на автоматических станциях, где нет операторов, пересменку тоже надо делать (журнал делится на суточные смены, проводится архивация баз и обмен данными). В этом разделе можно включить автоматическую пересменку и указать час суток, в котором она будет проводиться. Лучше выбрать час, когда интенсивность заправок низкая, так как автоматическая пересменка не запустится, пока идет хотя бы один отпуск топлива.

### 4.10.2 Добавление БМУ

Для добавления в конфигурацию нового БМУ надо выбрать в дереве объектов узел "Блоки местного управления" и нажать на кнопку "Добавить БМУ" (см. рисунок выше). В дереве объектов появится узел нового БМУ, который необходимо настроить.

### 4.10.3 Настройка БМУ

Для доступа к настройкам конкретного БМУ надо выделить соответствующий ему узел в дереве объектов.

|                                            | — Настройка параметров БМУ —  |               |
|--------------------------------------------|-------------------------------|---------------|
|                                            | naci porita napane i pob bino |               |
|                                            | СОМ-порт                      | 7             |
|                                            |                               |               |
| 🖻 📲 Блоки местного управления (БМУ); РМ4   | Скорость соединения           | 9600 💌        |
| EI БМУ №1; ExpressPOS; COM7                |                               |               |
|                                            | Связать с типом оплаты        | Плат. карта 🔻 |
| Пост №6; А-95; А-76; А-92                  |                               |               |
| — 🎽 Фильтр журнала событий                 | Тип БМУ                       | ExpressPOS 🔹  |
| — Дисплей покупателя; Без подключения      |                               |               |
| 🗄 🖷 Скрипты                                | Печатать чек на ФР            | Нет           |
| 🥌 🔄 Обмен данными                          |                               |               |
| — 🥌 Клавиши GasKit                         | Дополнительные параметры      |               |
| 🗝 📲 Сканер штрихкодов                      |                               |               |
| — 🚔 Настройка рабочего места менеджера АЗС | Лобавить пост                 | Удалить БМУ   |
|                                            |                               |               |
| Архивация и экспорт 🛛 🔽 🔻                  |                               |               |

Рисунок 24

Окно настройки параметров БМУ содержит следующие элементы:

- СОМ-порт номер СОМ-порта, через который БМУ подключен к компьютеру. Номер СОМ-порта не может совпадать с номерами портов любых других устройств системы (ТРК, ФР, ...);
- Скорость соединения скорость соединения через СОМ-порт, зависит от параметров самого БМУ;
- Связать с типом оплаты тип оплаты, по которому будет записано событие отпуска через БМУ. Если БМУ, например, с купюроприемником, то надо выбрать тип оплаты "Наличные";
- Тип БМУ определяет протокол связи программы с БМУ. В выпадающем списке есть типы всех поддерживаемых БМУ и тип "Без подключения", который ставится для временного отключения БМУ от системы;
- Печатать чек на ФР если "Да", то после успешного дебетования с карты на фискальный регистратор оператора будет послана команда печати чека. Вид чека (фискальный, товарный) определяется свойствами вида оплаты, связанного с БМУ.
- Дополнительные параметры необязательная строка с параметрами для конкретного типа БМУ.

Кнопка "Удалить БМУ" применяется для удаления выделенного БМУ из системы. Кнопка "Добавить пост" применяется для связывания постов с БМУ.

### 4.10.4 Настройка подключения постов к БМУ

Каждый блок местного управления связан с одним или с несколькими постами. Чтобы добавить связь поста с БМУ надо нажать на кнопку "Добавить пост" (см. рисунок выше). В дереве объектов под узлом выделенного БМУ появится узел поста.

|                                          | - Настройка параметров поста, связанного с БМУ- |
|------------------------------------------|-------------------------------------------------|
| 🔚 Топлив. карта; Код: 11; 7 📃            | пастроика паралетров поста, связанного с вно    |
| 📆 Плат. карта; Код: 15; 9                | Номер поста 3                                   |
| 📆 Ведомость; Код: 16; 6                  |                                                 |
| 🖻 📲 Блоки местного управления (БМУ); РМ2 | Разрешенные виды топлива                        |
| E EMY №1; ExpressPOS; COM7               | A-95                                            |
|                                          |                                                 |
| Пост №4; А-76; А-92                      | A-76                                            |
| Фильтр журнала событий                   | A-92                                            |
| 🔤 Дисплей покупателя; Без подключения 🔤  |                                                 |
| 🗄 🔤 Скрипты                              |                                                 |
|                                          |                                                 |
| — 🥌 Клавиши GasKit                       |                                                 |
| 📲 Сканер штрихкодов                      | Удалить пост                                    |
| — 🚔 Настройка рабочего места менеджера 🗛 |                                                 |
| Пароли                                   |                                                 |

Рисунок 25

При выделении узла поста, связанного с БМУ, в окне параметров можно настроить:

- Номер поста в выпадающем списке выбирается номер поста, определенного в системе;
- Разрешенные виды топлива можно ограничить возможности обслуживания через БМУ по видам топлива, присутствующих на посту. Галочками отмечаются доступные виды топлива.

Кнопка "Удалить пост" удаляет связь поста с БМУ.

На рисунке (см. выше) видно, что БМУ №1 типа ExpressPOS, подключенный к компьютеру через СОМ7, связан с постами 3 и 4, причем на 3-ем посту разрешено отпускать только А-95, а на 4-ом А-76 и А-92. Номер рабочего места БМУ равен 2.

### 4.11 Настройка фильтра журнала событий

Для настройки фильтра журнала событий необходимо выбрать узел дерева объектов «Фильтр журнала событий».

Окно настройки фильтра журнала событий содержит следующие элементы:

- Системные события список всех регистрируемых событий системы управления A3C GasKit v.7.4.
- События, отображаемые в журнале событий список событий системы управления A3C GasKit v.7.4, которые будут отображаться в журнале событий.
- Кнопка «->« добавить выделенные события в список отображаемых событий.
- Кнопка «<-» удалить выделенные события из списка отображаемых событий.
- Тип log-файлов системы способ ведения log-файлов работы системы управления АЗС. Может принимать одно из следующих значений:
  - Полный записывать в log-файлы все события, произошедшие при работе системы.
  - Только при ошибках записывать в log-файлы только ошибки, произошедшие при работе системы.
  - Не вести ничего не записывать в log-файлы.

Редактирование фильтра журнала событий возможно только после открытия рабочей конфигурации.

| Файл Правка                                                                                                    |                                                                                                    |                                                                                                    |
|----------------------------------------------------------------------------------------------------|----------------------------------------------------------------------------------------------------|----------------------------------------------------------------------------------------------------|
| A3C: A3C Nº1                                                                                                    | Настройка фильтра журнала событий -                                                                                                    |                                                                                                    |
|                                                                                                    | Системные события                                                                                                    | События, отображаемые в                                                                                                    |
| 🕀 👘 🚼 Каналы и емкости                                                                                                    |                                                                                                    | Курнале соовний                                                                                                    |
| <ul> <li>Каналы и енкости</li> <li>Каналы и посты</li> <li>Фиокальные регистраторы</li> <li>Настройка системы управления АЗС</li> <li>Виды оплаты</li> <li>Блоки нестного управления (БМУ); РМ2</li> <li>Фильтр журнала событий</li> <li>Скрипты</li> <li>Обмен данными</li> <li>Клавиши GasKit</li> <li>Сканер штрихкодов</li> <li>Настройка рабочего места менеджера АЗС</li> <li>Пароли</li> <li>Архивация и экспорт</li> <li>Звуковые сигналы</li> </ul> | Инвентаризация товаров<br>Команда управления<br>Корр. Продаж<br>Новая цена ГСМ<br>Оплата мобильной связи<br>Переоценка товаров<br>Показания емкости<br>Показания сетатка товара<br>Показания сетчика<br>Показания уровнемера<br>Получен товарный документ<br>Приход ГСМ<br>Приход ГСМ<br>Приход Товаров<br>Сообщение<br>Редактирование фильтра журнала со<br>рабочей конфигурации. | журнале совытии<br>Закрытие смены<br>Корр. уровня<br>Открытие смены<br>Продажа ГСМ<br>Продажа товаров<br><<br>обытий возможно только после открытия<br>при ошибках |
|                                                                                                    |                                                                                                    |                                                                                                    |

### Рисунок 26

Если список отображаемых типов событий оставить пустым, то в журнал будет включен стандартный набор типов событий:

- Открытие смены;
- Продажа ГСМ;
- Приход ГСМ;
- Новая цена ГСМ;
- Продажа товаров.

### 4.12 Настройка дисплея покупателя

Для настройки дисплея покупателя необходимо выбрать узел дерева объектов «Дисплей покупателя».

Окно настройки дисплея покупателя содержит следующие элементы:

- Тип дисплея покупателя тип дисплея покупателя, подключенного к рабочему месту оператора АЗС.
- СОМ-порт номер СОМ-порта, к которому подключен дисплей покупателя.
- Скорость соединения скорость соединения с дисплеем покупателя по СОМ-порту.
- Длительность удержания текста на дисплее длительность показа одной строки данных о продаже. Значение должно быть от 1-й до 20-ти секунд.
- Степень яркости уровень яркости отображаемого текста. Значение должно быть от 1-го до 4-х.
- Финальная строка строка, отображаемая на дисплее после данных о продаже.

| Файл Правка                                                                             |                                                    |                     |
|-----------------------------------------------------------------------------------------|----------------------------------------------------|---------------------|
| A3C: A3C Nº1                                                                            | – Настройка параметров диспл                       | ея покупателя       |
| 🕀 📲 Виды топлива                                                                        | Тип дисплея покупателя                             | Firich              |
| 🕀 😭 Каналы и емкости                                                                    |                                                    |                     |
| Ш                                                                                       | СОМ-порт                                           | 3                   |
| ⊕ ∰ Фискальные регистраторы                                                             | _                                                  |                     |
| настроика системы управления АЗС                                                        | Скорость соединения                                | 9600                |
| натала опдагоплатала<br>Политична (БМУ); РМ2                                            | Длительность удержания то<br>в секундах, от 1 до 5 | екста на дисплее, 3 |
| <ul> <li>Фильтр журнала событии</li> <li>Дисплей покупателя; Без подключения</li> </ul> | Степень яркости, от 1 до 4                         | 1                   |
|                                                                                         | Количество строк дисплея                           | 2                   |
| Клавиши GasKit                                                                          | Количество символов в стро                         | же 20               |
| Настройка рабочего места менеджера АЗС<br>                                              | Финальная строка,                                  | СПАСИБО ЗА ПОКУПКУ! |
| — Дрхивация и экспорт                                                                   |                                                    | ,                   |
| ·····•Q:- Звуковые сигналы                                                              |                                                    |                     |
|                                                                                         |                                                    |                     |

Рисунок 27

### 4.13 Настройка скриптов

Настройка скриптов состоит из двух этапов:

- Создание скрипта.
- Редактирование текста скрипта.

### 4.13.1 Окно создания скрипта

Для создания скрипта необходимо выбрать узел дерева объектов «Скрипты» и нажать на кнопку «Добавить скрипт»

Рисунок 28

После выполнения вышеприведенных действий, новый скрипт будет создан и добавлен в конфигурацию.

### 4.13.2 Окно редактирования скрипта

### Внимание: до ввода пароля кнопка «Удалить» не доступна.

Оно содержит следующие элементы:

- Имя файла, без расширения имя файла, содержащего текст скрипта.
- Название скрипта название скрипта, отображаемое в списке скриптов окна «Дополнительные операции [F7]».

- Обрабатываемое событие событие, при наступлении которого должен выполняться скрипт. В системе GasKit v.7.4 определены следующие события:
  - Нет события скрипт выполняется только при запуске пользователем.
  - Старт приложения скрипт выполняется при запуске системы GasKit v.7.4.
  - Начало закрытия смены скрипт выполняется при запуске процедуры закрытия смены.
  - Конец закрытия смены скрипт выполняется при завершении процедуры закрытия смены.
  - Начало открытия смены скрипт выполняется при запуске процедуры открытия смены.
  - Конец открытия смены скрипт выполняется при завершении процедуры открытия смены.
- Категория скрипта категория действий, выполняемых скриптом. В системе GasKit v.7.4 определены следующие категории скриптов:
  - Печать отчетов скрипт печатает какой-либо отчет.
  - Использование программы менеджера АЗС скрипт вызывает программу менеджера АЗС.
  - Обмен данными скрипт выполняет обмен данными или обрабатывает полученные данные.
  - Другая скрипт выполняет действия, не попадающие в вышеперечисленные категории.

Также категория действий определяет иконку скрипта, отображаемую в списке скриптов окна «Дополнительные операции [F7]».

- Запускать может категория пользователей, которые могут запускать данный скрипт. В системе GasKit v.7.4 определены следующие категории пользователей:
  - Оператор АЗС все операторы АЗС, работающие в системе GasKit v.7.4.
  - Менеджер АЗС менеджер АЗС, работающий в системе GasKit v.7.4.
- Ждать завершения работы скрипта после запуска скрипта, прежде чем переходить к другим действиям, система GasKit v.7.4 должна дождаться его завершения.
- Отображать название в списке скриптов показывать название скрипта и иконку его категории в списке скриптов окна « Дополнительные операции [F7]».
- Скрипт включается в другие скрипты скрипт является служебным и содержит действия, одинаковые для разных скриптов. Он не отображается в списке скриптов окна « Дополнительные операции [F7]» и пользователь не может его запустить.
- Текст скрипта последовательность команд (на диалекте языка программирования Visual Basic Script), выполняемая системой GasKit v.7.4.
- Кнопка «Удалить» удаляет выбранный скрипт из конфигурации и, в том числе, удаляет файл с текстом скрипта с жесткого диска.

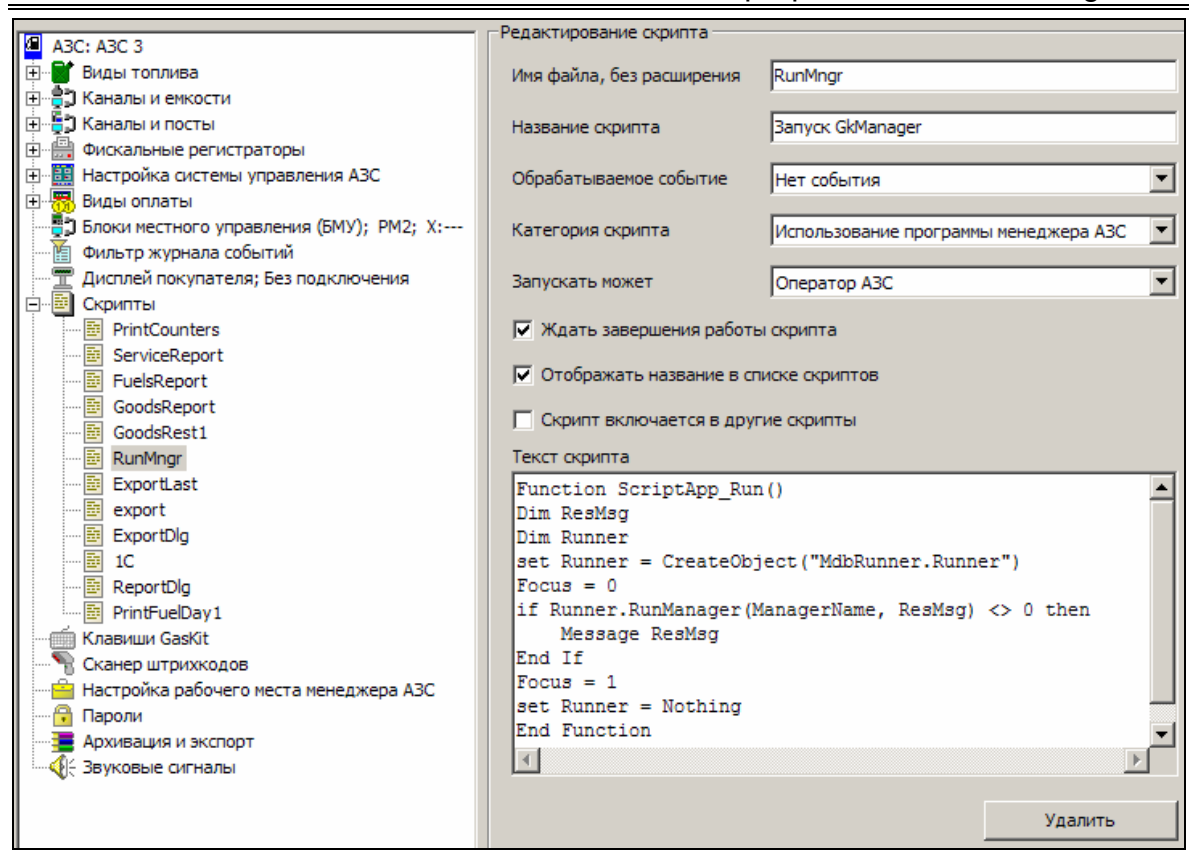

Рисунок 29

### 4.14 Настройка обмена данными

Для настройки обмена данными необходимо выбрать узел дерева объектов «Обмен данными».

| Файл Правка                              |                                                   |
|------------------------------------------|---------------------------------------------------|
| A3C: A3C N01                             | Настройка обмена данными                          |
| ностарива<br>Провинаторива               |                                                   |
|                                          | Пастроика облена данныли через интернет Настроить |
| 🗄 📲 🖥 Каналы и посты                     |                                                   |
| 🗄 📠 Фискальные регистраторы              |                                                   |
| 🗄 🔠 Настройка системы управления АЗС     |                                                   |
| 🗄 📆 Виды оплаты                          |                                                   |
| 🖳 🚆 Блоки местного управления (БМУ); РМ2 |                                                   |
| Фильтр журнала событий                   |                                                   |
| — Дисплей покупателя; Firich; COM3       |                                                   |
| Скрипты                                  |                                                   |
| Обмен данными                            |                                                   |
| — — Клавиши GasKit                       |                                                   |

Рисунок 30

Окно настройки обмена данными содержит следующий элемент:

Кнопка «*Hacmpoumь*» – показывает окно настройки программы GkTransceiver (смотри документ: «GasKit v.7.4: Руководство по настройке системы обмена данными»). При отсутствии в поставке программы GkTransceiver, кнопка будет не доступна.

### 4.15 Настройка рабочего места менеджера АЗС

Для настройки рабочего места менеджера АЗС необходимо выбрать узел дерева объектов «Настройка рабочего места менеджера АЗС» и задать каталог размещения программы менеджера АЗС. Обычно программа менеджера АЗС устанавливается в подкаталоге \Base каталога размещения первого или второго рабочего места системы управления A3C GasKit v.7.4. Если программа менеджера АЗС установлена в другом каталоге, то необходимо указать его.

| Файл Правка                              |                                             |
|------------------------------------------|---------------------------------------------|
| A3C: A3C №1                              | Каталог размещения программы "Менеджер АЗС" |
| 🚊 📲 Виды топлива                         | D:\Base\                                    |
| 🗄 📲 Каналы и емкости                     |                                             |
| 🗄 📲 🕽 Каналы и посты                     |                                             |
| 🗄 🛗 Фискальные регистраторы              |                                             |
| 🗄 📲 Настройка системы управления АЗС     |                                             |
| 🗄 🐻 Виды оплаты                          |                                             |
| 🗄 📲 Блоки местного управления (БМУ); РМ2 |                                             |
| Фильтр журнала событий                   |                                             |
| 🖳 ፹ Дисплей покупателя; Firich; COM3     |                                             |
| 🗄 📲 Скрипты                              |                                             |
| 🚽 🖉 Обмен данными                        |                                             |
| — 🥌 Клавиши GasKit                       |                                             |
|                                          |                                             |
| 🗝 Настройка рабочего места менеджера АЗС |                                             |
| 🔤 Пароли                                 |                                             |

Рисунок 31

### 4.16 Настройка паролей

Для настройки паролей системы управления АЗС необходимо выбрать узел дерева объектов «Пароли». В системе управления АЗС и в программе «Менеджер АЗС» (смотри документ «Руководство менеджера АЗС») определены следующие уровни доступа:

- Запрещенный пользователь можно только изменить текущий уровень доступа. Пароля нет.
- Оператор АЗС настраиваемый уровень (смотри раздел 4.8). Пароль по умолчанию – пустая строка.
- Менеджер АЗС настраиваемый уровень (смотри раздел 4.8). Разрешены все действия, настраиваемые для уровня «Оператор АЗС». Пароль по умолчанию – manager.

В демонстрационной версии пароль – 123.

Старший менеджер АЗС – в системе управления АЗС имеет те же права, что и менеджер АЗС. В программе «Менеджер АЗС» (смотри документ «Руководство менеджера АЗС») обладает дополнительными правами. Пароль по умолчанию – supermanager.

В демонстрационной версии пароль – 1234.

| Файл Правка                                                       |                          |
|-------------------------------------------------------------------|--------------------------|
| A3C: A3C Nº1                                                      | Уровень "Оператор АЗС"   |
|                                                                   | Новый пароль             |
| 🗄 📲 Каналы и емкости                                              | Установить               |
| 🗄 📲 Каналы и посты                                                | Подтверждение            |
| 🕀 🛗 Фискальные регистраторы                                       |                          |
| ⊞ Настройка системы управления АЗС                                | _ Уровень "Менеджер АЗС" |
|                                                                   |                          |
| Влоки местного управления (ыму); РМ2                              | Новый пароль             |
| — Фильтр журнала соовттии<br>— — Лисплей покупателя: Eirich: СОМЗ | Установить               |
| н П Скрипты                                                       | Подтверждение            |
| \iint Обмен данными                                               | V                        |
| — 🗍 Клавиши GasKit                                                | уровень Старшии менеджер |
|                                                                   | Новый пароль             |
| Настройка рабочего места менеджера АЗС                            | Установить               |
| Пароли                                                            | Подтвердить              |
| Архивация и экспорт                                               |                          |
| ·····                                                             |                          |

Рисунок 32

После установки система управления содержит пароли по умолчанию.

### 4.17 Настройка архивации и экспорта

Окно редактирования параметров архивации и экспорта содержит две вклад-ки:

- Параметры архивации
- Параметры экспорта

### 4.17.1 Параметры архивации

Окно настройки архивации базы данных содержит следующие элементы:

- Список масок архивируемых файлов. Кнопка "Задать стандартные маски" создает список масок для архивации файлов базы данных и всех файлов настроек.
- Поля основного и дополнительного каталога хранения архивов. Дополнительный каталог обычно используется для указания места архивов на другом компьютере, подсоединенном по сети.
- В поле "Количество сохраняемых архивов" указывается максимальное число хранимых архивов. Как только количество архивов превышает это значение, удаляются самые старые архивы.
- В поле "Минимальный размер журнала событий" указывается минимальное количество суточных смен, данные по которым сохраняются в базе данных.
- В поле "Максимальный размер журнала событий" указывается количество суточных смен в базе данных, превышение которого вызывает процедуру обрезки базы данных. После обрезки в базе останутся данные по сменам, входящих в диапазон минимального размера журнала.

Обычно процедура архивации запускается автоматически после начала новой смены. Ее можно запустить вручную, если это допускает настройка скриптов (см. п.4.13). Архивный файл имеет формат ZIP-архива.

| Файл Правка                                                                                                    |                                                                                                    |
|----------------------------------------------------------------------------------------------------|----------------------------------------------------------------------------------------------------|
| <ul> <li>Файл Правка</li> <li>АЗС: АЗС №1</li> <li>Виды топлива</li> <li>Каналы и емкости</li> <li>Каналы и посты</li> <li>Фискальные регистраторы</li> <li>Виды оплаты</li> <li>Виды оплаты</li> <li>Блоки местного управления АЗС</li> <li>Виды оплаты</li> <li>Фильтр журнала событий</li> <li>Фильтр журнала событий</li> <li>Фильтр журнала событий</li> <li>Скрипты</li> <li>Обмен данными</li> <li>Клавиши GasKit</li> <li>Сканер штрихкодов</li> <li>Настройка рабочего места менеджера АЗС</li> <li>Пароли</li> <li>Архивация и экспорт</li> <li>Звуковые сигналы</li> </ul> | Настройка архивации и экспорта<br>Параметры архивации Параметры экспорта<br>Маски архивируемых файлов (через "точку с запятой" или с новой строки)<br>D: Base\*.mdb<br>D: Base\*.mdb<br>D: Base\*.ndb<br>D: GasKit\*.ini<br>D: GasKit\*.ini<br>C: CasKit\*.ini<br>C: CasKit\*.ini<br>C: |
|                                                                                                    | Минимальный размер журнала событий (сутки) [186<br>Максимальный размер журнала событий (сутки) [370                                                                                                    |

Рисунок 33

### 4.17.2 Параметры экспорта

Окно настройки экспорта данных содержит следующие элементы:

- Поле основного каталога сохранения файлов экспорта.
- В поле "Количество сохраняемых файлов" указывается максимальное число хранимых файлов. Как только количество файлов превышает это значение, удаляются самые старые файлы.
- Упаковывать файлы экспорта (zip).

При сохранении данных смежных смен формируется один файл.

Имя файла экспорта содержит код узла АЗС и дату или даты диапазона смен.

Расширение имени неупакованного файла – XML, упакованного – ZIP.

Примеры имен файлов:

- 1-20061024-20061031.xml файл с АЗС с кодом 1, содержащий данные смен с 24.10.2006 по 31.10.2006
- 5-20061102.zip файл с АЗС с кодом 5, содержащий данные смены от 02.11.2006

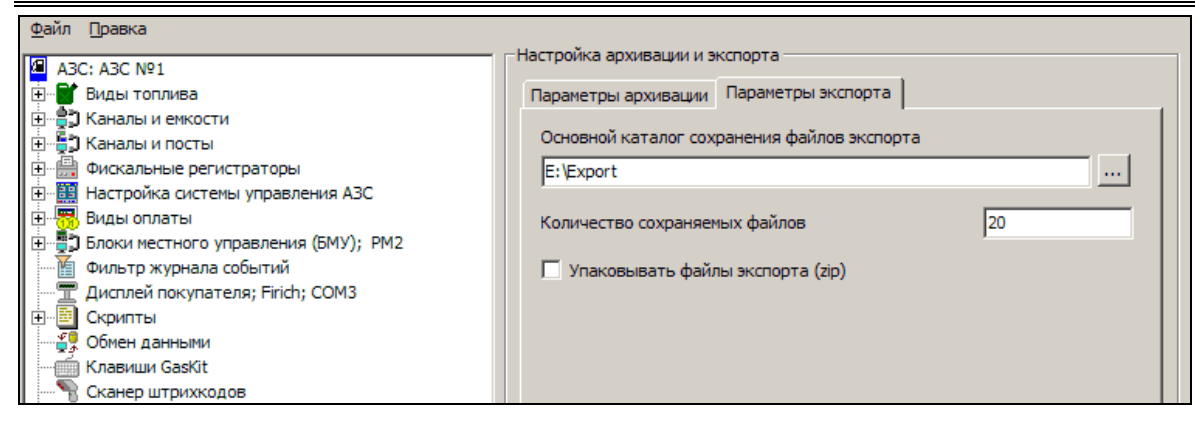

Рисунок 34

### 4.18 Настройка звукового сопровождения событий

Для настройки звукового сопровождения событий необходимо выбрать узел дерева объектов «Звуковые сигналы системы управления АЗС».

| Файл Правка                                                                                                    |                                                                                                    |
|----------------------------------------------------------------------------------------------------|----------------------------------------------------------------------------------------------------|
| <ul> <li>АЗС: АЗС №1</li> <li>Виды топлива</li> <li>Каналы и емкости</li> <li>Каналы и посты</li> <li>Фискальные регистраторы</li> <li>Настройка системы управления АЗС</li> <li>Виды оплаты</li> <li>Блоки местного управления (БМУ); РМ2</li> <li>Фильтр журнала событий</li> <li>Дисплей покупателя; Firich; СОМЗ</li> <li>Скрипты</li> <li>Обмен данными</li> <li>Клавиши GasKit</li> <li>Сканер штрихкодов</li> <li>Настройка рабочего места менеджера АЗС</li> <li>Пароли</li> <li>Архивация и экспорт</li> <li>Звуковые сигналы</li> </ul> | Звуки, сопровождающие события системы управления АЗС<br>Звуковая схема задает звуки, сопровождающие события в<br>системе управления АЗС.<br>Звуковая схема Нет звуков<br>чтобы изменить звуковое сопровождение, щелкните на событии<br>в списке и задайте нужный звуковой файл. Если файл не задан,<br>события будет сопровождаться стандартным звуком.<br>События<br>Пистолет снят<br>Пистолет повешен<br>Вкл/выкл режим автоматического отпуска топлива<br>Пост перешел в состояние отпуска топлива<br>Пост перешел в состояние расчета<br>Редактирование данных<br>Сообщение<br>Пред упреждение<br>Ошибка<br>Звуковой файл |

Рисунок 35

Окно настройки звуковых сигналов содержит следующие элементы:

- Звуковая схема содержит предустановленные настройки для отсутствия звуков, для звуков по умолчанию и для произвольного задания звуков.
- События список событий, сопровождаемых звуковыми сигналами. Можно разрешить или запретить сопровождать событие сигналом и задать звуковой файл для каждого события.
- Звуковой файл возможность задать событию звук (указать путь к звуковому файлу) и прослушать его.

# 5. Глоссарий

| A3C                             | автозаправочная станция.                                                                                                    |
|---------------------------------|----------------------------------------------------------------------------------------------------|
| Емкость                         | .резервуар, из которого в топливоразда-<br>точные колонки поступает топливо. Каж-<br>дая емкость характеризуется уникальным<br>номером и типом хранимого топлива, на-<br>пример №2 ДТ. На одной АЗС может быть<br>несколько емкостей, содержащих топливо<br>одного типа. Бензовоз сливает топливо в<br>емкость. |
| Канал управления ТРК            | линия связи, предназначается для под-<br>ключения к системе управления АЗС топ-<br>ливораздаточных колонок.                                                                                                    |
| Канал управления уровнемерами . | линия связи, предназначается для под-<br>ключения к системе управления АЗС обо-<br>рудования измерения уровня в резервуа-<br>рах.                                                                                                    |
| Пистолет                        | .топливораздаточный кран на определен-<br>ный вид топлива.                                                                                                    |
| ΠΟ                              | программное обеспечение.                                                                                                    |
| Пост                            | .сторона колонки, обозначенная в про-<br>грамме номером. Пост может иметь не-<br>сколько пистолетов. Одновременный от-<br>пуск топлива с разных пистолетов одного<br>поста невозможен.                                                                                                    |
| Рабочая конфигурация            | настройки, используемые системой управления A3C GasKit v.7.4 при работе.                                                                                                    |
| ТРК                             | .топливораздаточная колонка (или просто<br>– колонка).                                                                                                    |
| Уровнемер                       | .устройство измерения остатка топлива в<br>емкости. Показывает текущий уровень<br>взлива топлива, уровень придонной воды,<br>температуру и плотность топлива в ре-<br>зервуаре. Объем остатка топлива вычис-<br>ляется автоматически или вручную по<br>градуировочным таблицам.                                 |
| Фискальный регистратор          | контрольно-кассовая машина, работаю-<br>щая совместно с системой управления<br>АЗС и способная формировать фискаль-<br>ные чеки и отчеты.                                                                                                    |
| Эхо                             | .эффект, вызванный подключением пере-<br>датчика и приемника одного устройства к<br>одной физической линии связи.                                                                                                    |

### 6. Наши координаты

3AO «ХОРИС» Санкт-Петербург Тел.: +7(812)324 7202 Факс.: +7(812)324 7203 E-mail: gasnet@horis.ru WWW: www.gasnet.ru

## Приложение 1. Градуировочные таблицы

Градуировочные таблицы показывают зависимость объема топлива в емкости от уровня взлива. Эти таблицы составляются уполномоченными органами и оформляются в виде официальных документов с визой государственного поверителя.

Система управления A3C **GasKit** использует таблицы для пересчета уровня в объем и наоборот. Для этого градуировочные таблицы заносятся в файлы градуировок. Для каждой емкости должен быть свой файл градуировок.

Файл градуировок должен располагаться в подкаталоге \Base каталога размещения системы управления A3C GasKit v.7.4. Имя файла должно быть равно номеру емкости, заданному в рабочей конфигурации (см. подраздел 4.5.4), расширение файла – .grt.

Требования к формату градуировочного файла:

- формат файла текстовый.
- значения могут быть разделены пробелами или символами табуляции.
- значения могут быть только числовыми.
- целая и дробная части числа должны быть разделены точкой.
- в первой строке должно быть два числа:
- объем мертвого остатка в литрах.
- максимально допустимый объем топлива в резервуаре в литрах.
- остальные строки представляют градуировочную таблицу с тремя столбцами:
- уровень наполнения в сантиметрах, если таблица сделана с точностью до миллиметра, то уровень вводится в сантиметрах с дробной частью (2576 мм = 257.6 см).
- вместимость в литрах.
- коэффициент вместимости в л/см. Если это значение отсутствует в градуировочной таблице, то его следует рассчитать как разность следующей и текущей вместимости.

Пример файла градуировочной таблицы:

| 200   | 2419  | 96    | Мертвый остаток 200 л, максимальный объем 24196 л |
|-------|-------|-------|---------------------------------------------------|
| 0     | 0     | 11    | При уровне 0 см объем 0 л, коэфф. 11л/см          |
| 1     | 11    | 11    | При уровне 1 см объем 11 л, коэфф. 11л/см         |
| 2     | 22    | 18    | При уровне 2 см объем 22 л, коэфф. 18л/см         |
| 4     | 44    | 23    | и т.д.                                            |
| (прог | туск) |       |                                                   |
| 242   | 2399  | 95 67 |                                                   |
| 243   | 2406  | 67 67 |                                                   |
| 244   | 2412  | 29 67 |                                                   |
| 245   | 2419  | 96 1  | Максимальный уровень 245 см, объем 24196л.        |
|       |       |       |                                                   |

# Приложение 2. Бланк конфигурации АЗС

Этот бланк заполняется до начала настройки системы.

### 1. Данные АЗС

| Название АЗС   |  |
|----------------|--|
| Название фирмы |  |
| Адрес АЗС      |  |

### 2. Фискальный регистратор

| Тип       |  |
|-----------|--|
| Версия ПО |  |

### 3. Виды оплат (карты, талоны, ведомости, ...)

| Название                    | Примечание                                 |
|-----------------------------|--------------------------------------------|
| Наличные                    | Оплата за наличный расчет                  |
| Технологическая<br>прокачка | Без оплаты. Топливо возвращается в емкость |
|                             |                                            |
|                             |                                            |
|                             |                                            |
|                             |                                            |
|                             |                                            |

### 4. Виды топлива

| Краткое название | Полное название |  |
|------------------|-----------------|--|
|                  |                 |  |
|                  |                 |  |
|                  |                 |  |
|                  |                 |  |
|                  |                 |  |
|                  |                 |  |

# 5. Уровнемеры и емкости

| Номер<br>емкости | Вид<br>топлива | Тип уровнемера | Примечание |
|------------------|----------------|----------------|------------|
| 1                |                |                |            |
| 2                |                |                |            |
| 3                |                |                |            |
| 4                |                |                |            |
| 5                |                |                |            |
| 6                |                |                |            |

# 6. TPK

| Тип ТРК | Номер<br>поста | Количество<br>пистолетов |
|---------|----------------|--------------------------|
|         |                |                          |
|         |                |                          |
|         |                |                          |
|         |                |                          |
|         |                |                          |
|         |                |                          |
|         |                |                          |
|         |                |                          |
|         |                |                          |
|         |                |                          |
|         |                |                          |
|         |                |                          |

### 7. Пистолеты

| Номер<br>поста | Номер<br>пистолета | Тип топлива | Номер емкости |
|----------------|--------------------|-------------|---------------|
| 1              | 1                  |             |               |
|                | 2                  |             |               |
|                | 3                  |             |               |
|                | 4                  |             |               |
|                | 5                  |             |               |
|                | 6                  |             |               |
| 2              | 1                  |             |               |
|                | 2                  |             |               |
|                | 3                  |             |               |
|                | 4                  |             |               |
|                | 5                  |             |               |
|                | 6                  |             |               |
| 3              | 1                  |             |               |
|                | 2                  |             |               |
|                | 3                  |             |               |
|                | 4                  |             |               |
|                | 5                  |             |               |

|   | 6 |  |
|---|---|--|
| 4 | 1 |  |
|   | 2 |  |
|   | 3 |  |
|   | 4 |  |
|   | 5 |  |
|   | 6 |  |
| 5 | 1 |  |
|   | 2 |  |
|   | 3 |  |
|   | 4 |  |
|   | 5 |  |
|   | 6 |  |
| 6 | 1 |  |
|   | 2 |  |
|   | 3 |  |
|   | 4 |  |
|   | 5 |  |
|   | 6 |  |

# Приложение 3. Подготовка компьютера к установке системы GasKit

### Создание логических дисков

Жесткий диск компьютера рекомендуется разбить на три логических диска со следующими параметрами:

- Системный диск, объем не менее 10 Гб, файловая система FAT32.
- Диск размещения системы управления A3C GasKit v.7.4, объем 10 Гб, файловая система FAT32.
- Архивный диск, объем не менее 10 Гб, файловая система FAT32.

После завершения создания логических дисков их необходимо отформатировать.

### Установка системного ПО

Для работы системы управления A3C GasKit v.7.4 необходимо установить операционную систему Microsoft Windows XP.

Для работы систем управления АЗС **GasKit v.7.4 Std** и **GasKit v.7.4 Pro** необходимо установить пакет Microsoft Office XP, профессиональный выпуск.

Также рекомендуется установить следующее ПО:

- Программу просмотра документов Acrobat Reader 5.0.
- Файловый менеджер FAR manager (<u>http://www.rarsoft.com</u>).

После завершения установки операционной системы Microsoft Windows XP рекомендуется произвести необходимые настройки операционной системы, в том числе (если установлена сетевая карта):

- Задать сетевое имя компьютера. Рекомендуется: WP1 для рабочего места оператора.
- Установить полный доступ к логическим дискам. Рекомендуемые сетевые имена дисков:
- C-DRIVE системный диск.
- D-DRIVE диск размещения системы управления A3C GasKit.
- E-DRIVE архивный диск.
- Чтобы при перезагрузке компьютера Microsoft Windows XP автоматически загружала одного из пользователей необходимо:
  - В меню "Пуск | Выполнить" набрать control userpasswords2.
  - В открывшемся окне убрать флаг в поле "Требовать ввод имени пользователя и пароля", затем нажать кнопку "Применить".
  - В появившемся окне ввести имя и пароль необходимого пользователя.

Таким образом, при загрузке операционной системы этот пользователь загрузится автоматически. При необходимости сменить пользователя нужно будет нажать <Win+L> и выбрать пользователя.

• В свойствах панели задач и меню "Пуск" снять флаг в поле "Отображать панель задач поверх остальных окон".

- В свойствах экрана отключить заставку, в параметрах питания установить схему "Включен постоянно" (отключение дисков, дисплея, ждущий режим – никогда).
- В свойствах экрана на закладке "Оформление" в эффектах установить метод сглаживания экранных шрифтов "ClearType".
- В свойствах "Моего компьютера" на закладке "Автоматическое обновление" запретите эту функцию путем отключения соответствующей опции диалога.

Microsoft Office XP необходим для работы программы "Менеджер A3C", которая требует установленного Microsoft Access. Если планируется использовать импорт и экспорт товарных документов через XLS-файлы, то необходимо установить Microsoft Excel. Если на компьютере не будет запускаться программа "Менеджер A3C", то Microsoft Office XP устанавливать необязательно. Обратите внимание, что печать отчетов производится через программу "Менеджер A3C", которой необходим Microsoft Access.

При установке пакета Microsoft Office XP профессиональный выпуск необходимо:

- Выбрать путь, предлагаемый по умолчанию C:\Program Files\Microsoft Office.
- Выбрать тип установки Выборочная (Custom).
- В пункте «*Microsoft Access для Windows*» выбрать компоненты, как показано на рисунке:

| 🙀 Установка Microsoft Office XP                                                                                                    |                    |
|----------------------------------------------------------------------------------------------------|--------------------|
| Microsoft Office XP (профессиональный выпуск)<br>Выбрать параметры установки для всех приложений и средств Office                                                                                                    | <mark>5</mark> 5   |
| Устанавливаемые компоненты:                                                                                                    | -                  |
| Містозоft Access для Windows     Справка     Основные мастера     Дополнительные мастера     Дополнительные мастера     Учебные базы данных     Средство просмотра снимков     Репликация баз данных     Элемент управления Календарь     Microsoft Excel для Windows |                    |
| <b>Описание</b><br>Установка Microsoft Access в выбранной<br>конфигурации.                                                                                                    |                    |
| Требуется на диске С:<br>Доступно на диске С:                                                                                                    | 1432 КБ<br>1363 МБ |
| <u>С</u> правка <u>О</u> бновить                                                                                                    | Отмена             |

 В пункте «Общие средства Office» исключить из установки «Помощник» как показано на рисунке:

| 🙀 Установка Microsoft Office XP                                                                                                    |          |  |  |
|----------------------------------------------------------------------------------------------------|----------|--|--|
| Microsoft Office XP (профессиональный выпуск)<br>Выбрать параметры установки для всех приложений и средств Office                                                                                                    | <u>-</u> |  |  |
| Устанавливаемые компоненты:<br>Мicrosoft Word для Windows<br>Общие средства Office<br>Х ЛАБТЕРНАТИВНЫЙ ВВОД ДАННЫХ                                                                                                    | *        |  |  |
| Коллекция картинок<br>Конвертеры и фильтры<br>Конвертеры и фильтры<br>Цифровая подпись для проектов VBA<br>Многодник<br>Конвертеры и фильтры<br>Конвертеры и фильтры<br>Конвертери и фильтры<br>Конвертеры и фильтры<br>Конвертеры и фильтры |          |  |  |
| Описание<br>Экранный персонаж, предлагающий справку и<br>подсказки при выполнении различных задач.<br>Выберите наиболее приглянувшегося вам<br>помощника.<br>Доступно на диске С: 1363 МБ                                                                                                    |          |  |  |
| <u>Справка</u> < <u>Н</u> азад <u>О</u> бновить                                                                                                    | Отмена   |  |  |

Для работы программы «Менеджер АЗС» в Microsoft Office Access 2007 необходимо снять защиту на выполнения макросов.

Для этого необходимо:

- Запустить MS Office Access 2007;
- Нажать на кнопку "Office" (большая круглая слева вверху);
- Нажать кнопку "Параметры Access";
- Выбрать пункт "Центр управления безопасностью";
- Нажать кнопку "Параметры центра управления безопасностью";
- Выбрать пункт "Параметры макросов";
- Выбрать пункт "Включить все макросы...".

Следующим шагом подготовки компьютера является установка интерфейсных плат С104, С132 и соответствующих для них драйверов.

После установки системного ПО необходимо сделать образ системного диска.

### Восстановление работоспособности системы

Рассматривается случай, когда испортился жесткий диск, но архивная копия сохранена.

- Заменить жесткий диск.
- Создать логические диски.
- Развернуть образ системного диска (при его отсутствии установить операционную систему, Microsoft Office XP, драйвера интерфейсных плат).
- Установить GasKit v.7.4.
- Распаковать содержимое последнего архива в одноименные каталоги системы GasKit v.7.4.
- Запустить GkConfigurator и проверить настройки системы. Обратить внимание на соответствия СОМ-портов внешних устройств.
- Если архивная копия была сделана в начале текущей смены, то восстановить объемы реализации можно с помощью автокоррекции и ручного редактирования результатов продаж. Проверить и скорректировать показания счетчиков ТРК и остатков в емкостях.

## Приложение 4. Управляющие клавиши программы GkConfigurator

- <Alt+Ф> Открыть меню «Файл»
- <Alt+П> Открыть меню «Правка»
- <Ctrl+N> Создать пустую конфигурацию, удалив предыдущую
- <Ctrl+O> Открыть рабочую конфигурацию
- <Ctrl+S> Сохранить текущую конфигурацию
- <Ctrl+C> Проверить текущую конфигурацию
- <Ctrl+P> Настройка корневого каталога
- <Ctrl+E> Выход из программы конфигурирования
- <Ctrl+A> Запускать GasKit v.7.4 при старте системы

# Приложение 5. Подключение TPK Gilbarco

### Назначение блока сопряжения BS-04-CL6

Система управления для A3C **GasKit** использует для управления топливораздаточными колонками Gilbarco блок сопряжения BS-04-CL6.

Блок сопряжения BS-04-CL6 предназначен для преобразования интерфейса RS232 в интерфейс CURRENT LOOP 45mA.

Блок сопряжения BS-04-CL6 позволяет подключить к компьютеру до 12 топливораздаточных колонок (ТРК). При этом могут быть задействованы 6 каналов RS232.

Вид блока сопряжения BS-04-CL6 без крышки:

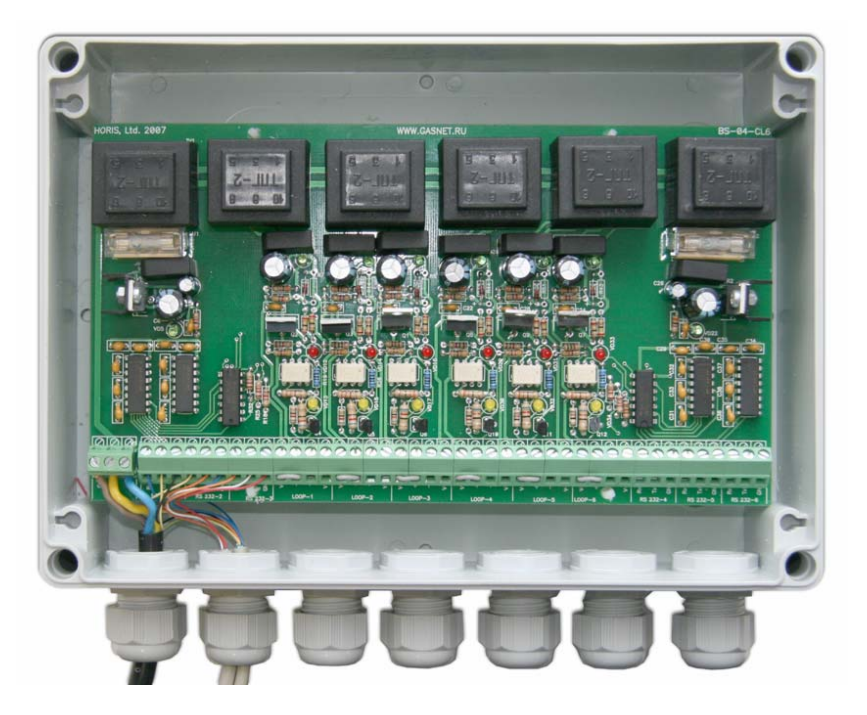

Схема расположения элементов на плате BS-04-CL6:

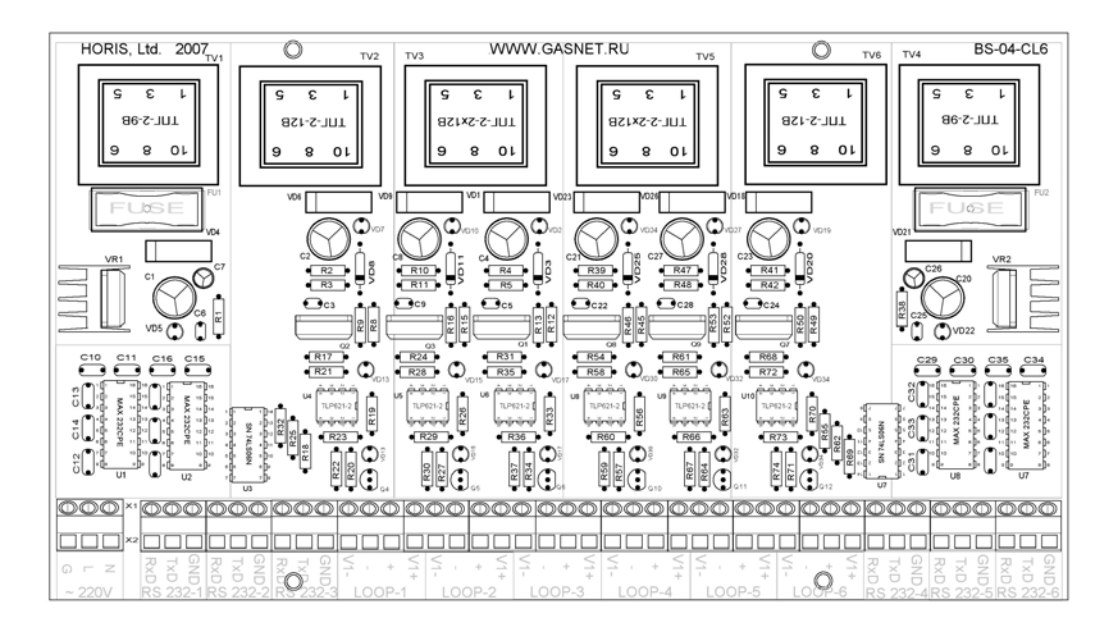

### Технические данные

| Параметр                                                             | Значение           |
|----------------------------------------------------------------------|--------------------|
| Число каналов RS232                                                  | 6                  |
| Поддерживаемые линии                                                 | RxD, TxD           |
| Возможность подключения к каждому RS232 нескольких CURRENT LOOP      | есть               |
| Интерфейс CURRENT LOOP                                               | 45 mA              |
| Число каналов CURRENT LOOP                                           | 6                  |
| Максимальное число ТРК на каждом канале CURRENT LOOP                 | 2                  |
| Максимальное число ТРК для всего устройства                          | 12                 |
| Максимальное падение напряжения на каждом приемо-<br>передатчике ТРК | 3.5 B              |
| Возможность работы CURRENT LOOP в активном режиме                    | есть               |
| Возможность работы CURRENT LOOP в пассивном режиме                   | есть               |
| Изолированный источник питания для каждого канала CURRENT LOOP       | есть               |
| Максимальная скорость передачи данных, не менее                      | 9600               |
| Потребляемая мощность, не более                                      | 30 <mark>Вт</mark> |
| Напряжение питания                                                   | 220 B              |

### Подключение кабеля сетевого питания

Подключение сетевого питания осуществляется через разъем Х1. Провод заземления необходимо соединить с клеммой G.

### Подключение BS-04-CL6 к компьютеру

Подключение BS-04-CL6 к компьютеру производится через кабели с разъемами DB9 или DB25.

#### Схема распайки кабеля:

| Контакт на BS-04 | Сигнал | Разъем DB9 | Разъем DB25 |
|------------------|--------|------------|-------------|
| R                | RxD    | 3          | 2           |
| Т                | TxD    | 2          | 3           |
| G                | Ground | 5          | 7           |

### Схема подключения топливораздаточных колонок

Рекомендуемая схема подключения – одна ТРК – одна петля CURRENT LOOP – один канал RS232.

Пример подключения одной ТРК к одному каналу CURRENT LOOP.

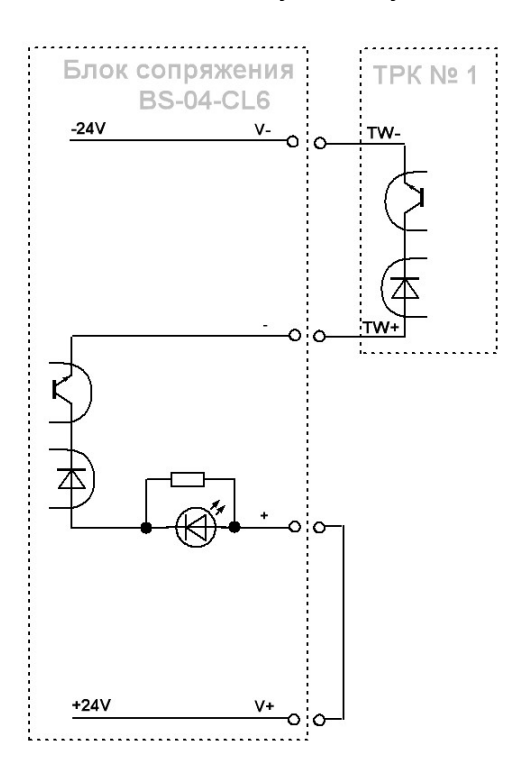

В случае, когда требуется подключить большое количество ТРК и при этом имеется недостаток в СОМ-портах, допускается подключать к одной петле до 2-х ТРК.

Пример подключения 2-х ТРК к одному каналу CURRENT LOOP.

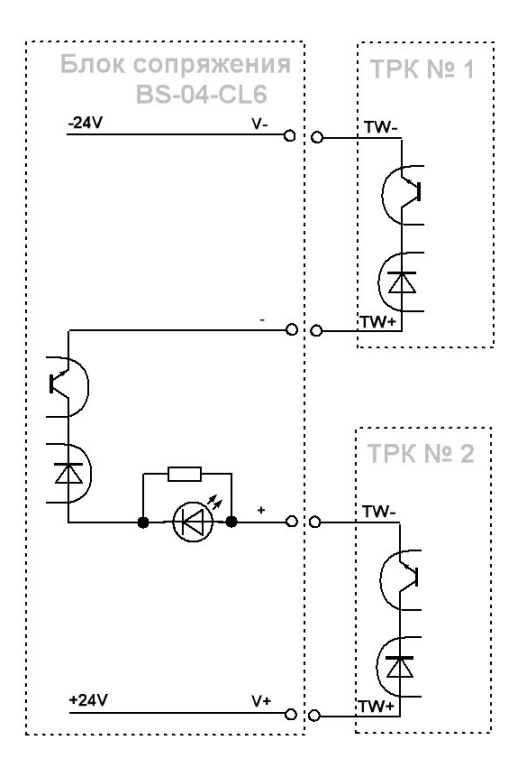

### Подключение со стороны ТРК

На различных топливораздаточных колонках, поддерживающих протокол Two Wire, применяются различные клеммные колодки и номера подключаемых клемм могут быть различны.

Пример подключения ТРК типа DIMENSION PLUS (15 клемма – TW+,16 клемма – TW-).

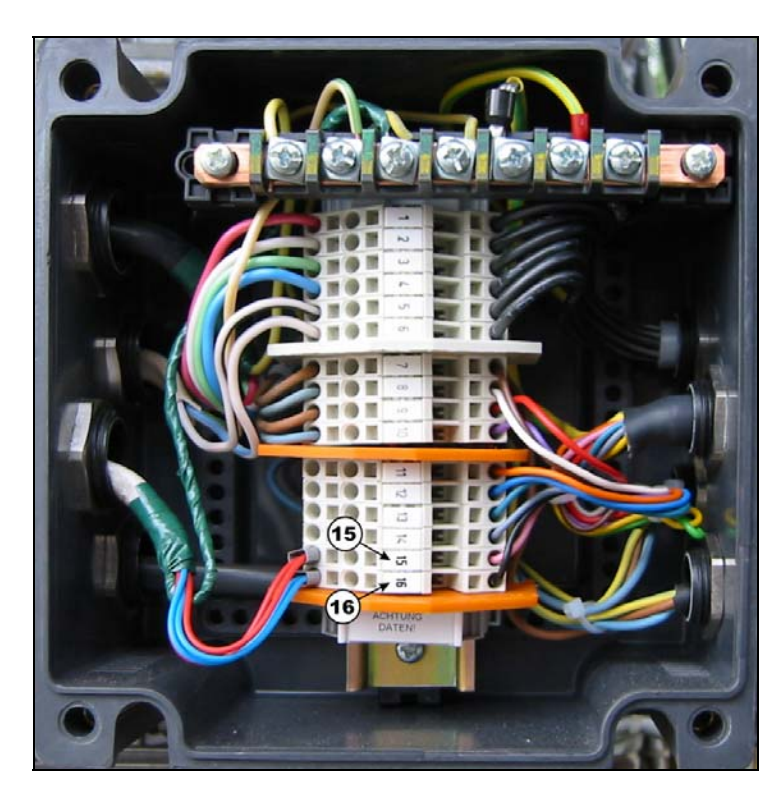

Для ТРК типа ENTERPRISE и EURO DIMENSION используются сигналы 2W+ (10 клемма) и 2W- (11 клемма).

<u>Примечание:</u> сигналы 2W+ и 2W- соответствуют сигналам TW+ и TW-.

### Настройка системы управления GasKit

При настройке системы GasKit необходимо задать следующие параметры:

1.

Для канала управления поста ТРК:

- Номер СОМ-порта, к которому подключена ТРК.
- Скорость соединения с ТРК. Рекомендуемая скорость 4800.
- Эхо «Есть».
- Тип создаваемого канала «Gilbarco».

| Файл Правка                                |                     |               |  |
|--------------------------------------------|---------------------|---------------|--|
| Настройка параметров канала управления ТРК |                     |               |  |
| E Виды топлива                             | СОМ-порт            | 1             |  |
| Код 1; А76; Автобензин А76                 |                     |               |  |
| Год 2; А92; Автобензин А92                 | Скорость соединения | 4800 🔻        |  |
| Код 3; А95; Автобензин А95                 |                     |               |  |
| 🗄 📲 Каналы и емкости                       | Эхо                 | Есть          |  |
| 🖂 🔄 Каналы и посты                         |                     |               |  |
| н Біканал №1; Gilbarco; COM1               | Тип канала          | Gilbarco      |  |
| н Фискальные регистраторы                  |                     |               |  |
| Настройка системы управления АЗС           | Добавить пост       | Удалить канал |  |
| Пастроика уровня оператора кос             |                     |               |  |
| 💭 Наличные: Код: 0: 0                      |                     |               |  |
| Талоны; Код: 1; 1                          |                     |               |  |

2.

Для параметров поста:

- Параметр 1 делитель данных текущей заправки. Зависит от настройки поста и может принимать одно из следующих значений:
  - 1 данные текущей заправки приходят в сотых долях единицы измерения (литра, рубля).
  - 10 данные текущей заправки приходят в тысячных долях единицы измерения (литра, рубля).
- Параметр 2 определяет единицы измерения данных текущей заправки.
   Зависит от настройки поста и может принимать одно из следующих значений:
  - Литры (0) данные текущей заправки измеряются в литрах.
  - Рубли (1) данные текущей заправки измеряются в рублях.

| <u>Ф</u> айл <u>П</u> равка          |                                     |
|--------------------------------------|-------------------------------------|
| A 201 A 201 2                        | Настройка параметров поста          |
|                                      |                                     |
|                                      | Адрес поста 1                       |
|                                      |                                     |
|                                      | Bassyons 1 10 Basart score          |
|                                      |                                     |
|                                      |                                     |
|                                      | Параметр 2 Литры                    |
| П. ЧТ Канал №1: Gibarco: COM1        |                                     |
|                                      | Автоматический отпуск топлива с 200 |
| E Doct Nº2: Anp: 2: Kn: Home         | постоплатой"                        |
| П. П. Канал №2: Gilbarco: COM2       |                                     |
| Пост №3: Адр: 3: Кл: РадеUp          | Клавиша выбора поста Insert         |
|                                      |                                     |
|                                      |                                     |
|                                      | Проверить связь Удалить пост        |
| 🕀 🖉 Фискальные регистраторы          |                                     |
| 🖃 📲 Настройка системы управления АЗС | Создание пистолета                  |
| Настройка уровня оператора АЗС       |                                     |
| 🖃 🐻 Виды оплаты                      | Наити и доравить Доравить пистолет  |
|                                      |                                     |
|                                      |                                     |
|                                      |                                     |

# Приложение 6. Подключение TPK Dresser Wayne

### Подключение TPK Dresser Wayne к компьютеру

Рекомендуется разделить все ТРК на две группы и каждую группу подключить к отдельному СОМ-порту. Соединение ТРК Dresser Wayne в группу и ее подключение к компьютеру производится через кабель с разъемом DB9. Контакты ТРК находятся в монтажной коробке с наклейкой «LOW VOLTAGE JUNCTION BOX» (см. техническую документацию Dresser Wayne на ТРК соответствующей модели).

Схема соединения ТРК Dresser Wayne в группу и подключения к компьютеру представлена на рисунке:

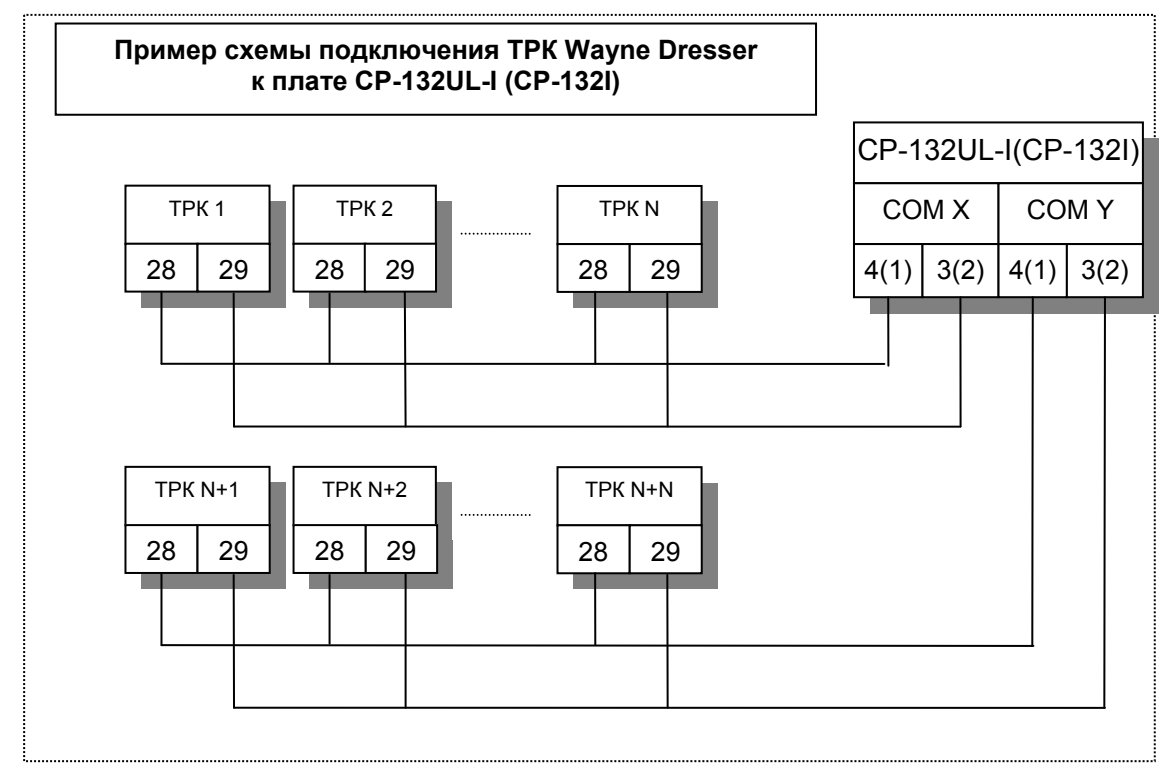

# Настройка TPK Dresser Wayne для работы с системой управления A3C GasKit

Для настройки TPK Dresser Wayne надо переставить джампер (DIP8) в правое положение для переключения с «current loop» на «RS485» (см. техническую документацию Dresser Wayne на TPK соответствующей модели). Затем необходимо выполнить программирование TPK.

Программирование ТРК выполняется при помощи сервисной клавиатуры:

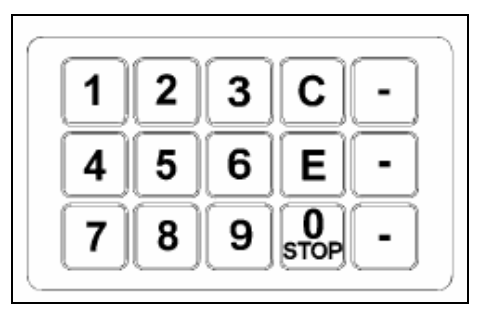

Последовательность действий для программирования ТРК:

- 1. Повесить все пистолеты на обеих сторонах ТРК.
- 2. Открыть крышку электронного блока ТРК.
- Активизировать сервисную клавиатуру (переставить в правое положение переключатель, расположенный справа от электронной платы). Звуковой сигнал и появление на дисплее «Текущая продажа» двух мигающих линий будет означать, что ТРК готова к программированию.
- Установить режим «On-line». Последовательно нажать кнопки: «1», «Enter», на дисплее отобразится номер текущего режима. Нажимать кнопку «Enter» пока номер режима не станет 1, затем нажать кнопку «Clear».
- 5. Установить страну использования ТРК. Последовательно нажать кнопки: «0», «Enter», на дисплее отобразится текущий номер страны. Нажимать кнопку «Enter» пока номер страны не станет 8, затем нажать кнопку «Clear».
- 6. Установить адреса для сторон А и В.

Последовательно нажать кнопки: «*3*», «*Enter*», на дисплее отобразится текущий адрес стороны А. Цифровыми кнопками набрать адрес стороны А (значение адреса должно быть от 1 до 24) и нажать кнопку «*Enter*». Нажать кнопку «*Enter*» еще раз для перехода к стороне В. Цифровыми кнопками набрать адрес стороны В (значение адреса должно быть от 1 до 24) и нажать кнопку «*Enter*». После установки адресов сторон ТРК нажать кнопку «*Clear*».

**Внимание:** Нельзя использовать одинаковые адреса для разных сторон и разных ТРК.

- 7. Ввести сервис-код для дальнейшей настройки ТРК. Цифровыми кнопками набрать 14 и нажать кнопку «*Enter*», затем цифровыми кнопками набрать 1207 и дважды нажать кнопку «*Clear*».
- 8. Установить тип ТРК.

Цифровыми кнопками набрать 20 и нажать кнопку «Enter», на дисплее отобразится текущий тип ТРК. Нажимать кнопку «Enter» пока на дисплее не появится нужный тип ТРК, затем нажать кнопку «Clear».

- 9. Установить протокол «RS485 Standart». Цифровыми кнопками набрать 29 и нажать кнопку «*Enter*». Нажимать кнопку «*Enter*» пока на дисплее не отобразится значение параметра №17. Последовательно нажать кнопки: «1», «*Enter*» и «*Clear*».
- 10. Установить скорость связи.

Цифровыми кнопками набрать 29 и нажать кнопку «*Enter*». Нажимать кнопку «*Enter*» пока на дисплее не отобразится значение параметра №18. Последовательно нажать кнопки: «*0*», «*Enter*» и «*Clear*» (скорость связи будет установлена в 9600).

- 11. Выключить сервисную клавиатуру (переставить в левое положение переключатель, расположенный справа от электронной платы).
- 12. Закрыть крышку электронного блока ТРК.

### Настройка системы управления GasKit

При настройке системы GasKit необходимо задать следующие параметры:

1.

Для каналов управления ТРК:

- Номер СОМ-порта, к которому подключена ТРК (группа ТРК).
- Скорость соединения с ТРК (9600).
- Эхо отсутствует.
- Тип создаваемого канала «Wayne».

| Файл Правка                                                                                                    |                          |                      |
|----------------------------------------------------------------------------------------------------|--------------------------|----------------------|
| A3C: A3C 3                                                                                                    | - Настройка параметров к | анала управления ТРК |
| 🗐 🖬 Виды топлива                                                                                                    | СОМ-порт                 | 1                    |
| Код 1; А76; Автобензин А76                                                                                                    |                          |                      |
| Код 2; А92; Автобензин А92                                                                                                    | Скорость соединения      | 9600 💌               |
| Код 3; А95; Автобензин А95                                                                                                    |                          |                      |
| 🗄 📲 Каналы и емкости                                                                                                    | Эхо                      | Нет                  |
| 🖻 📳 Каналы и посты                                                                                                    |                          |                      |
| E — П Канал №1; Wayne; COM1                                                                                                    | Тип канала               | Wayne                |
| на про на пре на пре на п |                          |                      |
| — пастроика системы управления АЗС                                                                                                    | Добавить пост            | Удалить канал        |
|                                                                                                    |                          |                      |
| Паличные: Кол: 0: 0                                                                                                    |                          |                      |
| Прокачка; Код: 9; 9                                                                                                    |                          |                      |

2.

Для параметров поста:

• Адрес поста ТРК. Адреса должны соответствовать заданным параметрам при программировании ТРК.

Для TPK Dresser Wayne «Параметр 1», «Параметр 2» не используются.

| <u>Ф</u> айл <u>П</u> равка                                                         |                                                                                        |
|-------------------------------------------------------------------------------------|----------------------------------------------------------------------------------------|
| A3C: A3C 3                                                                          | Настройка параметров поста                                                             |
| нас. Азс. Азс. 3<br>— — — Виды топлива<br>— — — — Мод. 1; А76; Автобензин А76       | Адрес поста                                                                            |
| Код 2; А92; Автобензин А92<br>Код 3; А95; Автобензин А95<br>Наналы и емкости        | Параметр 1 Задать всем                                                                 |
| Б. Б. Каналы и посты<br>Б. Б. Б. Канал №1; Wayne; COM1                              | Параметр 2                                                                             |
| ⊡ Пост №1; Адр: 1; Кл: Insert ⊡ Пост №2; Адр: 2; Кл: Home • Фискальные регистраторы | Ограничение объема, для режима<br>"Автоматический отпуск топлива с 200<br>постоплатой" |
| Настройка системы управления АЗС<br>Настройка уровня оператора АЗС                  | Клавиша выбора поста Insert                                                            |
| —————————————————————————————————————                                               | Проверить связь Удалить пост                                                           |
|                                                                                     | Создание пистолета                                                                     |
| <ul> <li>З Скрипты</li> <li>Обмен данными</li> </ul>                                | Найти и добавить Пистолет                                                              |
|                                                                                     |                                                                                        |

# Приложение 7. Подключение TPK ADAST

### Подключение TPK ADAST к системе управления A3C GasKit

Система управления A3C **GasKit** поддерживает работу с TPK ADAST, оборудованных контроллерами ADP1/2, ADP1/M, ADP2/M, ADPMPD и ADPMPD/M (производитель – компания BetaControl).

Управление этими контроллерами осуществляется по интерфейсу RS485 (2wire), логический протокол Easycall.

В комплект поставки системы управления **GasKit** для TPK ADAST включается интерфейсная плата CP-132UL-I или CP-132I с двумя портами RS485. Каждый порт имеет оптическую развязку и защиту от перенапряжения. К каждому порту может быть подключено до 32 постов (это ограничение протокола Easycall). Теоретически все TPK, находящиеся на A3C, можно подключить к одному из портов. Но с целью повышения надежности и снижения уровня помех рекомендуется все TPK на A3C разделить на две группы и подключить каждую группу через свой порт RS485.

Иногда для снижения помех необходимо использовать терминальные резисторы. Обычно это резисторы с номиналом 120 Ом, которые устанавливаются в непосредственной близости от оконечных устройств магистрали.

Подключение каждой группы ТРК к плате CP-132UL-I (CP-132I) осуществляется через разъемы DB9 (F), которые также включены в поставку.

Номера контактов для подключения CP-132UL-I к различным контроллерам.

| Сигналы   | CP-132UL-I<br>(CP-132I) | ADP1<br>ADP2 | ADP1/M<br>ADP2/M | ADPMPD | ADPMPD/M |
|-----------|-------------------------|--------------|------------------|--------|----------|
| DATA+ (B) | DB9:3 (2)               | X14:3        | X10:2            | X11:23 | X11:2    |
| DATA- (A) | DB9:4 (1)               | X14:2        | X10:1            | X11:22 | X11:1    |

На интерфейсной плате необходимо правильно установить DIPпереключатели для работы в режиме RS485 (2-wire) с использованием ADDC (Automatic Data Direction Control).

|                   | Установка DIP-переключателей |    | Grave                                  |  |
|-------------------|------------------------------|----|----------------------------------------|--|
|                   | S1                           | S2 | Схема                                  |  |
| RS485<br>(2-wire) | ON                           | ON | 2-WIRE RS485<br>ON<br>1 2 0N<br>1 2 52 |  |

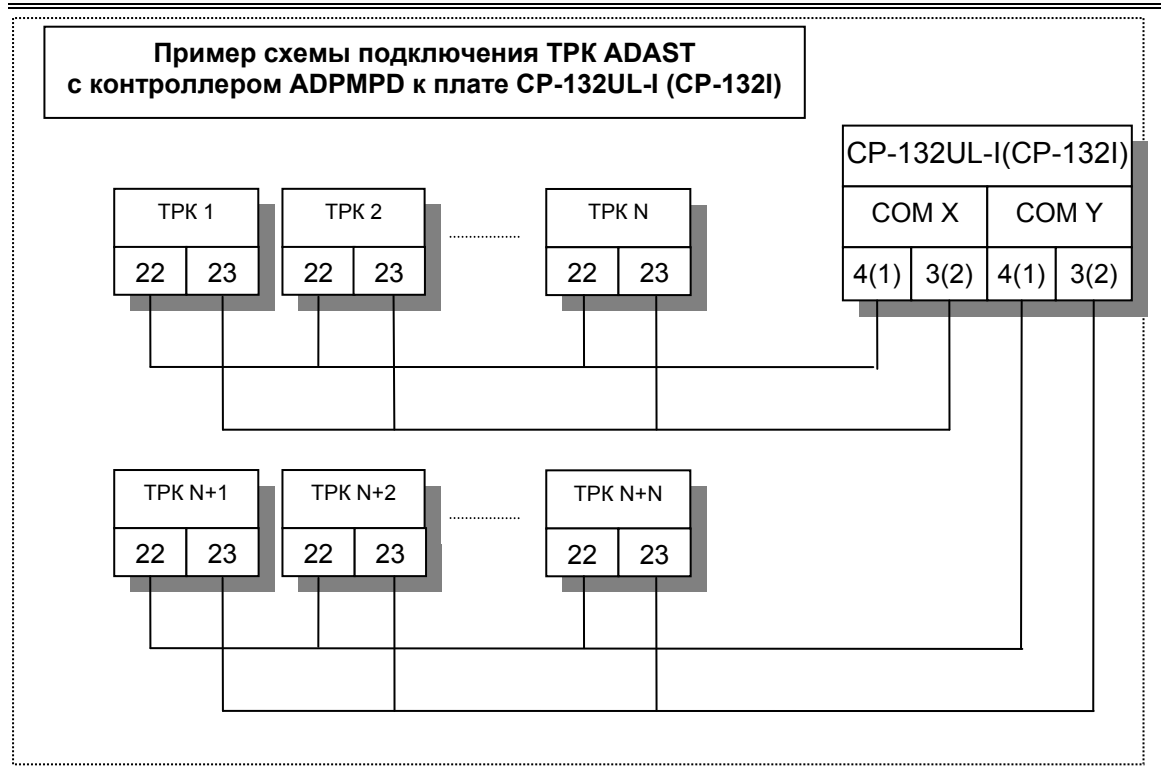

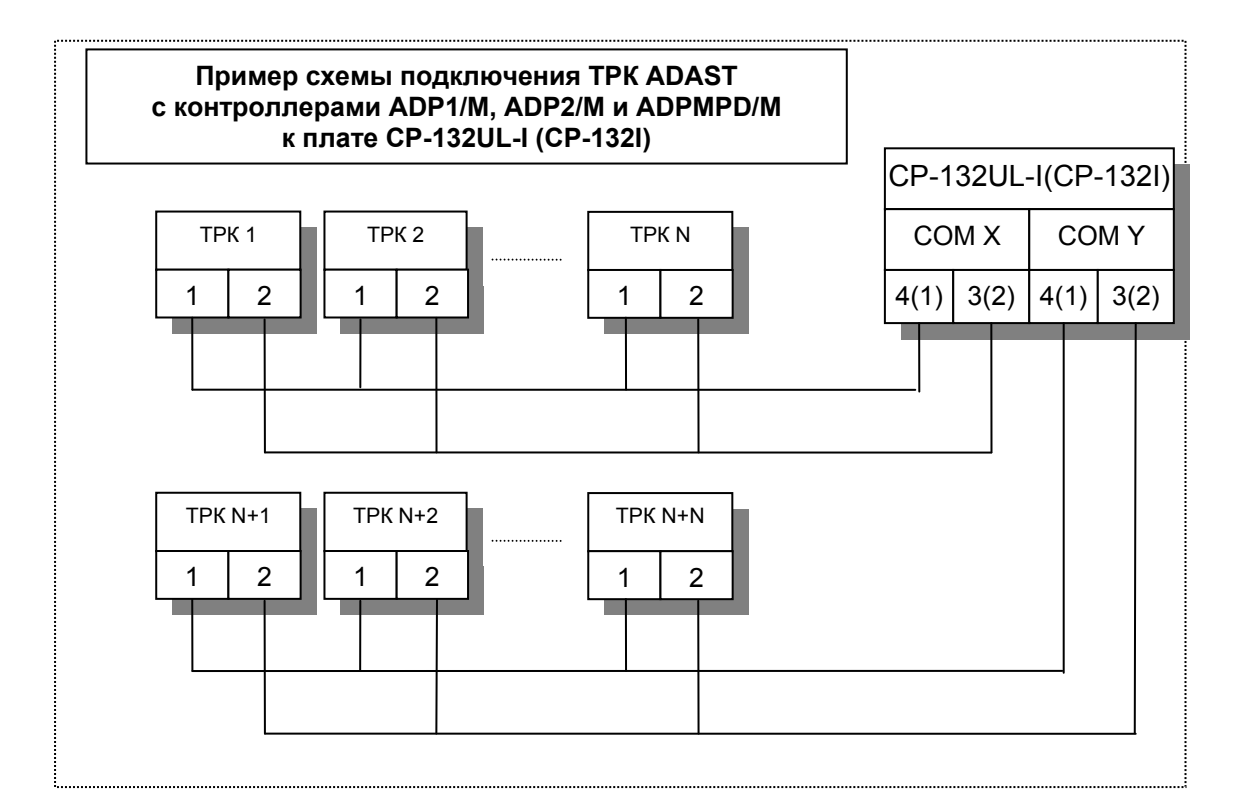

# Настройка TPK ADAST для работы с системой управления A3C GasKit

Для организации связи между системой управления **GasKit** и TPK ADAST необходимо запрограммировать определенные параметры в TPK. Программирование TPK выполняется при помощи сервисной клавиатуры.

Необходимые условия для перехода в режим установки параметров:

- 1. С момента последнего включения контроллера ТРК пистолет не снимался.
- 2. Завершенные транзакции должны быть подтверждены.

Внешний вид сервисного пульта, работающего через инфракрасный порт:

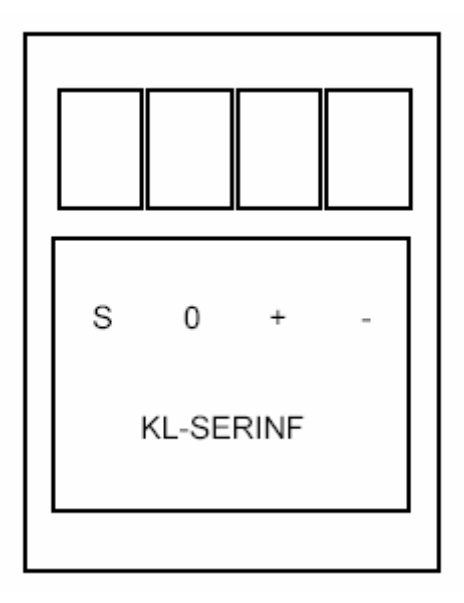

Последовательность действий для программирования ТРК:

1. Нажмите на сервисном пульте клавишу «S» во время задержки после включения или по истечении этой задержки, но до снятия пистолета.

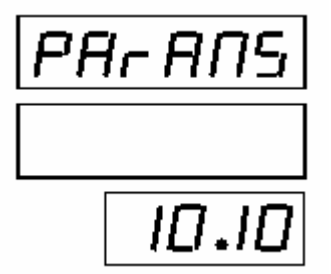

В первой строке дисплея (строка общей стоимости) отобразится «PArAПS», а в третьей строке (строка цены за единицу) – номер версии программного обеспечения.

2. При нажатии клавиши «0» в строке объема отобразится значение параметра, а в строке цены за единицу «Р-» и номер параметра.

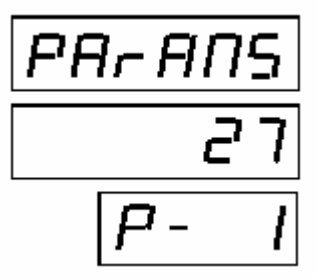

При повторном нажатии клавиши «0» последовательно просматривается список параметров.

- 3. При нажатии клавиши «+» значение отображаемого параметра увеличивается, при нажатии клавиши «-» значение отображаемого параметра уменьшается.
- 4. При нажатии клавиши «0» подтвердится текущее отображаемое значение параметра и осуществится переход к следующему параметру.
- 5. Режим «установка параметров» завершается нажатием клавиши «S».

Список параметров ТРК, влияющих на связь между ТРК и системой GasKit:

| Номер параметра | Описание                                                                                                    | Диапазон значений | Заводская установ-<br>ка | Необходимое зна-<br>чение |
|-----------------|----------------------------------------------------------------------------------------------------|-------------------|--------------------------|---------------------------|
| 1               | Адрес поста заправки (сторона колонки А).<br>Адрес каждого поста должен быть уникальным на данной АЗС. Значение 0<br>означает, что поста не существует.                                                  | 0-32              | 1                        | *                         |
| 2               | Адрес поста заправки (сторона колонки В).<br>Адрес каждого поста должен быть уникальным на данной АЗС. Значение 0<br>означает, что поста не существует.                                                  | 0-32              | 2                        | *                         |
| 51              | Переключение режима AUTO/MAN:<br>0 – автоматический режим (управление отпуском нефтепродуктов только<br>через систему управления A3C);<br>1 – ручной режим (отпуск нефтепродуктов при снятии пистолета). | 0-1               | 0                        | 0                         |
| 57              | Скорость коммуникации:<br>0 – скорость передачи 9600 бод;<br>1 – скорость передачи 19200 бод.                                                                                                    | 0-1               | 0                        | 0                         |

Примечание:

\* - рекомендуется установить адрес поста заправки равным номеру поста.

### Настройка системы управления GasKit

При настройке системы GasKit необходимо задать следующие параметры:

1.

Для каналов управления ТРК:

- Номер СОМ-порта, к которому подключена ТРК (группа ТРК).
- Скорость соединения с ТРК (9600 или 19200). Зависит от установленной при конфигурации ТРК.
- Эхо отсутствует.
- Тип создаваемого канала «Adast».

| <u>Ф</u> айл Правка                  |                         |                      |
|--------------------------------------|-------------------------|----------------------|
| A3C: A3C 3                           | Настройка параметров ка | анала управления ТРК |
| 🖻 📲 Виды топлива                     | СОМ-порт                | 1                    |
| Код 1; А76; Автобензин А76           |                         |                      |
| Код 2; А92; Автобензин А92           | Скорость соединения     | 9600 🔻               |
| Код 3; А95; Автобензин А95           |                         |                      |
| 🗄 📲 Каналы и емкости                 | Эхо                     | Нет 💌                |
| 🚊 📲 Каналы и посты                   |                         |                      |
| ⊞ 🔁 Канал №1; Adast; COM1            | Тип канала              | Adast 💌              |
| 🗄 🖓 Фискальные регистраторы          |                         |                      |
| 🚊 📲 Настройка системы управления АЗС |                         |                      |
| Настройка уровня оператора АЗС       | Добавить пост           | Удалить канал        |
| 🖻 📆 Виды оплаты                      |                         |                      |
|                                      |                         |                      |
|                                      |                         |                      |
|                                      |                         |                      |

### 2.

Для параметров поста:

- Адрес поста ТРК. Адреса должны соответствовать заданным параметрам при программировании ТРК.
- Параметр 1 делитель значения суммарного электронного счетчика, полученного от ТРК. Целое положительное число, которое зависит от типа ТРК. Если ТРК возвращает значение счетчика в сотых долях литра, то значение делителя должно быть равно 1. Если ТРК возвращает значение счетчика в тысячных долях литра, то 10 и т.д.
   Значение параметра можно определить, сопоставляя значения счетчиков отображаемых на дисплее ТРК и в системе управления.
- Параметр 2 определяет, поддерживает ли ТРК опрос электронных счетчиков. Зависит от версии программного обеспечения ТРК. Может принимать одно из следующих значений:
  - С опросом электронных счетчиков ТРК поддерживает опрос электронных счетчиков.
  - Без опроса электронных счетчиков ТРК не поддерживает опрос электронных счетчиков.
| <u>Ф</u> айл <u>П</u> равка                                                                         |                                                                                        |
|----------------------------------------------------------------------------------------------------|----------------------------------------------------------------------------------------|
| A30: A30 3                                                                                          | Настройка параметров поста                                                             |
| ы Азс. Азс. 3<br>□ □ □ Виды топлива<br>□ □ □ Код 1; А76; Автобензин А76                             | Адрес поста                                                                            |
| Код 2; А92; Автобензин А92<br>Код 3; А95; Автобензин А95<br>Канары и емкости                        | Параметр 1 1 Задать всем                                                               |
| □ 🕤 Каналы и посты<br>□ 📲 Каналы и посты<br>□ 🔤 Канал №1; Adast; COM1                               | Параметр 2 С опросом электронных счетчиков                                             |
| □                                                                                                   | Ограничение объема, для режима<br>"Автоматический отпуск топлива с 200<br>постоплатой" |
| <ul> <li>⊡-Ш-Пост №4; Адр: 4; Кл: Delete</li> <li>⊕-              Фискальные регистраторы</li></ul> | Клавиша выбора поста Insert                                                            |
| — 🧱 Настройка уровня оператора АЗС<br>□ 🦏 Виды оплаты<br>🕅 Изакими Каза 0:0                         | Проверить связь Удалить пост                                                           |
| Паличные; код: 0; 0<br>Прокачка; Код: 9; 9<br>Палоны: Код: 1: 1                                     | Создание пистолета                                                                     |
| <ul> <li>Фильтр журнала событий</li> <li>Дисплей покупателя; Без подключения</li> </ul>             | Найти и добавить Добавить пистолет                                                     |
|                                                                                                    |                                                                                        |

# Приложение 8. Подключение ТРК через контроллер с протоколом Искра

## Назначение параметров протокола Искра

Существуют блоки сопряжения для управления ТРК разных типов, которые работают по протоколу Искра версии 1.72 или по расширенному протоколу Искра версии 1.8. В протоколе версии 1.72 не поддерживаются сигналы снятия пистолета и суммарные счетчики ТРК.

Для протоколов Искра параметры имеют следующие значения:

- Параметр 1 определяет версию протокола Искра в блоке сопряжения:
  - 0 версия 1.72;
  - 1 версия 1.8.
- Параметр 2 определяет, поддерживает ли ТРК опрос электронных счетчиков. Зависит от версии программного обеспечения ТРК. Может принимать одно из следующих значений:
  - С опросом электронных счетчиков ТРК поддерживает опрос электронных счетчиков.
  - Без опроса электронных счетчиков ТРК не поддерживает опрос электронных счетчиков.

# Приложение 9. Подключение механических ТРК через ТОПАЗ-133-4-4М

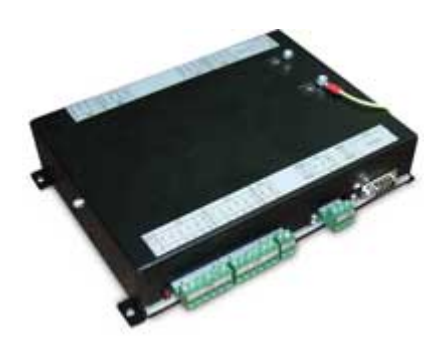

Блок сопряжения ТОПАЗ-133-4-4М (разработчик «Топаз-Электро») предназначен для управления топливораздаточными колонками, оснащенными механическими или электронными отсчетными устройствами с импульсным (неинтерфейсным) управлением. Блок ТОПАЗ-133-4-4М имеет встроенный преобразователь RS-232 в RS-485.

Блок ТОПАЗ-133-4-4М обеспечивает управлеырем пистопетам

ние отпуском топлива по четырем пистолетам. Подключение блока сопряжения ТОПАЗ-133-4-4М к системе управления GasKit осуществляется по протокопу АЗТ 2.0, реализованному в драйвег

GasKit осуществляется по протоколу АЗТ 2.0, реализованному в драйвере Azt20Drv.

Для соединения с компьютером используется интерфейс RS-232.

# Настройка блока сопряжения ТОПАЗ 133-4-4М

Предварительную настройку необходимо выполнять с помощью программы *nast\_mik.exe* (разработчик «Топаз»):

- 1. Открыть СОМ-порт.
- 2. Проверить связь, считав версию программы в устройстве.
- 3. Ввести пароль (1234).
- 4. На закладке «Параметры рукавов» настроить конфигурацию на 4 стороны по одному пистолету. Галочками указать подключенные пистолеты и присвоить сетевые адреса. Записать значения.
- На закладке «Режим работы» необходимо перевести блок в режим преобразования интерфейсов.
   Внимание: В случае прекращения электропитания блока режим преобразования интерфейсов будет сброшен.
- 6. Выйти из программы.

Дальнейшую настройку блока следует производить в программе *nastrojka\_trk* (разработчик «Топаз»). Блок должен находиться в режиме преобразования интерфейсов.

- 1. Открыть СОМ-порт.
- Перейти на вкладку «Параметры» и для каждого пистолета установить параметры в соответствии с техническими характеристиками ТРК:
   число импульсов на литр в датчике объема;
  - тип датчика снятия пистолета;
  - тип клапана и пр.
- 3. Выйти из программы.

# Подключение ТРК к блоку сопряжения ТОПАЗ-133-4-4М

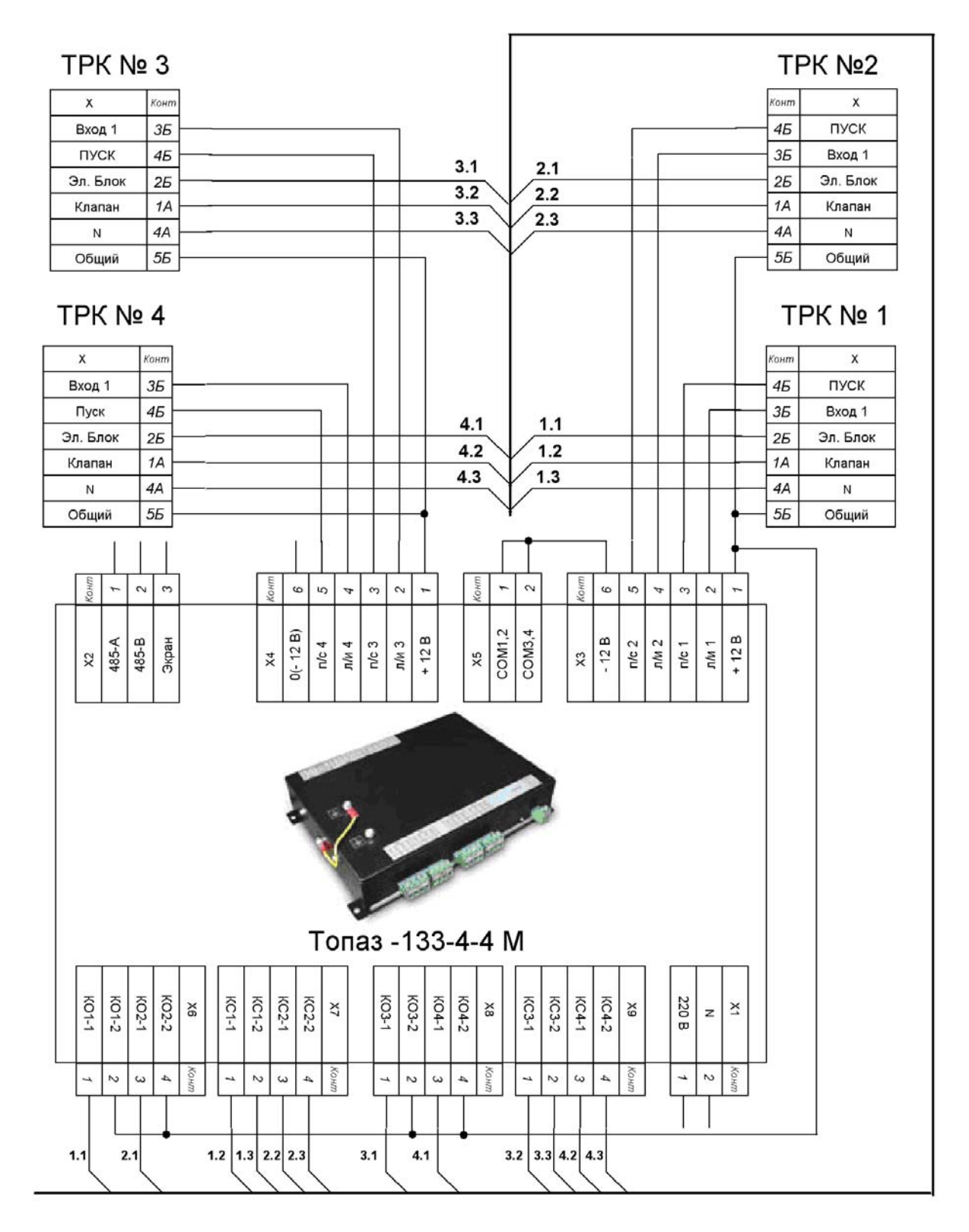

# Настройка системы управления GasKit

При настройке системы GasKit необходимо задать следующие параметры:

1.

Для каналов управления ТРК:

- Номер СОМ-порта, к которому подключена ТРК (группа ТРК).
- Скорость соединения с ТРК 4800.
- Эхо отсутствует.
- Тип создаваемого канала «AZT-2.0».

| <u>Ф</u> айл Правка                  |                                            |               |  |  |
|--------------------------------------|--------------------------------------------|---------------|--|--|
| A3C: A3C 3                           | Настройка параметров канала управления ТРК |               |  |  |
| 🛱 📲 Виды топлива                     | СОМ-порт                                   | 1             |  |  |
| Код 1; А-76; Автобензин А-76         |                                            |               |  |  |
| Код 2; А-92; Автобензин А-92         | Скорость соединения                        | 4800 💌        |  |  |
| Код 3; А-95; Автобензин А-95         |                                            |               |  |  |
| 🗄 🚆 Каналы и емкости                 | Эхо                                        | Нет 💌         |  |  |
| 😑 📮 Каналы и посты                   |                                            |               |  |  |
| ⊞ 2. Канал №1; AZT-2.0; COM1         | Тип канала                                 | AZT-2.0       |  |  |
| 🕀 🛗 Фискальные регистраторы          |                                            |               |  |  |
| 🖻 🛄 Настройка системы управления АЗС | Defense and                                | Nerson united |  |  |
| Настройка прав оператора АЗС         | дооавить пост                              | Удалить канал |  |  |
| 🖻 📆 Виды оплаты                      |                                            |               |  |  |
|                                      |                                            |               |  |  |
| Талоны; Код: 1; 1                    |                                            |               |  |  |

2.

Для параметров поста:

• Адрес поста ТРК. Адрес поста равен сетевому адресу первого пистолета поста.

Параметры имеют следующее назначение:

• Параметр 1 – рекомендуемое значение – 15.

Параметр 1 = 10 \* М + N, где

N – определяет количество цифр в ответе по финальному объему заправки. Значение зависит от версии ПО блока и может быть равно 5 или 6.

М – десятичное число, получаемое набором битовых флагов:

1-ый бит (младший) - посылать команду перехода в режим преобразования интерфейса;

2-ой бит - не ждать сигнала вешания пистолета в конце отпуска;

3-ий бит - не ждать сигнала снятия пистолета перед пуском;

4-ый бит - не посылать команду БЕЗУСЛОВНЫЙ СТАРТ.

Если Параметр 1 = 15 (M = 0001 bin = 1, N=5), то это означает, что в ответе по финальным данным 5 цифр и посылается команда перехода в режим преобразования.

Если Параметр 1 = 155 (M = 1111 bin = 15, N=5), то это означает, что в ответе по финальным данным 5 цифр и установлены все битовые флаги.

• Параметр 2 – рекомендуемое значение – 4 цикла задержки.

Параметр 2 определяет количество циклов задержки при получении окончательных данных заправки. Зависит от типа ТРК и может иметь значения от 3 и выше.

При заниженном значении этого параметра окончательный объем, отображаемый в системе управления, может быть меньше, чем тот, который отображается на дисплее ТРК.

При завышенном значении этого параметра завершение заправки в системе управления будет происходить с задержкой.

| Файл Правка                          |                                      |
|--------------------------------------|--------------------------------------|
| A3C: A3C 3                           | Настройка параметров поста           |
| Виды топлива                         | Anne mere                            |
| Код 1: А-76: Автобензин А-76         |                                      |
| Код 2: А-92: Автобензин А-92         |                                      |
| Код 3: А-95: Автобензин А-95         | Параметр 1 15 Задать всем            |
| Паналы и емкости                     |                                      |
| 🗄 📲 ТКаналы и посты                  |                                      |
|                                      | Параметр 2 7 циклов задержки         |
|                                      | Ограничение объема, для режима       |
|                                      | "Автоматический отпуск топлива с 200 |
| 🗄 🛗 Фискальные регистраторы          | постоплатой"                         |
| 🖻 🔠 Настройка системы управления АЗС |                                      |
| Настройка прав оператора АЗС         | Клавиша выбора поста Insert          |
| 🖻 📆 Виды оплаты                      |                                      |
|                                      | Проверить связь Удалить пост         |
| Талоны; Код: 1; 1                    |                                      |
| Дисконт; Код: 5;                     |                                      |
| Прокачка; Код: 9; 8                  | Создание пистолета                   |
| Топлив. карта; код: 11; /            | Найти и добавить Добавить пистолет   |
| Пат. карта; код: 15; 9               |                                      |
|                                      |                                      |
| Фильто журнала событий               |                                      |
|                                      |                                      |

# Приложение 10. Подключение ТРК НАРА с ОУ ЭЦТ 2-16

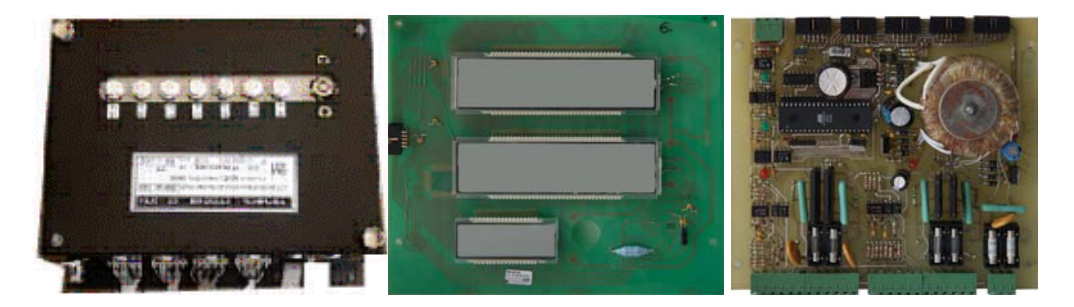

# Особенности ЭЦТ 2-16

Минимальная доза отпуска два литра. Максимальная цена за литр продукта = 99.99 ед. Максимальная доза отпуска = 9999.99 литров.

# Индикация ошибок ЭЦТ 2-16

Диагностическое сообщение **«E-10»** (код ошибки) при отсутствии связи с системой управления.

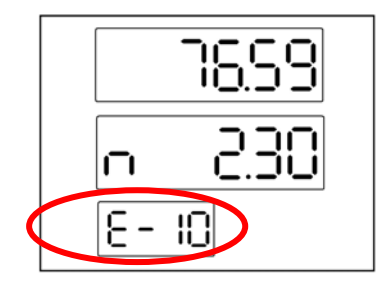

# Программирование параметров ОУ ЭЦТ 2-16

**Внимание:** Для изменения параметров ОУ ЭЦТ 2-16.01 используется 3-х кнопочный пульт самой ТРК. При программировании параметров все пистолеты колонки должны быть повешены.

Для входа в режим программирования необходимо нажать клавишу «3», а затем два раза нажать клавишу «2». На индикаторах ТРК будет отображен первый пункт меню.

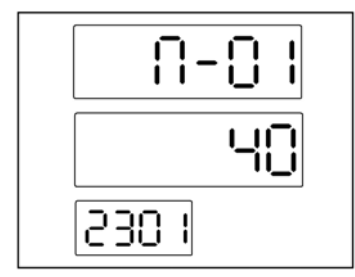

Порядковый номер пункта меню

Код значения параметра

Версия программного обеспечения (прошивки).

Для перемещения по пунктам меню и изменения кодов значения параметров используются клавиши кнопочного поста:

- 1 Изменение кода значения параметра в выбранном разряде.
- 2 Переход к следующему пункту меню.
- 3 Выбор изменяемого разряда кода значения параметра.

Для выхода из режима программирования необходимо снять и снова повесить пистолет ТРК или отключить на несколько секунд и вновь включить питание электроники колонки.

Параметр «П-05»: режим работы (интерфейс/импульсный протокол) для первого канала ТРК

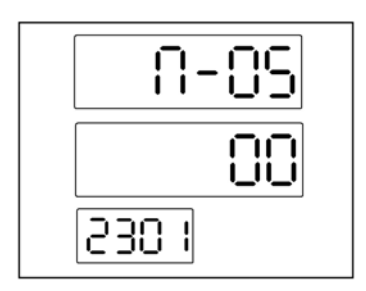

Функция позволяет изменить режим работы колонки. ТРК может работать в двух режимах:

00 - Управление осуществляется по интерфейсу RS-485.

01 - Управление ТРК осуществляется по импульсному протоколу.

Для подключения ТРК «НАРА» к системе управления АЗС GasKit необходимо установить «П-05» = 00.

Параметр «П-06»: режим работы (интерфейс/импульсный протокол) для второго канала ТРК

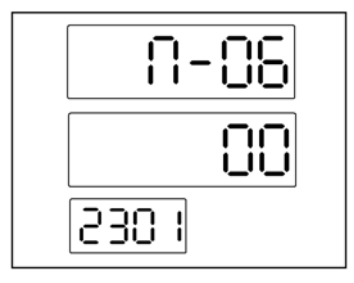

Функция позволяет изменить режим работы колонки. ТРК может работать в двух режимах:

00 - Управление осуществляется по интерфейсу RS-485.

01 - Управление ТРК осуществляется по импульсному протоколу.

Для подключения ТРК «НАРА» к системе управления АЗС GasKit необходимо установить «П-06» = 00. Параметр «П-07»: скорость обмена данными в режиме работы по интерфейсу

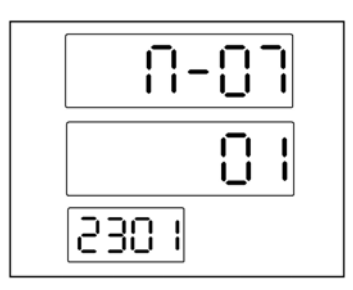

Электроника ЭЦТ 2-16 может работать на скорости 9600 бит/с или 4800 бит/с.

00 - 9600 бит/с

01 - 4800 бит/с

Рекомендуемое значение «П-07» = 00.

Параметр «П-08»: сетевой номер первого пистолета

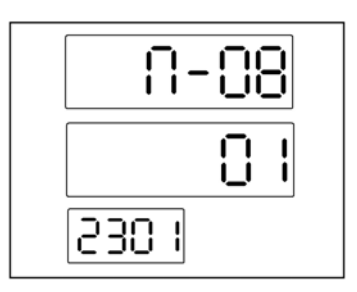

При помощи функции необходимо установить адрес первого пистолета ТРК для работы в составе системы управления. Диапазон значений от 01 до 45.

Параметр «П-09»: сетевой номер второго пистолета

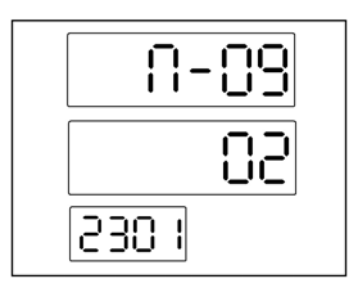

При помощи функции необходимо установить адрес второго пистолета ТРК для работы в составе системы управления. Диапазон значений от 01 до 45.

**Внимание:** Недопустимо использование одинаковых адресов для разных пистолетов в пределах одной колонки и одного канала управления ТРК.

Параметр «П-11»: время отключения насоса при работе без импульсов

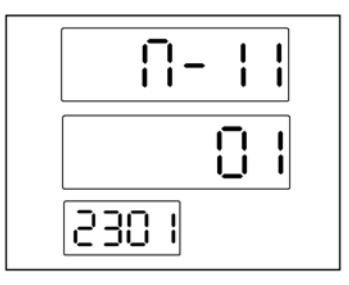

Функция позволяет установить момент аварийного отключения ТРК в случае работы на закрытый кран. Диапазон регулировки от 30 сек. до 180 сек.

- 00 30 сек.
- 01 60 сек.
- 02 120 сек.
- 03 180 сек.

Если при включенном насосе в течение заданного времени не будет принято ни одного импульса, насос автоматически отключится.

Параметр «П-14»: конфигурация ТРК

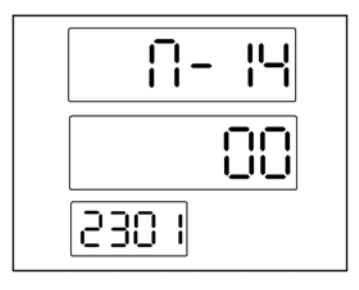

Функция позволяет настроить конфигурацию ТРК в соответствии расположению и количеству пистолетов. Может принимать значения равные «00» или «01».

- 00 Соответствует 2-м постам по одному пистолету.
- 01 Соответствует одному посту с 2-мя пистолетами.

Параметр «П-15»: режим индикации положения пистолета

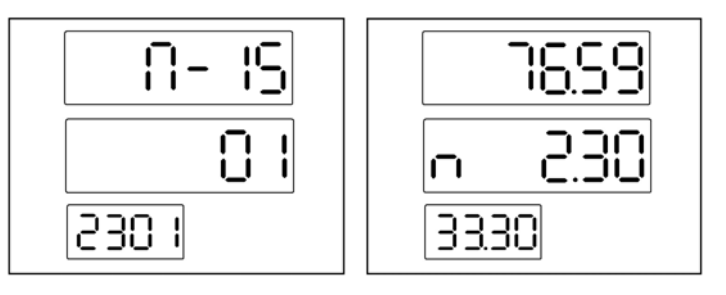

- 01 Включена индикация состояния пистолета.
- 00 Индикация отключена.

# Подключение ТРК НАРА с ОУ ЭЦТ 2-16 к системе управления A3C GasKit

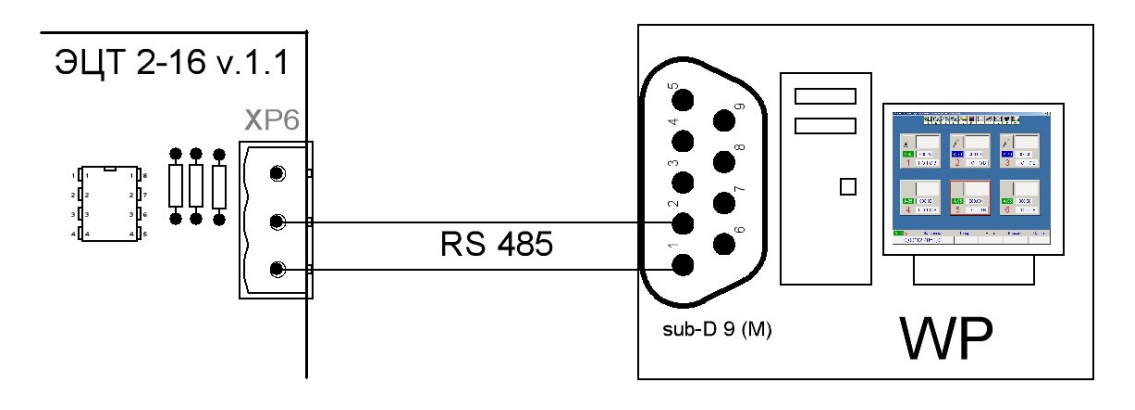

## Настройка системы управления GasKit для работы с ТРК НА-РА с ОУ ЭЦТ 2-16

При настройке системы GasKit необходимо задать следующие параметры:

1.

Для каналов управления ТРК:

Номер СОМ-порта, к которому подключен канал управления.

- Скорость соединения с ТРК 9600 или 4800.
- Эхо отсутствует.
- Тип создаваемого канала «AZT-2.0».

| Файл Правка                      |                                            |               |  |
|----------------------------------|--------------------------------------------|---------------|--|
| ABC: ABC 3                       | Настройка параметров канала управления ТРК |               |  |
| 🖻 🖬 Виды топлива                 | СОМ-порт                                   | 1             |  |
|                                  |                                            |               |  |
|                                  | Скорость соединения                        | 4800          |  |
| Код 3; А-95; Автобензин А-95     |                                            |               |  |
| Наналы и емкости                 | Эхо                                        | Нет           |  |
| 🖃 👘 Каналы и посты               |                                            |               |  |
|                                  | Тип канала                                 | AZT-2.0       |  |
| ⊕                                |                                            |               |  |
| Настроика системы управления АЗС | Добавить пост                              | Удалить канал |  |
|                                  |                                            |               |  |
| Паличные: Код: 0: 0              |                                            |               |  |
| Талоны; Код: 1; 1                |                                            |               |  |

2.

Для параметров поста:

• Адрес поста ТРК. Адрес поста равен сетевому адресу первого пистолета поста.

Параметры имеют следующее назначение:

- Параметр 1 всегда равен 1.
- Параметр 2 рекомендуемое значение 4 цикла задержки.

Параметр 2 определяет количество циклов задержки при получении окончательных данных заправки. Зависит от типа ТРК и может иметь значения от 3 и выше.

При заниженном значении этого параметра окончательный объем, отображаемый в системе управления, может быть меньше, чем тот, который отображается на дисплее ТРК.

При завышенном значении этого параметра завершение заправки в системе управления будет происходить с задержкой.

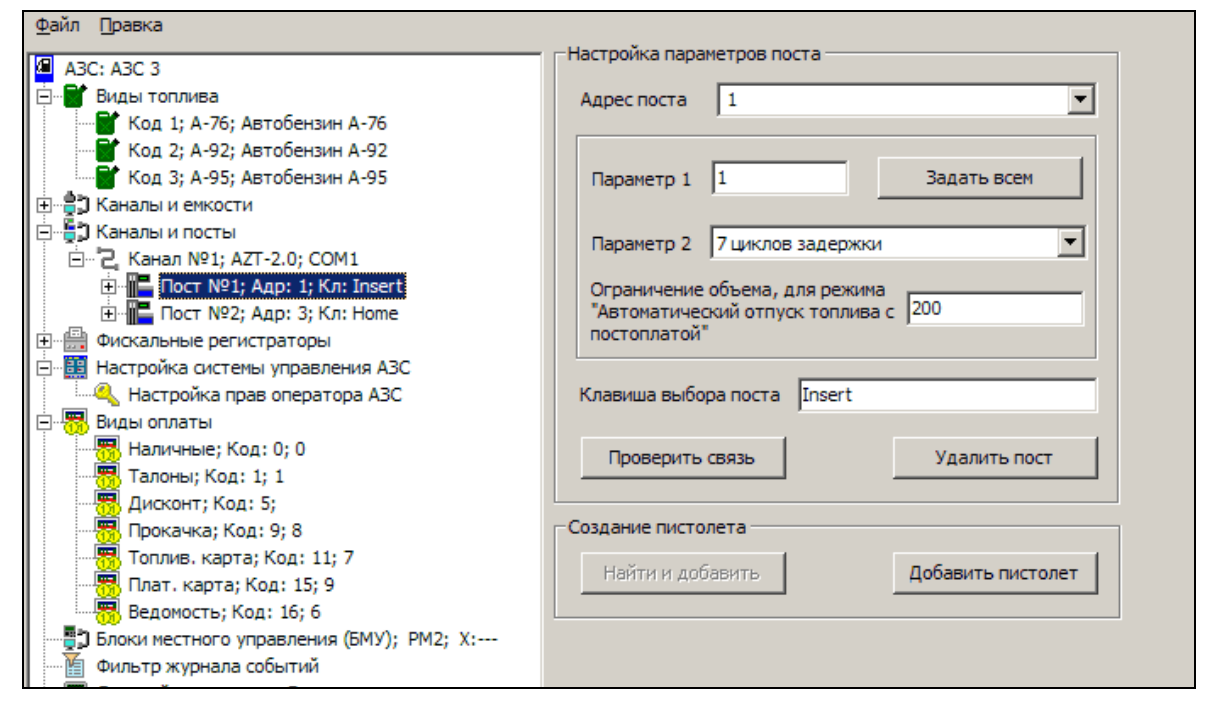

# Приложение 11. Подключение ТРК НАРА 5000/7000

# Настройка ТРК НАРА 5000/7000

ТРК НАРА 5000/7000 могут комплектоваться блоком ТОПАЗ-106К2 или АГАТ-4К.

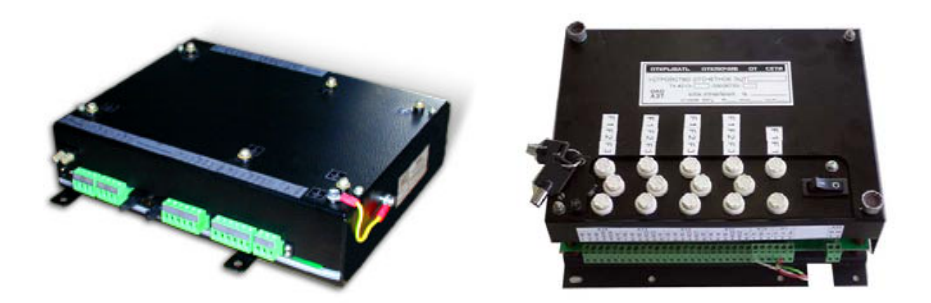

ТРК НАРА 5000/7000 настраиваются через компьютер с помощью программы настройки, которую можно загрузить с сайта производителя, или с пульта управления.

Порядок подключения ТРК НАРА 5000/7000:

1. Подключение ТРК НАРА 5000/7000 к компьютеру осуществляется через RS485 (плата CP-132). К каждому COM-порту можно подключить одну или несколько ТРК, но для первоначальной настройки ТРК нужно подключать по одной, чтобы избежать конфликтов одинаковых сетевых адресов.

2. С помощью программы настройки установить сетевые адреса для каждого пистолета всех ТРК.

Пример установки сетевых адресов пистолетов:

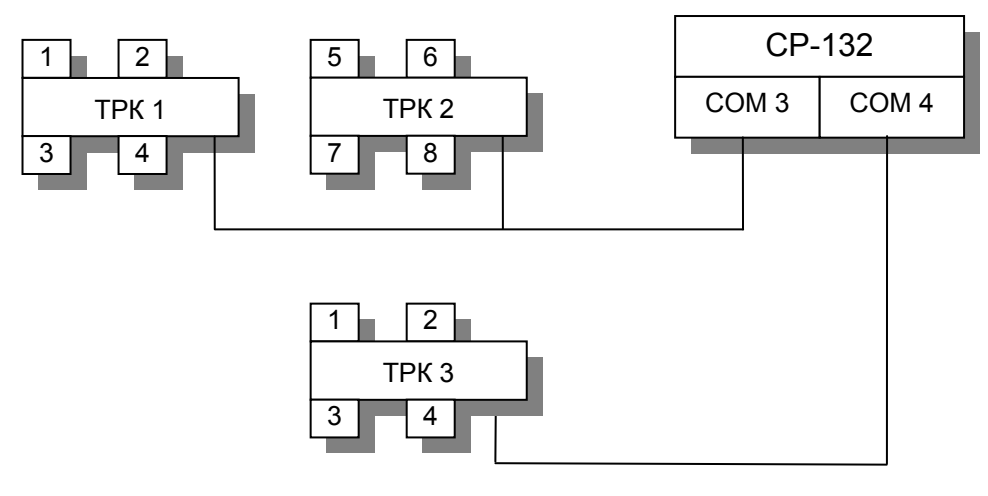

На канале СОМЗ адреса от 1 до 8; На канале СОМ4 адреса от 1 до 4.

### Особенности:

Максимальный объем – 990 литров или объем, стоимость которого не превышает 9999,99 рублей.

# Настройка АСУ АЗС GasKit

Настройка системы управления A3C GasKit заключается в правильном указании номеров COM-портов, эха (нет) и скорости связи (4800).

| <u>Ф</u> айл Правка                    |                                            |                 |  |
|----------------------------------------|--------------------------------------------|-----------------|--|
| A3C: A3C 3                             | Настройка параметров канала управления ТРК |                 |  |
| 🚊 📲 Виды топлива                       | СОМ-порт                                   | 1               |  |
| 📲 Код 1; А-76; Автобензин А-76         |                                            | ·               |  |
| 🐨 👕 Код 2; А-92; Автобензин А-92       | Скорость соединения                        | 4800 💌          |  |
| Код 3; А-95; Автобензин А-95           |                                            |                 |  |
| 🕀 📲 Каналы и емкости                   | Эхо                                        | Нет             |  |
| 🖻 📲 Каналы и посты                     |                                            |                 |  |
| Е. Санал №1; АZТ-2.0; СОМ1             | Тип канала                                 | AZT-2.0         |  |
| 🕀 🛗 Фискальные регистраторы            |                                            |                 |  |
| — 🛗 Настройка системы управления АЗС   | Лобавить пост                              | Удалить канал   |  |
| настроика прав оператора АЗС           | доодыть пост                               | - Janut Bitanan |  |
| Шина оплаты<br>При на при на каза он о |                                            |                 |  |
| Паличные; код: 0; 0                    |                                            |                 |  |
| Талоны; код; 1; 1                      |                                            |                 |  |

### Для параметров поста:

- Адрес поста ТРК. Адрес поста равен сетевому адресу первого пистолета поста.
- Параметр 1 рекомендуемое значение 5.

Параметр 1 = 10 \* M + N, где

 N – определяет количество цифр в ответе по финальному объему заправки. Значение зависит от версии ПО блока и может быть равно 5 или 6.
 N = 1 для ТРК с электроникой АГАТ-4К версия 2300, где реализован протокол АЗТ.

М – десятичное число, получаемое набором битовых флагов:

1-ый бит (младший) - посылать команду перехода в режим преобразования интерфейса;

2-ой бит - не ждать сигнала вешания пистолета в конце отпуска;

3-ий бит - не ждать сигнала снятия пистолета перед пуском;

4-ый бит - не посылать команду БЕЗУСЛОВНЫЙ СТАРТ.

Если Параметр 1 = 65 (М = 0110 bin = 6, N=5), то это означает, что в ответе по финальным данным 5 цифр и при отпуске не учитывается сигнал снятия и вешания пистолетов.

Если Параметр 1 = 1 (M = 0000 bin = 0, N=1), то это означает, что ТРК с электроникой АГАТ-4К версии 2300.

• Параметр 2 – рекомендуемое значение – 4 цикла задержки.

Параметр 2 определяет количество циклов задержки при получении окончательных данных заправки. Зависит от типа ТРК и может иметь значения от 3 и выше.

При заниженном значении этого параметра окончательный объем, отображаемый в системе управления, может быть меньше, чем тот, который отображается на дисплее ТРК.

При завышенном значении этого параметра завершение заправки в системе управления будет происходить с задержкой.

# Подключение ТРК НАРА 5000/7000

| Файл Правка                                |                                    |  |  |
|--------------------------------------------|------------------------------------|--|--|
| A3C: A3C 3                                 | — Настройка параметров поста       |  |  |
|                                            | Annu 1                             |  |  |
|                                            | Адреспоста                         |  |  |
|                                            |                                    |  |  |
|                                            | Danavara 1 5 Banath Room           |  |  |
|                                            | Параметр 1 3 Задать всем           |  |  |
|                                            |                                    |  |  |
|                                            | Параметр 2 7 циклов задержки       |  |  |
| Doct N91: App: 1: Kn: Insert               | 0                                  |  |  |
|                                            | Ограничение объема, для режима     |  |  |
|                                            | постоплатой"                       |  |  |
|                                            |                                    |  |  |
|                                            | Knapiuua pulooa porta              |  |  |
|                                            |                                    |  |  |
|                                            |                                    |  |  |
|                                            | Проверить связь Удалить пост       |  |  |
| Писконт: Кол: 5:                           |                                    |  |  |
|                                            | Создание пистолета                 |  |  |
|                                            |                                    |  |  |
|                                            | Найти и добавить Добавить пистолет |  |  |
| Ведомость: Код: 15; 5                      |                                    |  |  |
| П Блоки местного управления (БМУ): РМ2: X: |                                    |  |  |
| Фильто журнала событий                     |                                    |  |  |
|                                            |                                    |  |  |

# Приложение 12. Подключение TPK AUTOTANK (Ascomm, RS-485)

# Подготовка электроники ТРК

Для корректной работы электроники перед изменением настроек электроники ТРК рекомендуется произвести сброс настроек (MANUAL RESET).

**Внимание:** Перед проведением процедуры MANUAL RESET (Ручной сброс) необходимо отключить электропитание электроники ТРК.

Для выполнения сброса (обнуления) требуется:

- 1. Отключить электропитание электроники ТРК.
- 2. Кратковременно (1-2 секунды) переставить джампер J7 в правое положение.
- 3. Вернуть джампер в положение NORMAL (левое).

При работе ТРК AUTOTANK с протоколом Ascomm используется интерфейс RS 485.

# Настройка ТРК AUTOTANK

Последовательность действий:

1. Установить интерфейсную плату *Interface 9052,* или *Interface 9083*, или другую поддерживающую работу по интерфейсу RS 485.

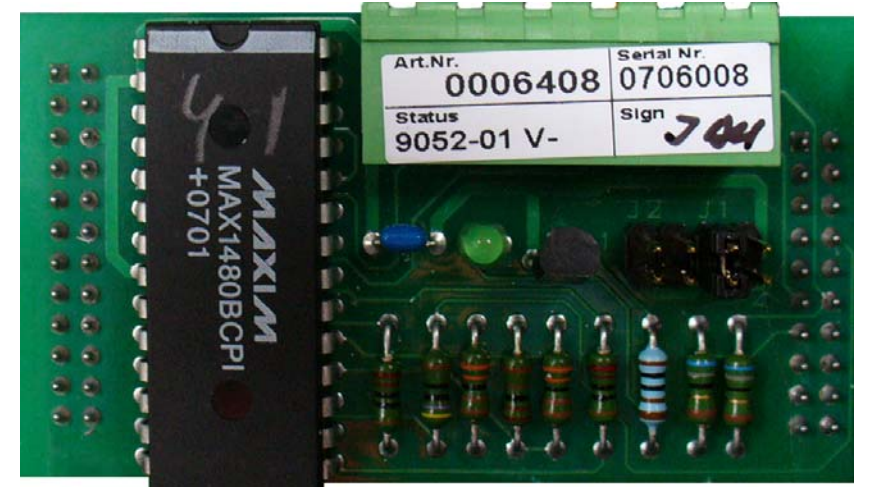

- 2. Проверить положение джамперов *J1/1* и *J1/2* на плате *Interface* 9052. Джампер *J1/1* должен быть замкнут, *J1/2* разомкнут.
- 3. Проверить положение джамперов *J*2, *J*3 и *J*7 на плате *Interface* 2818. Джамперы *J*2, *J*3 должны находиться в правом, а джампер *J*7 в левом положениях.
- 4. Проверить наличие элементов *U15*, *U16* (оптопары) на плате *Interface* 2818. Оптопары *U15*, *U16* должны отсутствовать.
- 5. Проверить наличие элемента *U3* (*ПЗУ*) с предустановленным протоколом Ascomm.
- 6. Задать необходимую скорость обмена с компьютером системы управления A3C (*Setup baud rate*). Скорость обмена устанавливается при помощи джампера *J4*.

| Положение джампера | Скорость обмена, bps |
|--------------------|----------------------|
| 1                  | 300                  |
| 2                  | 600                  |
| 3                  | 1200                 |
| 4                  | 2400                 |
| 5                  | 4800                 |
| 6                  | 9600                 |

Соответствие положений джампера Ј4 скоростям обмена.

7. Включить электропитание электроники ТРК. На индикаторах (дисплеях) ТРК в области «ЦЕНА» будет отображен код ошибки «50 F.AIL» (Unit prices missing).

Пример отображения кода ошибки 50 на дисплее ТРК в результате сброса параметров

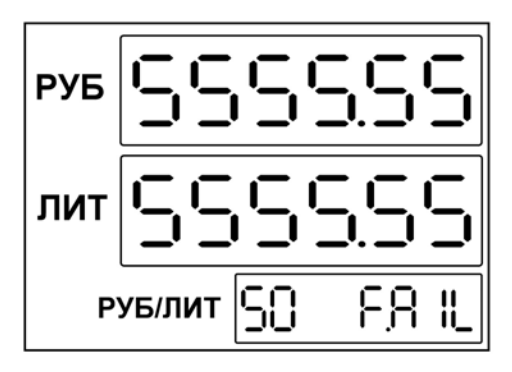

# Программирование параметров работы ТРК AUTOTANK

**Внимание:** Для изменения параметров ТРК AUTOTANK необходим сервисный пульт.

Для переключения в режим настройки (сервисный) необходимо перевести переключатель «*S1*», расположенными в нижней части интерфейсной платы *Interface 9102B*, из положения *USE* в положение *Service*.

Для переключения между сторонами ТРК используется переключатель «S2», расположенный рядом с «S1». Переключатель имеет два положения «A» и «B» соответствующие сторонам (постам) ТРК.

**Важно:** При проведении операций программирования все пистолеты на обеих сторонах ТРК должны быть повешены.

 Присвоение адресов постам ТРК (*Dispenser number in control systems*). Для осуществления связи между ТРК и системой управления GasKit каждому посту должны быть присвоены уникальные адреса (от 1 до 255). Для присвоения адреса посту необходимо переставить переключатель «S2» в положение соответствующее стороне (посту), для которой задается параметр, и последовательно набрать на сервисной клавиатуре клавиши «H», «E», «5» и присваиваемый адрес. Задаваемый адрес будет отображаться на индикаторе (дисплее) ТРК в области «ЦЕНА». По окончании ввода адреса поста необходимо подтвердить ввод параметра нажатием клавиши «=« сервисного пульта. Для отображения текущего адреса поста необходимо набрать «Н», «Е», «5». Для выхода из режима без изменений нажать «=«.

2. Установка параметра «Цена» с помощью сервисной клавиатуры. (Unit price, grade ...).

Цены задаются для каждого пистолета на обеих сторонах. Пример задания цен на стороне А (переключатель «S2» в положении «A»):

Для первого пистолета: «А1», цена, «=« Для второго пистолета: «А2», цена, «=« Для третьего пистолета: «А3», цена, «=« Для четвертого пистолета: «А1», «Е», цена, «=« Для пятого пистолета: «А2», «Е», цена, «=«

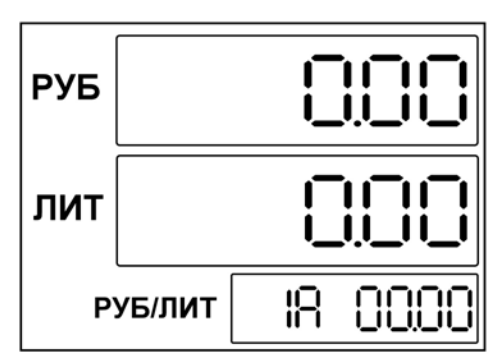

Аналогично задаются цены для второй стороны (переключатель «S2» в положении «В»)

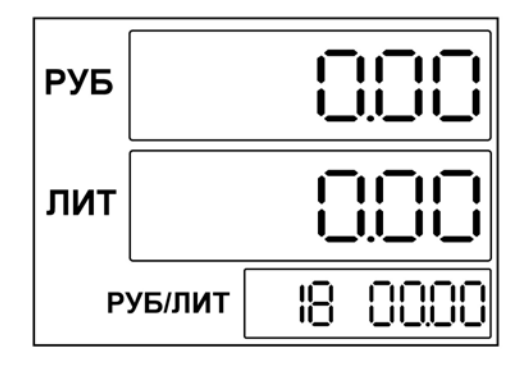

3. Установка десятичного знака (Decimal point setting)

Данный параметр задает количество отображаемых знаков после десятичной точки параметра «Цена» (положение десятичной точки). Для изменения параметра необходимо последовательно нажать клавиши «Н», «Е», «1» и для перемещения точки нажимать «0» или «1». Нажатием клавиши «0» точка перемещается влево (количество знаков после точки увеличивается), а нажатием «1» вправо (количество знаков после точки уменьшается) соответственно. Для записи значения необходимо нажать «=«.

**Важно:** После окончания программирования параметров электроники нужно перевести переключать «S1» в положение USE.

# Подключение TPK AUTOTANK к системе GasKit

Подключение сигнального кабеля к колонке осуществляется к разъему X2 платы *Interface 9059 (D1723-01 control and data communication)*. Используются 7(AT) и 8(BT) контакты разъема, где 7 - «+», 8 - «-».

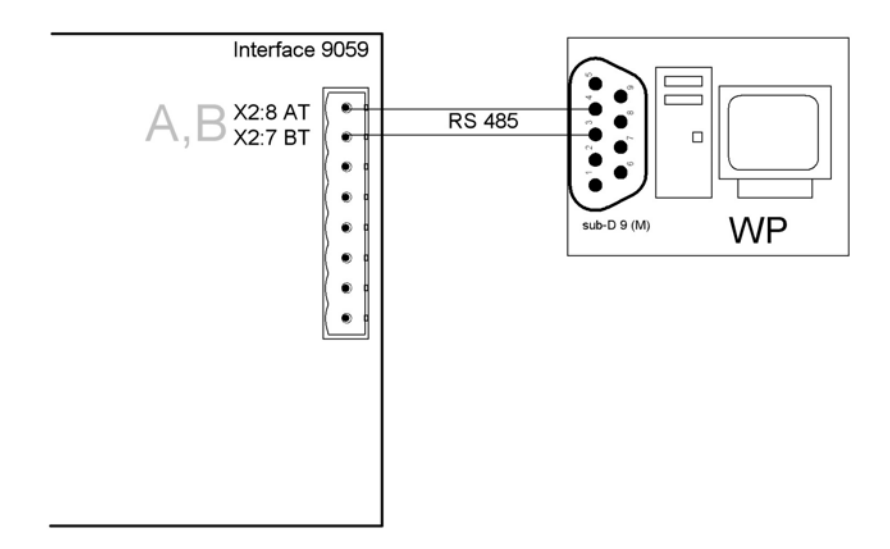

Пример подключения сигнального кабеля на стороне колонок в соединительной коробке (TPK NordicLane):

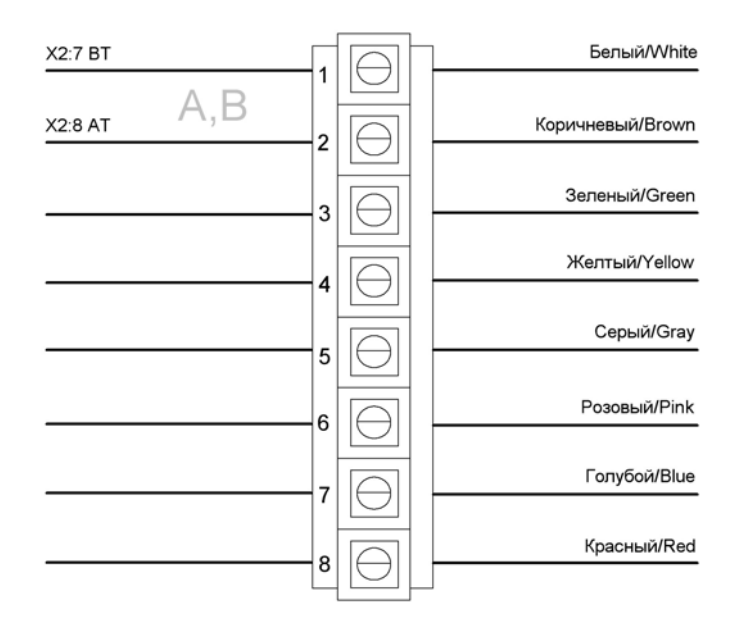

Пример подключения ТРК AUTOTANK к плате CP-132 (2 x RS 485):

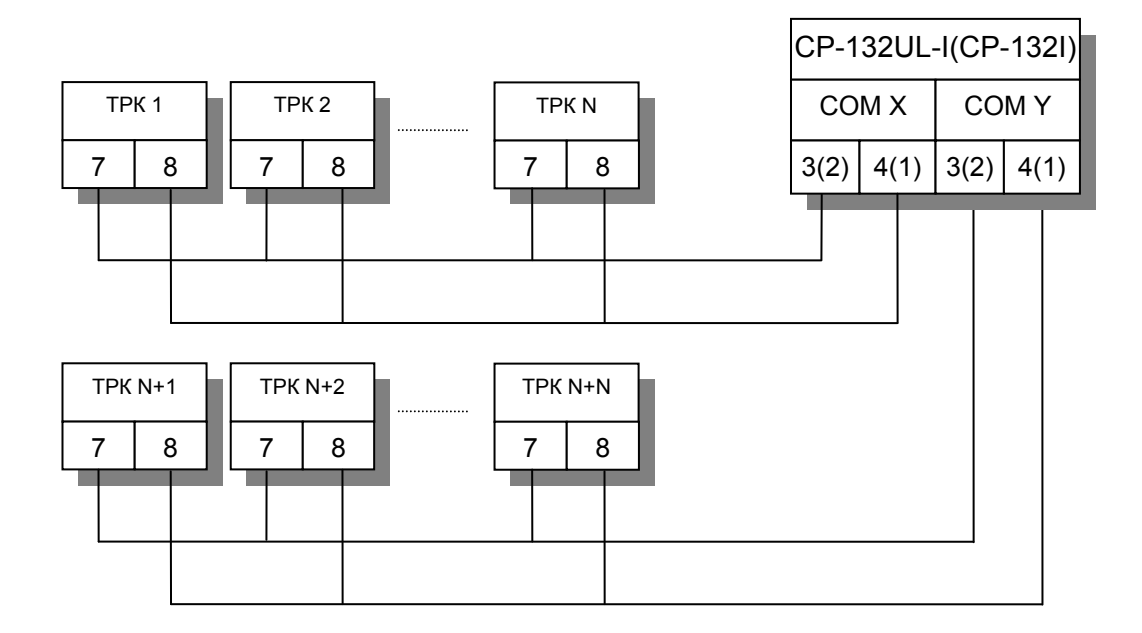

### Настройка системы управления GasKit

При настройке системы GasKit необходимо задать следующие параметры:

1.

Для каналов управления ТРК:

- Номер СОМ-порта, к которому подключена ТРК (группа ТРК).
- Скорость соединения с ТРК (min 2400, max 9600). Рекомендуемая скорость 9600. Зависит от положения джампера *J4* на интерфейсной плате *Interface 2818*.
- Эхо отсутствует.
- Тип создаваемого канала «Autotank-Ascomm».

| <u>Ф</u> айл <u>П</u> равка          |                         |                      |
|--------------------------------------|-------------------------|----------------------|
| A3C: A3C 3                           | Настройка параметров ка | анала управления ТРК |
| 🚊 📲 Виды топлива                     | СОМ-порт                | 1                    |
| Код 1; А76; Автобензин А76           |                         | ,                    |
| Код 2; А92; Автобензин А92           | Скорость соединения     | 9600 💌               |
| Код 3; А95; Автобензин А95           |                         |                      |
| 🗄 📲 Каналы и емкости                 | Эхо                     | Нет                  |
| 🚊 🖺 Каналы и посты                   |                         |                      |
| 🖮 🚼 Канал №1; Autotank-Ascomm; COM1  | Тип канала              | Autotank-Ascomm 💌    |
| 🕀 🖉 Фискальные регистраторы          |                         | ·                    |
| 🛱 🛄 Настройка системы управления АЗС | D-6                     | Margan Internet      |
| Настройка уровня оператора АЗС       | дооавить пост           | удалить канал        |
| 🛱 🖓 Виды оплаты                      |                         |                      |
|                                      |                         |                      |
| — 📆 Прокачка; Код: 9; 9              |                         |                      |

2.

Для параметров поста:

• Адрес поста ТРК. Адреса должны соответствовать заданным параметрам при программировании ТРК.

Для ТРК AUTOTANK параметры имеют следующее назначение:

- Параметр 1 определяет формат денежных значений в протоколе управления ТРК. Число состоит из двух цифр:
  - Первая цифра определяет количество дробных знаков в цене за литр. Может принимать значения от 2 до 4.
  - Вторая цифра определяет количество дробных знаков в окончательной сумме заправки. Может принимать значения от 0 до 3.

Рекомендуемое значение для поля «Параметр 1»: 22.

 Параметр 2 – определяет длительность периода пустых ответов, когда пистолет считается повешенным. В протоколе TPK AUTOTANK не предусмотрен сигнал, подающийся при вешении пистолета. Понять, что пистолет повешен, можно только косвенно по тому, что повешенный пистолет посылает только пустые сообщения.

Параметр задает целое количество секунд этого периода от 1 и выше. *Рекомендуемое значение для поля «Параметр 2»:* **4**.

Заниженное значение параметра приводит к тому, что снятие пистолета на ТРК неправильно отображается на дисплее системы управления (снят - повешен - снят).

Завышенное значение приводит к большой задержке отображения снятого пистолета на дисплее системы управления.

| Фаил Правка                                                               |   |
|---------------------------------------------------------------------------|---|
| Настройка параметров поста                                                | 1 |
|                                                                           |   |
| Виды топлива Адрес поста 1                                                |   |
| Код 1; А76; Автобензин А76                                                |   |
| Код 2; А92; Автобензин А92                                                |   |
| Код 3; А95; Автобензин А95 Параметр 1 22 Задать всем                      |   |
| 🔁 😫 Каналы и емкости                                                      |   |
| Сладаранието 2 4 секунды задержки пистолета                               |   |
| Englisher P Teckinger Superior Incovers                                   |   |
| □ Пост №1; Адр: 1; Кл: Insert Ограничение объема, для режима              |   |
| ⊕-      Пост №2; Адр: 2; Кл: Ноте     Автоматический отпуск топлива с 200 |   |
| Пост №3; Адр: 3; Кл: РадеUp     Пост оплатой"                             |   |
| ⊡- Пост №4; Адр: 4; Кл: Delete                                            |   |
| 😥 🔗 Фискальные регистраторы Клавиша выбора поста Insert                   |   |
| 🚊 — 🎆 Настройка системы управления АЗС                                    |   |
| Настройка уровня оператора АЗС Проверить связь Удалить пост               |   |
| 🖻 🐻 Виды оплаты                                                           |   |
|                                                                           | 1 |
| Прокачка; Код: 9; 9 Создание пистолета                                    | 1 |
|                                                                           |   |
| Фильтр журнала событий                                                    |   |
| 📲 🤰 Дисплей покупателя; Без подключения                                   | ] |
| 🕀 📲 Скрипты                                                               |   |
| Сбмен данными                                                             |   |

# Приложение 13. Подключение ТРК AUTOTANK (Gascomm, Voltage Line)

# Подготовка электроники ТРК

Для корректной работы электроники перед изменением настроек электроники ТРК рекомендуется произвести сброс настроек (MANUAL RESET).

**Внимание:** Перед проведением процедуры MANUAL RESET (Ручной сброс) необходимо отключить электропитание электроники ТРК.

Для выполнения сброса (обнуления) требуется:

- 1. Отключить электропитание электроники ТРК.
- 2. Кратковременно (1-2 секунды) переставить джампер *J7* в правое положение.
- 3. Вернуть джампер в положение NORMAL (левое).

# Настройка ТРК AUTOTANK

Последовательность действий:

1. Установить интерфейсную плату *Interface 9045*, поддерживающую работу по интерфейсу Voltage Line.

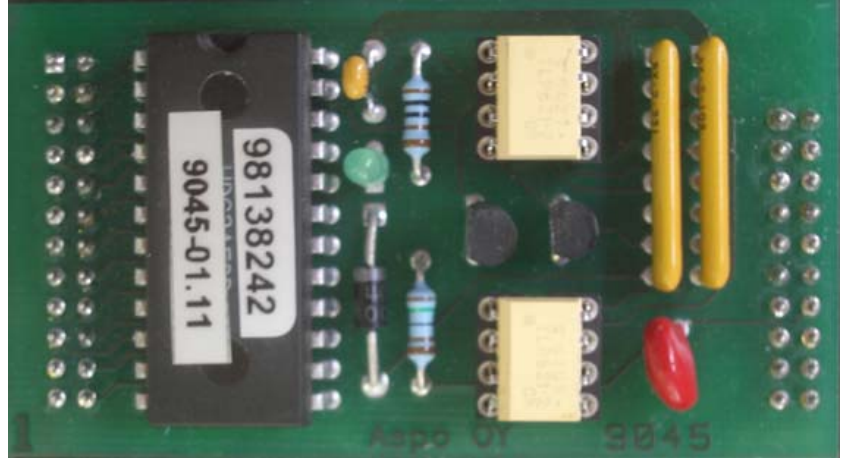

- Проверить положение джамперов J2, J3 и J7 на плате Interface 2818. Джамперы J2, J7 должны находиться в левом, а джампер J3 в правом положениях.
- 3. Проверить наличие элементов *U15*, *U16* (оптопары) на плате *Interface 2818*. Оптопары U15, U16 должны быть установлены на своих штатных местах (панельках).
- 4. Проверить наличие элемента *U3* (*ПЗУ*) с предустановленным протоколом Gascomm.
- 5. Задать необходимую скорость обмена с компьютером системы управления A3C (*Setup baud rate*). Скорость обмена устанавливается при помощи джампера *J4*.

| Положение джампера | Скорость обмена, bps |
|--------------------|----------------------|
| 1                  | 300                  |
| 2                  | 600                  |
| 3                  | 1200                 |
| 4*                 | 2400                 |
| 5                  | 4800                 |
| 6                  | 9600                 |

Соответствие положений джампера Ј4 скоростям обмена:

6. Включить электропитание электроники ТРК. На индикаторах (дисплеях) ТРК в области «ЦЕНА» будет отображен код ошибки «50 F.AIL» (Unit prices missing).

Пример отображения кода ошибки 50 на дисплее ТРК в результате сброса параметров

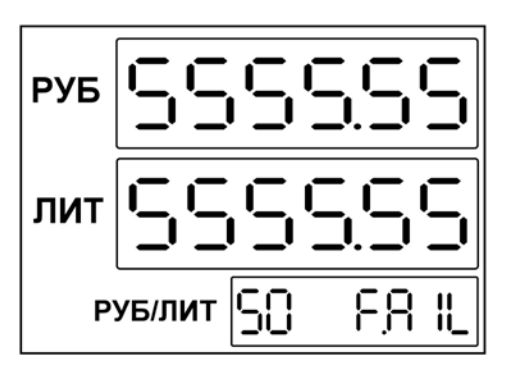

# Программирование параметров работы ТРК AUTOTANK

**Внимание:** Для проведения операций изменения параметров работы ТРК необходимо наличие подключенного сервисного пульта управления ТРК.

Для переключения в режим настройки (сервисный) необходимо перевести переключатель «*S1*», расположенными в нижней части интерфейсной платы *Interface 9102B*, из положения *USE* в положение *Service*.

Для переключения между сторонами ТРК используется переключатель «S2», расположенный рядом с «S1». Переключатель имеет два положения «A» и «B» соответствующие сторонам (постам) ТРК.

**Важно:** При проведении операций программирования все пистолеты на обеих сторонах ТРК должны быть повешены.

Для начала работы ТРК необходимо задать цены на продукты.

1. Установка параметра «Цена» с помощью сервисной клавиатуры. (Unit price, grade ...)

Цены задаются для каждого пистолета каждой из сторон отдельно. Для переключения между сторонами необходимо воспользоваться переключателем «Service Keyboard Control Switch». Переключатель может находиться в положении «Dispenser side A» или «Dispenser side B», что определяет работу со стороной А или В соответственно.

Пример задания цен на стороне A (переключатель «S2» в положении «A»):

| Для первого пистолета:    | «А1», цена, «=«      |
|---------------------------|----------------------|
| Для второго пистолета:    | «А2», цена, «=«      |
| Для третьего пистолета:   | «АЗ», цена, «=«      |
| Для четвертого пистолета: | «A1», «E», цена, «=« |
| Для пятого пистолета:     | «А2», «Е», цена, «=« |
|                           |                      |

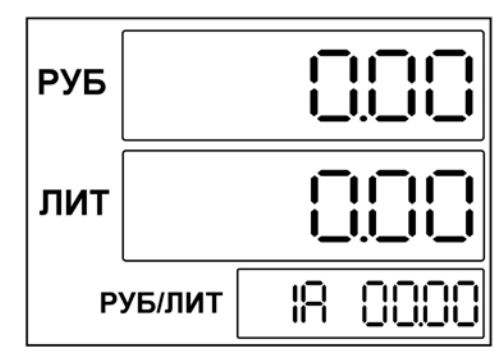

Аналогично задаются цены для второй стороны (переключатель «S2» в положении «В»).

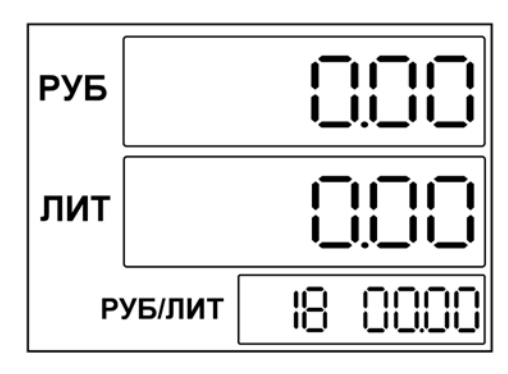

 Установка десятичного знака (Decimal point setting) Данный параметр задает количество отображаемых знаков после десятичной точки параметра «Цена» (положение десятичной точки). Для изменения параметра необходимо последовательно нажать клавиши «Н», «Е», «1» и для перемещения точки нажимать «0» или «1». Нажатием клавиши «0» точка перемещается влево (количество знаков после точки увеличивается), а нажатием «1» вправо (количество знаков после точки уменьшается) соответственно. Для записи значения необходимо нажать «=«.

**Важно:** После окончания программирования параметров электроники нужно перевести переключать «S1» в положение USE.

# Подключение TPK AUTOTANK к системе GasKit

Подключение сигнального кабеля к колонке осуществляется к разъему X2 платы Interface 9059 (D1723-01 control and data communication). Используются пары контактов 1(AT), 2(BT) и 7(AT), 8(BT) разъема X2, где 1, 7 - «+», 2, 8 - «-».

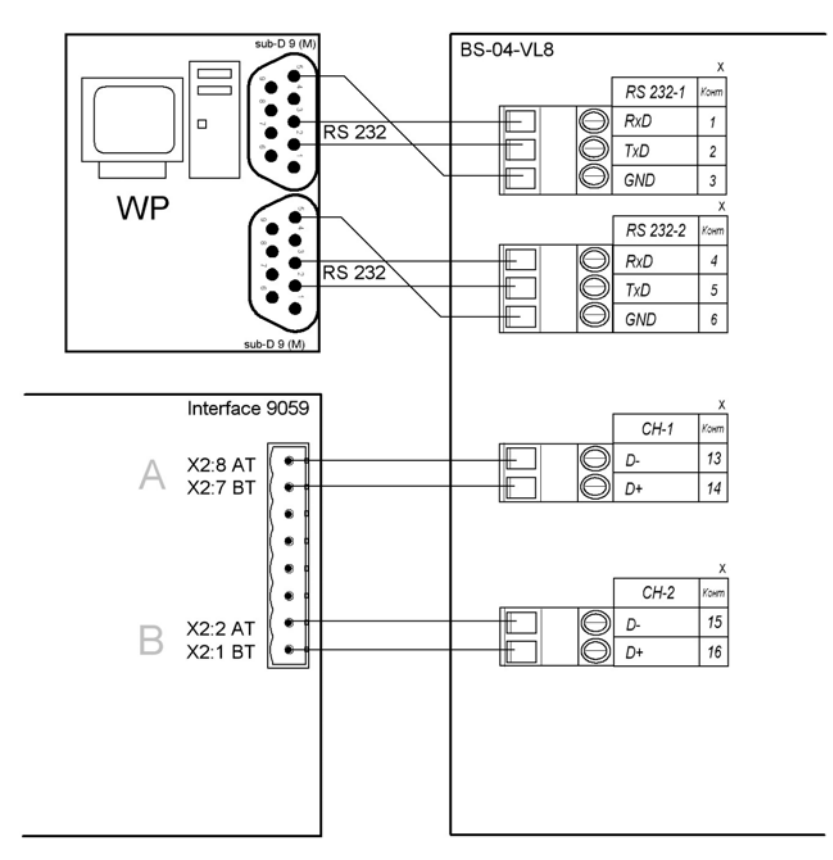

# Назначение блока сопряжения BS-04-VL8

В составе системы GasKit для управления топливораздаточными колонками Autotank с протоколом Gascomm по интерфейсу Voltage Line используется блок сопряжения BS-04-VL8.

Вид блока сопряжения BS-04-VL8 без крышки:

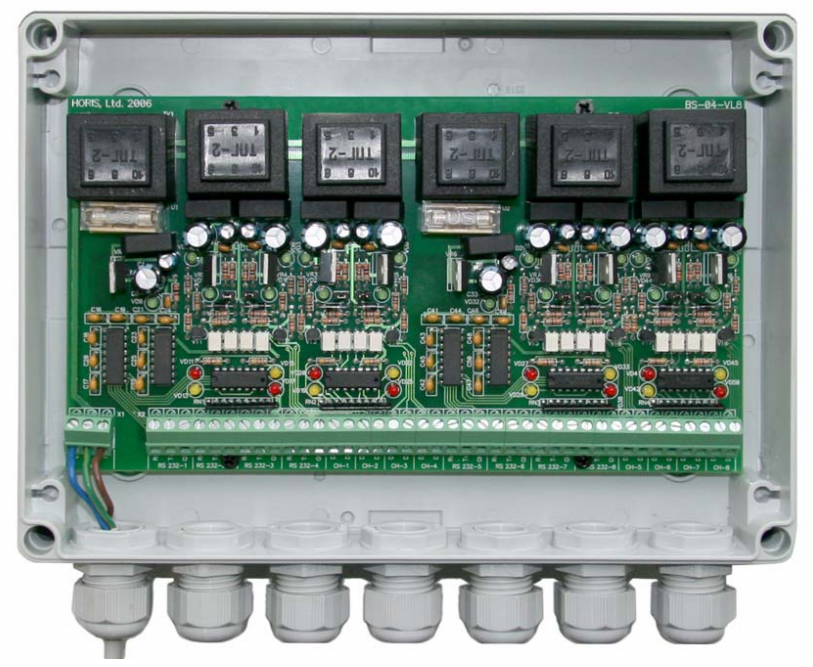

Блок сопряжения BS-04-VL8 предназначен для преобразования интерфейса RS 232 в интерфейс VOLTAGE LINE.

BS-04-VL8 имеет 8 электрически изолированных каналов для подключения топливораздаточных колонок (ТРК).

Блок сопряжения BS-04-VL8 позволяет подключить к компьютеру до 8 однопостовых ТРК или до 4 двухпостовых. При этом могут быть задействованы 8 каналов RS 232.

Схема расположения элементов на плате BS-04-VL8:

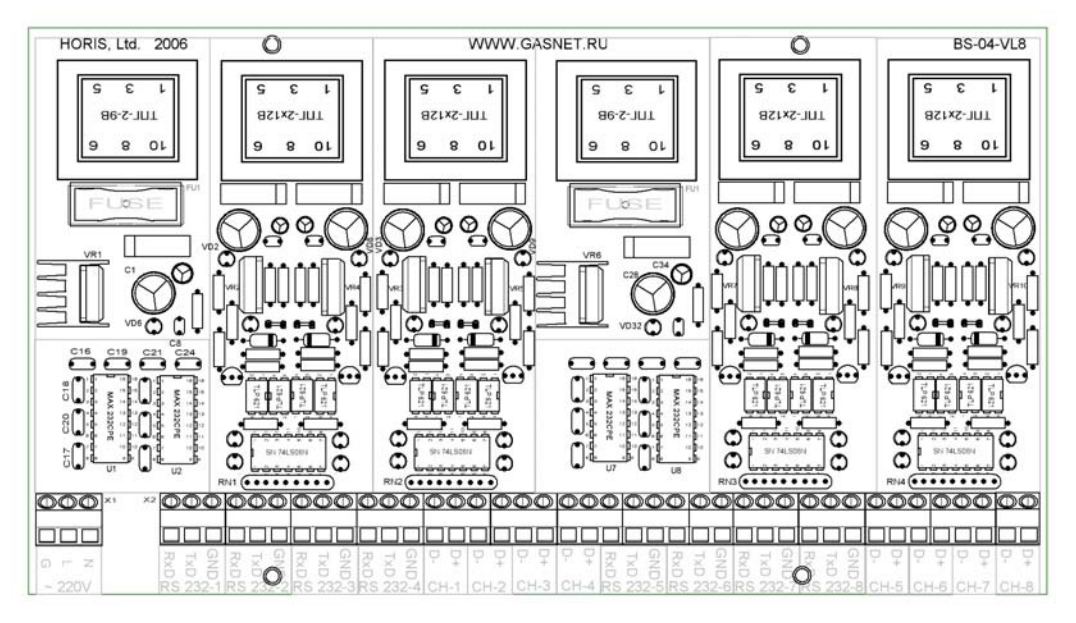

| Параметр                                                          | Значение |
|-------------------------------------------------------------------|----------|
| Число каналов RS 232                                              | 8        |
| Поддерживаемые линии                                              | RxD, TxD |
| Число каналов VOLTAGE LINE                                        | 8        |
| Максимальное число постов ТРК на каждом канале VOLTAGE LINE       | 1        |
| Максимальное число ТРК/постов ТРК для всего устройства            | 8        |
| Возможность работы VOLTAGE LINE в активном режиме                 | есть     |
| Возможность работы VOLTAGE LINE в пассивном режиме                | есть     |
| Изолированный источник питания для каждого канала<br>VOLTAGE LINE | есть     |
| Максимальная скорость передачи данных, тах                        | 19200    |
| Напряжение питания                                                | 220 B    |

# Настройка системы управления GasKit

Протокол Gascomm не имеет адресации, поэтому управление каждого поста ТРК осуществляется по своему каналу. При настройке системы GasKit необходимо задать следующие параметры:

1.

Для канала управления поста ТРК:

- Номер СОМ-порта, к которому подключен пост ТРК.
- Скорость соединения с ТРК. Рекомендуемая скорость 2400. Зависит от положения джампера *J4* на интерфейсной плате *Interface 2818*.
- Эхо отсутствует.
- Тип создаваемого канала «Autotank-Gascomm».

| Файл Правка                          |                         |                      |
|--------------------------------------|-------------------------|----------------------|
| A3C: A3C 3                           | Настройка параметров ка | анала управления ТРК |
| 🚊 📲 Виды топлива                     | СОМ-порт                | 1                    |
| 📲 Код 1; А-76; Автобензин А-76       |                         | ,                    |
| 📲 Код 2; А-92; Автобензин А-92       | Скорость соединения     | 2400 🔻               |
| 🔤 Код 3; А-95; Автобензин А-95       |                         | ,                    |
| 🗄 📲 Каналы и емкости                 | Эхо                     | Нет                  |
| 🖻 📲 🕽 Каналы и посты                 |                         | ,                    |
| 庄 📲 Канал №1; Autotank-Gascomm; COM1 | Тип канала              | Autotank-Gascomm     |
| 🗄 🤣 Фискальные регистраторы          |                         | ,                    |
| 🚊 🛄 Настройка системы управления АЗС |                         |                      |
| Настройка уровня оператора АЗС       | Добавить пост           | Удалить канал        |
| 🚊 🐻 Виды оплаты                      |                         |                      |
| 🔤 📆 Наличные; Код: 0; 0              |                         |                      |
| Талоны; Код: 1; 1                    |                         |                      |

### 2.

Для ТРК AUTOTANK параметры имеют следующее назначение:

• Параметр 1 – определяет формат денежных значений в протоколе управления ТРК. Число состоит из двух цифр:

- Первая цифра определяет количество дробных знаков в цене за литр. Может принимать значения от 2 до 4.
- Вторая цифра определяет количество дробных знаков в окончательной сумме заправки. Может принимать значения от 0 до 3.

Рекомендуемое значение для поля «Параметр 1»: 22.

 Параметр 2 – определяет длительность периода пустых ответов, когда пистолет считается повешенным. В протоколе TPK AUTOTANK не предусмотрен сигнал, подающийся при вешении пистолета. Понять, что пистолет повешен, можно только косвенно по тому, что повешенный пистолет посылает только пустые сообщения.

Параметр задает целое количество секунд этого периода от 1 и выше. *Рекомендуемое значение для поля «Параметр 2»: 4.* 

Заниженное значение параметра приводит к тому, что снятие пистолета на ТРК неправильно отображается на дисплее системы управления (снят - повешен - снят).

Завышенное значение приводит к большой задержке отображения снятого пистолета на дисплее системы управления.

| аил Цравка                           |                                         |
|--------------------------------------|-----------------------------------------|
| A3C: A3C 3                           | Настроика параметров поста              |
| 📲 Виды топлива                       | Адрес поста 0                           |
| 🖬 Код 1; А-76; Автобензин А-76       |                                         |
| Код 2; А-92; Автобензин А-92         |                                         |
| Код 3; А-95; Автобензин А-95         | Параметр 1 22 Задать всем               |
|                                      |                                         |
|                                      | Параметр 2 4 секунды задержки пистолета |
| 🖃 🏹 Канал №1; Autotank-Gascomm; COM1 |                                         |
| 🗄 📲 Пост №1; Адр: 0; Кл: Insert      | Ограничение объема, для режима          |
| 🗄 📲 Канал №2; Autotank-Gascomm; COM2 | "Автоматический отпуск топлива с 2      |
|                                      | постоплатои                             |
| □ 📲 Канал №3; Autotank-Gascomm; COM3 |                                         |
| ⊡ Пост №3; Адр: 0; Кл: PageUp        | Клавиша выбора поста Insert             |
| ⊡ Канал №4; Autotank-Gascomm; COM4   |                                         |
|                                      | Проверить связь Удалить пост            |
| Фискальные регистраторы              |                                         |
| Настроика системы управления АЗС     |                                         |
| пастроика уровня оператора АЗС       |                                         |
| то виды оплаты                       | Найти и добавить Добавить пистолет      |
| таличные; код: 0; 0                  |                                         |
|                                      |                                         |
|                                      |                                         |

# Приложение 14. Подключение ТРК AUTOTANK (Gascomm, RS-485)

# Подготовка электроники ТРК

Для корректной работы электроники перед изменением настроек электроники ТРК рекомендуется произвести сброс настроек (MANUAL RESET).

**Внимание:** Перед проведением процедуры MANUAL RESET (Ручной сброс) необходимо отключить электропитание электроники ТРК.

Для выполнения сброса (обнуления) требуется:

- 1. Отключить электропитание электроники ТРК.
- 2. Кратковременно (1-2 секунды) переставить джампер *J7* в правое положение.
- 3. Вернуть джампер в положение NORMAL (левое).

# Настройка ТРК AUTOTANK

Последовательность действий:

1. Установить интерфейсную плату *Interface 9083* или другую поддерживающую работу по интерфейсу RS 485.

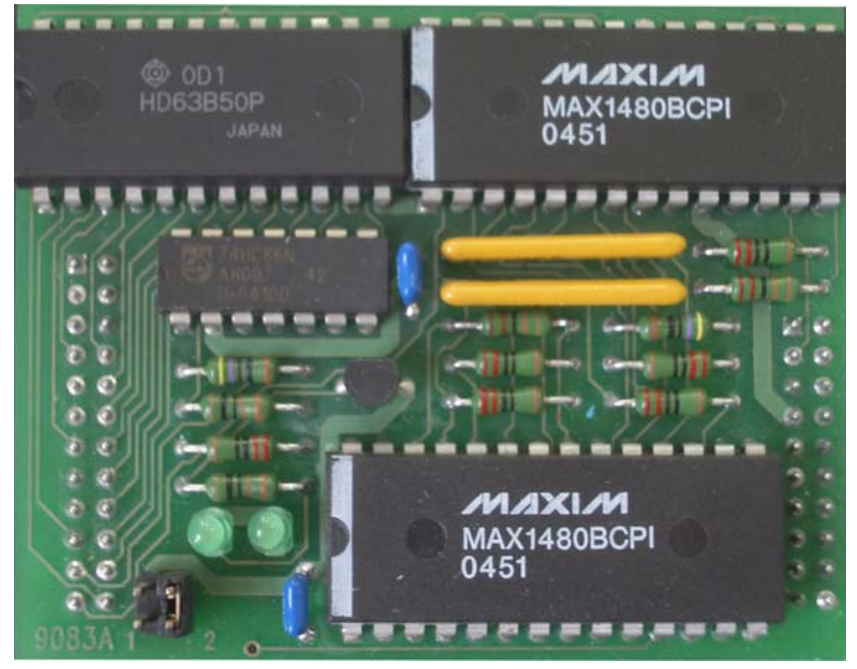

- 2. Проверить положение джамперов *J*2, *J*3 и *J*7 на плате *Interface* 2818. Джамперы *J*2, *J*3 должны находиться в правом, а джампер *J*7 в левом положениях.
- 3. Проверить наличие элементов *U15*, *U16* (оптопары) на плате *Interface* 2818. Оптопары *U15*, *U16* должны отсутствовать.
- 4. Проверить наличие элемента *U3* (*ПЗУ*) с предустановленным протоколом Gascomm.
- 5. Задать необходимую скорость обмена с компьютером системы управления A3C (*Setup baud rate*). Скорость обмена устанавливается при помощи джампера *J4*.

| Положение джампера | Скорость обмена, bps |
|--------------------|----------------------|
| 1                  | 300                  |
| 2                  | 600                  |
| 3                  | 1200                 |
| 4                  | 2400                 |
| 5                  | 4800                 |
| 6*                 | 9600                 |

Соответствие положений джампера Ј4 скоростям обмена.

6. Включить электропитание электроники ТРК. На индикаторах (дисплеях) ТРК в области «ЦЕНА» будет отображен код ошибки «50 F.AIL» (Unit prices missing).

Пример отображения кода ошибки 50 на дисплее ТРК в результате сброса параметров

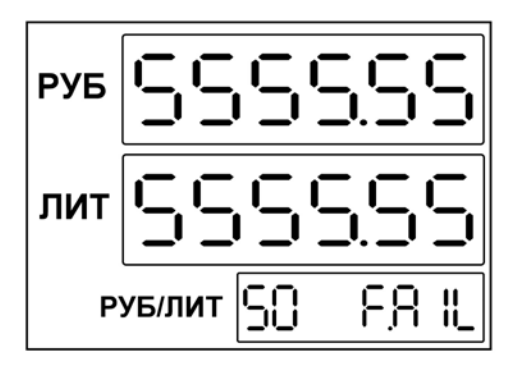

### Программирование параметров работы ТРК AUTOTANK

**Внимание:** Для изменения параметров ТРК AUTOTANK необходим сервисный пульт.

Для переключения в режим настройки (сервисный) необходимо перевести переключатель «*S1*», расположенными в нижней части интерфейсной платы *Interface 9102B*, из положения *USE* в положение *Service*.

Для переключения между сторонами ТРК используется переключатель «S2», расположенный рядом с «S1». Переключатель имеет два положения «A» и «B» соответствующие сторонам (постам) ТРК.

**Важно:** При проведении операций программирования все пистолеты на обеих сторонах ТРК должны быть повешены.

1. Установка параметра «Цена» с помощью сервисной клавиатуры. (Unit price, grade ...).

Цены задаются для каждого пистолета на обеих сторонах.

Пример задания цен на стороне A (переключатель «S2» в положении «A»):

Для первого пистолета: «А1», цена, «=« Для второго пистолета: «А2», цена, «=« Для третьего пистолета: «А3», цена, «=« Для четвертого пистолета: «А1», «Е», цена, «=« Для пятого пистолета: «А2», «Е», цена, «=«

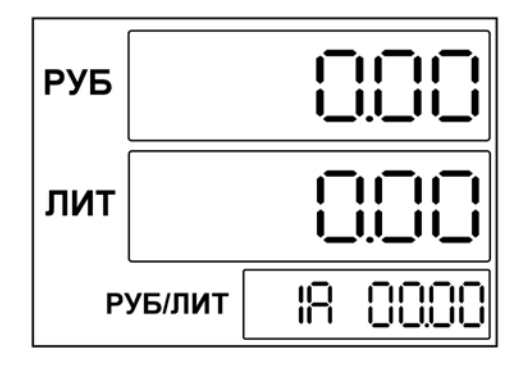

Аналогично задаются цены для второй стороны (переключатель «S2» в положении «В»)

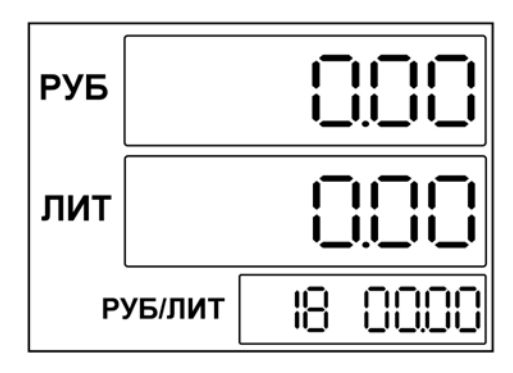

 Установка десятичного знака (Decimal point setting) Данный параметр задает количество отображаемых знаков после десятичной точки параметра «Цена» (положение десятичной точки). Для изменения параметра необходимо последовательно нажать клавиши «Н», «Е», «1» и для перемещения точки нажимать «0» или «1». Нажатием клавиши «0» точка перемещается влево (количество знаков после точки увеличивается), а нажатием «1» вправо (количество знаков после точки уменьшается) соответственно. Для записи значения необходимо нажать «=«.

**Важно:** После окончания программирования параметров электроники нужно перевести переключать «S1» в положение USE.

# Подключение TPK AUTOTANK к системе GasKit

Подключение сигнального кабеля к колонке осуществляется к разъему X2 платы Interface 9059 (D1723-01 control and data communication). Используются 1(AT) и 2(BT), 7(AT) и 8(BT) контакты разъема, где 1,7 - «+», 2,8 - «-».

Подключение TPK AUTOTANK (Gascomm, RS-485)

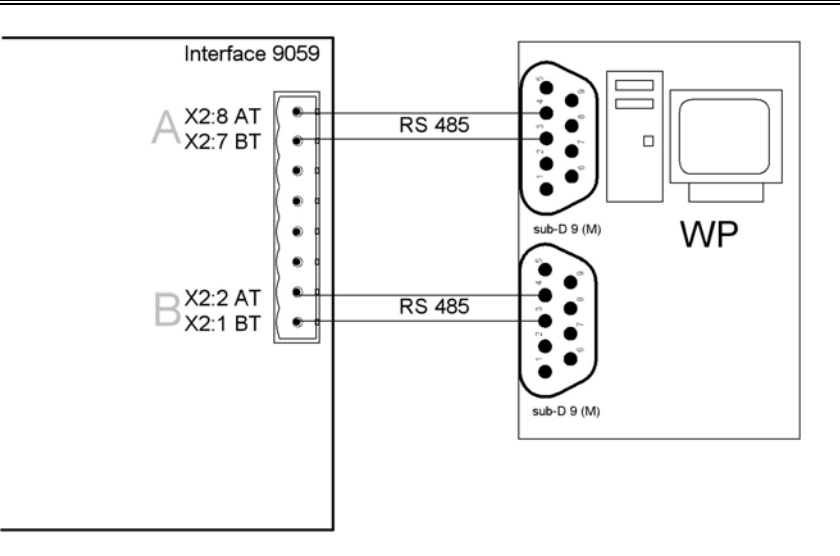

Пример подключения сигнального кабеля на стороне колонок в соединительной коробке (TPK NordicLane):

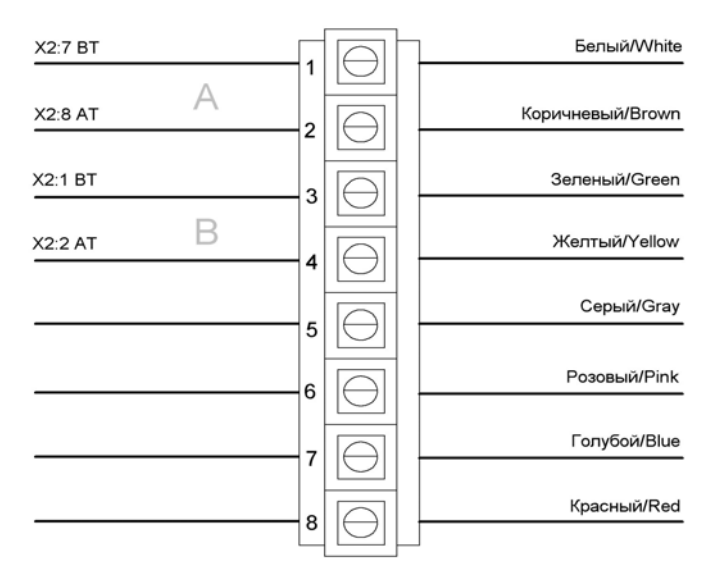

Пример подключения ТРК AUTOTANK к плате CP-132 (2 x RS 485):

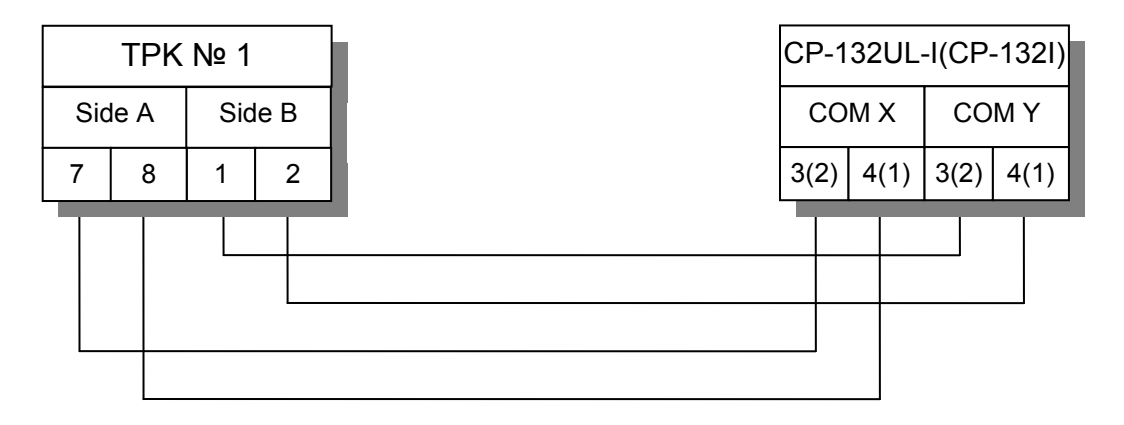

## Настройка системы управления GasKit

При настройке системы GasKit необходимо задать следующие параметры:

1.

Для каналов управления ТРК:

- Номер СОМ-порта, к которому подключена сторона (пост) ТРК.
- Скорость соединения с ТРК (min 2400, max 9600). Рекомендуемая скорость 9600. Зависит от положения джампера *J4* на интерфейсной плате *Interface 2818*.
- Эхо отсутствует.
- Тип создаваемого канала «Autotank-Gascomm».

| Файл Правка                          |                         |                      |
|--------------------------------------|-------------------------|----------------------|
| A3C: A3C 3                           | Настройка параметров ка | анала управления ТРК |
| 🚊 📲 Виды топлива                     | СОМ-порт                | 1                    |
| 🐨 👕 Код 1; А-76; Автобензин А-76     |                         |                      |
| 🐨 👕 Код 2; А-92; Автобензин А-92     | Скорость соединения     | 9600 💌               |
| 💕 Код 3; А-95; Автобензин А-95       |                         |                      |
| 🗄 📲 Каналы и емкости                 | Эхо                     | Нет                  |
| 🖻 📲 Каналы и посты                   |                         |                      |
| 🖻 🔁 Канал №1; Autotank-Gascomm; COM1 | Тип канала              | Autotank-Gascomm     |
| 🗄 🖓 Фискальные регистраторы          |                         |                      |
| 🚊 🛄 Настройка системы управления АЗС |                         |                      |
| Настройка уровня оператора АЗС       | Добавить пост           | Удалить канал        |
| 🛱 📆 Виды оплаты                      |                         |                      |
| - 📆 Наличные; Код: 0; 0              |                         |                      |
|                                      |                         |                      |
|                                      |                         |                      |

### 2.

Для параметров поста:

- Параметр 1 определяет формат денежных значений в протоколе управления ТРК. Число состоит из двух цифр:
  - Первая цифра определяет количество дробных знаков в цене за литр. Может принимать значения от 2 до 4.
  - Вторая цифра определяет количество дробных знаков в окончательной сумме заправки. Может принимать значения от 0 до 3.

#### Рекомендуемое значение для поля «Параметр 1»: 22.

 Параметр 2 – определяет длительность периода пустых ответов, когда пистолет считается повешенным. В протоколе TPK AUTOTANK не предусмотрен сигнал, подающийся при вешении пистолета. Понять, что пистолет повешен, можно только косвенно по тому, что повешенный пистолет посылает только пустые сообщения.

Параметр задает целое количество секунд этого периода от 1 и выше. *Рекомендуемое значение для поля «Параметр 2»: 4.* 

Заниженное значение параметра приводит к тому, что снятие пистолета на ТРК неправильно отображается на дисплее системы управления (снят - повешен - снят).

Завышенное значение приводит к большой задержке отображения снятого пистолета на дисплее системы управления.

# Подключение TPK AUTOTANK (Gascomm, RS-485)

| Файл Правка                                                                                                    |                                                                                      |
|----------------------------------------------------------------------------------------------------|--------------------------------------------------------------------------------------|
| A3C: A3C 3                                                                                                    | Настройка параметров поста                                                           |
| Биды топлива     Код 1; А-76; Автобензин А-76     Код 2; А-92; Автобензин А-92                                                                                           | Адрес поста                                                                          |
| Код 3; А-95; Автобензин А-95 Каналы и емкости                                                                                                    | Параметр 1 22 Задать всем                                                            |
| ⊡ 📲 Каналы и посты<br>□ 🖓 🗳 Канал №1: Autotank-Gascomm: COM1                                                                                                    | Параметр 2 4 секунды задержки пистолета 💌                                            |
| Пост №1; Адр: 0; Кл: Insert     Канал №2; Autotank-Gascomm; COM2     Гост №2; Адр: 0; Кл: Home     Канал №3; Autotank-Gascomm; COM3     Канал №3; Autotank-Gascomm; COM3 | Ограничение объема, для режима<br>"Автоматический отпуск топлива с 2<br>постоплатой" |
| В Пост №3, Адр: 0, Юл: надсор<br>В № Данал №4; Autotank-Gascomm; СОМ4<br>В № Пост №4; Адр: 0; Кл: Delete<br>Фискальные регистраторы                                      | Проверить связь Удалить пост                                                         |
| <ul> <li>Настройка системы управления АЗС</li> <li>Настройка уровня оператора АЗС</li> <li>Виды оплаты</li> </ul>                                                        | Создание пистолета                                                                   |
|                                                                                                    |                                                                                      |
| Поплия карта: Кол: 11: 7                                                                                                    |                                                                                      |

# Приложение 15. Подключение ГНК EUROPUMP с протоколом Gilbarco

## Подготовка электроники ГНК Europump

- 1. До проведения операций программирования параметров ГНК необходимо прервать связь колонки с системой управления.
- Включить электропитание электроники ГНК. Колонка перейдет в режим ожидания. На сервисном индикаторе ГНК будет отражено текущее состояние колонки.

Вид сервисного индикатора в режиме ожидания

| EUROLPG | 18,5°C     |
|---------|------------|
| 17:55   | 12/01/2007 |

Вид сервисного индикатора в режиме ожидания при снятом пистолете

| NOT   | AUTHORIZED |
|-------|------------|
| 12:56 | 16/01/2007 |

### Программирование параметров работы ГНК Europump

**Внимание:** При проведении операций программирования пистолет ГНК должен быть повешен.

Программирование параметров электроники ГНК производится с помощью сервисной клавиатуры.

Для выбора пунктов меню, перемещения по пунктам и подтверждения или отмены ввода параметров служат следующие клавиши:

«S» [Select] «M» [Menu] «C» [Clear] «E» [Enter]

#### Вход в меню настроек

Для входа в режим программирования необходимо нажать клавишу «М» на клавиатуре и удерживать ее в течение 3 секунд до появления на сервисном табло клавиатуры пункта меню «Attendant Menu». Для перехода к следующему пункту меню необходимо нажать клавишу «М». Для входа в подменю нажать клавишу «Е». Для выхода из режима программирования нужно нажать клавишу «С».

| MENU    |
|---------|
| E=enter |
|         |
| MENU    |
| E=enter |
|         |

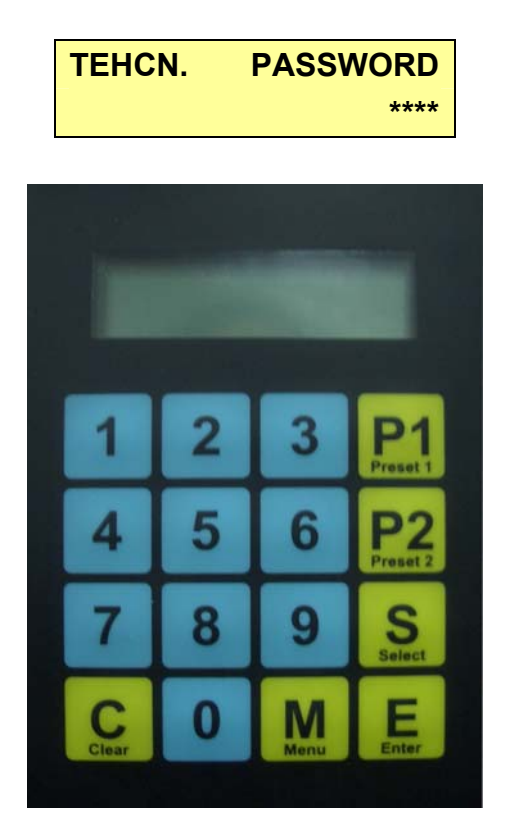

Главное меню состоит из шести пунктов:

- ATENDANT MENU
- MANAGER MENU
- TECHNICIAN MENU
- CALIBRATION MENU
- REPORTS MENU
- MASTER MENU

Для настройки параметров сопряжения с системой управления GasKit необходимо войти в подменю TECHNICIAN MENU. При входе в подменю необходимо ввести пароль и подтвердить ввод нажатием клавиши «Е». Пароль по умолчанию «0000». При вводе действительного пароля на сервисном индикаторе клавиатуры будет отражен первый пункт технического меню:

| NOZZLE SW. | OFF     |
|------------|---------|
| C=cancel   | E=enter |

Необходимо установить следующие параметры:

- время отключения (SHUT OFF TIME);
- тип дисплея (DISPLAY TYPE);
- положение десятичной точки при отображении объема;
- адрес поста;
- уровень сортов;
- параметры связи с системой управления;
- порт последовательной связи;
- положение десятичной точки при отображении цены;
- тип теста дисплея.

Время отключения (SHUT OFF TIME)

SHUT OFF TIME C=cancel E=enter

Для корректной работы параметру «*SHUT OFF TIME*» должно быть присвоено значение «00» - Никогда. Отключение колонки будет происходить через 4 минуты после прекращения любых действий.

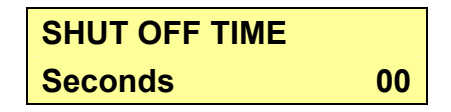

Для изменения параметра нажать «Е» и задать параметр при помощи цифровой клавиатуры.

Для сохранения параметра в памяти электроники снова нажать «Е». При сохранении параметра на сервисном индикаторе кратковременно появиться сообщение «*STORED*».

Тип дисплея (DISPLAY TYPE SELECTION)

Следующему параметру DISPLAY TYPE необходимо присвоить значение 866.

Данной функцией задается количество символов, отображаемых в различных секциях дисплея ТРК.

Значение 866:

- 8 символов в строке СУММА;
- 6 символов в строке ЛИТРЫ;
- 6 символов в строке ЦЕНА.

| DISPLAY TYPE | 866     |
|--------------|---------|
| C=cancel     | E=enter |

Положение десятичной точки при отображении объема (VOLUME DISPLAY DOT POSITION)

Функция служит для определения положения точки в строке дисплея литры. Данному параметру необходимо присвоить значение 0000.00, задающее отображение двух ведомых нолей за точкой.

| VOLUME   | 0000.00 |
|----------|---------|
| C=cancel | E=enter |

#### Адрес поста (DISP. ADR.)

Для осуществления связи между ГНК и системой управления GasKit каждому заправочному посту должен быть присвоен адрес. Подключение ГНК EUROPUMP с протоколом Gilbarco

| DISP. ADR. | 1-16    |
|------------|---------|
| C=cancel   | E=enter |
|            |         |
| DISP. ADR. | 1-16    |
| Address    | 01      |

Рекомендуется назначать адрес равным номеру поста. Адрес поста может быть любым числом от 1 до 16. В дальнейшем установленный параметр должен использоваться при настройке системы управления GasKit.

Для выхода из режима без сохранения изменений нажать «С».

Уровень сортов (GRADE LEVEL)

| GRADE LEVEL | 1-16    |
|-------------|---------|
| C=cancel    | E=enter |
|             |         |
| GRADE LEVEL | 1-16    |
| Address     | 01      |

Параметры связи с системой управления (serial communication parameter setting)

| GILB.    | 9600, E, 8, 1 |
|----------|---------------|
| C=cancel | E=enter       |

| GILB.    | 5787,E,8,1 |
|----------|------------|
| C=cancel | E=enter    |

Возможные варианты установки.

Для сопряжения работы с системой управления GasKit необходимо выбрать параметр GILB. 9600, E, 8, 1 или GILB. 5787, E, 8, 1. В дальнейшем установленный параметр должен использоваться при настройке системы управления GasKit.

Порт последовательной связи (serial port setting)

| RS232 &  | 2-WIRE  |
|----------|---------|
| C=cancel | E=enter |

Возможные варианты установки.

Для сопряжения работы с системой управления GasKit необходимо выбрать параметр RS232 & 2-WIRE. В данном режиме будут задействованы интерфейсы RS-232 и токовая петля (2-WIRE).

Положение десятичной точки при отображении цены (unit price dot position set)

Данному параметру необходимо присвоить значение 0.00, задающее отображение двух ведомых нолей за точкой и одного ведущего ноля.

| UNIT PRICE | 0.00    |
|------------|---------|
| C=cancel   | E=enter |

#### GDP 2 XX.XX (gilbarco mode unit price dot position set)

Для согласования с используемым протоколом GILBARCO необходимо задать параметр GPD 2 (XX.XX). Задается формат отображения в секции «ЦЕ-НА» на дисплеях ТРК.

| GDP 2    | XX.XX   |
|----------|---------|
| C=cancel | E=enter |

Тип теста дисплея (DISP.TEST)

| DISP.TEST | DOUBLE  |
|-----------|---------|
| C=cancel  | E=enter |

В зависимости от конкретной конфигурации ТРК может использоваться один или два дисплея покупателя для каждого пистолета (на одной или двух сторонах ТРК). В случае использования одного дисплея (на одной стороне) необходимо присвоить значение DISP.TEST SINGLE. При использовании двух дисплеев (по обеим сторонам) для отображения данных текущей заправки -DISP.TEST DOUBLE. Возможно отключение данной функции путем задания функции параметра DISP.TEST OFF.

Установить параметр «цена» с помощью сервисной клавиатуры.

Для задания цен необходимо зайти в MANAGER MENU. Процедура входа в меню аналогична TECHNICIAN MENU. Пароль для входа по умолчанию «0000». В MANAGER MENU необходимо выбрать пункт SET Price. В секции ENTER PRICE No нажатием клавиш от 1 до 5 указать тип цены и войти в подменю SET PRICE и задать цену. Подтвердить ввод клавишей ENTER.

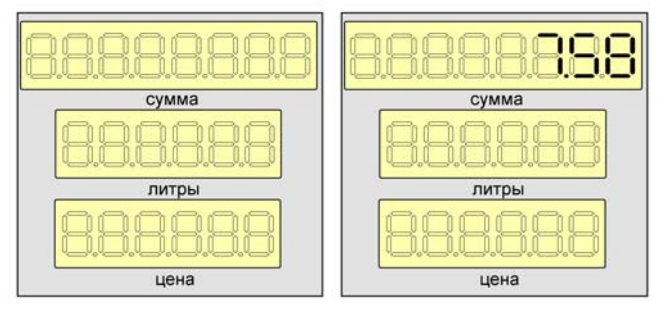

Для активации режима отпуска на ТРК должна быть открыта смена (необходима авторизация). Открытие смены производится через меню ATTENDANT MENU. Переход к дальнейшим настройкам осуществляется аналогично изложенным в описании процедуры входа в TECHNICIAN MENU. Пароль для входа по умолчанию «0000». При успешном вводе пароля на дисплее на короткое время отобразится сообщение «ALREADY LOGGED».

| ATTENDANT | LOGIN   |
|-----------|---------|
| C=cancel  | E=enter |

После ввода действительного пароля необходимо перейти к пункту меню ATTENDANT LOGIN. Для открытия смены указать ID (номер смены). Подтвердить ввод клавишей ENTER. После подтверждения ввода на дисплее отобразится строка «*STORED*» на короткое время. Смена будет открыта.

Данная функция дает возможность отслеживать сменные счетчики ТРК. Если каждой смене присвоен ID номер и при пересменке на АЗС будет указываться этот номер, электроника ТРК сможет самостоятельно вести сменный учет топлива.

Для работы ТРК достаточно один раз выполнить функцию ATTENDANT LOGIN в начале эксплуатации и работать с одним ID номером.

При необходимости текущая смена может быть закрыта. Действия для закрытия смены аналогичны действиям для открытия смены. После входа в ATTENDANT MENU и ввода действительного пароля необходимо перейти к пункту меню ATTENDANT LOGOFF.

Для закрытия смены указать ID текущей смены (номер смены). Подтвердить ввод клавишей ENTER. Без авторизации (при закрытой смене) отпуск топлива невозможен.

### Подключение ГНК EUROPUMP к системе GasKit

Для подключения ГНК к системе управления GasKit рекомендуется использовать 2-WIRE. Для согласования интерфейсов используется блок сопряжения BS-04-CL6 или более ранняя модель БС-02-CL.

Подключение сигнального интерфейсного кабеля 2-WIRE к колонке осуществляется к разъему JP2 платы «S4 Pro-C version 3.04» на контакты 3 и 4.

Внешний вид платы «S4 Pro-C version 3.04».

Подключение ГНК EUROPUMP с протоколом Gilbarco

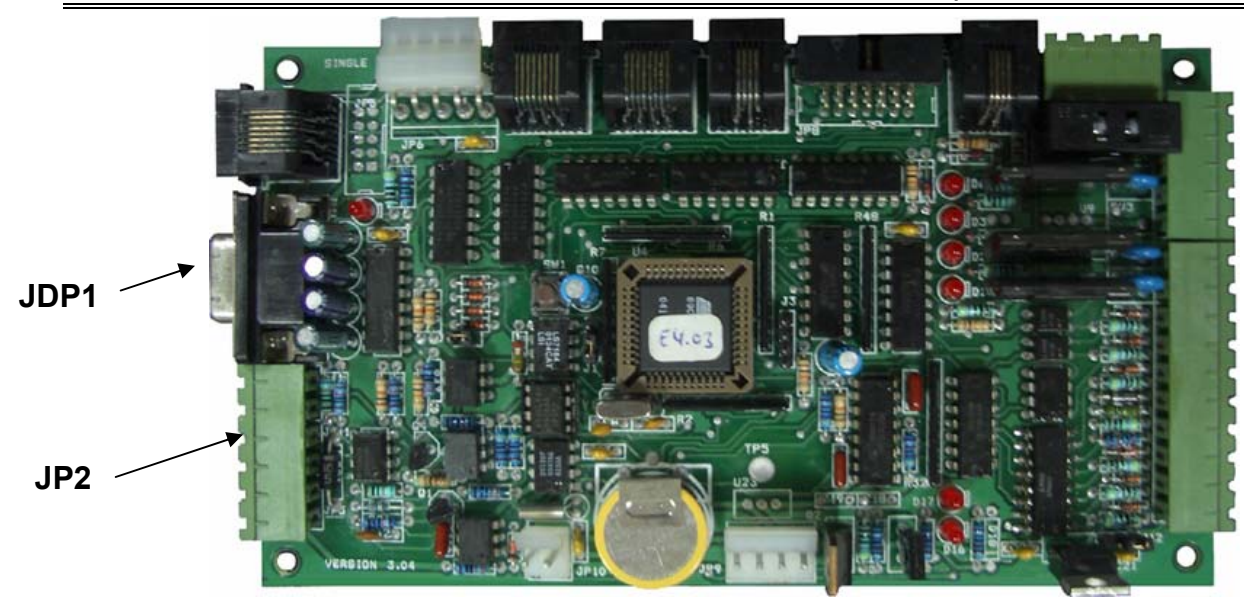

Подключение ГНК EUROPUMP по интерфейсу 2-WIRE.

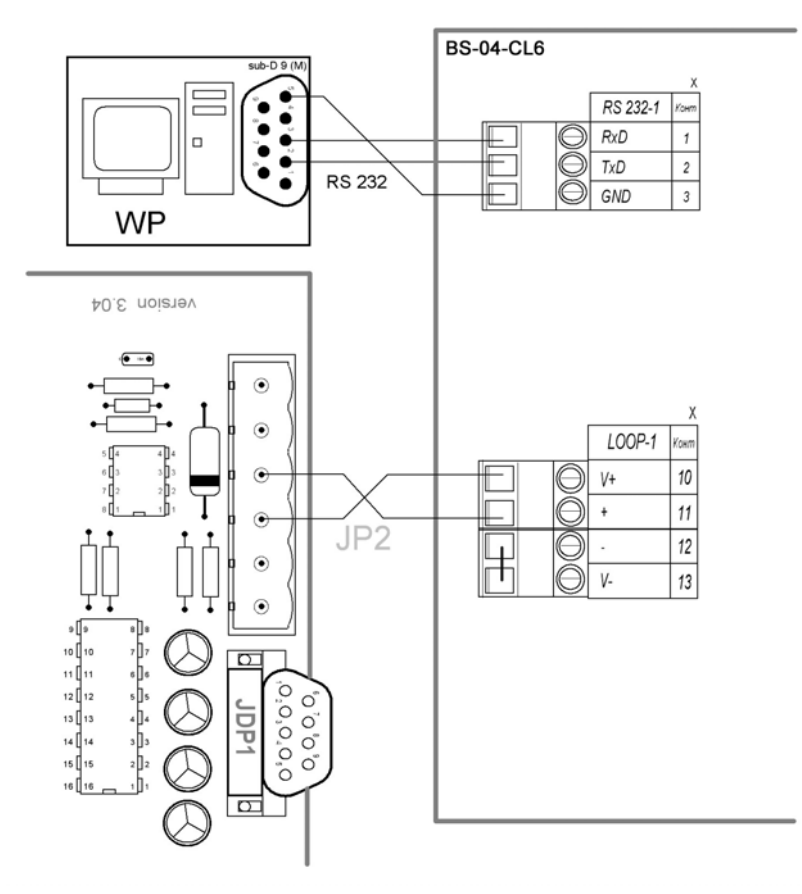

При необходимости может быть осуществлено подключение колонок по интерфейсу RS232.

**Внимание:** Не рекомендуется использовать подключение с использованием RS232 в режиме эксплуатации A3C в виду особенностей интерфейса и отсутствия электрической развязки соединения.

Для подключения используется стандартный кросс кабель RS232 DB9F-DB9M. Подключение осуществляется к разъему *JDP1* электронной платы «S4 Pro-C version 3.04».

Подключение ГНК EUROPUMP через порт RS232.

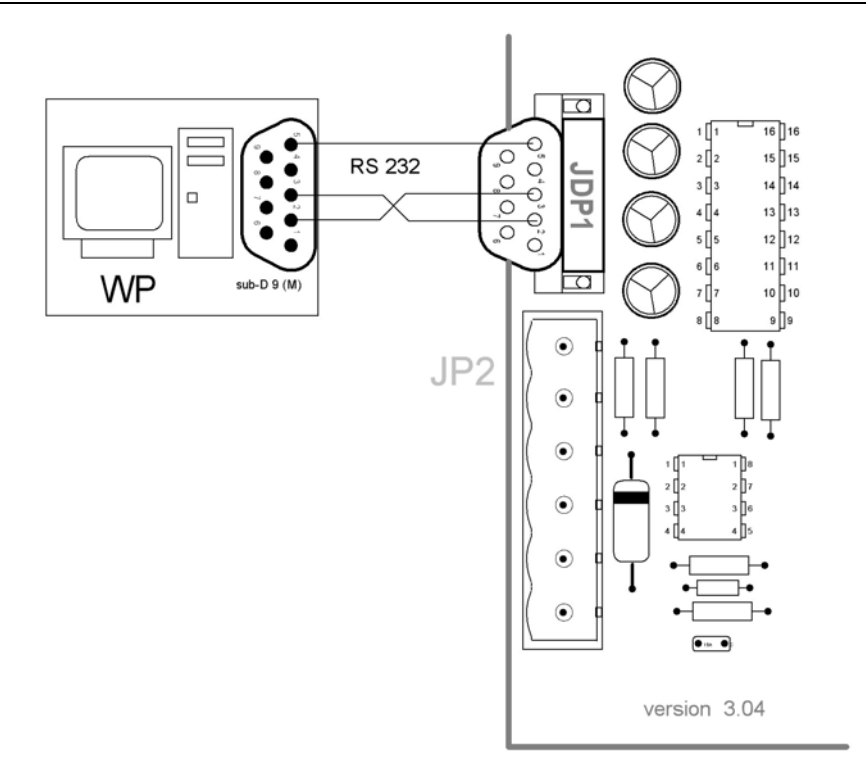

## Настройка системы управления GasKit

При настройке системы управления в программе «Настройка GasKit» необходимо задать следующие параметры:

1.

Для каналов управления ГНК:

- Номер СОМ-порта, к которому подключена ГНК (группа ГНК).
- Скорость соединения с ГНК зависит от заданного параметра при программировании электроники колонки и может быть равна 9600 bps или 5787 bps.
- Параметр эхо: «Нет» при использовании интерфейса RS 232, «Есть» при использовании интерфейса 2-WIRE.
- Тип создаваемого канала «Europump».

| Файл Правка                    |                        |                      |
|--------------------------------|------------------------|----------------------|
| A3C: A3C 3                     | Настройка параметров к | анала управления ТРК |
| 🖃 📲 Виды топлива               | СОМ-порт               |                      |
| Код 1; А76; Автобензин А76     |                        |                      |
| 🐨 👕 Код 2; А92; Автобензин А92 | Скорость соединения    | 5787 💌               |
| Код 3; А95; Автобензин А95     |                        |                      |
| Код 4; ГАЗ; ГАЗ                | Эхо                    | Есть                 |
| П                              |                        |                      |
| E Каналы и посты               | Тип канала             | EuroPump             |
| ±БI Канал №1; EuroPump; COM1   |                        |                      |
| на у Фискальные регистраторы   | Добавить пост          | Удалить канал        |
| Настройка уровно оператора АЗС |                        |                      |
| П. Виды оплаты                 |                        |                      |
| 💹 Наличные; Код: 0; 0          |                        |                      |

#### 2.

#### Для параметров поста:

• Адрес поста ГНК. Адреса должны соответствовать заданным параметрам при программировании ГНК.

| Файл Правка                                                                           |                                                                                        |
|---------------------------------------------------------------------------------------|----------------------------------------------------------------------------------------|
| A3C: A3C 3                                                                            | Настройка параметров поста                                                             |
| Виды топлива<br>Код 1: А76: Автобензин А76                                            | Адрес поста                                                                            |
| Код 2; А92; Автобензин А92<br>Код 3; А95; Автобензин А95                              | Параметр 1 1 Задать всем                                                               |
| 任 Код 4; ГАЗ; ГАЗ 任 20 Каналы и емкости 日 20 Каналы и посты                           | Параметр 2 Цена / 1                                                                    |
| E KaHan № 1; EuroPump; COM1                                                           | Ограничение объема, для режима<br>"Автоматический отпуск топлива с 200<br>постоплатой" |
| <ul> <li>Фискальные регистраторы</li> <li>Настройка системы управления АЗС</li> </ul> | Клавиша выбора поста Insert                                                            |
| Настройка уровня оператора АЗС     Полаты     Наличные: Код. 0: 0                     | Проверить связь Удалить пост                                                           |
| Прокачка; Код: 9; 9                                                                   | Создание пистолета                                                                     |
|                                                                                       | Найти и добавить                                                                       |
| ⊞∰ Обмен данными                                                                      |                                                                                        |
| — 🥅 Клавиши GasKit                                                                    |                                                                                        |

# Приложение 16. Подключение механических ТРК через КДУ-02

Механические ТРК (например, НАРА-27) подключаются к системе управления АЗС **GasKit** посредством контроллера КДУ-02.

Контроллер поддерживает ТРК с точностью налива 1 - 200 импульсов на литр, управляет клапанами снижения расхода с импульсным управлением или управлением напряжением, обрабатывает сигналы от кнопки ПУСК/СТОП или от датчика пистолета.

Подключение контроллера к ТРК осуществляется с помощью разъемов РП10-7 с распайкой, идентичной пультам. К системе управления GasKit контроллер подключается через интерфейс RS232.

Для конфигурирования контроллера КДУ-02 в системе управления GasKit используется файл KDUDrv.ini. Файл KDUDrv.ini должен располагаться в подкаталоге \GkServer каталога размещения системы GasKit.

Файл KDUDrv.ini:

;;;{КаналКДУ=Импульсы Фильтрация ИмпульсыКСРТ ВремяКСРТ Кнопка УровеньКнопки Управление Задержка } ICHANNELSM

| KDUChannel1=50 | 2  | 30 | 0   | 0 | 1 | 1 | 2000 |
|----------------|----|----|-----|---|---|---|------|
| KDUChannel2=50 | 2  | 20 | 0   | 0 | 1 | 1 | 2000 |
| KDUChannel3=25 | 2  | 10 | 0   | 0 | 1 | 1 | 2000 |
| KDUChannel4=50 | 2  | 20 | 0   | 0 | 1 | 1 | 2000 |
| KDUChannel5=1  | 20 | 5  | 300 | 0 | 1 | 0 | 2000 |
| KDUChannel6=50 | 2  | 30 | 0   | 0 | 1 | 1 | 2000 |
| KDUChannel7=25 | 5  | 10 | 0   | 0 | 1 | 1 | 2000 |
| KDUChannel8=1  | 20 | 5  | 250 | 0 | 1 | 0 | 2000 |
|                |    |    |     |   |   |   |      |

Секция [CHANNELS**M**] задает настройки каналов управления для одного контроллера, подключенного к СОМ-порту *N*. Например: для двух контроллеров, подключенных к 1-му и 2-му СОМ-портам, файл KDUDrv.ini будет иметь следующий вид:

[CHANNELS1]

[CHANNELS2]

. . .

## Описание полей раздела CHANNELSN

| Поле              | Описание                                                                                                    |
|-------------------|----------------------------------------------------------------------------------------------------|
| Импульсы          | Число импульсов на литр. Возможные значения: 1 – 200.<br>Типовые значения для различных датчиков: 1, 25, 50, 100,<br>125, 200.                                                                                                    |
| Фильтрация        | Параметр фильтра счетных импульсов. Опрос производит-<br>ся через 100мкс. Помехой считаются все сигналы, дли-<br>тельность которых меньше, чем Х*100мкс.                                                                                                    |
| Импульсы<br>КСРТ  | Число импульсов до конца заказанной дозы, при достиже-<br>нии которых включается/отключается клапан снижения<br>расхода топлива (КСРТ).                                                                                                    |
| Время<br>КСРТ     | Продолжительность импульса для включения клапана<br>снижения расхода топлива. При нулевом значении пара-<br>метра сигнал управления клапана подается одновременно<br>с включением насоса и снимается в соответствии со зна-<br>чением предыдущего параметра. Возможные значения:<br>250, 300, 350, 400, 450, 500, 550 мс. |
| Кнопка            | Наличие/отсутствие кнопки СТАРТ или датчика пистолета.                                                                                                    |
| Уровень<br>Кнопки | Активное состояние кнопки СТАРТ. По сути определяет<br>после какого фронта (заднего или переднего) считать со-<br>бытие (нажатие кнопки СТАРТ или снятие пистолета) со-<br>стоявшимся.                                                                                                    |
| Управление        | Для управления ТРК использовать выход "насос подачи<br>топлива" (НПТ) или выход "дискретный сигнал ТРК"<br>(ДСТРК).                                                                                                    |
| Задержка          | Время контроля счетных импульсов после отключения на-<br>соса подачи топлива. Может быть полезным при ситуациях<br>типа залипание магнитного пускателя.                                                                                                    |

#### Возможные схемы подключения

Схема подключения КДУ-02 к ТРК с магнитным пускателем.

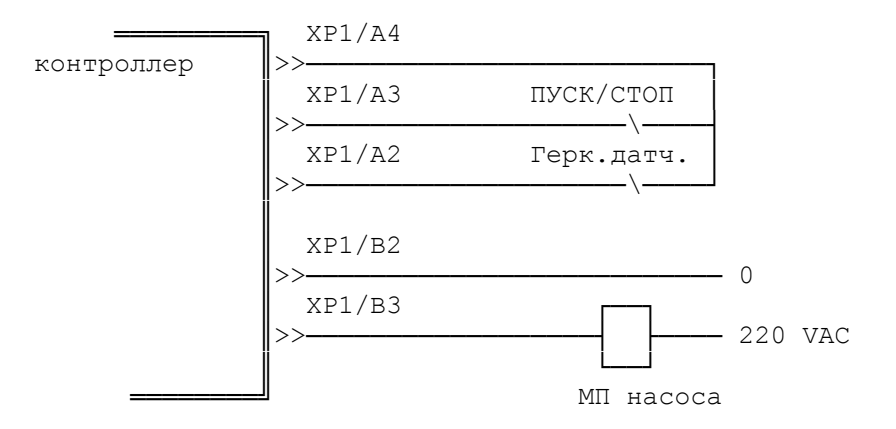

Схема подключения КДУ-02 к ТРК с вычислителями типа ER3.

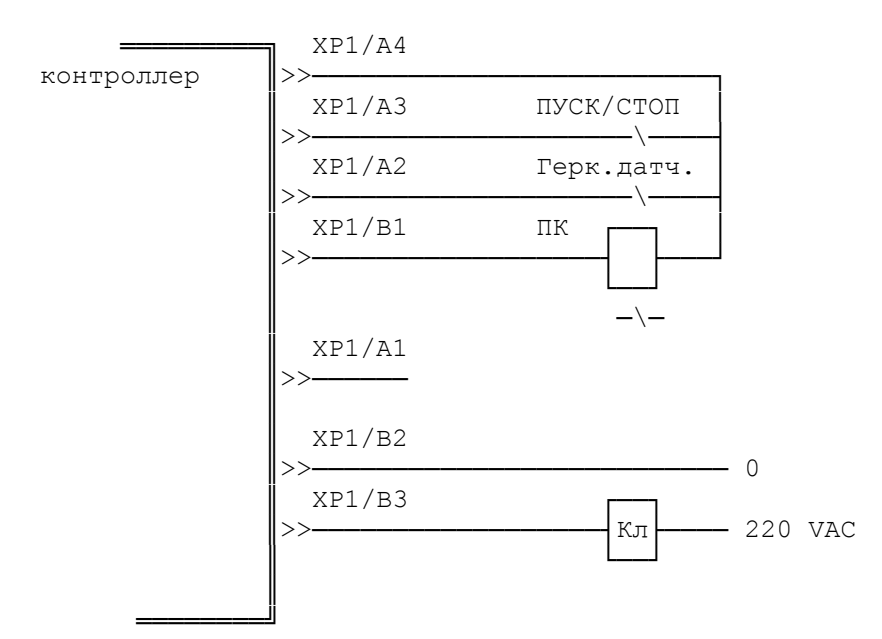

#### Настройка системы управления GasKit

При настройке системы GasKit необходимо задать следующие параметры:

1.

Для каналов управления ТРК:

- Номер СОМ-порта, к которому подключена ТРК (группа ТРК).
- Скорость соединения с ТРК (9600).
- Эхо отсутствует.
- Тип создаваемого канала «KDU».

| <u>Ф</u> айл <u>П</u> равка            |                         |                      |
|----------------------------------------|-------------------------|----------------------|
| A3C: A3C 3                             | Настройка параметров ка | анала управления ТРК |
| 🖃 🔐 Виды топлива                       | СОМ-порт                | 3                    |
| Код 1; А76; Автобензин А76             |                         | -                    |
| Код 2; А92; Автобензин А92             | Скорость соединения     | 9600 💌               |
| Код 3; А95; Автобензин А95             |                         |                      |
| ШВ. Каналы и емкости                   | Эхо                     | Нет                  |
| С С С СССССССССССССССССССССССССССССССС |                         |                      |
|                                        | Тип канала              | KDU 🔽                |
|                                        |                         |                      |
| Настройка уровня оператора АЗС         | Добавить пост           | Удалить канал        |
| 🖃 🐻 Виды оплаты                        |                         |                      |
| - 🐻 Наличные; Код: 0;                  |                         |                      |
| 🔚 🦏 Прокачка; Код: 9;                  |                         |                      |

2.

Для параметров поста:

- Адрес поста ТРК. Адреса должны соответствовать номеру канала KDU.
- Параметр 1 коэффициент пересчета заданной дозы в литры. Может принимать одно из следующих значений:
  - 100 доза задается в сотых долях единицы измерения (литра).
  - 10 доза задается в десятых долях единицы измерения (литра).
  - 1 доза задается в целых единицах измерения (литрах).
     В системе управления АЗС GasKit v.7.4 параметр должен иметь значение 100 (доза задается в сотых долях литра).
- Параметр 2 не используется.

#### Подключение механических ТРК через КДУ-02

| <u>Ф</u> айл <u>П</u> равка                                       |                                                                                                    |
|-------------------------------------------------------------------|----------------------------------------------------------------------------------------------------|
| A3C: A3C 3                                                        | Настройка параметров поста                                                                                                    |
| 🖻 📲 Виды топлива                                                  | Адрес поста 1                                                                                                    |
| Код 1; А76; Автобензин А76                                        |                                                                                                    |
| Код 2; А92; Автобензин А92                                        |                                                                                                    |
| Код 3; А95; Автобензин А95                                        | Параметр 1 100 Задать всем                                                                                                    |
| ::::::::::::::::::::::::::::::::::::                              |                                                                                                    |
| 🖃 📳 Каналы и посты                                                | Параметр 2                                                                                                    |
| ⊡ — П Канал №1; KDU; COM3                                         |                                                                                                    |
| H I Ioct №1; Adp: 1; Kл: Insert                                   | Ограничение объема, для режима                                                                                                    |
| ⊡ Пост №2; Адр: 2; Кл: Home                                       | постоплатой"                                                                                                    |
| E Inoct №3; Adp: 3; Kл: Pageup                                    |                                                                                                    |
| E Doct NS: App: 5: Kn: End                                        | Knapiulia pulifona porta                                                                                                    |
| ност N=5, Адр. 5, Кл. Ени<br>— — — Пост N=6; Алр: 6; Кл. РадеDown |                                                                                                    |
|                                                                   |                                                                                                    |
| Настройка системы управления АЗС                                  | Проверить связь Удалить пост                                                                                                    |
| Настройка уровня оператора АЗС                                    |                                                                                                    |
| 🖃 🐻 Виды оплаты                                                   | Создание пистолета                                                                                                    |
|                                                                   | Reference and Reference and Re |
| 📆 Прокачка; Код: 9;                                               | Наити и доравить Доравить пистолет                                                                                                    |
| 🔍 Фильтр журнала событий                                          |                                                                                                    |
| 🖳 🤰 Дисплей покупателя; Без подключения                           |                                                                                                    |
| ⊡                                                                 |                                                                                                    |

## Приложение 17. Подключение ТРК Tokheim с протоколом Tokheim

Версия ядра <=1.08

#### Подготовка электроники ТРК

ТРК Tokheim имеет три типа запуска:

- Холодный пуск.
- Горячий пуск.
- Запуск для обслуживания.

## Холодный пуск (COLD RESTART)

Для программирования всех параметров калькулятора ТРК требуется выполнить процедуру холодного пуска. Данный тип пуска может потребоваться при первом пуске ТРК, а также в случае появления сообщений об ошибках во время выполнения горячего пуска или запуска для обслуживания.

**Внимание:** Перед проведением процедуры COLD RESTART (Холодный пуск) необходимо отключить электропитание электроники ТРК. После выполнения процедуры холодного пуска потребуется полностью настроить конфигурацию ТРК.

Для выполнения сброса (обнуления) требуется:

- 1. Отключить электропитание электроники ТРК.
- 2. Проверить наличие интерфейсной платы WWC COMM TOKHEIM INTER-FACE.

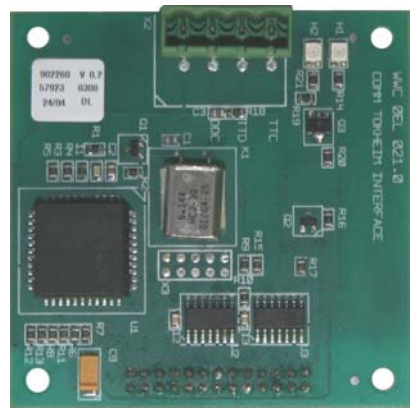

- 3. Снять джамперы W201 и W202, расположенные на центральной плате (Main Board v.4) электроники TOKHEIM.
- 4. Включить электропитание электроники ТРК.

ТРК перейдет в режим настроек и на дисплее отобразится мигающее сообщение «SEtUP PIncd». Для перехода к дальнейшим пунктам настройки потребуется ввод PIN-кода.

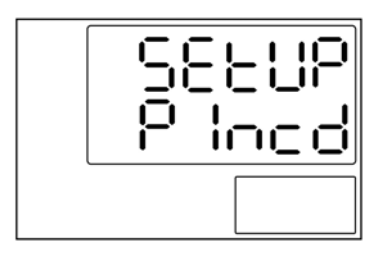

После ввода PIN-кода нажать клавишу «7». При вводе действительного PINкода TPK выполнит процедуру самотестирования (мигающие 8-ки на дисплее) и перейдет к первому пункту меню настроек «cntrY code».

Вид дисплея при самотестировании:

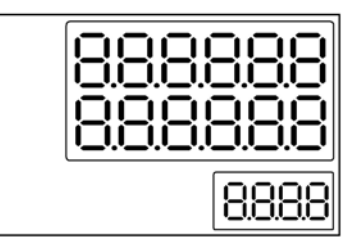

Пункт меню cntrY code:

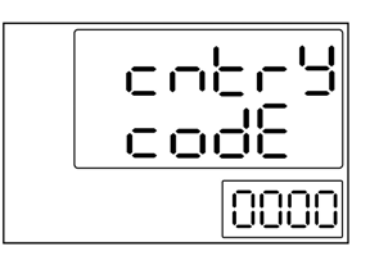

### Программирование параметров работы ТРК ТОКНЕІМ

**Внимание:** Для изменения параметров ТРК ТОКНЕІМ необходима клавишная панель дистанционного управления (IRM) или внутренняя конфигурационная клавишная панель. Инфракрасный контроллер дистанционного управления является опцией.

В зависимости от версии ядра некоторые пункты меню могут отличаться от описанных далее.

Вид дистанционной клавишной панели (IRM):

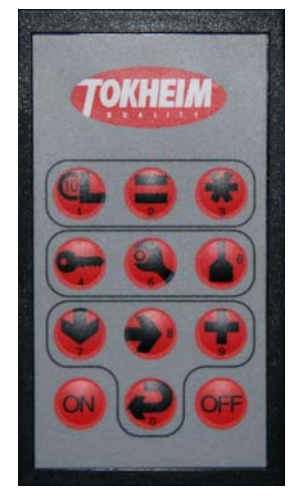

Необходимо установить следующие параметры:

#### Код страны (обязательный параметр)

Необходимо установить параметр 0007, соответствующий «РОССИЯ». Для выбора параметра (кода) используется клавиша «9». Для возврата к значению «0000» необходимо нажать «0». Для подтверждения выбора и перехода к следующему меню нажать «7».

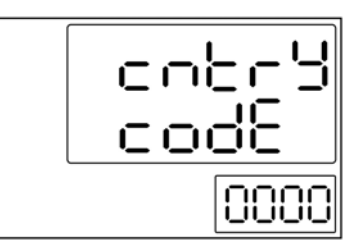

Если код страны не выбран, появится сообщение об ошибке.

#### Положение десятичной запятой Euro YES/NO

Необходимо установить значение «NO». Данный параметр определяет положение десятичной запятой, заданное по настройке (коду) для страны.

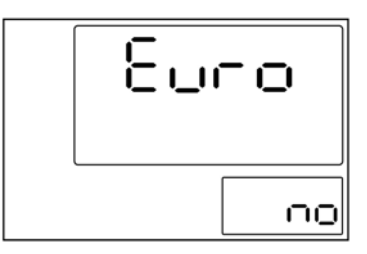

Для выбора параметра используется клавиша «9». Для подтверждения выбора и перехода к следующему меню нажать «7».

#### Положение десятичной запятой при отображении цены ScalE

Необходимое значение «0». В данном меню можно изменить положение десятичной запятой для цены за единицу.

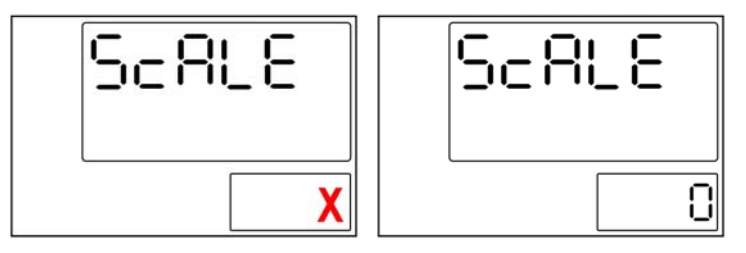

Значение «Х» можно увеличить с помощью клавиши «9», пока не будет достигнуто нужное значение. Для подтверждения выбора и перехода к следующему меню нажать «7».

#### Единица измерения GALLON/LITER

Требуемое значение «no» для измерений в литрах. Это параметр задает единицы измерения продукта.

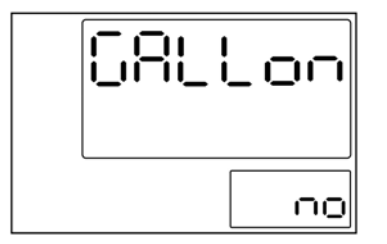

Для выбора параметра используется клавиша «9». Для подтверждения выбора и перехода к следующему меню нажать «7».

Код настройки diSP SEtUP (обязательный параметр) Значение должно соответствовать гидравлической схеме.

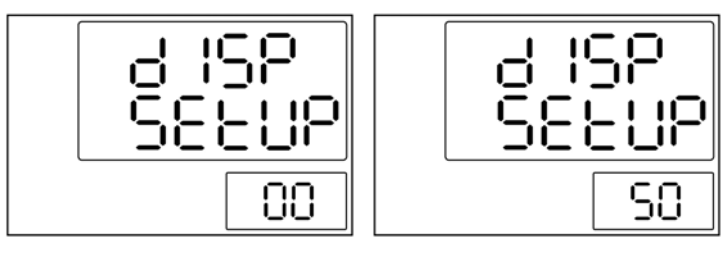

Для выбора параметра используется клавиша «9». Для подтверждения выбора и перехода к следующему меню нажать «7».

#### Максимальное количество рукавов для сторон ТРК

Максимальное значение зависит от кода настройки, но не может быть больше 6.

Установить значение для правой стороны. Справа мигает значение «Х». Значение «Х» можно увеличить с помощью клавиши «9», пока не будет достигнуто нужное значение. Для переключения между сторонами нажать клавишу «8».

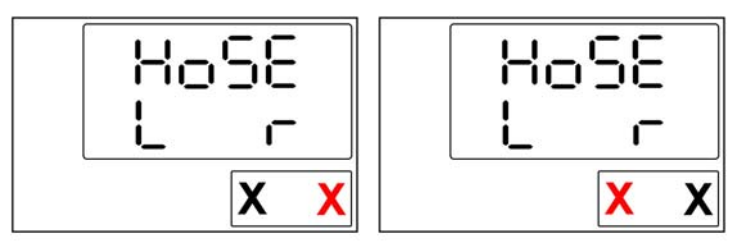

Установить значение для левой стороны. Слева мигает значение «Х». Значение «Х» можно увеличить с помощью клавиши «9», пока не будет достигнуто нужное значение. Для подтверждения выбора и перехода к следующему меню нажать клавишу «7».

#### Обнаружение утечки паров

После выполнения этого пункта меню необходимо установить перемычку *W201*.

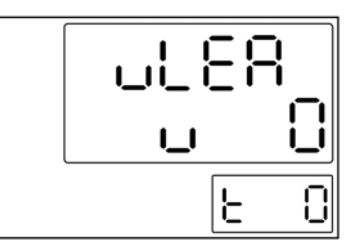

Это последний пункт начальных настроек.

**Внимание:** На этом этапе выполнения начальных настроек необходимо вставить перемычку W201 во избежание повторного холодного пуска.

При этом происходит автоматический перезапуск калькулятора. В память EEPROM будут записаны новые конфигурационные данные.

Если в процессе автоматического перезапуска будут обнаружены несоответствия оборудования и заданных параметров, появится сообщение об ошибке.

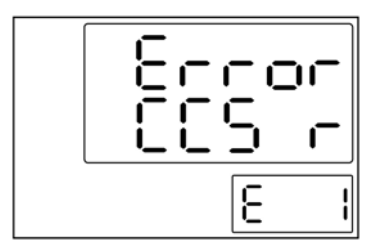

Сообщение содержит код возникшей ошибки. Пояснения кодов содержатся в документации производителя.

Сообщения об ошибках мигают в течение нескольких секунд, после чего электроника переходит к первому пункту меню начальных установок.

Настройка WWC T1

Все дальнейшие настройки производятся на уровне техника АЗС.

Для перехода в режим конфигурации (сервисный) необходимо нажать клавишу «ON» на конфигурационной клавишной панели. Колонка перейдет в режим конфигурирования. На дисплее ТРК будет отображено текущее состояние ТРК – «conF».

Вид дисплея при переходе в режим настроек:

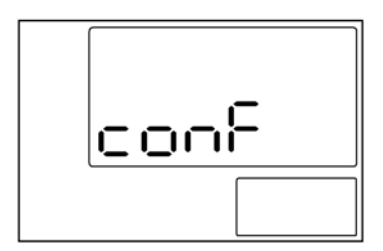

**Важно:** При проведении операций программирования все пистолеты на обеих сторонах ТРК должны быть повешены.

Дальнейший порядок действий:

1.

Нажать клавишу «5» для перехода в меню технических настроек ТРК. На дисплее колонки будет отображен мигающий пункт входа в техническое меню «tEcH».

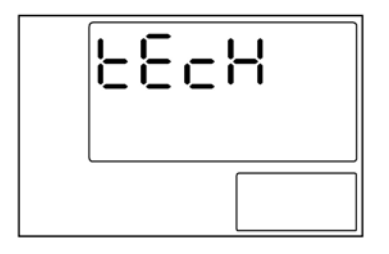

Вход в меню осуществляется по нажатию клавиши «7». Далее по запросу системы на ввод PIN-кода нужно еще раз нажать «7». На дисплее ТРК будет

отображено сообщение с приглашением ввести четырехзначный PIN-код техника A3C (мигает левый символ «-»).

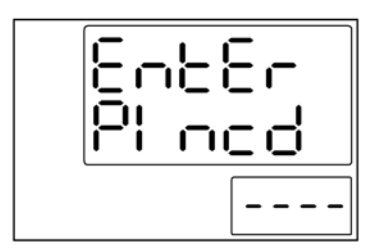

На этом этапе необходимо ввести PIN-код техника A3C. При вводе недействительного PIN-кода на дисплее будет мигать сообщение «Error» в течение нескольких секунд, а затем калькулятор ТРК перейдет в предыдущее меню для ввода PIN-кода.

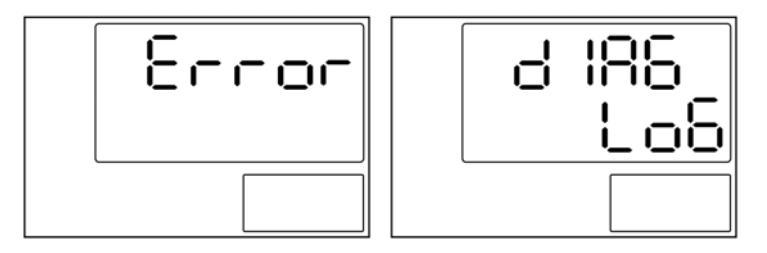

При вводе правильного PIN-кода ТРК перейдет к первому пункту меню технических настроек «diAG LoG» (журнал диагностики).

#### 2.

Переустановка термозащиты. Эта функция служит для управления термозащитой двигателя. Для перехода к соответствующему пункту меню используется клавиша «7» панели клавишного управления.

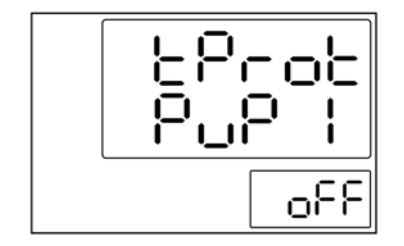

Если термозащита двигателя отключена, калькулятор не будет включать двигатель. Для выбора номера двигателя используется клавиша «8». Для переключения между «on» (Вкл) и «off» (Выкл) нажимать «9». Номер двигателя зависит от установок гидравлической системы ТРК. Для подтверждения выбора и перехода к следующему меню нажать «7».

#### Адрес узла (обязательный параметр)

Для программирования адреса правой стороны ТРК необходимо выбрать пункт меню «node Addr r», для левой – «node Addr L».

Адреса должны быть различными в пределах одного контроллера. Сначала задается адрес для правой стороны ТРК, а затем для левой.

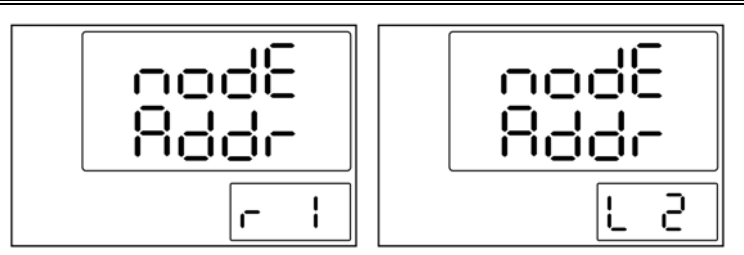

Для увеличения значения используется клавиша «9». Для подтверждения выбора и перехода к следующему меню нажать «7».

#### Выход из режима обслуживания

Выйти из режима обслуживания можно на любом этапе программирования. Для выхода из режима необходимо нажимать клавишу «0».

## **Важно:** Перед выходом из режима обслуживания необходимо, чтобы все пистолеты на обеих сторонах ТРК были повешены.

Для выхода из режима обслуживания нажать клавишу «OFF» дистанционной клавишной панели. Появится запрос о сохранении произведенных изменений в памяти TPK:

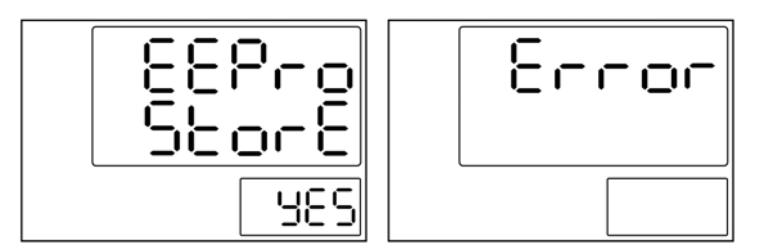

При выходе из режима обслуживания и подтверждении запроса на сохранение параметров будет произведена проверка конфигурации (самотестирование). В случае обнаружения критической ошибки в конфигурации на индикаторах ТРК появится сообщение «Error» и электроника перейдет к начальному меню настроек.

#### Подключение TPK Tokheim к системе GasKit

Подключение сигнального кабеля к колонке осуществляется к разъему X2 интерфейсной платы WWC 0EL 021.0 COMM TOKHEIM INTERFACE.

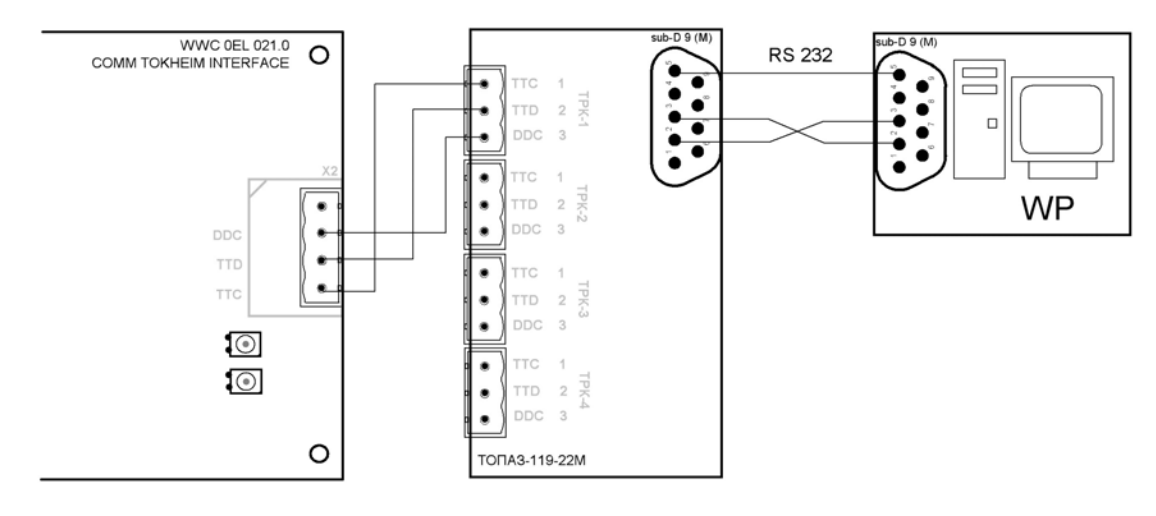

#### Настройка системы управления GasKit

При настройке системы управления в программе «Настройка GasKit» необходимо задать следующие параметры:

1.

Для каналов управления ТРК:

- Номер СОМ-порта, к которому подключена ТРК.
- Скорость соединения с ТРК. Рекомендуемая скорость 9600.
- Эхо «Нет».
- Тип создаваемого канала «Tokheim».

| <u>Ф</u> айл Правка                              |                        |                      |
|--------------------------------------------------|------------------------|----------------------|
| A3C: A3C 3                                       | Настройка параметров к | анала управления ТРК |
| Виды топлива                                     | СОМ-порт               | 3                    |
| Код 1; А76; Автобензин А76                       |                        |                      |
| Код 2; А92; Автобензин А92                       | Скорость соединения    | 9600 💌               |
| Код 3; А95; Автобензин А95                       |                        |                      |
| Шта́; Каналы и емкости                           | Эхо                    | Нет                  |
| Спарти посты<br>Посты<br>Канал №1: Tokheim: COM3 | Тип канала             | Takhain              |
| • Фискальные регистраторы                        | TVIT Kanazia           |                      |
| 🖃 🏢 Настройка системы управления АЗС             |                        | 1                    |
| Настройка уровня оператора АЗС                   | Добавить пост          | Удалить канал        |
| 🗄 📆 Виды оплаты                                  |                        |                      |
|                                                  |                        |                      |
| 🐘 🚟 Прокачка; Код: 9;                            |                        |                      |

2.

Для параметров поста:

• Адрес поста ТРК. Адреса должны соответствовать заданным параметрам при программировании ТРК.

Для Tokheim параметры имеют следующее назначение:

- Параметр 1 определяет точность числовых данных в протоколе. Число состоит из двух цифр:
  - Первая цифра определяет количество дробных знаков в значение объема отпуска.
  - Вторая цифра определяет количество дробных знаков в значение счетчика.
- Например, если значения объемов и счетчиков измеряются в сотых долях литра, то параметр должен быть равен 22, а если в тысячных долях литра, то параметр должен быть равен 33.
- Параметр 2 определяет необходимость перевода блока сопряжения в режим преобразования интерфейса:
  - Связь без преобразования интерфейса никакие команды перевода режима посылаться не будут.
  - Связь через БС ТОПАЗ-119-22М при включении и после потери связи будет посылаться команда перевода в режим преобразования интерфейса, используемая в блоках сопряжения ТО-ПАЗ.

Подключение TPK Tokheim с протоколом Tokheim

| Файл Правка                                                                                                    |                                                                                        |
|----------------------------------------------------------------------------------------------------|----------------------------------------------------------------------------------------|
| A3C: A3C 3                                                                                                    | Настройка параметров поста                                                             |
| Виды топлива<br>Код 1; А76; Автобензин А76                                                                             | Адрес поста                                                                            |
| Код 2; А92; Авторензин А92<br>Код 3; А95; Автобензин А95<br>ЭКаналы и емкости                                          | Параметр 1 22 Задать всем                                                              |
| е В Каналы и посты<br>В Канал №1; Tokheim; COM3                                                                        | Параметр 2 Связь через БС ТОПАЗ-119-22М                                                |
| <ul> <li>Пост №2; Адр: 1; Кл: Пізет</li> <li>Пост №2; Адр: 2; Кл: Ноте</li> <li>Пост №3; Адр: 3; Кл: РадеUp</li> </ul> | Ограничение объема, для режима<br>"Автоматический отпуск топлива с 200<br>постоплатой" |
| <ul> <li>         Ш. Пост №4; Адр: 4; Кл: Delete     </li> <li>         Фискальные регистраторы<br/>—</li></ul>        | Клавиша выбора поста Insert                                                            |
| Настройка уровня оператора АЗС<br>                                                                                     | Проверить связь Удалить пост                                                           |
| Прокачка; Код: 9;<br>Фильтр журнала событий                                                                            | Создание пистолета                                                                     |
| <ul> <li>Дисплей покупателя; Без подключения</li> <li>Скрипты</li> </ul>                                               | Наити и добавить                                                                       |
| ☐ ── 🛃 Обмен данными<br>── Клавиши GasKit                                                                              |                                                                                        |

## Приложение 18. Подключение ТРК Ливенка с ОУ КУП-1, 2, 10..19, 20

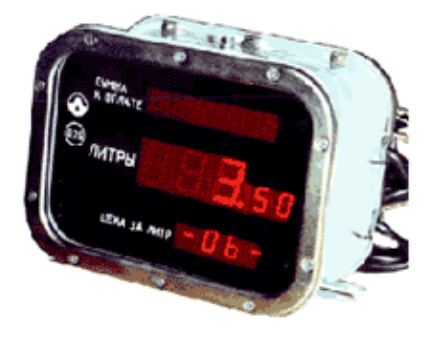

Блок КУП обеспечивает одновременный отпуск топлива по двум пистолетам, расположенным на разных сторонах ТРК.

Для соединения между компьютером и блоком сопряжения используется интерфейс RS-232. Для соединения между блоком сопряжения и ТРК используется токовая петля (current loop) 20 mA.

### Настройка контроллера КУП-1, 2, 10..19, 20

Для настройки конфигурации контроллера КУП используется программа *LivnyUtil.exe.* С ее помощью необходимо установить правильные сетевые адреса и типы датчиков пистолетов.

#### Настройка системы управления GasKit

При настройке системы управления в программе «Настройка GasKit» необходимо задать следующие параметры:

1.

Для каналов управления ТРК:

- Номер СОМ-порта, к которому подключена ТРК.
- Скорость соединения с ТРК. Рекомендуемая скорость 4800.
- Эхо «Есть» или «Нет» в зависимости от блока сопряжения.
- Тип создаваемого канала «Livny».

| Файл Правка                      |                         |                      |
|----------------------------------|-------------------------|----------------------|
| A3C: 3                           | Настройка параметров ка | анала управления ТРК |
| 🚊 📲 Виды топлива                 | СОМ-порт                | 1                    |
| 📲 Код 1; А76; Автобензин А76     |                         |                      |
| Код 2; А92; Автобензин А92       | Скорость соединения     | 4800 💌               |
| Код 3; А95; Автобензин А95       |                         |                      |
| 😑 📲 Каналы и емкости             | Эхо                     | Есть                 |
|                                  |                         |                      |
| 🚍 🚦 Каналы и посты               | Тип канала              | Livny                |
|                                  |                         |                      |
| Фискальные регистраторы          | Лобавить пост           |                      |
| ФР №1; Без подключения; СОМ1     | дооавить пост           | лалить канал         |
| Настройка системы управления АЗС |                         |                      |

2.

Для параметров поста:

- Адрес поста ТРК. Адрес поста равен сетевому адресу первого пистолета поста.
- Параметр 1 определяет отношение протокола к датчикам пистолетов:
  - 0 датчики положения пистолетов анализируются, применяется для КУП-1, 2, 10..19;

- 1 датчики положения пистолетов не анализируются, применяется для КУП-20.
- Параметр 2 определяет необходимость перевода блока сопряжения в режим преобразования интерфейса:
  - Связь через блок сопряжения никакие команды перевода режима посылаться не будут.
  - Связь через ТОПАЗ-119 при включении и после потери связи будет посылаться команда перевода в режим преобразования интерфейса, используемая в блоках сопряжения ТОПАЗ.

| Файл Правка                                  |                                                                                                    |
|----------------------------------------------|----------------------------------------------------------------------------------------------------|
| A 20. 2                                      | Настройка параметров поста                                                                                                    |
|                                              |                                                                                                    |
|                                              | Адрес поста                                                                                                    |
| Код 1; А/6; АВТООЕНЗИН А/6                   |                                                                                                    |
| Код 2; А92; Авторензин А92                   |                                                                                                    |
| Код 3; А95; Автобензин А95                   | Параметр 1 0 Задать всем                                                                                                    |
| 🖃 📲 Каналы и емкости                         |                                                                                                    |
| … 2 Канал №1; Без подключения; СОМ1          | Параметр 2 Связь через блок сопряжения                                                                                                    |
| 🖻 📲 🗍 Каналы и посты                         |                                                                                                    |
| ⊡ 2 Канал №1; Livny; COM1                    | Ограничение объема, для режима                                                                                                    |
|                                              | "Автоматический отпуск топлива с 200                                                                                                    |
| 🖻 🛗 Фискальные регистраторы                  | постоплатои                                                                                                    |
| ФР №1; Без подключения; СОМ1                 |                                                                                                    |
| 🖻 🚟 Настройка системы управления АЗС         | Клавиша выбора поста Insert                                                                                                    |
| 🔍 🔍 Настройка прав оператора АЗС             |                                                                                                    |
| 🖻 🐻 Виды оплаты                              | Проверить связь Удалить пост                                                                                                    |
|                                              |                                                                                                    |
| 🔤 Прокачка; Код: 9;                          | ·                                                                                                    |
| — 📲 Блоки местного управления (БМУ); РМ2; X: | Создание пистолета                                                                                                    |
|                                              | University of the second second secon |
| 🖳 ፹ Дисплей покупателя; Без подключения      | Паити и доравить Цоравить пистолет                                                                                                    |
| 🗄 🔠 Скрипты                                  |                                                                                                    |

#### Назначение блока сопряжения BS-04-CL6-20

В составе системы GasKit для управления топливораздаточными колонками Ливенка используется блок сопряжения BS-04-CL6-20.

Блок сопряжения BS-04-CL6-20 предназначен для преобразования интерфейса RS232 в токовую петлю (current loop) 20mA.

Блок сопряжения BS-04-CL6-20 позволяет подключить к компьютеру до 12 топливораздаточных колонок (ТРК). При этом могут быть задействованы 6 каналов RS232.

Вид блока сопряжения BS-04-CL6-20 без крышки:

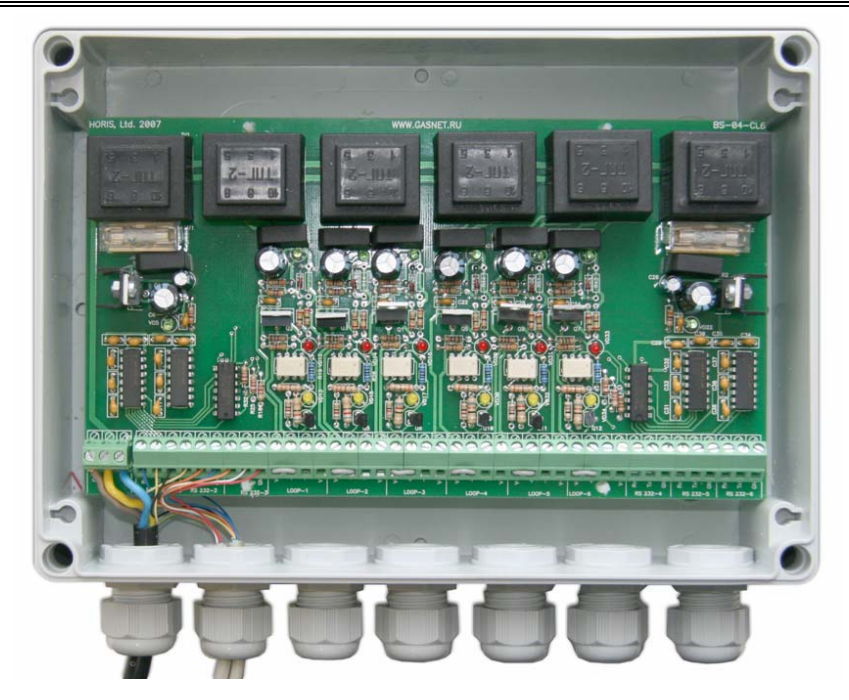

Схема расположения элементов на плате BS-04-CL6-20:

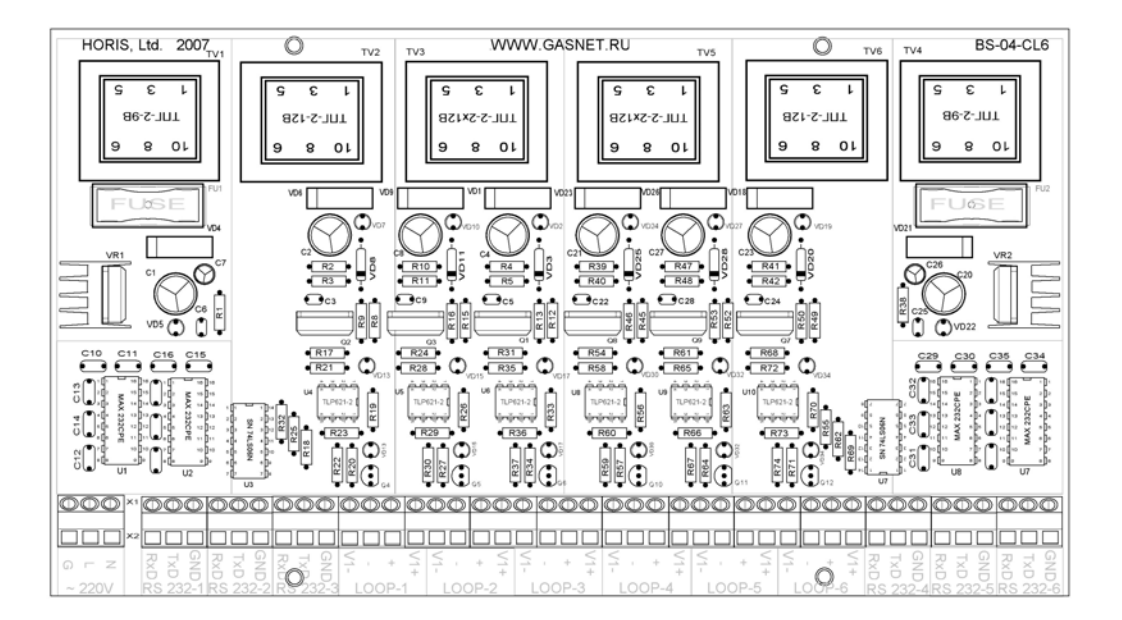

#### Технические данные

| Параметр                                                             | Значение |
|----------------------------------------------------------------------|----------|
| Число каналов RS232                                                  | 6        |
| Поддерживаемые линии                                                 | RxD, TxD |
| Возможность подключения к каждому RS232 нескольких CURRENT LOOP      | есть     |
| Интерфейс CURRENT LOOP                                               | 20 mA    |
| Число каналов CURRENT LOOP                                           | 6        |
| Максимальное число ТРК на каждом канале CURRENT LOOP                 | 2        |
| Максимальное число ТРК для всего устройства                          | 12       |
| Максимальное падение напряжения на каждом приемо-<br>передатчике ТРК | 3.5 B    |
| Возможность работы CURRENT LOOP в активном режиме                    | есть     |
| Возможность работы CURRENT LOOP в пассивном режиме                   | есть     |
| Изолированный источник питания для каждого канала CURRENT LOOP       | есть     |
| Максимальная скорость передачи данных, bps                           | 9600     |
| Потребляемая мощность, не более                                      | 30 Вт    |
| Напряжение питания                                                   | 220 B    |

#### Подключение кабеля сетевого питания

Подключение сетевого питания осуществляется через разъем Х1. Провод заземления необходимо соединить с клеммой G.

#### Подключение BS-04-CL6-20 к компьютеру

Подключение BS-04-CL6-20 к компьютеру производится через кабели с разъемами DB9 или DB25.

Схема распайки кабеля:

| Контакт на BS-04 | Сигнал | Разъем DB9 | Разъем DB25 |
|------------------|--------|------------|-------------|
| R                | RxD    | 3          | 2           |
| Т                | TxD    | 2          | 3           |
| G                | Ground | 5          | 7           |

## Подключение ТРК к системе управления с использованием блока сопряжения BS-04-CL6-20

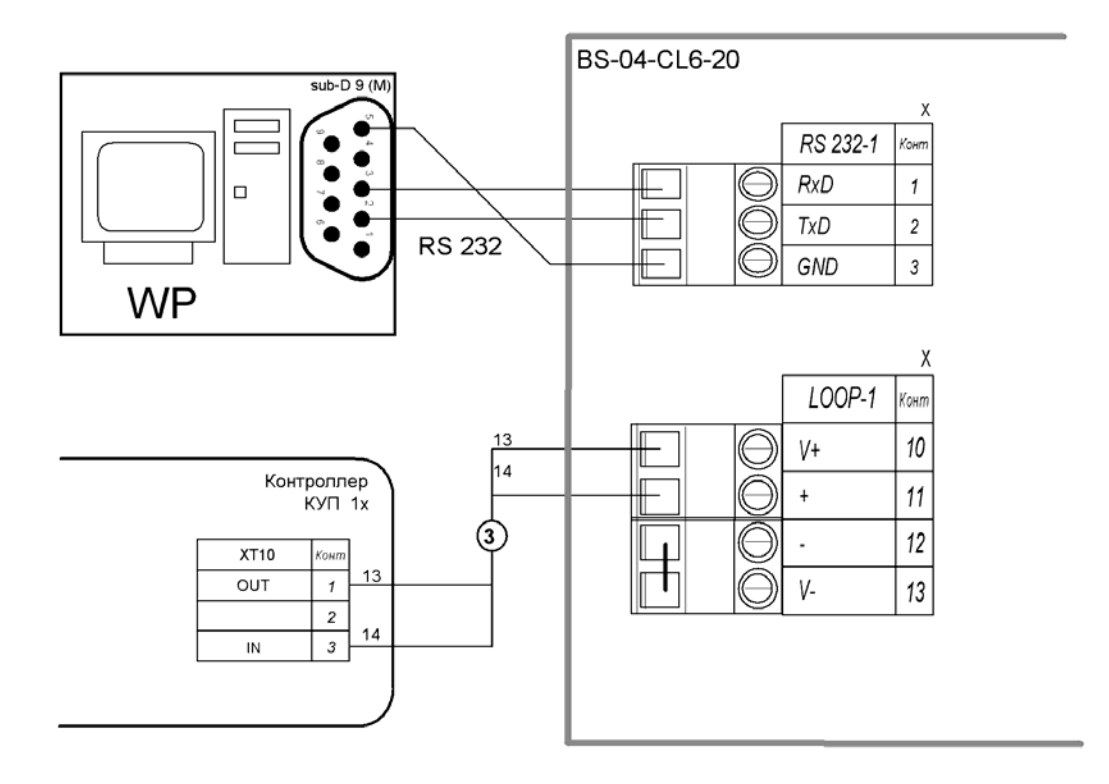

## Приложение 19. Подключение ТРК Шельф

#### Программирование параметров работы ТРК Шельф

Программирование параметров электроники ТРК производится с помощью клавиатуры на панели управления колонкой.

При включении колонки клавиатура находится в неактивном состоянии. Чтобы активировать клавиатуру, нужно приложить электронный директорский ключ к контактам на кнопочной панели. При касании ключом к контактам ТРК подаст звуковой сигнал. На активность клавиатуры будет указывать мигающая точка на индикаторе «ОБЪЕМ» или «СУММА».

Далее необходимо нажать и удерживать клавишу «0» до появления надписи «dallas» на индикаторе «ОБЪЕМ». Затем снова приложить электронный директорский ключ к контактам на кнопочной панели. После звукового сигнала электроника автоматически перейдет в первую функцию меню - «Изменение цены», где первые два символа в верхнем окне указывают, при помощи какого ключа был осуществлен вход:

«do» - операторский, «dd» - директорский.

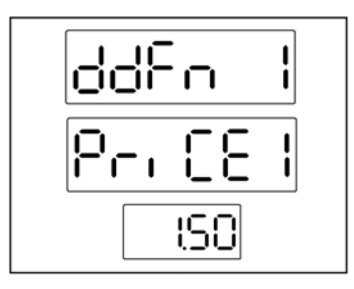

Назначение клавиш:

«А» - Переход к следующему пункту меню.

«В», «С» - Изменение параметра.

«D» - Возврат к предыдущему пункту меню.

«#» - Сохранение значения параметра (двойное нажатие).

«\*» - Выход из режима (двойное нажатие).

Необходимо установить следующие параметры:

- адрес поста;
- режим работы;
- параметры связи.

#### Функция «Установка адресов»

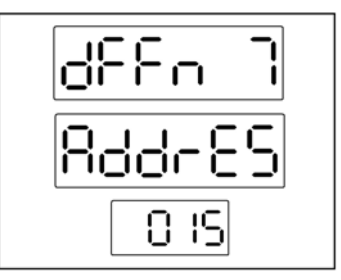

Для осуществления связи между ТРК и системой управления GasKit каждому заправочному посту должен быть присвоен адрес. Допустимые адреса: 10, 15, 20, ..., 90.

**Внимание:** Недопустимо использование одинаковых адресов для разных постов в пределах одного канала управления ТРК.

Для установки адресов ТРК используются клавиши «В» и «С». Выбранное значение адреса подтвердить клавишей «#».

#### Функция «Изменение режима работы»

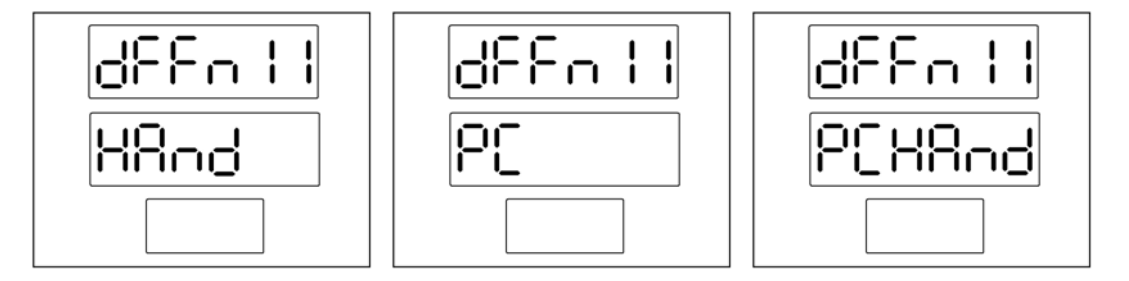

Функция позволяет изменить режим работы колонки. ТРК может работать в трех режимах:

- Автономный режим **HAnd**. Ручной отпуск с использованием клавишной панели.
- Интерфейсный режим PC. Режим отпуска командами системы управления.
- Комбинированный режим PCHAnd. Разрешает отпуск топлива командами системы управления и ручной отпуск с подтверждением от системы управления.

Находясь в меню функции, клавишей «С» выбрать необходимый режим работы и два раза нажать «#» для сохранения параметра.

Для сопряжения работы с системой управления GasKit рекомендуется установить режим работы PC.

Функция «Изменение скорости обмена данными»

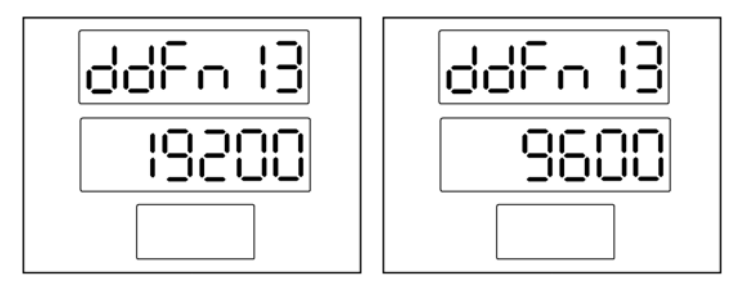

Данная функция позволяет установить скорость обмена данными по каналу связи с системой управления. Для изменения скорости используются клавиши «В» или «С». Для подтверждения выбора необходимо нажать клавишу «#» два раза.

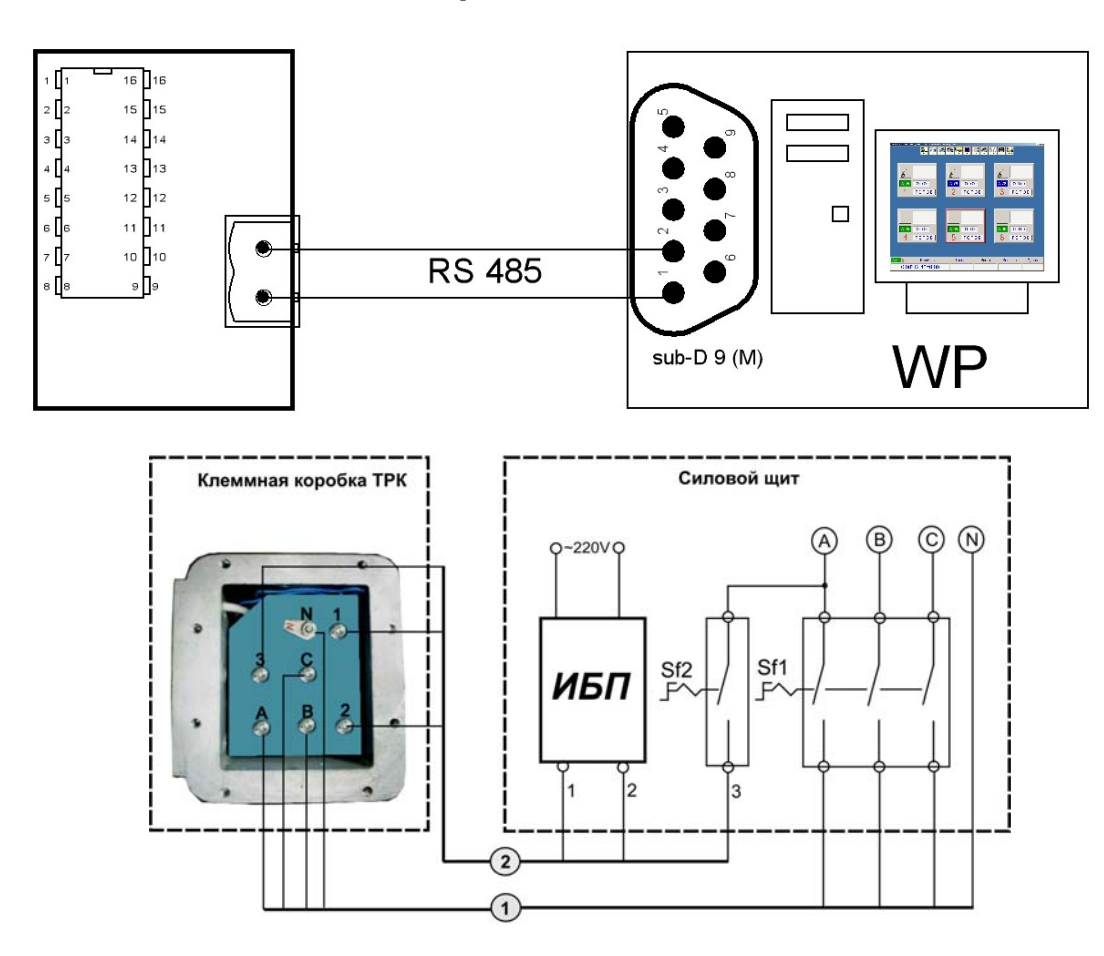

#### Подключение ТРК Шельф к системе GasKit

#### Настройка системы управления GasKit

При настройке системы GasKit необходимо задать следующие параметры:

1.

Для каналов управления ТРК:

- Номер СОМ-порта, к которому подключен канал управления.
- Скорость соединения с ТРК 19 200 или 9600.
- Эхо отсутствует.

• Тип создаваемого канала «Shelf».

| Файл Правка                         |                         |                      |
|-------------------------------------|-------------------------|----------------------|
| A3C: A3C №1                         | Настройка параметров ка | анала управления ТРК |
| 🚊 📲 Виды топлива                    | СОМ-порт                | 8                    |
| 📲 Код 1; А76; Автобензин А76        |                         |                      |
| Код 2; А92; Автобензин А92          | Скорость соединения     | 9600 💌               |
| Код 3; А95; Автобензин А95          |                         |                      |
| Код 4; ДТ; Дизельное топливо        | Эхо                     | Нет                  |
| 🖃 📲 Каналы и емкости                |                         |                      |
| ⊞ 2 Канал №1; Без подключения; СОМ1 | Тип канала              | Shelf                |
| E Каналы и посты                    |                         |                      |
| H ⊂, Kahan №1; Shelf; COM8          | Лобавить пост           | Удалить канад        |
| на протискальные регистраторы       | Heccentretter           |                      |
|                                     |                         |                      |
|                                     |                         |                      |
|                                     |                         |                      |

2.

Для параметров поста:

• Адресу поста в GasKit соответствует адрес заправочного поста ТРК.

Для ТРК Шельф «Параметр1», «Параметр2» не используются.

На одном посту не может быть более пяти пистолетов.

| Файл Правка                          |                                      |
|--------------------------------------|--------------------------------------|
| A3C: A3C Nº1                         | Настройка параметров поста           |
| 🖻 📲 Виды топлива                     | Адрес поста 10                       |
| Код 1; А76; Автобензин А76           |                                      |
|                                      |                                      |
| 🐨 👕 Код 3; А95; Автобензин А95       | Параметр 1 Задать всем               |
| 🖬 Код 4; ДТ; Дизельное топливо       |                                      |
| 🚊 📲 Каналы и емкости                 | Параметр 2                           |
| … 2. Канал №1; Без подключения; СОМ1 |                                      |
| 🚊 📲 🕽 Каналы и посты                 | Ограничение объема, для режима       |
| ⊡'2, Канал №1; Shelf; COM8           | "Автоматический отпуск топлива с 200 |
| 🖃 📲 Пост №1; Адр: 10; Кл: Insert     | постоплатои                          |
| Пистолет №1; Емк: 1; А76             |                                      |
| Пистолет №2; Емк: 2; ДТ              | Клавиша выбора поста Insert          |
| —                                    |                                      |
| Ъ Пистолет №4; Емк: 4; А95           | Проверить связь Удалить пост         |
|                                      |                                      |
| Фискальные регистраторы              |                                      |
| 🖻 🛗 Настройка системы управления АЗС | Создание пистолета                   |
| 🔄 Ҷ Настройка прав оператора АЗС     | Найти и добавить                     |
| 🖻 📆 Виды оплаты                      | доавитв пистолет                     |
|                                      |                                      |
|                                      |                                      |
| Прокачка; Код: 9;                    |                                      |

## Приложение 20. Подключение ТРК с контроллером ШТРИХ-ТРК-10М

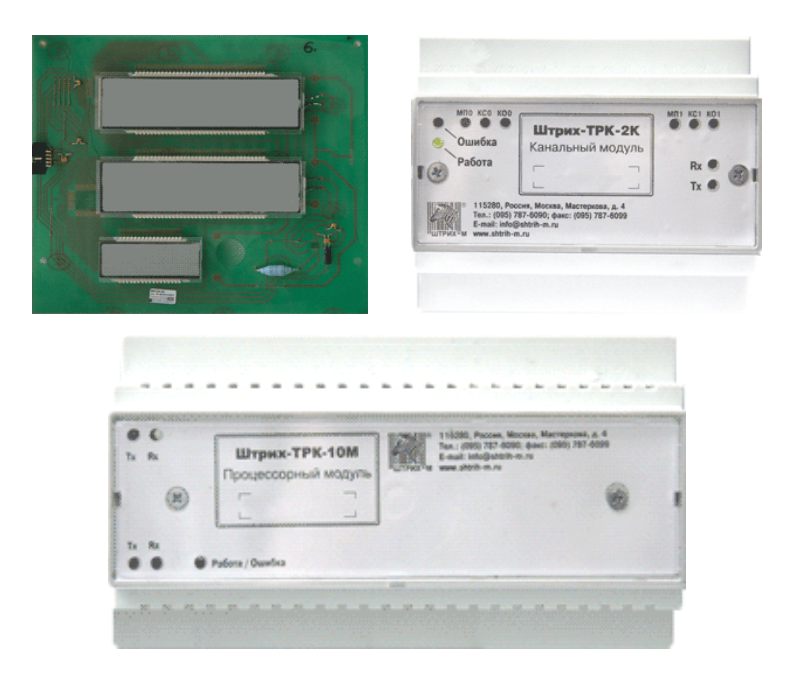

#### Особенности ТРК серии Петро-Д, Петро-М, Петро-МL

В протоколе, разработанному НТЦ "ШТРИХ-М", адресуется не пост, а ТРК (контроллер ТРК).

Максимальная цена за литр продукта = 99.99 ед.

Максимальная доза отпуска = 9999.99 литров.

Минимальная доза задается в утилите **PumpTst.exe**.

#### Настройка контроллера ТРК

При подключении нескольких ТРК к одному каналу (СОМ-порту) управления, необходимо задать индивидуальный адрес каждому контроллеру. Для этого требуется открыть крышку процессорного модуля "Штрих-ТРК-10М".

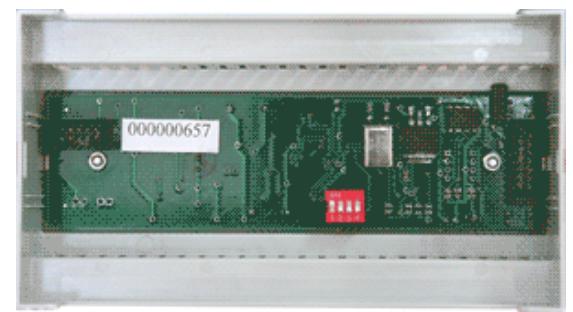

Адрес контроллера "Штрих-ТРК-10М" задается при помощи DIPпереключателя, который расположен на электронной плате.

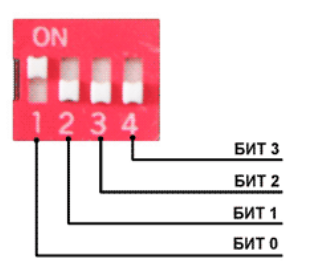

Соответствие позиций и битов адреса указано на рисунке. Положение переключателей "**ON**" (на рисунке – верхнее положение) соответствует значению бита "1".

| Бит 0 | Бит 1 | Бит 2 | Бит 3 | Адрес |
|-------|-------|-------|-------|-------|
| ON    | OFF   | OFF   | OFF   | 1     |
| OFF   | ON    | OFF   | OFF   | 2     |
| ON    | ON    | OFF   | OFF   | 3     |
| OFF   | OFF   | ON    | OFF   | 4     |
| ON    | OFF   | ON    | OFF   | 5     |
| OFF   | ON    | ON    | OFF   | 6     |
| ON    | ON    | ON    | OFF   | 7     |
| OFF   | OFF   | OFF   | ON    | 8     |
| ON    | OFF   | OFF   | ON    | 9     |
| OFF   | ON    | OFF   | ON    | 10    |
| ON    | ON    | OFF   | ON    | 11    |
| OFF   | OFF   | ON    | ON    | 12    |
| ON    | OFF   | ON    | ON    | 13    |
| OFF   | ON    | ON    | ON    | 14    |
| ON    | ON    | ON    | ON    | 15    |
| OFF   | OFF   | OFF   | OFF   | 0     |

Ниже приведена таблица адресов:

Все остальные параметры ТРК могут быть изменены при помощи программы **PumpTst.exe**, которая входит в комплект поставки системы управления GasKit.

**Внимание:** При включении устройства после длительного перерыва необходимо держать его под напряжением во включенном состоянии не менее 7 минут, и только после этого можно начинать программирование параметров или выдачу доз.

#### Параметры ТРК серии Петро-Д, Петро-М, Петро-МL

Основные настройки для подключения к системе управления GasKit находятся в полях 1…12 первого ряда таблицы №1. Рекомендуемые значения параметров таблицы №1 приведены ниже.

| Подключение | ТРК с конт | роллером | ШТРИХ- | ТРК-10М |
|-------------|------------|----------|--------|---------|
|             |            |          |        |         |

| Ряд | Поле | Параметры                                   | Значение поля |
|-----|------|---------------------------------------------|---------------|
| 1   | 1    | Таймаут протокола                           | 50            |
| 1   | 2    | Тип крана                                   | 0             |
| 1   | 3    | Время откл. при отсутствии импульсов (сек.) | 180           |
| 1   | 4    | Время вкл. после снятия крана               | 2             |
| 1   | 5    | Режим работы каналов                        | 1             |
| 1   | 6    | Дискретность датчика (мл)                   | 10            |
| 1   | 7    | Время отключения подсветки (сек.)           | 30            |
| 1   | 8    | Условия старта                              | 1             |
| 1   | 9    | Округление                                  | 1             |
| 1   | 10   | Минимальная доза                            | 2000          |
| 1   | 11   | Отложенная запись во FLASH                  | 0             |
| 1   | 12   | Масштаб отображения суммарного счетчика     | 1             |
| 1   | 13   | Заводской номер                             | ###           |

Подробное описание параметров контроллера смотрите в инструкции по эксплуатации "Модульное отсчетное устройство "ШТРИХ-ТРК", предоставляемое производителем ТРК.

### Настройка системы управления GasKit

Подключение ТРК к компьютеру осуществляется через RS-485 (плата CP-132).

При настройке системы GasKit необходимо задать следующие параметры:

1.

Для каналов управления ТРК:

Номер СОМ-порта, к которому подключен канал управления.

- Скорость соединения с ТРК 9600 или 4800.
- Эхо отсутствует.
- Тип создаваемого канала "Shtrih".

| Файл Правка                          |                        |                      |
|--------------------------------------|------------------------|----------------------|
| A3C: A3C1                            | Настройка параметров к | анала управления ТРК |
| 🚊 🖓 Виды топлива                     | СОМ-порт               | 6                    |
| 🐨 💕 Код 1; А76; Автобензин А76       |                        |                      |
| Код 2; А92; Автобензин А92           | Скорость соединения    | 9600 💌               |
| Код 3; А95; Автобензин А95           |                        |                      |
| Код 4; ДТ; Дизельное топливо         | Эхо                    | Нет                  |
| Код 5; А98; АВТОРЕНЗИН А98           |                        |                      |
| Папалы и елкости<br>Папалы и елкости | тип канала             | Shtrih               |
| П                                    |                        |                      |
|                                      | Добавить пост          | Удалить канал        |
| 🗄 🖷 Фискальные регистраторы          |                        |                      |
| 🕀 📲 Настройка системы управления АЗС |                        |                      |

2.

Для параметров поста:

В GkConfigurator принята следующая адресация постов:

1-ая ТРК, 1-ая сторона: адрес = 10

- 1-ая ТРК, 2-ая сторона: адрес = 15
- 2-ая ТРК, 1-ая сторона: адрес = 20

2-ая ТРК, 2-ая сторона: адрес = 25

•••

31-ая ТРК, 1-ая сторона: адрес = 310

31-ая ТРК, 2-ая сторона: адрес = 315

Параметры имеют следующее назначение:

Параметр 1 – определяет объем (сотые литра) перехода на пониженный расход в конце дозы.

Допустимый диапазон 50...300.

Параметр 2 – не используется.

| <u>Ф</u> айл <u>П</u> равка              |                                     |
|------------------------------------------|-------------------------------------|
| A3C: A3C1                                | Настройка параметров поста          |
| Е. Виль топлива                          | Asses as 70                         |
|                                          |                                     |
|                                          |                                     |
|                                          | Basart Scen                         |
|                                          | Параметр 1 1000 Задать всем         |
|                                          |                                     |
|                                          | Параметр 2                          |
| Спери Каналы и емкости                   |                                     |
| ш… С Канал №1; Без подключения; СОМ1     | Ограничение объема, для режима      |
| Енериканалы и посты                      | АВТОМАТИЧЕСКИИ ОТПУСК ТОПЛИВА С 200 |
| E Raнал №1; Shtrih; COM6                 | Hocromotion                         |
| ■ Пост №1; Адр: 10; Кл: Insert           |                                     |
|                                          | Клавиша выбора поста Insert         |
| 🕀 🛗 Фискальные регистраторы              |                                     |
| 🕀 🛗 Настройка системы управления АЗС     | Проверить связь Удалить пост        |
| 🛱 📆 Виды оплаты                          |                                     |
|                                          |                                     |
| Прокачка; Код: 9;                        | Создание пистолета                  |
| Блоки местного управления (БМУ); РМ2; Х: |                                     |
| 🖳 🔟 Фильтр журнала событий               | Дооавить пистолет                   |
| 🖳 ፹ Дисплей покупателя; Firich; СОМ4     |                                     |

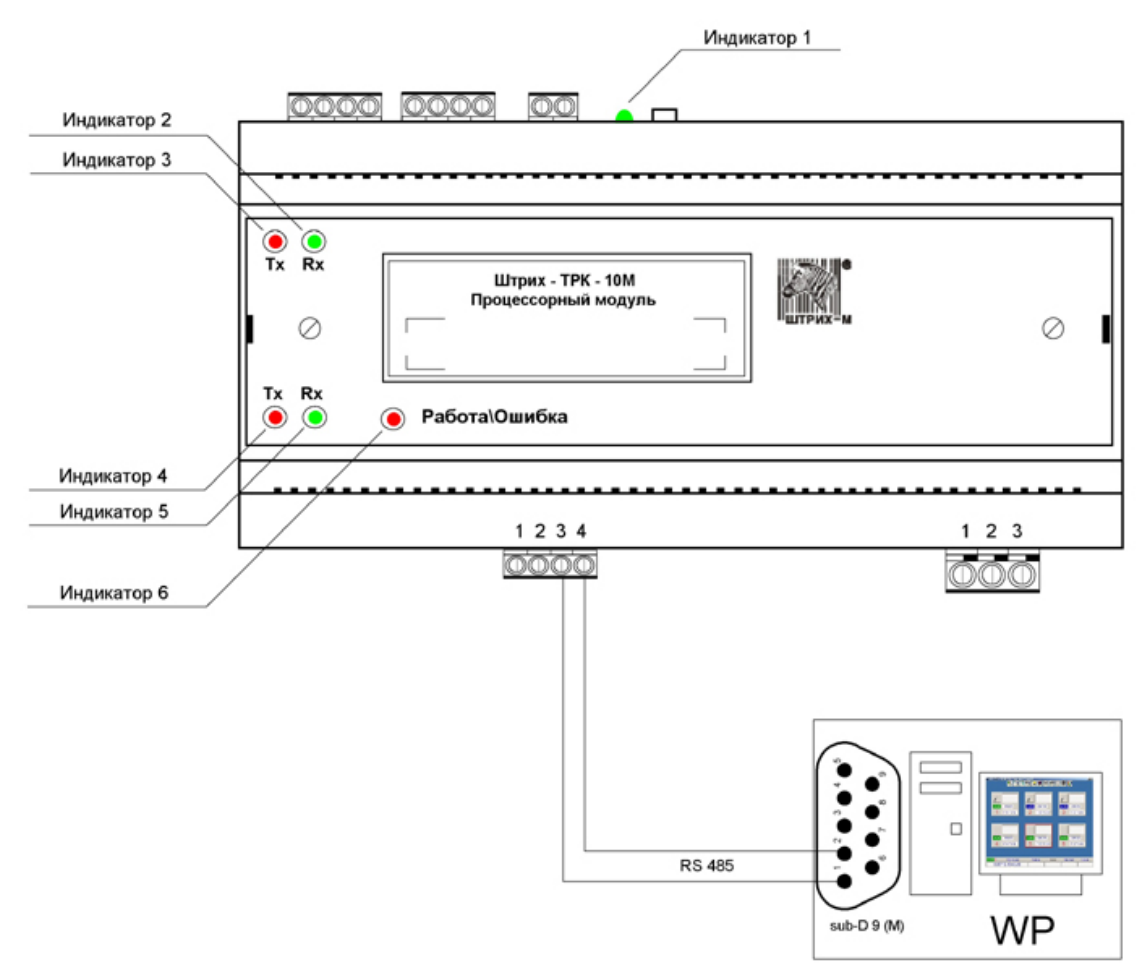

#### Подключение ТРК к системе GasKit

#### Значения индикаторов процессорного модуля:

- **Индикатор 1** (зеленый) наличие питания +12 В, подаваемого с процессорного модуля на остальные модули отчетного устройства.
- Индикатор 2 (зеленый) прием данных от модулей устройства Rx (интерфейс RS-485). При получении посылок мигает.
- Индикатор 3 (красный) передача данных на модули устройства Тх (интерфейс RS-485). Мигает при передаче посылок.
- Индикатор 4 (красный) передача данных на хост Тх (интерфейс RS-485). Мигает при передаче посылок.
- Индикатор 5 (зеленый) прием данных с хоста Rx (интерфейс RS -485). Мигает при получении посылок.
- Индикатор 6 (зеленый/красный) нормальная работа и ошибки процессорного модуля. Зеленый — норма, красный мигающий — ошибка.

## Приложение 21. Рекомендации по настройке ККМ ШТРИХ-ФР-К

Для настройки фискального регистратора ШТРИХ-ФР-К необходимо:

1. Запустить файл DrvFRTst.exe, находящийся в каталоге D:\Components.

| 🦓 Тест драйвера ФР 4.3.15.71 📃 🔀                                                                                                    |        |                                                               |                                                                                                    |                                                                                                    |  |
|----------------------------------------------------------------------------------------------------|--------|---------------------------------------------------------------|----------------------------------------------------------------------------------------------------|----------------------------------------------------------------------------------------------------|--|
| Параметры связи<br>Общие<br>Выдача чека<br>Шрифты<br>Печать<br>Графика<br>Регистрация<br>Отчеты<br>Данные ККМ<br>Программирование<br>Таблицы<br>ФП<br>Отчеты ЭКЛЗ<br>Печать отчетов ЭКЛЗ<br>Операции с ЭКЛЗ (2)<br>Беларусь<br>НИ<br>ЛУ<br>Подкладной документ<br>Пароль ЦТО | Сервер | Имя компьютера:<br>Порт:<br>Скорость:<br>Таймаут:<br>Порт ФР: | SLUKAYANOV            COM1         •           115200         •           100         •           0         •           Освободить порты (админ.)         Освободить порты (админ.) | Подключиться к серверу<br>Отключиться от сервера<br>Установить связь<br>Разорвать связь<br>Получить параметры<br>Установить параметры<br>Занять порт<br>Освободить порт |  |
| Ошибка:                                                                                                    |        |                                                               | Время: Время: 30<br>Пароль: 30                                                                                                    | О программе<br>Настройка свойств                                                                                                    |  |

2. Открыть окно настроек таблиц (нажать кнопки "Настройка свойств", "Таблицы").

| J | 🖗 Таблиг                         | цы    |       |                                   | × |  |
|---|----------------------------------|-------|-------|-----------------------------------|---|--|
|   | Номер                            | Рядов | Полей | Название                          |   |  |
|   | 1                                | 1     | 43    | Тип и режим кассы                 |   |  |
|   | 2                                | 30    | 2     | Пароли кассиров и администраторов |   |  |
|   | 3                                | 20    | 4     | Таблица перевода времени          |   |  |
|   | 4                                | 9     | 1     | Текст в чеке                      |   |  |
|   | 5                                | 4     | 1     | Наименование типов оплаты         |   |  |
|   | 6                                | 4     | 2     | Налоговые ставки                  |   |  |
|   | 7                                | 16    | 1     | Наименование отделов              |   |  |
|   | 8                                | 1     | 22    | Настройка шрифтов                 |   |  |
|   | 9                                | 17    | 5     | Таблица формата чека              |   |  |
|   |                                  |       |       |                                   |   |  |
|   |                                  |       |       |                                   |   |  |
| ľ | _                                | 1     |       | 1                                 |   |  |
|   | Открыть Обновить Закрыть Закрыть |       |       |                                   |   |  |
## 3. В таблице 1 установить следующие параметры:

| 🁋 Тип и режим кассы |      |                                          |       |          |          |          |
|---------------------|------|------------------------------------------|-------|----------|----------|----------|
| Ряд                 | Поле | Название                                 | Тип   | Мин.     | Макс.    | Значение |
| 1                   | 1    | Номер ккм в магазине                     | число | 1        | 99       | 1        |
| 1                   | 2    | Авт. обнуление денежной наличности       | число | 0        | 1        | 1        |
| 1                   | 3    | Печать текстовых строк                   | число | 0        | 1        | 0        |
| 1                   | 4    | Печать рекламного текста                 | число | 0        | 1        | 0        |
| 1                   | 5    | Печать остатков фп в отчете              | число | 0        | 1        | 0        |
| 1                   | 6    | Печать необнуляемой суммы                | число | 0        | 2        | 1        |
| 1                   | 7    | Работа с денежным ящиком                 | число | 0        | 1        | 1        |
| 1                   | 8    | Отрезка чека после завершения печати     | число | 0        | 2        | 0        |
| 1                   | 9    | Печатать дробное в количестве            | число | 0        | 1        | 0        |
| 1                   | 10   | Лог. чровень датчика денежного ящика     | число | 0        | 1        | 0        |
| 1                   | 11   | Лог. чровень 5в денежного яшика          | число | 0        | 1        | 0        |
| 1                   | 12   | Длительность имп. откр. денежного яшика  | число | 0        | 255      | 10       |
| 1                   | 13   | Лаительность пачзы денежного яшика       | число | 0        | 255      | 1        |
| 1                   | 14   | Количество имп. денежного ящика          | число | о<br>П   | 255      | 1        |
|                     | 15   |                                          | uueao | 0        | 1        | n        |
|                     | 10   | Яркость решати                           | число | 0        | 7        | 2        |
|                     | 10   | Иркость печаги                           | число | 0        | 1        | 1        |
|                     | 10   |                                          | число | 0        | 1        | 1        |
|                     | 10   | Автоматическии перевод времени           | число | 0        | 1        | -        |
|                     | 19   | Печать налогов                           | число | U        | 2        |          |
|                     | 20   | Печать заголовка чека                    | число | U        | 1        | 0        |
| 1                   | 21   | Печать единичного количества             | число | U        | 1        | 0        |
| 1                   | 22   | Сохранять строки в буфере чека           | число | 0        | 1        | 0        |
| 1                   | 23   | Печать чека по закрытию                  | число | 0        | 1        | 0        |
| 1                   | 24   | Печать инн и № ккм на ленте опер.журнала | число | 0        | 1        | 1        |
| 1                   | 25   | Промотка ленты перед отрезкой            | число | 0        | 1        | 0        |
| 1                   | 26   | Отрезка при открытом чеке                | число | 0        | 1        | 0        |
| 1                   | 27   | Запрет нулевого чека                     | число | 0        | 1        | 0        |
| 1                   | 28   | Скорость печати                          | число | 0        | 4        | 1        |
| 1                   | 29   | Отступ в строке типов оплаты             | число | 0        | 1        | 1        |
| 1                   | 30   | Сохранение графических объектов в чеке   | число | 0        | 1        | 0        |
| 1                   | 31   | Сжатие шрифта на ленте опер. журнала     | число | 0        | 1        | 0        |
| 1                   | 32   | Сжатие шрифта на чековой ленте           | число | 0        | 1        | 0        |
| 1                   | 33   | Использование форматирования в чеке      | число | 0        | 1        | 0        |
| 1                   | 34   | Обнуление счетчика чеков                 | число | 0        | 1        | 0        |
| 1                   | 35   | Контроль часов                           | число | 0        | 99       | 0        |
| 1                   | 36   | Печать только на чековой ленте           | число | 0        | 1        | 1        |
| 1                   | 37   | Отключение звука при ошибках             | число | 0        | 1        | 0        |
| 1                   | 38   | Автозагрузка                             | число | 0        | 1        | 0        |
| 1                   | 39   | Игнорировать ошибки формата чека         | число | 0        | 1        | 0        |
| 1                   | 40   | Сокращенный отчет с гашением             | число | 0        | 1        | 1        |
| 1                   | 41   | Пороговое значение напряжения питания    | число | 0        | 255      | 192      |
| 1                   | 42   | Строка <наличными> при нчлевой сдаче     | число | 0        | 1        | 0        |
| 1                   | 43   | Типэклз                                  | число | 0        | 255      | 3        |
| 1                   | 44   | Количество строк рекламного текста       | число | 3        | 10       | 10       |
| 1                   | 45   | Ширина бумаги                            | число | 0        | 0        | 0        |
| 1                   | 46   | Печать к лише                            | число | 0        | 1        | 1        |
| <u> </u>            | 10   |                                          | 1000  | <u> </u> | <u> </u> |          |
|                     |      |                                          |       |          |          | Закрыты  |

Особое внимание требуется обратить на следующие поля в таблице 1:

#### Поле 2 "Автоматическое обнуление денежной наличности"

По умолчанию значение данного параметра равно "0". При установке его равным "1" сумма наличности в кассе при снятии суточного отчета с гашением будет автоматически обнуляться, и вместо строчки в чеке отчета "НАЛ. В КАССЕ" будет печататься строка "ИНКАССАЦИЯ".

#### Поле 8 "Отрезка чека после завершения печати"

Параметр устанавливает режим отрезки чека: рекомендуется установить его равным "0" – нет отрезки, а в программе настройки системы управления GasKit задать это значение (обычно используют неполную отрезку чека).

#### Поле 17 "Начисление налогов"

Если значение параметра равно "0", то налог начисляется на каждую операцию в чеке. Если значение параметра "1" (рекомендуемое значение), то налог начисляется на итог чека. Значения и названия налогов устанавливаются в таблице 6 "Налоговые ставки".

#### Поле 18 "Автоматический перевод времени"

По умолчанию значение данного параметра равно "0". Установка его равным "1" включает режим автоматического перевода внутренних часов ККМ с летнего на зимнее время и наоборот в соответствии с установками в таблице 3.

#### Поле 19 "Печать налогов"

Данный параметр устанавливает режим печати налогов по закрытию чека операции регистрации. Если значение параметра равно "1" (рекомендуемое значение), то в чеке печатаются лишь названия налогов и накопления по ним. Если значение параметра равно "2", то для каждого налога печатается его ставка, оборот по налогу, название налога и накопление налога (сумма налога). При значении параметра равном "0" налоги не печатаются. Значения и названия налогов устанавливаются в таблице 6 "Налоговые ставки".

#### Поле 40 "Сокращенный отчет с гашением"

Имеется две формы суточного отчета: короткая (значение "1") и длинная (значение по умолчанию "0"). Длинная форма суточного отчета с гашением включает также отчет по налогам и отчет по секциям, которые распечатываются в начале суточного отчета. Рекомендуется использовать короткую форму тела документа.

4. В таблице 3 выставить в 0 значение поля 1 во всех строках, дата которых меньше текущей.

# Приложение 22. Настройка сканера штрихкодов MS5145 Eclipse

Для настройки сканера штрихкодов MS5145 Eclipse необходимо последовательно считать следующие штрихкоды:

Enter/Exit Configuration Mode

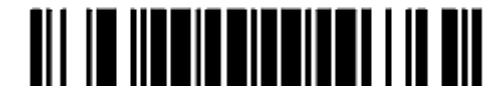

Disable CR Suffix

Disable LF Suffix

Clear all User
 Configurable Prefixes

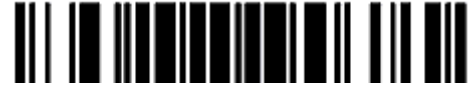

Clear All User
 Configurable Suffixes

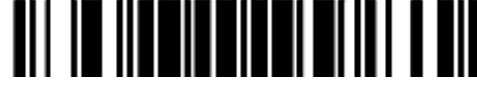

Configurable Prefix
 Character #1

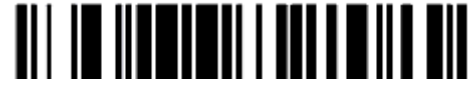

Code Byte 1

Настройка сканера штрихкодов MS5145 Eclipse

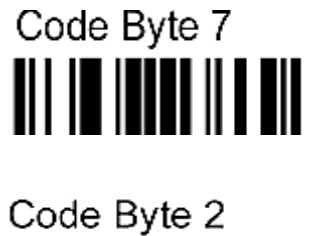

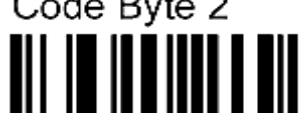

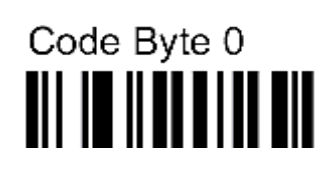

Code Byte 0

Code Byte 8

Configurable Prefix
 Character #3

Code Byte 1

Code Byte 7

Code Byte 3

Configurable Suffix
 Character #1

Code Byte 1

Code Byte 7

Code Byte 2

 Configurable Suffix Character #2

Code Byte 1

Code Byte 5

Code Byte 5

Настройка сканера штрихкодов MS5145 Eclipse

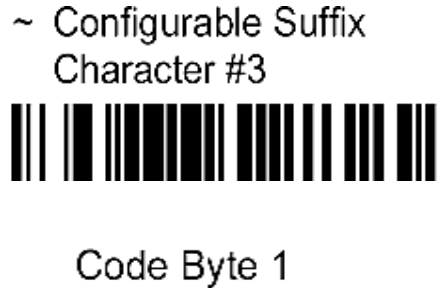

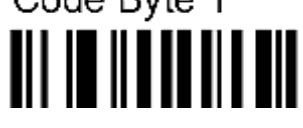

Code Byte 7

Code Byte 3

Enter/Exit Configuration Mode

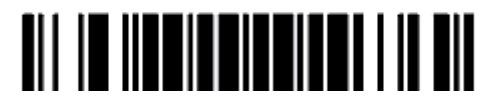

# Приложение 23. Переход на летнее/зимнее время

## Настройки ОС

В заголовке главного экрана системы **GasKit** отображается системное время (время, компьютерных часов).

Поэтому в OC Microsoft Windows XP необходимо установить автоматический переход на летнее время и обратно.

Для этого в меню "Пуск | Настройка | Панель управления | Дата и время" на закладке "Часовой пояс" в нижней части окна поставить галочку в поле "Автоматический переход на летнее время и обратно".

## Настройки для ФР "ШТРИХ-ФР-К"

В программе настройки ФР (фискального регистратора) от производителя (DrvFRTst.exe) предусмотрена возможность автоматического перевода часов на зимнее/летнее время.

Даты перевода часов программируются во внутренней таблице настроек ФР "Таблица перевода времени". Каждая строка в данной таблице отвечает за перевод часов на зимнее/летнее время в определенную дату.

| 🦓 Таблица перевода времени |      |                     |        |      |       |                  |
|----------------------------|------|---------------------|--------|------|-------|------------------|
| Ряд                        | Поле | Название            | Тип    | Мин. | Макс. | Значение         |
| 8                          | 1    | Разрешение перевода | число  | 0    | 1     | 0                |
| 8                          | 2    | Число               | число  | 1    | 31    | 30               |
| 8                          | 3    | Месяц               | число  | 1    | 12    | 10               |
| 8                          | 4    | Время года          | строка | 0    | 15    | 2005 ГОД ОСЕНЬ   |
| 9                          | 1    | Разрешение перевода | число  | 0    | 1     | 0                |
| 9                          | 2    | Число               | число  | 1    | 31    | 26               |
| 9                          | 3    | Месяц               | число  | 1    | 12    | 3                |
| 9                          | 4    | Время года          | строка | 0    | 15    | 2006 ГОД ВЕСНА   |
| 10                         | 1    | Разрешение перевода | число  | 0    | 1     | 1                |
| 10                         | 2    | Число               | число  | 1    | 31    | 29               |
| 10                         | 3    | Месяц               | число  | 1    | 12    | 10               |
| 10                         | 4    | Время года          | строка | 0    | 15    | 2006 ГОД ОСЕНЬ   |
| 11                         | 1    | Разрешение перевода | число  | 0    | 1     | 1                |
| 11                         | 2    | Число               | число  | 1    | 31    | 25               |
| 11                         | 3    | Месяц               | число  | 1    | 12    | 3                |
| 11                         | 4    | Время года          | строка | 0    | 15    | 2007 ГОД ВЕСНА   |
| 12                         | 1    | Разрешение перевода | число  | 0    | 1     | 1                |
| 12                         | 2    | Число               | число  | 1    | 31    | 28               |
| 12                         | 3    | Месяц               | число  | 1    | 12    | 10               |
| 12                         | 4    | Время года          | строка | 0    | 15    | 2007 ГОД ОСЕНЬ 💽 |
|                            |      |                     |        |      |       | Закрыть          |

Тип перевода ("Весна" – перевод часов на летнее время, "Осень" - перевод часов на зимнее время) и год указаны в поле 4 ("Время года") таблицы. Данное поле является информационным и не редактируется.

В поле 3 ("Месяц") указывается месяц, в поле 2 ("Число") – число, когда необходимо произвести перевод часов.

В поле 1 ("Разрешение перевода") указывается, разрешен ли данный перевод (1 – разрешен, 0 - запрещен).

Для включения режима автоматического перевода часов необходимо после программирования Таблицы 3 установить значение поля 18 Таблицы 1 ("Автоматический перевод времени") равным 1.

ВАЖНО: Для корректной работы алгоритма перевода времени перед включением режима автоматического перевода часов необходимо выставить в 0 значение поля 1 Таблицы 3 во всех строках, дата которых меньше текущей.

После осуществления ФР перевода времени значение поля 1 соответствующей строки Таблицы 3 автоматически сбрасывается в 0.

Перевод часов производится при открытии любого документа.

Перевод часов осуществляется в указанную в Таблице 3 дату в 3:00, при условии, что ФР включен. Если же ФР выключен, то перевод осуществляется при следующем за указанной датой включении ФР (после 1:00, если часы переводятся на 1 час назад).

## Настройки для ФР "ПРИМ-09ТК"

В ФР "ПРИМ-09ТК" каждая команда, посылаемая компьютером, сопровождается передачей в ней текущей даты и времени. Переданные дата и время корректируют часы регистратора.

## Рекомендуемые настройки:

- 1. В программе настройки ФР (prim09arm1.exe) поставить флаг в поле "Не использовать дату и время из команды".
- 2. В программе GkConfigurator разрешить синхронизацию времени после Z-отчета.

В день перевода часов (весной после 2:00 и осенью после 3:00) будет наблюдаться расхождение по времени в системе GasKit и ФР ПРИМ пока операторы не напечатают Z-отчет.

## Настройки для ФР "ФЕЛИКС-3СК"

В ФР ФЕЛИКС-ЗСК предусмотрена возможность перевода часов на летнее и зимнее время.

Для этого в программе настройки ФР (FprnM\_T.exe):

- 1. Нажать кнопку "Настройка свойств".
- 2. Нажать кнопку "Параметры оборудования".
- 3. Ввести пароль (по умолчанию 30), нажать "Далее".
- 4. Открыть закладку "Оплата/Скидки/Время".
- 5. Выбрать режим перехода "Не оповещая", либо "Оповещая кассира".
- 6. Ввести дату перехода на летнее время.
- 7. Ввести дату перехода на зимнее время.
- 8. Слева от даты поставить флаг перехода.

Переход времени осуществляется только при закрытой смене сразу после выключения питания или после снятия Z-отчета. При переходе на летнее время в ФР ФЕЛИКС-3СК часы будут переведены после 1:00, в Windows XP -

после 2:00 на 1 час вперед. При переходе на зимнее время в ФР ФЕЛИКС-ЗСК часы будут переведены после 1:00, в Windows XP - после 3:00 на 1 час назад.

ВАЖНО: После перехода соответствующий флаг о переводе часов выключается, таким образом, на следующий год даты перехода необходимо настраивать заново (о чем можно забыть).

#### Рекомендуемые настройки:

- 1. В настройках ФР не включать режим перехода (режим "Не переходить" стоит по умолчанию).
- 2. В программе GkConfigurator разрешить синхронизацию времени после Z-отчета.

В день перевода часов (весной после 2:00 и осенью после 3:00) будет наблюдаться расхождение по времени в системе GasKit и ФР ФЕЛИКС-3СК пока операторы не напечатают Z-отчет.

## Поведение GasKit и различных ФР при переводе времени

#### Переход на летнее время

Если в системе используется ФР ШТРИХ, то в течение часа (с 3:00 до 4:00 по новому) будет наблюдаться расхождение по времени в системе GasKit и ФР, поскольку перевод часов на ФР происходит на 1 час позже.

**ВАЖНО:** Если при переходе на летнее время, в интервал времени с 3:00 до 4:00 по новому, напечатать Z-отчет, то на ФР ШТРИХ (при включенном параметре автоматического перехода и возможности синхронизации времени на ФР после Z-отчета) время переведется дважды (первый раз после Z-отчета, второй раз сработает функция автоматического перевода времени после 3:00).

#### Переход на зимнее время

**ВАЖНО:** Если перед переводом с 2:00 до 3:00 были продажи на ФР ПРИМ, то при попытке напечатать чек (в течение 1 часа после перевода) будет появляться сообщение: "Ошибка ФР. Неверная дата. Повторить?" (при использовании даты и времени в ФР из команды). В этом случае необходимо перед переводом часов напечатать Z-отчет (при этом после Z-отчета и до момента перевода часов чеки не печатать).

## Возможные неприятности и методы устранения

## Не перевелось время в системе GasKit

Возможная причина - в ОС Windows XP не стоит галочка автоматического перехода.

Если в Windows не стоит автоматический переход, то для изменения системного времени в GasKit необходимо:

- 1. Открыть окно "Новая смена" (F7).
- 2. Выбрать пункт "Изменение системного времени" с помощью клавиш
  - \_\_\_, подтвердить клавишей Enter.
- 3. В открывшемся окне в поле "Время" ввести текущее время и подтвердить клавишей **Enter**.

**ВАЖНО:** Выполнение этой операции приводит также к изменению времени на ФР. Поэтому необходимо перед изменением системного времени напечатать Z-отчет.

#### Не перевелось время на ФР

Если при переходе на зимнее время в ФР ПРИМ при попытке напечатать чек, Z-отчет появляется сообщение: "Ошибка ФР. Неверная дата. Повторить?" можно:

- 1. Воспользоваться командой "Изменение системного времени", при этом выполнить её без изменения системного времени.
- 2. Подождать, пока время в компьютере перейдет за время последнего чека.

Для изменения времени в ФР ШТРИХ, ФЕЛИКС можно:

- Напечатать Z-отчет.
- Воспользоваться командой "Изменение системного времени".

# Приложение 24. Формат XML-файла

```
Сокращенный пример (многоточие вместо однородных узлов)
<GkPacket Version="1.0" Time="19.09.2006 13:10:45">
      <Dictionaries>
             <Fuels>
                    <Fuel ID="1" Name="A76"/>
                     . . .
              </Fuels>
             <PayModes>
                    <PayMode ID="0" Name="Наличные"
IsCash="1" IsFiscal="1" IsTest="0"/>
                     . . .
             </PayModes>
             <Departments>
                    <Department ID="1" Name="Продукты">
                           <Goods ID="1000" Active="1" Name="Зажигалка"/>
                            . . .
                    </Department>
                     . . .
             </Departments>
             <Services>
                    <Goods ID="8001" Active="1" Name="Мойка колес"/>
                     . . .
             </Services>
              <CardClients>
                    <Client ID="1" Name="GasNetGroup" Locked="0"/>
                    <Client ID="2" Name="CMY-101" Locked="0"/>
                    <Client ID="3" Name="Пожарная часть" Locked="0"/>
                    <Client ID="4" Name="Автопарк №4" Locked="0"/>
             </CardClients>
                                 </Dictionaries>
      <Session Operators="Bakoba CTPETUHCKAA" Time="08.09.2006 7:15:15">
             <BeginState>
                    <Fuel ID="2" Volume="37601.64">
                           <Tank ID="3" Volume="37601.64" Density="0.718">
                                  <Nozzle ID="1" Counter="1425634.15"/>
                                  . . .
                            </Tank>
                            . . .
                    </Fuel>
                     . . .
                     <Department ID="1" Summ="19391.00">
                           <Goods ID="1000" Amount="37" Price="11.00"/>
                            . . .
                    </Department>
                     . . .
             </BeginState>
              <EndState>
                     <Fuel ID="2" Volume="23410.44">
                            <Tank ID="3" Volume="23410.44" Density="0.717">
                                  <Nozzle ID="1" Counter="1428428.12"/>
                                   . . .
                           </Tank>
                            . . .
                     </Fuel>
                     . . .
```

<Department ID="1" Summ="26197.00">

```
<Goods ID="1000" Amount="36" Price="11.00"/>
                           . . .
             </EndState>
             <FuelIncomes>
                    <Income TankID="1" FuelID="3" Time="09.09.2006 3:35:28"
DocNum="133188" DocVolume="23227" DocMass="17513"
DocTemper="0" FactVolume="20959" FactDensity="0" FactTemper="0"/>
                     . . .
              </FuelIncomes>
             <GoodsIncomes>
                    <Income DocNum="Медведь 2180"
ProviderID="3000" ProviderName="Админ"
Summ="9230.00" PrimeSumm="6662.39">
                           <Department ID="2" Summ="2010.00" Prime-
                        Summ="1044.37">
<Goods ID="2005" Amount="20" Price="15.00"
PrimePrice="6.75"/>
                                  . . .
                           </Department>
                           . . .
                     </Income>
                     . . .
             </GoodsIncomes>
              <GoodsReprices>
                    <Reprice DocNum="Медведь 2180" Summ="0.00">
                           <Department ID="2" Summ="0.00">
                                  <Goods ID="2065" Amount="0"
                                         OldPrice="" NewPrice="50.00"/>
                                   . . .
                           </Department>
                           . . .
                     </Reprice>
                     . . .
              </GoodsReprices>
              <FuelRealization>
                     <PayMode ID="0" Summ="375390.57">
                           <Fuel ID="2" Volume="14000.75" Summ="247813.11"/>
                           <Fuel ID="3" Volume="6644.67" Summ="127577.46"/>
                     </PayMode>
                     <PayMode ID="2" Summ="0.00">
                           <Fuel ID="2" Volume="130.00" Summ="0.00"/>
                           <Fuel ID="3" Volume="110.00" Summ="0.00"/>
                     </PayMode>
                     <PayMode ID="3" Summ="0.00">
                           <Fuel ID="2" Volume="20.17" Summ="0.00"/>
                           <Fuel ID="3" Volume="59.99" Summ="0.00"/>
                    </PayMode>
             </FuelRealization>
              <GoodsRealization>
                     <PayMode ID="0" Summ="2864.00">
                           <Department ID="1" Summ="1264.00">
                                  <Goods ID="1000" Amount="1" Price="11.00"/>
                                  <Goods ID="1002" Amount="1" Price="13.00"/>
                                  . . .
                           </Department>
                           . . .
                    </PayMode>
              </GoodsRealization>
```

```
<CardFuelRealization>
                     <Client ID="1" Summ="1573.00">
                            <Fuel ID="2" Volume="30.00" Summ="333.00">
                                   <Card Number="00004" Volume="10.00"
                                          Summ="111.00" Time="09:01"/>
                                   . . .
                            </Fuel>
                            . . .
                     </Client>
                     . . .
              </CardFuelRealization>
              <CardGoodsRealization>
                     <Client ID="1" Summ="56.00">
                            <Card Number="00004" ID="3015" Amount="1"
                                  Price="17.00" Time="09:46"/>
                                   . . .
                     </Client>
                     . . .
              </CardGoodsRealization>
      </Session>
       . . .
</GkPacket>
```

Файл содержит одну секцию словарей <Dictionaries> и N секций <Session>, где N — количество смен, данные которых записаны в файл.

Атрибуты корневого узла <GkPacket>:

Version – номер версии формата файла обмена

Time – время создания файла

Секция словарей <Dictionaries> содержит секции:

<Fuels> - словарь видов топлива

<PayModes> - словарь видов оплаты

<Departments> - словарь отделов и их товаров

<Services> - словарь услуг

<CardClients> - словарь групп (клиентов) карт

Данные секции словарей используются в последующих секциях как идентифицирующие. Например, в реализации топлива указано FuelID="2", что соответствует строке словаря видов топлива с ID="2" и Name="А92".

Атрибуты узла смены <Session>:

Operators — фамилии операторов Time — время начала смены

Секция смены <Session> содержит секции:

<BeginState> - начальные остатки:

по видам топлива по емкостям по пистолетам по отделам по товарам

<EndState> - конечные остатки:

по видам топлива

по емкостям по пистолетам по отделам по товарам

<FuelIncomes> - приходы топлива

<GoodsIncomes> - приходы товаров

<GoodsReprices> - переоценки товаров

<FuelRealization> - итоги реализации топлива с разбивкой по видам оплаты и по видам топлива

<GoodsRealization> - итоги реализации товаров с разбивкой по видам оплаты, по отделам и по товарам

<CardFuelRealization> - итоги реализации топлива по группам карт с разбивкой по видам топлива и по картам

<CardGoodsRealization> - итоги реализации товаров по группам карт с разбивкой по картам

# Приложение 25. Описание экспорта данных из GasKit в 1C

## Формат файла экспорта

Файл экспорта состоит из двух списков: список видов топлива и товаров и список реализации топлива и товаров. Формат файла экспорта имеет гибкую настройку, которая описана в файле настройки экспорта.

## Файл настройки экспорта

Для работы компоненты экспорта необходим файл настройки. По умолчанию он расположен в каталоге GasKit с именем Gk\_1C\_Cfg.xml. Этот XMLфайл, в котором заложены шаблоны статических и циклических частей файла экспорта.

#### Макросы

Часть строки (обычно в области значения) окруженная слева и справа символами %. Например:

<Ссылка>

<Реквизит Идентификатор="Код" Значение="%ARTICLE%"/>

</Ссылка>

%ARTICLE% — макрос, который при экспорте данных будет заменен реальным значением и в файле экспорта данный фрагмент станет, например, таким:

<Ссылка>

<Реквизит Идентификатор="Код" Значение="2014"/>

</Ссылка>

Имя, окруженное символами %, может быть именем функции, если оно оканчивается скобками "()" или именем макроса, определенного в секции МАСRO. Например:

<Реквизит Идентификатор="Код" Значение="%AzsID()%"/>,

где AzsID() заменится значением функции AzsID(), которая возвращает код A3C.

<Реквизит Идентификатор="Наименование" Значение="%GOODS\_NAME%"/>,

где GOODS\_NAME — это макрос, значение которого определяется в секции MACRO.

## Секция MACRO

В этой секции описывается порядок определения значения макроса. Секция определяется в XML-узле с именем MACRO. Имя каждого элемента этой секции соответствует имени макроса.

```
<MACRO>
<GOODS_NAME .../>
<SECTION_TYPE .../>
.
.
```

Пример простого задания значения:

<AZS\_ADR Default="Мурманское ш., 80км"/>

Макрос AZS\_ADR будет заменен на строку "Мурманское ш., 80км". Имеет смысл, когда в шаблоне это значение встречается несколько раз. Таким способом можно избежать дублирования информации. Пример задания значения функции:

<AZS\_NAME Default="AzsName()"/>

Макрос AZS\_NAME будет заменен на значение функции AzsName(), которая возвращает название A3C, определенное в конфигурации GasKit.

Значение макроса может зависеть от кода вида топлива или товарного отдела.

Если информация относится к топливу, то сначала ищется значение атрибута FuelN, где N – код данного вида топлива (код топлива определяется в конфигурации GasKit). Если такого атрибута нет, то ищется значение атрибута Fuel, если и такого нет, то используется значение атрибута Default. Если информация относится к товарам, то сначала ищется значение атрибута GoodsN, где N – код товарного отдела данного товара (определяется в APM "Meнеджер A3C"). Если такого атрибута нет, то ищется значение атрибута Goods, если и такого нет, то используется значение атрибута Default.

Пример разделения топлива и товара:

<SECTION\_TYPE Fuel="Продажа топлива" Default="Продажа товаров"/>

Макрос SECTION\_TYPE для топливных данных будет заменен на строку "Продажа топлива", а для товарных данных на строку "Продажа товаров".

Пример разделения топлива и товара с функциями:

<GOODS\_FULLNAME Fuel="FuelFullName()" Default="GoodsName()"/>

Макрос GOODS\_FULLNAME для топливных данных будет заменен на значение функции FuelFullName(), а для товарных данных на значение функции GoodsName(). В GasKit списки видов топлив и товаров разделены, поэтому и функции разные.

Пример с использованием кодов отделов:

<GROUP\_ID Fuel="101" Goods1="001" Goods2="002" Goods3="003" Default="DepartmentID()"/>

Макрос GROUP\_ID для топливных данных будет заменен на значение "101", для товарных данных отдела №1 на значение "001", отдела №2 на "002", отдела №3 на "003" и для всех остальных на значение функции DepartmentID().

Пример переименования видов топлив:

<FNAME Fuel1="Бензин A80" Fuel2="Бензин Аи92" Fuel3="Дизель" Default="Топливо X"/>

Макрос FNAME для топлива с кодом 1 будет заменен на значение "Бензин А80", для топлива с кодом 2 на "Бензин Аи92", с кодом 3 на "Дизель", а для всего остального топлива и товаров на значение "Топливо X".

## Секция MAIN

Содержит главный шаблон файла экспорта. При экспорте данных содержание этой секции обрабатывается и записывается в файл экспорта. Под обработкой понимается формирование списков по топливу и товарам и замена макросов на значения.

Для формирования списков в главном шаблоне должны присутствовать специальные вставки, в которых определяется вид списка и шаблон элемента списка. Например, вставка:

<!--FUEL\_DICT(DICT\_ROW)-->

указывает, что вместо этой строки будет вставлен список видов топлива FUEL\_DICT, где каждый элемент будет сделан по шаблону с именем DICT\_ROW.

Вставка:

<!--GOODS\_SALES(SALE\_ROW)-->

указывает, что вместо этой строки будет вставлен список реализации товаров GOODS\_SALES, где каждый элемент будет сделан по шаблону с именем SALE\_ROW.

#### Пример полной секции MAIN:

```
<MAIN>
    <ФайлОбмена ВерсияФормата="1.0" ИдКонфигурацииПриемника="Бухгалтерский
                                                             учет, ред. 4.5">
   <!--FUEL DICT(DICT ROW)-->
   <!--GOODS DICT(DICT ROW)-->
   <ОбъектСправочника Правило="МестаХранения">
   </ОбъектСправочника>
    <ОбъектСправочника Правило="ВидыНоменклатуры">
    </ОбъектСправочника>
    <Документ Правило="Операция">
        <Ссылка>
            <Peквизит Идентификатор="ДатаДок" Значение="%ShiftDate()%"/>
            <Реквизит Идентификатор="Содержание" Значение="#Выгрузка данных
               из GasKit" ЭтоРеквизитОперации="1"/>
            <Реквизит Идентификатор="Комментарий" Значение="#Выгрузка данных
                    из GasKit"/>
        </Ссылка>
    </Документ>
    <ПровестиДокумент Правило="Операция">
        <Ссылка>
            <Peквизит Идентификатор="ДатаДок" Значение="%ShiftDate()%"/>
        </Ссылка>
       <Операция>
   <!--FUEL SALES (SALE ROW) -->
   <!--GOODS SALES (SALE ROW) -->
        </Операция>
   </ПровестиДокумент>
    </ФайлОбмена>
</MAIN>
```

При экспорте должен получиться XML-файл с корневым узлом "ФайлОбмена".

#### Списки и шаблоны элементов списков

В данной версии компоненты экспорта определены такие виды списков:

- FUEL\_DICT .....список всех видов топлива;
- GOODS\_DICT .....список всех товаров;
- FUEL\_SALES .....список общей реализации по видам топлива;
- FUEL\_SALES\_CASH .....список реализации по видам топлива за наличные;
- FUEL\_SALES\_NO\_CASH ......список реализации по видам топлива по безналу;

- FUEL\_SALES\_NO\_PRICE ......список реализации по видам топлива по видам оплаты без цены;
- GOODS\_SALES .....список общей реализации по товарам;
- GOODS\_SALES\_CASH .....список реализации по товарам за наличные;
- GOODS\_SALES\_NO\_CASH...список реализации по товарам по безналу.

При выводе списка каждая его строка преобразуется по шаблону, имя которого указано в круглых скобках. Эти шаблоны описываются в отдельных секциях с таким же именем. Макросы, включенные в шаблон заменяются на значения, которые соответствуют текущей строке списка по топливу или по товару.

Например, есть шаблон XXX\_ROW:

```
<XXX_ROW>

<Fuel FuelCode="%FuelID()%" FuelShortName="FuelName()" FuelName="

FuelFullName()"/>

</XXX_ROW >
```

Тогда вставка FUEL DICT(XXX ROW) развернется, например, в такой

XML-фрагмент:

```
<Fuel FuelCode="1" FuelShortName="A76" FuelName="Автобензин A-76" />
<Fuel FuelCode="2" FuelShortName="A92" FuelName="Автобензин A-92" />
<Fuel FuelCode="3" FuelShortName="ДТ" FuelName="Дизельное топливо" />
```

#### Дополнительные параметры в списках реализации

Через дополнительные параметры можно заказать точную фильтрацию списков реализации по видам оплаты и товарным отделам. Параметры записываются через запятую после названия шаблона. Перед кодом вида оплаты ставится буква "P" (PayMode), перед номером отдела – "D" (Department).

Примеры:

Вставка <!--FUEL\_SALES(SALE\_ROW, P0, P2)--> развернется в список реализации топлива только по видам оплаты с кодами 0 и 2.

Вставка <!--GOODS\_SALES(SALE\_ROW, D1)--> развернется в список реализации товаров только из отдела №1.

Вставка <!--GOODS\_SALES(SALE\_ROW, D3, P0, D2)--> развернется в список реализации товаров по коду оплаты 0 из отделов №2 и №3.

Указывать коды видов оплаты можно только в списках FUEL\_SALES и GOODS\_SALES.

Указывать номера отделов можно только в списках GOODS\_SALES, GOODS\_SALES\_CASH и GOODS\_SALES\_NO\_CASH.

## Перечень доступных функций

Эти функции можно использовать для определения значений макросов. Функции возвращают строковое значение и не имеют параметров. Например, функция ShiftDate() вернет строку "22.05.2007 8:16:20" (дата и время начала смены). Значения большинства функций зависит от текущего элемента списка, но некоторые функции не имеют такой зависимости (Now-Date(), например).

#### Функции глобального уровня

- ShiftDate()..... Дата и время открытия смены;
- AzsID()..... Код АЗС, определенный в конфигурации GasKit;
- AzsName()..... Название АЗС, определенное в конфигурации GasKit;
- NowDate()..... Текущая дата;
- NowDateTime()..... Текущая дата и время.

#### Функции топливного списка

- FuelID().....Код топлива, определенный в конфигурации GasKit;
- FuelName().....Краткое название топлива, определенное в конфигурации GasKit;
- FuelFullName() ..... Полое название топлива, определенное в конфигурации GasKit;
- Price() ......Цена текущего топлива за наличные в рублях;
- SumMoney() ..... Сумма реализации текущего топлива в рублях;
- SumAmountT()..... Количество реализации текущего топлива в тысячах литров;
- SumAmount()...... Количество реализации текущего топлива в литрах.

#### Функции товарного списка

- Article()..... Артикул текущего товара;
- GoodsName() ..... Название текущего товара;
- UnitID()..... Код единицы измерения текущего товара;
- UnitName()..... Название единицы измерения текущего товара;
- Price() ......Цена текущего товара за наличные в рублях;
- CountryName...... Название страны производителя текущего товара;
- DepartID() .....Код отдела текущего товара;
- DepartName() ..... Название отдела текущего товара;
- SumMoney() ..... Сумма реализации текущего товара в рублях;
- SumAmount()..... Количество реализованного товара в шт.

## Пример файла настройки

```
<?xml version="1.0" encoding="windows-1251"?>
<ROOT>
<MAIN>
<ФайлОбмена ВерсияФормата="1.0"
ИдКонфигурацииПриемника="Бухгалтерский учет,
редакция 4.5"
Создан="%NowDateTime()%">
<!--FUEL_DICT(DICT_ROW)-->
<!--GOODS_DICT(DICT_ROW)-->
```

```
<ОбъектСправочника Правило="МестаХранения">
      </ОбъектСправочника>
      <ОбъектСправочника Правило="ВидыНоменклатуры">
      </ОбъектСправочника>
      <Документ Правило="Операция">
             <Ссылка>
                    <Реквизит Идентификатор="ДатаДок" Значение=
                                                      "%ShiftDate()%"/>
                    <Реквизит Идентификатор="Содержание"
                           Значение="#Выгрузка данных из конфигурации
                                                               GasKit."
                           ЭтоРеквизитОперации="1"/>
                    <Реквизит Идентификатор="Комментарий"
                           Значение="#Выгрузка данных из конфигурации
                                                               GasKit"/>
             </Ссылка>
      </Документ>
      <ПровестиДокумент Правило="Операция">
             <Ссылка>
                    <Реквизит Идентификатор="ДатаДок" Значение=
                                                      %ShiftDate()%"/>
             </Ссылка>
             <Операция>
      <!--FUEL SALES (SALE ROW) -->
      <!--GOODS SALES (SALE ROW) -->
             </Операция>
      </ПровестиДокумент>
      </ФайлОбмена>
</MAIN>
<DICT ROW>
      <ОбъектСправочника Правило="Номенклатура">
             <Ссылка>
                    <Реквизит Идентификатор="Код" Значение="%ARTICLE%"/>
             </Ссылка>
             <Реквизит Идентификатор="Наименование" Значение=
                                                        "%GOODS NAME%"/>
             <Реквизит Идентификатор="ПолнНаименование" Значение=
                                                    "%GOODS FULLNAME%"/>
             <Реквизит Идентификатор="ТипТовара" Значение=
                                                         "Собственный"/>
             <Реквизит Идентификатор="ВидНоменклатуры" Значение=
                                                       "%SECTION TYPE%">
                    <Ссылка>
                           <Реквизит Идентификатор="Наименование"
                                             Значение="%SECTION NAME%"/>
                    </Ссылка>
             </Реквизит>
             <Реквизит Идентификатор="ЕдиницаИзмерения" Значение=
                                                          "%UNIT NAME%">
                    <Ссылка>
                           <Реквизит Идентификатор="Код"
                                                 Значение="%UNIT ID%"/>
                           <Реквизит Идентификатор="Наименование"
                                                Значение="%UNIT NAME%"/>
                           <Реквизит Идентификатор="ПолнНаименование"
                                        Значение="%UNIT FULLNAME%"/>
                    </Ссылка>
             </Реквизит>
             <Реквизит Идентификатор="Себестоимость" Значение="0"/>
             <Реквизит Идентификатор="ПорядокХраненияОтпускнойЦены"
                                                      Значение="1"/>
             <Реквизит Идентификатор="Цена" Значение="%Price()%"/>
             <Реквизит Идентификатор="Валюта" Значение="руб."/>
             <Реквизит Идентификатор="СтавкаНДС" Значение="Без НДС">
```

```
<Ссылка>
                           <Реквизит Идентификатор="Ставка"
                                                        Значение="0"/>
                    </Ссылка>
             </Реквизит>
             <Реквизит Идентификатор="СтавкаНП" Значение="Без НП">
                    <Ссылка>
                           <Реквизит Идентификатор="Ставка"
                                                       Значение="0"/>
                    </Ссылка>
             </Реквизит>
             <Реквизит Идентификатор="СтранаПроисхожд" Значение=
                                                     "%COUNTRY NAME%">
                    <Ссылка>
                           <Реквизит Идентификатор="Наименование"
                                           Значение="%COUNTRY NAME%"/>
                    </Ссылка>
             </Реквизит>
             <Реквизит Идентификатор="ПлановаяСебестоимость"
                                                        Значение="0"/>
             <Реквизит Идентификатор="Родитель">
                    <Ссылка ЭтоГруппа="1">
                           <Реквизит Идентификатор="Код" Значение=
                                                        "%GROUP ID%"/>
                           <Реквизит Идентификатор="Наименование"
                                             Значение="%GROUP NAME%"/>
                    </Ссылка>
             </Реквизит>
      </ОбъектСправочника>
</DICT ROW>
<SALE ROW>
      <Проводка СчетДт="90.1.1" СчетКт="41.1">
             <Реквизит Идентификатор="Сумма" Значение="%SumMoney()%"/>
             <Реквизит Идентификатор="Количество" Значение="%AMOUNT%"/>
             <Реквизит Идентификатор="НомерЖурнала" Значение="ТВ"/>
             <СубконтоДт Идентификатор="ВидыНоменклатуры">
                    <Ссылка>
                           <Реквизит Идентификатор="Код" Значение=
                                                      "%SECTION CODE%"/>
                           <Реквизит Идентификатор="Наименование"
                                             Значение="%SECTION NAME%"/>
                    </Ссылка>
             </СубконтоДт>
             <СубконтоДт Идентификатор="СтавкиНДС">
                    <Ссылка>
                           <Реквизит Идентификатор="Ставка"
                                                         Значение="20"/>
                    </Ссылка>
             </СубконтоДт>
             <СубконтоДт Идентификатор="СтавкиНП">
                    <Ссылка>
                           <Реквизит Идентификатор="Ставка"
                                                          Значение="0"/>
                    </Ссылка>
             </СубконтоДт>
             <СубконтоКт Идентификатор="Номенклатура">
                    <Ссылка>
                           <Реквизит Идентификатор="Код" Значение=
                                                          "%ARTICLE%"/>
                           <Реквизит Идентификатор="Наименование"
                                               Значение="%GOODS NAME%"/>
                    </Ссылка>
             </СубконтоКт>
             <СубконтоКт Идентификатор="МестаХранения">
                    <Ссылка>
                           <Реквизит Идентификатор="Код" Значение=
                                                           "%AzsID()%"/>
```

```
</Ссылка>
             </СубконтоКт>
      </Проводка>
</SALE ROW>
<MACRO>
      <ARTICLE Fuel="FuelID()" Default="Article()"/>
      <GOODS NAME Fuel="FuelName()" Default="GoodsName()"/>
      <GOODS FULLNAME Fuel="FuelFullName()" Default="GoodsName()"/>
      <SECTION TYPE Fuel="Продажа топлива" Default="Продажа товаров"/>
      <SECTION CODE Fuel="005" Default="003"/>
      <SECTION NAME Fuel="Топливо" Default="Товары"/>
      <UNIT ID Fuel="100" Default="UnitID()"/>
      <UNIT_NAME Fuel="r." Default="UnitName()"/>
      <UNIT FULLNAME Fuel="T." Default="UnitName()"/>
      <COUNTRY NAME Fuel="Poccия" Default="CountryName()"/>
      <GROUP ID Fuel="101" Goods1="001" Goods2="002" Goods3="003"
                           Default="DepartmentID()"/>
      <GROUP NAME Fuel="Tonливo" Goods1="Macлa" Goods2="Автотовары"</pre>
                                                       Goods3="Продукты"
                           Default="DepartmentName()"/>
      <AMOUNT Fuel="SumAmountT()" Default="SumAmount()"/>
```

Значение="%AzsName()%"/>

</MACRO>

</ROOT>

## Пример файла экспорта

```
<?xml version="1.0" encoding="windows-1251"?>
<ФайлОбмена ВерсияФормата="1.0" ИдКонфигурацииПриемника="Бухгалтерский учет,
                                редакция 4.5" Создан="06.06.2007 17:39:48">
<ОбъектСправочника Правило="Номенклатура">
      <Ссылка>
             <Реквизит Идентификатор="Код" Значение="1"/>
      </Ссылка>
      <Реквизит Идентификатор="Наименование" Значение="А-76"/>
      <Реквизит Идентификатор="ПолнНаименование" Значение="Автобензин А-76"/>
      <Реквизит Идентификатор="ТипТовара" Значение="Собственный"/>
      <Реквизит Идентификатор="ВидНоменклатуры" Значение="Продажа топлива">
             <Ссылка>
                    <Реквизит Идентификатор="Наименование" Значение=
                                                                   "Топливо"/>
             </Ссылка>
      </Реквизит>
      <Реквизит Идентификатор="ЕдиницаИзмерения" Значение="т.">
             <Ссылка>
                    <Реквизит Идентификатор="Код" Значение="100"/>
                    <Реквизит Идентификатор="Наименование" Значение="т."/>
                   <Реквизит Идентификатор="ПолнНаименование" Значение="т."/>
             </Ссылка>
      </Реквизит>
      <Реквизит Идентификатор="Себестоимость" Значение="0"/>
      <Реквизит Идентификатор="ПорядокХраненияОтпускнойЦены" Значение="1"/>
      <Реквизит Идентификатор="Цена" Значение="0"/>
      <Реквизит Идентификатор="Валюта" Значение="руб."/>
      <Реквизит Идентификатор="СтавкаНДС" Значение="Без НДС">
             <Ссылка>
                    <Реквизит Идентификатор="Ставка" Значение="0"/>
             </Ссылка>
      </Реквизит>
      <Реквизит Идентификатор="СтавкаНП" Значение="Без НП">
             <Ссылка>
                   <Реквизит Идентификатор="Ставка" Значение="0"/>
             </Ссылка>
      </Реквизит>
      <Реквизит Идентификатор="СтранаПроисхожд" Значение="Россия">
             <Ссылка>
                    <Реквизит Идентификатор="Наименование" Значение="Россия"/>
             </Ссылка>
      </Реквизит>
```

```
<Реквизит Идентификатор="ПлановаяСебестоимость" Значение="0"/>
      <Реквизит Идентификатор="Родитель">
             <Ссылка ЭтоГруппа="1">
                    <Реквизит Идентификатор="Код" Значение="101"/>
                    <Реквизит Идентификатор="Наименование" Значение=
                                                                      "Топливо"/>
             </Ссылка>
      </Реквизит>
</ОбъектСправочника>
<ОбъектСправочника Правило="Номенклатура">
      <Ссылка>
             <Реквизит Идентификатор="Код" Значение="1031"/>
      </Ссылка>
      <Реквизит Идентификатор="Наименование" Значение="Масло Esso Ultra
                                                                     10W40 1л"/>
      <Реквизит Идентификатор="ПолнНаименование" Значение="Масло Esso Ultra
                                                                      10W40 1л"/>
      <Реквизит Идентификатор="ТипТовара" Значение="Собственный"/>
      <Реквизит Идентификатор="ВидНоменклатуры" Значение="Продажа товаров">
             <Ссылка>
                    <Реквизит Идентификатор="Наименование" Значение="Товары"/>
             </Ссылка>
      </Реквизит>
      <Реквизит Идентификатор="ЕдиницаИзмерения" Значение="шт.">
             <Ссылка>
                    <Реквизит Идентификатор="Код" Значение="1"/>
                    <Реквизит Идентификатор="Наименование" Значение="шт."/>
                    <Реквизит Идентификатор="ПолнНаименование"
                                                                Значение="шт."/>
             </Ссылка>
      </Реквизит>
      <Реквизит Идентификатор="Себестоимость" Значение="0"/>
      <Реквизит Идентификатор="ПорядокХраненияОтпускнойЦены" Значение="1"/>
      <Реквизит Идентификатор="Цена" Значение="178"/>
<Реквизит Идентификатор="Валюта" Значение="руб."/>
      <Реквизит Идентификатор="СтавкаНДС" Значение="Без НДС">
             <Ссылка>
                    <Реквизит Идентификатор="Ставка" Значение="0"/>
             </Ссылка>
      </Реквизит>
      <Реквизит Идентификатор="СтавкаНП" Значение="Без НП">
             <Ссылка>
                    <Реквизит Идентификатор="Ставка" Значение="0"/>
             </Ссылка>
      </Реквизит>
      <Реквизит Идентификатор="СтранаПроисхожд" Значение="Россия">
             <Ссылка>
                    <Реквизит Идентификатор="Наименование" Значение="Россия"/>
             </Ссылка>
      </Реквизит>
      <Реквизит Идентификатор="ПлановаяСебестоимость" Значение="0"/>
      <Реквизит Идентификатор="Родитель">
             <Ссылка ЭтоГруппа="1">
                    <Реквизит Идентификатор="Код" Значение="001"/>
                    <Реквизит Идентификатор="Наименование" Значение="Масла"/>
             </Ссылка>
      </Реквизит>
</ОбъектСправочника>
```

<ОбъектСправочника Правило="МестаХранения"> </ОбъектСправочника> <ОбъектСправочника Правило="ВидыНоменклатуры">

```
</ОбъектСправочника>
      <Документ Правило="Операция">
             <Ссылка>
                    <Реквизит Идентификатор="ДатаДок" Значение="12.04.2004"/>
                    <Реквизит Идентификатор="Содержание"
                           Значение="#Выгрузка данных из конфигурации GasKit"
                           ЭтоРеквизитОперации="1"/>
                    <Реквизит Идентификатор="Комментарий"
                           Значение="#Выгрузка данных из конфигурации GasKit
"/>
             </Ссылка>
      </Локумент>
      <ПровестиДокумент Правило="Операция">
             <Ссылка>
                    <Реквизит Идентификатор="ДатаДок" Значение="12.04.2004"/>
             </Ссылка>
             <Операция>
<Проводка СчетДт="90.1.1" СчетКт="41.1">
      <Реквизит Идентификатор="Сумма" Значение="29926.9"/>
      <Реквизит Идентификатор="Количество" Значение="3707000"/>
      <Реквизит Идентификатор="НомерЖурнала" Значение="ТВ"/>
      <СубконтоДт Идентификатор="ВидыНоменклатуры">
             <Ссылка>
                    <Реквизит Идентификатор="Код" Значение="005"/>
                    <Реквизит Идентификатор="Наименование" Значе-
ние="Топливо"/>
             </Ссылка>
      </СубконтоДт>
      <СубконтоДт Идентификатор="СтавкиНДС">
             <Ссылка>
                    <Реквизит Идентификатор="Ставка" Значение="20"/>
             </Ссылка>
      </СубконтоДт>
      <СубконтоДт Идентификатор="СтавкиНП">
             <Ссылка>
                    <Реквизит Идентификатор="Ставка" Значение="0"/>
             </Ссылка>
      </СубконтоДт>
      <СубконтоКт Идентификатор="Номенклатура">
             <Ссылка>
                    <Реквизит Идентификатор="Код" Значение="1"/>
                    <Реквизит Идентификатор="Наименование" Значение="А-76"/>
             </Ссылка>
      </СубконтоКт>
      <СубконтоКт Идентификатор="МестаХранения">
             <Ссылка>
                    <Реквизит Идентификатор="Код" Значение="3"/>
                    <Реквизит Идентификатор="Наименование" Значение="АЗС №2"/>
             </Ссылка>
      </СубконтоКт>
</Проводка>
<Проводка СчетДт="90.1.1" СчетКт="41.1">
      <Реквизит Идентификатор="Сумма" Значение="40"/>
```

```
<PekBu3ut Идентификатор="Сумма" Значение="40"/>
<PekBu3ut Идентификатор="Количество" Значение="1"/>
<PekBu3ut Идентификатор="НомерЖурнала" Значение="TB"/>
<CyбконтоДт Идентификатор="ВидыНоменклатуры">
<Cubacka>
<PekBu3ut Идентификатор="Код" Значение="003"/>
<PekBu3ut Идентификатор="Код" Значение="003"/>
<PekBu3ut Идентификатор="Наименование" Значение="ToBapы"/>
</Cubacka>
</CyбконтоДт>
<Cubacka>
</CyбконтоДт Идентификатор="CtabkuHДC">
</Cubacka>
</PekBu3ut Идентификатор="Ctabka" Значение="20"/>
</Cubacka>
```

```
</СубконтоДт>
      <СубконтоДт Идентификатор="СтавкиНП">
             <Ссылка>
                    <Реквизит Идентификатор="Ставка" Значение="0"/>
             </Ссылка>
      </СубконтоДт>
      <СубконтоКт Идентификатор="Номенклатура">
             <Ссылка>
                    <Реквизит Идентификатор="Код" Значение="2005"/>
                    <Реквизит Идентификатор="Наименование" Значение=
                                                                 "Тосол 1л"/>
             </Ссылка>
      </СубконтоКт>
      <СубконтоКт Идентификатор="МестаХранения">
             <Ссылка>
                   <Реквизит Идентификатор="Код" Значение="3"/>
                    <Реквизит Идентификатор="Наименование" Значение="АЗС №2"/>
             </Ссылка>
      </СубконтоКт>
</Проводка>
```

```
</Операция>
</ПровестиДокумент>
</ФайлОбмена>
```

# Приложение 26. Настройка рабочего места №2

**Внимание:** Перед запуском программы GkConfigurator на втором рабочем месте необходимо выгрузить из памяти все исполняемые модули системы управления A3C GasKit v.7.4 на первом рабочем месте.

При первом запуске программы настройки системы управления A3C GasKit v.7.4 на втором рабочем месте на экране появится окно выбора пути.

| Выбор пути                                                       | × |
|------------------------------------------------------------------|---|
| Корневой каталог размещения GasKit текущего рабочего места<br>р: |   |
| Корневой каталог размещения GasKit рабочего места №1             |   |
| Принять Отменить                                                 |   |

В этом окне надо указать корневой каталог размещения GasKit текущего рабочего места (обычно система устанавливается на диск D) и рабочего места №1 (указывается сетевой путь, обычно \\WP1\D-DRIVE (D)).

Программа настройки второго рабочего места не позволяет изменить следующие параметры рабочей конфигурации:

- Параметры АЗС.
- Параметры видов топлива.
- Параметры каналов управления уровнемерами и параметры емкостей.
- Параметры каналов управления ТРК, параметры постов и параметры пистолетов.
- Параметры видов оплаты.
- Параметры архивации и экспорта.
- Пароли системы.

ВАЖНО: Для работы рабочего места №2 необходимо сначала запустить рабочее место №1. Для перезагрузки первого рабочего места – сначала выйти из программы на рабочем месте №2, перезагрузить рабочее место №1, затем запустить рабочее место №2.

# Приложение 27. Порядок замены GasKit v.7.2 на GasKit v.7.4

**Внимание:** Для работы системы управления A3C GasKit v.7.4 необходимо установить операционную систему Microsoft Windows XP, пакет Microsoft Office XP (профессиональный выпуск).

- 1. Завершить отпуск на всех ТРК (все посты должны иметь текущее состояние "ГОТОВ").
- 2. Записать текущие остатки в емкостях (таблица "Состояние резервуаров" (F3)).
- 3. Напечатать текущие счетчики (команда "Печать счетчиков" в окне "Дополнительные операции" (F7)).
- 4. Распечатать Х-отчет.
- 5. Выйти в операционную систему.
- 6. Закрыть GkServer.exe.
- 7. Сделать копию всей системы GasKit во временный каталог.
- Удалить GasKit v.7.2.
   Если программы удаления нет, то перед удалением разрегистрировать все dll и осх компоненты (каталоги Components и Base).
- 9. Перезагрузить компьютер.
- 10. Почистить диск от старых архивных копий и прочего.
- 11. Установить GasKit v.7.4.
- 12. Сохранить файлы из каталога D:\Base в другой временный каталог.
- 13. Вернуть из сохраненной копии (пункт 7):
  - 13.1. Файлы базы данных и градуировки в каталог D:\Base:
    - Config.mdb
    - Dictionaries.mdb
    - Journals.mdb
    - \*.grt
  - 13.2. Файлы конфигурации в каталог D:\GasKit:
    - GasKit.ini
    - FR\*.ini
  - 13.3. Файлы конфигурации в каталог D:\GkServer:
    - GkServer.ini
  - 13.4. Файлы обмена GkServer и файл текущих счетчиков (если такой есть):
    - \*.dat в каталог D:\GkServer\Exchange
    - \*.dat в каталог D:\GkServer
- 14. Запустить GkConfigurator.

14.1. Открыть рабочую конфигурацию.

- 14.2. Проверить настройки системы.
- 15. Сверяясь с сохраненной копией (пункт 7), из каталога Scripts удалить лишние скрипты.
- 16. Запустить GasKit:
  - 16.1. Перейти на уровень менеджера или выше.
  - 16.2. Расставить посты.
  - 16.3. Проверить остатки в емкостях (F3).
  - 16.4. Проверить счетчики (F2).
  - 16.5. Сверить Х-отчет с тем, который сделан в пункте 4.
  - 16.6. Вернуться на уровень оператора.

При первом запуске GasKit структура таблиц "Карты" и "Группы карт" будет расширена. Имеющиеся данные не потеряются.

- 17. Выдать операторам новое руководство.
- 18. Показать операторам что изменилось.
- 19. Выйти в операционную систему.
- 20. Запустить программу "Менеджер АЗС" (ярлык на рабочем столе или из меню Пуск–Все программы–GasKit v.7.4). Должно появиться окно настройки связи с базой данных. Указать каталог базы данных (D:\Base).

# Приложение 28. Настройка карт ПЕТРОЛ ПЛЮС

## Настройка видов оплаты

При обслуживании карт Петрол Плюс необходимо добавить специальные виды оплаты, связанные с этими типами карт.

Для платежных (кошельковых) карт Петрол Плюс рекомендуется завести вид оплаты "Петрол Платежная". Код вида оплаты должен быть таким же, как и на других АЗС сети. Остальные параметры должны быть следующими:

- Программный модуль ..... "PetrolPurse". Если в выпадающем спи
  - ске нет значения "PetrolPurse", то, вероятно, что компонента не зарегистрирована.
- Тип оплаты..... "Безналичный расчет".
- Вид чека ..... "Фискальный чек" или "Товарный".
- Цены и скидки..... "Цены со скидкой 0%", если цены по
  - картам должны быть равны цене АЗС или "Собственные цены", если цены по картам должны быть специальными.
- Можно продавать топливо......Да.
- Можно делать чек возврата ... Да.
- Чек возврата полный ...... Нет.
- Можно продавать товары ......Да
- Можно делать чек возврата ... Да.

Для карт Петрол Плюс ЛНР рекомендуется завести вид оплаты "Петрол ЛНР". Код вида оплаты должен быть таким же, как и на других АЗС сети. Остальные параметры должны быть следующими:

- Программный модуль ..... "PetrolLNR". Если в выпадающем спи
  - ске нет значения "PetrolLNR", то, веро-

ятно, что компонента не зарегистрирована.

- Тип оплаты......"Наличный расчет".
- Вид чека ..... "Фискальный чек".
- Цены и скидки......"Цены со скидкой 0%".
- Можно продавать топливо......Да.
- Можно делать чек возврата ... Да.
- Чек возврата полный ......Да.
- Можно продавать товары ......Да
- Можно делать чек возврата ... Да.

## Настройка конфигурации компонент

Компоненты обслуживания карт Петрол Плюс читают конфигурацию из файла Petrol.ini. Этот файл должен находиться в каталоге GasKit. Файл текстовый с кодировкой Windows.

#### Пример содержания файла Petrol.ini

[Main] Port = 1 Connection = 9600,E,7,1 Logger = 0 [Sections] Default = 1, PYEJIN Fuel1 = 3, A98 Fuel2 = 5, A92 Fuel3 = 4, A95 Fuel4 = 6, A76 [Transaction] LastPacket =558

Описание полей раздела [Main]:

| • | Port Номер СОМ-порта, к которому подключен |  |
|---|--------------------------------------------|--|
|   | терминал. Число от 1 и выше.               |  |

- Connection..... Параметры связи. Строка. Стандартное значение: 9600, Е, 7, 1
- Logger......Флаг ведения лог-файла, в котором протоколируется обмен между АРМ-ом и терминалом. Нужен только для отладочных целей. Значение 1 – протоколирование включено, иначе - выключено. Протоколы сохраняются в файлах PetrolLNR.log и PetrolPurse.log.

В разделе [Sections] задаются соответствия кодов топлива и товаров с номерами кошельков на картах Петрол Плюс.

Строка "Fuel1 = 3, А98" означает, что код топлива 1 связан с кошельком №3 с названием А98.

Строка "Default = 1, РУБЛИ" означает, что товары связаны с кошельком №1 с названием РУБЛИ.

Раздел [Transaction] не влияет на настройки, но используется в процессе взаимодействия программы и терминала.

## Настройки в терминале

Узнать список кошельков можно из терминала в меню Установки – Протоколы – UNIPOS – Табл. соответств. Этот пункт доступен только по сервискарте при разрегистрированном операторе. Коды топлива в GasKit можно узнать из программы "Настройка GasKit" в списке видов топлива.

В терминале в таблице соответствий необходимо выставить правильные коды товаров. Для топливных кошельков код товара должен быть равен коду топлива. Для рублевого кошелька код товара должен быть равен 99.

Пример связи кошельков и кодов топлива:

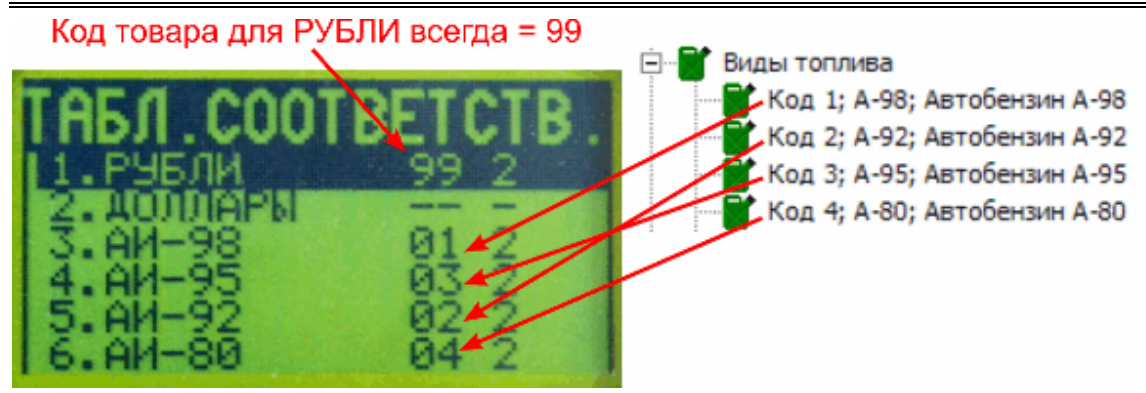

Кроме того, в терминале необходимо проверить значения некоторых настроек, которые доступны только по сервис-карте при разрегистрированном операторе:

- 1. Установки Протоколы UNIPOS Настройка извне ......+
- 2. Установки Общие установки Общие установки обсл. ВАЛЮТ...+
- 3. Установки Общие установки Общие установки обсл. УСЛУГ .... +

# Приложение 29. Настройка параметров терминала EXPRESS POS

Установка и подключение терминала EXPRESS POS делается согласно его документации.

В установках протокола UNIPOS, которые доступны по сервис-карте при разрегистрированном операторе надо:

 в таблице соответствий выставить правильные коды товаров. Для топливных кошельков код товара должен быть равен коду топлива. Для рублевого кошелька код товара должен быть равен 99.

Пример связи кошельков и кодов топлива:

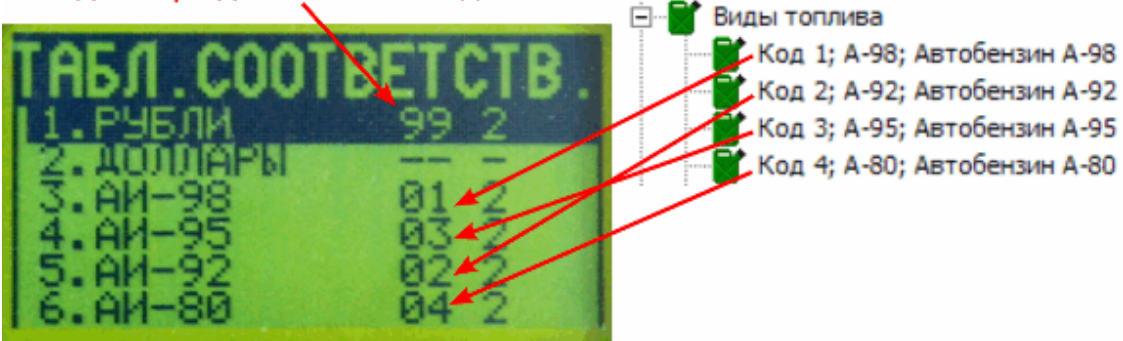

Код товара для РУБЛИ всегда = 99

- установить "частично-автономный режим работы";
- из всех возможных услуг (видов топлива) открыть только те, которые реально доступны на АЗС;
- каждой услуге (виду топлива) назначить физические номера ТРК.

# Приложение 30. Настройка параметров терминала TPK General Pumps

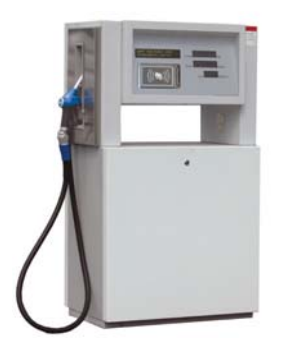

Считывающее устройство для бесконтактных карт MIFARE и дисплей покупателя встраиваются непосредственно в TPK General Pumps.

## Настройка параметров БМУ

Для работы терминала ТРК General Pumps в системе GasKit необходимо задать следующие параметры:

## 1. Для БМУ:

| <u>Ф</u> айл                                         | Правка                                                      |                            |                           |
|------------------------------------------------------|-------------------------------------------------------------|----------------------------|---------------------------|
|                                                      | C: 430.3                                                    | Настройка параметров БМУ — |                           |
| i i i i i i i i i i i i i i i i i i i                | Виды топлива                                                | COM-BODT                   |                           |
| ÷                                                    | Каналы и емкости                                            | Contribut                  |                           |
| ÷                                                    | Каналы и посты                                              | Скорость соединения        | 9600 💌                    |
| ÷                                                    | Фискальные регистраторы                                     |                            |                           |
| E 🔛                                                  | Настройка системы управления АЗС                            | Связать с типом оплаты     | Топлив. карта 💌           |
| Ē <b>7</b>                                           | Виды оплаты                                                 |                            |                           |
|                                                      | Блоки местного управления (БМУ); РМЗ; Х:                    | Тип БМУ                    | MIFARE1                   |
| <u></u> <u> </u> <u> </u> <u> </u> <u> </u> <u> </u> | EMY №1; MIFARE1; COM1                                       |                            |                           |
|                                                      | Фильтр журнала событий                                      | Печатать чек на ФР         | Нет                       |
|                                                      | Дисплеи покупателя; ьез подключения                         |                            |                           |
| Į                                                    | Скрипты<br>Казанини СаеКіт                                  | Дополнительные параметры   | CardPort=USB1 Disp1 ype=H |
|                                                      |                                                             |                            |                           |
|                                                      | Скапер штрихкодов<br>Настройка рабочего места менелжера АЗС | Добавить пост              | Удалить БМУ               |
|                                                      | Пароли                                                      |                            |                           |
|                                                      | Архивация и экспорт                                         |                            |                           |
| 🛛 🦣                                                  | Звуковые сигналы                                            |                            |                           |
|                                                      |                                                             |                            |                           |

• СОМ-порт..... Номер СОМ-порта указывается в строке с дополнительными параметрами.

- Связать с типом оплаты ....... Тип оплаты, по которому будет записано событие отпуска через терминал ТРК General Pumps.
- Тип БМУ ..... MIFARE1
- Печатать чек на ФР..... Нет
- Дополнительные параметры.. Строка со следующими параметрами, указанными через пробел:
  - CardPort ...... Номер COM или USB-порта, через который считывающее устройство подключено к компьютеру. CardPort=COM1 CardPort=USB1

Настройка параметров терминала ТРК General Pumps

- DispType ...... Тип дисплея покупателя, установленного в блоке электроники ТРК. DispType=Firich
- DispPort ...... Номер СОМ порта, к которому подключен дисплей покупателя. DispPort=COM2
- AdminCard ...... Серийный номер карты администратора, по которой можно задать проверку на подачу или запустить обмен данными. Пример: AdminCard=19677EDA
- Mode..... Режим учета БМУ датчиков положения пистолетов. Моde=A – Датчики положения пистолетов анализи- руются (этот режим установлен по умолчанию) Моde=B – Для ТРК без датчиков положения пистолетов
- 2. Для параметров поста, связанных с БМУ:

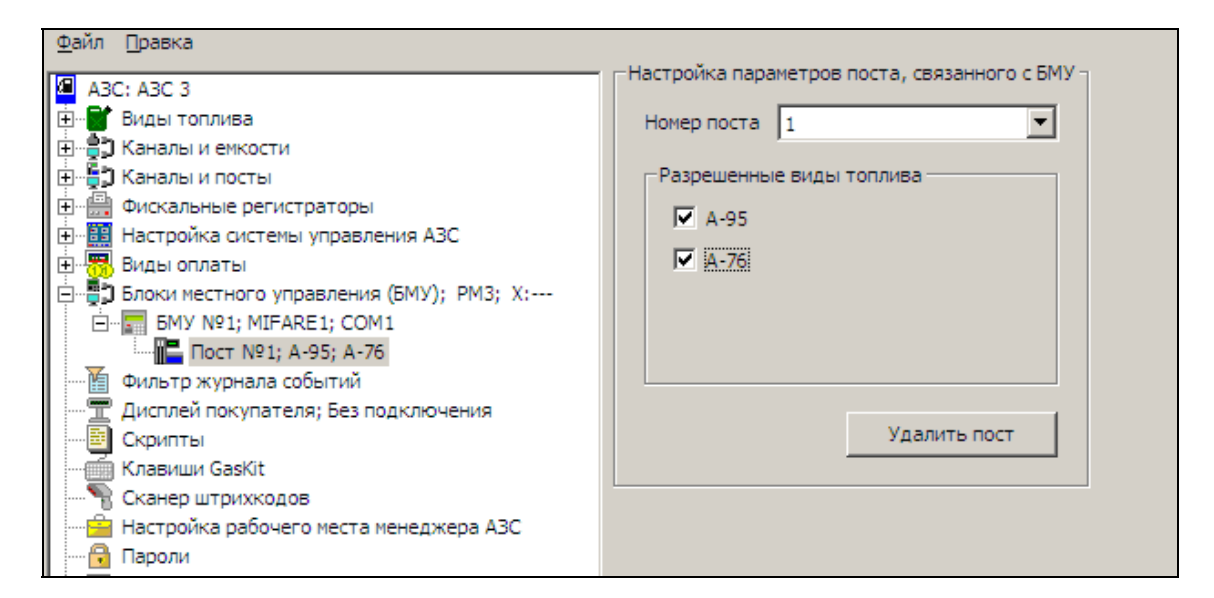

Терминал ТРК General Pumps можно связать только с одним постом.

# Приложение 31. Настройка параметров терминала TC-001

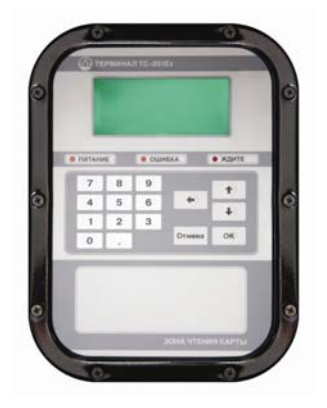

Терминал TC-001 применяется для автоматического отпуска топлива с помощью бесконтактных смарт-карт MIFARE.

Для соединения терминала с компьютером используется интерфейс RS-485.

## Настройка параметров БМУ

Для работы терминала TC-001 в системе GasKit необходимо задать следующие параметры:

#### 1. Для БМУ:

| Файл Правка                                  |                             |                        |
|----------------------------------------------|-----------------------------|------------------------|
| A3C: A3C 3                                   | -Настройка параметров БМУ — |                        |
| 📺 📲 Виды топлива                             | СОМ-порт                    | 5                      |
| 🗄 📲 Ханалы и емкости                         |                             |                        |
| 🗄 📲 🕽 Каналы и посты                         | Скорость соединения         | 19200 💌                |
| 🗄 🛗 Фискальные регистраторы                  |                             |                        |
| 🗄 🔠 Настройка системы управления АЗС         | Связать с типом оплаты      | Топлив. карта 💌        |
| 🗄 📆 Виды оплаты                              |                             |                        |
| 🖻 📲 Блоки местного управления (БМУ); РМЗ; Х: | Тип БМУ                     | TS001 💌                |
| БМУ №1; TS001; COM5                          |                             |                        |
| Пост №1; А-95; А-76                          | Печатать чек на ФР          | Нет                    |
| Пост №2; А-92; А-76                          |                             |                        |
| 🗝 Фильтр журнала событий                     | Дополнительные параметры    | TIMEOUT1=30 TIMEOUT2=1 |
|                                              |                             |                        |
| Скрипты                                      | Добавить пост               | Удалить БМУ            |
| — 🧰 Клавиши GasKit                           |                             |                        |
| 📲 Сканер штрихкодов                          |                             |                        |
| 🔤 Настройка рабочего места менеджера АЗС     |                             |                        |
| 🔂 Пароли                                     |                             |                        |
|                                              |                             |                        |
|                                              |                             |                        |

- СОМ-порт..... Номер СОМ-порта, через который терминал подключен к компьютеру.
- Скорость соединения ...... 19200
- Связать с типом оплаты ...... Тип оплаты, по которому будет записано событие отпуска через терминал TC-001.
- Тип БМУ ..... TS001
- Печатать чек на ФР..... Нет
- Дополнительные параметры.. Строка со следующими параметрами, указанными через пробел:
  - ТІМЕОUT1 ..... Время ожидания реакции на вопрос (в секундах), по истечение которого диалог перейдет в начальное состояние. Рекомендуемое значение – 30. ТІМЕОUT1=30 Допустимый диапазон 1...120.

#### Настройка параметров терминала ТС-001

| • | TIMEOUT2 Время задержки сообщения на дисплее тер<br>(в секундах). Рекомендуемое значение – 3.<br>TIMEOUT2=3                                    | минала                       |
|---|----------------------------------------------------------------------------------------------------|------------------------------|
|   | Допустимый диапазон 010.                                                                                                    |                              |
| • | MINDOSE Минимальная доза, при которой будет прои<br>пуск ТРК (в сотых литра). Рекомендуемое з<br>200 (2 литра).<br>MINDOSE=200                 | сходить<br>начение -         |
|   | Допустимый диапазон 11000.                                                                                                    | •                            |
|   | Для многих ТРК минимальная доза отпуска                                                                                                    | 2 литра.                     |
| • | INPUTDOSE Запрос на вводимую дозу на дисплее терми<br>INPUTDOSE=1 – Необходимо будет вводит<br>заказа.                                         | інала.<br>ь объем            |
|   | INPUTDOSE=0 – Система автоматически бу<br>сылать на ТРК заказ, равный остатку на кар                                                           | /дет по-<br>те.              |
| • | ADMINCARD Серийный номер карты администратора, по<br>можно задать проверку на подачу или запус<br>мен данными. Пример:<br>ADMINCARD=19677EDA   | которой<br>тить об-          |
| • | ADR Сетевой адрес терминала TC-001 (десятичн<br>в диапазоне 1255). Значения адреса в НЕ<br>бражается на дисплее при включении терми<br>Пример: | юе число<br>Х ото-<br>инала. |
|   | па дисплее терминала ADR: TF, в параметр<br>ADR=31                                                                                             | )e                           |

2. Для параметров поста, связанных с БМУ:

| <u>Ф</u> айл <u>П</u> равка |                           |                 |                                |
|-----------------------------|---------------------------|-----------------|--------------------------------|
| A3C: A3C 3                  |                           | -Настройка пара | метров поста, связанного с БМУ |
|                             |                           | Номер поста     | 1                              |
| 🗄 📲 Каналы и емкост         | и                         |                 | -                              |
| 🗄 📲 Каналы и посты          |                           | Разрешенны      | е виды топлива                 |
| 🗄 🛗 Фискальные рег          | истраторы                 | A-95            |                                |
| 🕂 📲 Настройка систе         | мы управления АЗС         |                 |                                |
| 🕀 📆 Виды оплаты             |                           | I∕ A-76         |                                |
| 🖻 📲 Блоки местного          | управления (БМУ); РМЗ; Х: |                 |                                |
| ⊟ EMY №1; TSC               | 001; COM5                 |                 |                                |
| Пост №1                     | ; A-95; A-76              |                 |                                |
| Пост №2                     | ; A-92; A-76              |                 |                                |
| Фильтр журнала              | событий                   |                 | Negative stars                 |
| Дисплей покупат             | теля; Без подключения     |                 | удалить пост                   |
| Скрипты                     |                           |                 |                                |
| Клавиши GasKit              |                           |                 |                                |
| 📉 📲 Сканер штрихко          | дов                       |                 |                                |
| Настройка рабоч             | него места менеджера АЗС  |                 |                                |

Терминал TC-001 можно связать с несколькими постами TPK. Если терминал связан только с одним постом, то после считывания карты, выбор поста будет происходить автоматически.
## Приложение 32. Подключение ФР FPrint-02К через USB порт

Для подключения ФР FPrint-02К через USB порт необходимо установить драйвер торгового оборудования (драйвер входит в комплект поставки ФР). При установке выбрать вариант полной установки или «Установка по выбору», при этом обязательно отметить пункты «Драйвер ККМ» и «Драйвер для устройств с USB интерфейсом».

Определить тип связи ФР – ПК можно распечатав отчет «Информация о ККМ». Для получения отчета «Информация о ККМ», открыть крышку ФР, удерживая кнопку промотки чековой ленты. Включить питание ФР. Через 3 секунды после включения, закрыть крышку ФР и отпустить кнопку. В режиме «Информация о ККМ» будет временно установлена связь по интерфейсу RS232.

Для установки связи по USB интерфейсу необходимо отключить питание ФР, переключатель SW1-3 установить в положение ON, подключить ФР по USB интерфейсу. При подключении в ПК будет организован виртуальный COM порт. Для определения виртуального COM порта можно воспользоваться поиском оборудования в тестовой утилите «Драйвер ККМ Общий».

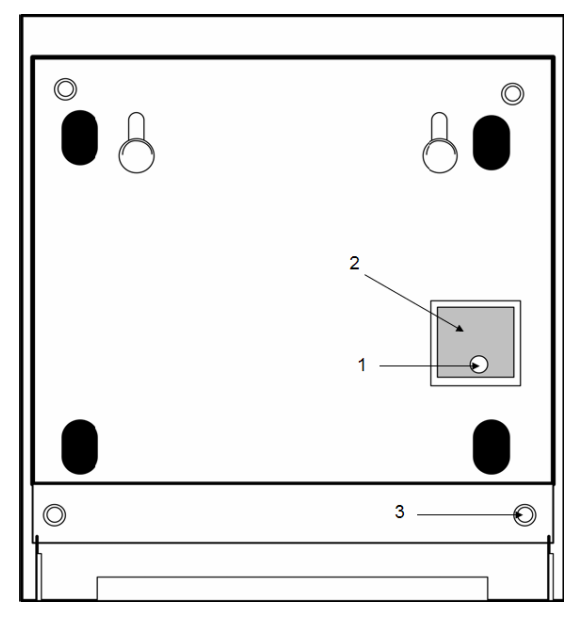

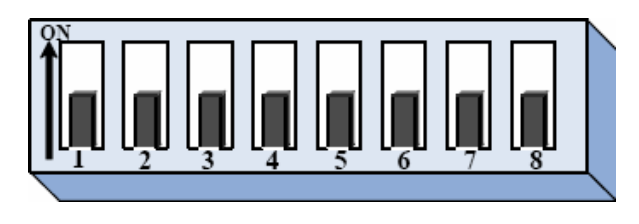

ФР FPrint-02К вид снизу:

- 1. Винт крепления крышки DIPпереключателей.
- Крышка DIP-переключателей SW1.
- 3. Место пломбировки.
- 1. Запуск технологического прогона «ПРОГОН 1».
- Блокировка отрезчика (положение «OFF» - блокировка отключена, «ON» - блокировка включена).
- 3. Переключение порта связи RS-232 или USB с ПК.

Переключатели 4 – 8 не используются и должны быть в положении «OFF».

В случае неработоспособности USB порта переход на RS232 после печати информации о ККМ.